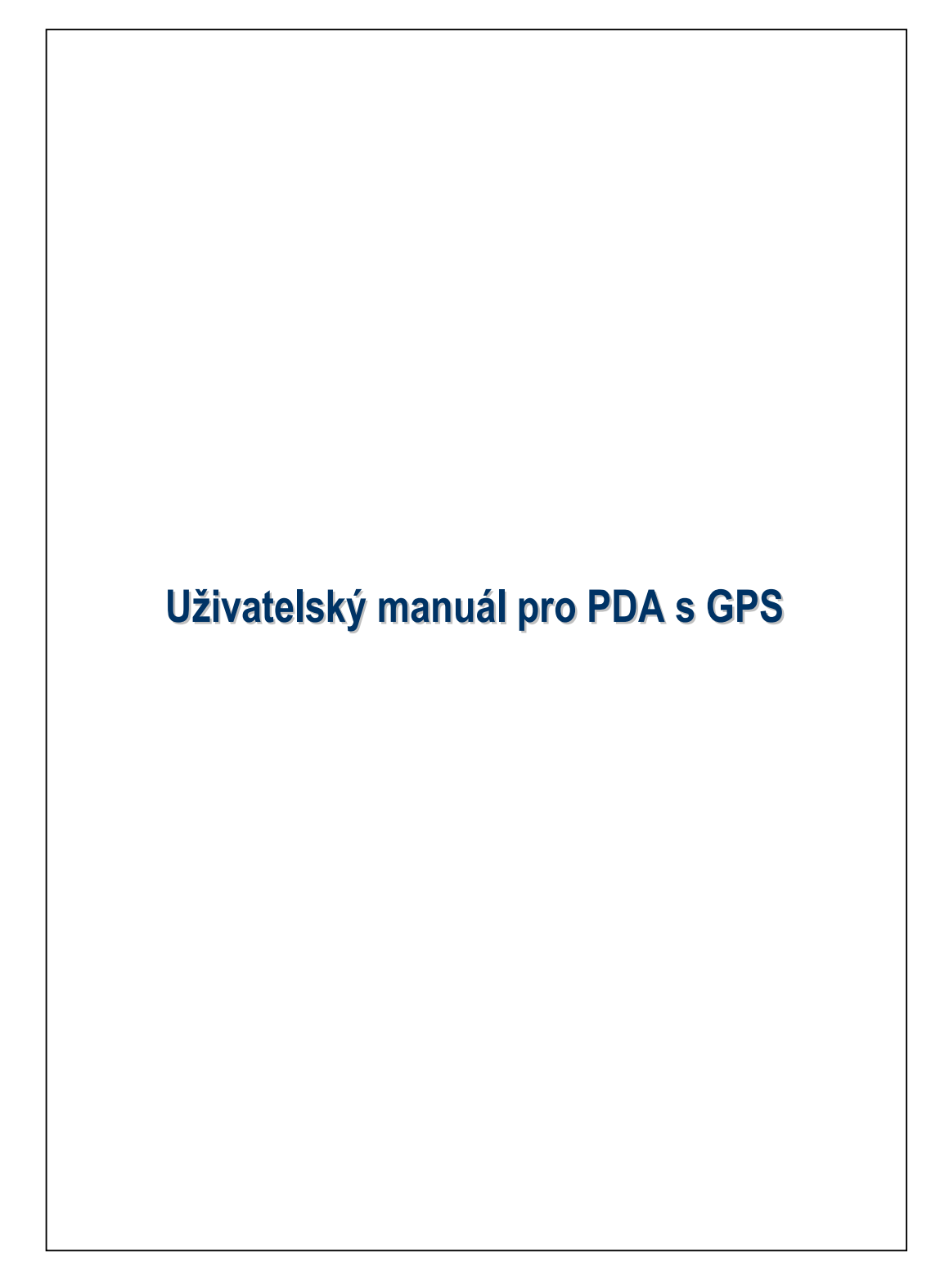

## Bezpečnostní opatření

#### Nevystavujte dotykový displej nadměrnému tlaku:

- Prosím, přečtěte si před další manipulací s Vaším PDA.
- Tyhněte se příliš agresivním tlakům na obrazovku jak stylusem tak prsty.
- Toto zařízení není přednabité, když opouští výrobu. Doporučujeme Vám si instalovat baterii dle instrukcí níže a nabíjet ji alespoň po dobu osmi hodin než zařízení začnete používat.
- Nevyjímejte baterii během nabíjení.
- Před vložením karty SIM spusťte Communication Manager (Správce komunikace) a potom klepněte na tlačítko. Když se barva ikony změní na oranžovou , znamená to, že bezdrátové připojení Pocket PC je deaktivováno.
- Nacházíte-li se na palubě letadla, v nemocničním zařízení nebo na čerpací stanici, kde jsou bezdrátová komunikační zařízení zakázána, spusťte
   Communication Manager (Správce komunikace) a potom klepněte na tlačítko
   Když se barva ikony změní na oranžovou
   , je aktivován letový režim a bezdrátové připojení Pocket PC je deaktivováno.
- V případě, že je vaše PDA poškozeno, zašlete jej co nejdříve do opravny vašeho dealera. Nepokoušejte se PDA rozebrat sami, v tom případě nepodléhá poškození záruce.

# Kde hledat informace

| Informace o:                | Hledejte zde:                           |  |
|-----------------------------|-----------------------------------------|--|
| Programy v PDA              | Tento Průvodce a Nápověda ve Vašem      |  |
|                             | PDA. Pro nahlédnutí do dokumentu        |  |
|                             | Nápověda, zvolte 矝 a potom              |  |
|                             | Nápověda.                               |  |
| Další programy, jež mohou   | CD Začínáme jako součást PDA.           |  |
| být do Vašeho PDA           |                                         |  |
| nainstalovány               |                                         |  |
| Připojení PDA a             | Konzultujte manuál k PDA nebo hledejte  |  |
| synchronizace se stolním PC | online nápovědu o problematice          |  |
|                             | synchronizace mezi stolním PC a PDA.    |  |
| Nejaktuálnější informace o  | http://www.microsoft.com/windowsmobile/ |  |
| Vašem PDA                   |                                         |  |

Tento dokument shrnuje funkce, specifikace a ilustrace pouze pro Vaši referenci. Samotný produkt, který jste zakoupili je platným ukazatelem.
 Funkce podporované tímto výrobkem se liší v závislosti na verzi.
 Vyhrazujeme si právo upravovat funkce a obsah návodu na použití a výrobku.

## Ochranné známky a autorská práva

Copyright <sup>©</sup> 2008 Acer Incorporated. Všechna práva vyhrazena.

Ochranné známky a obchodní názvy uvedené v tomto dokumentu jsou majetkem příslušných vlastníků.

Slovoznak *Bluetooth®* a loga jsou vlastnictvím společnosti Bluetooth SIG, Inc. a společnost Acer Incorporated používá veškeré tyto značky na základě licence. Ostatní ochranné známky a obchodní názvy jsou majetkem příslušných vlastníků.

# Uživatelský Manuál

|   | BEZPEČNOSTNÍ OPATŘENÍ2             |
|---|------------------------------------|
|   | KDE HLEDAT INFORMACE               |
|   | Ochranné známky a autorská práva4  |
| 1 | Začínáme 📕 1-1                     |
|   | Obsah balení1-1                    |
|   | Externí pohled1-2                  |
|   | Funkce Hardwarových tlačítek1-4    |
|   | SIM KARTA/KARTY1-6                 |
|   | Vložení SIM karty/karet1-6         |
|   | Odebrání SIM karty/karet1-7        |
|   | BATERIE1-8                         |
|   | Vkládání baterie1-8                |
|   | Odebrání baterie1-9                |
|   | Nabíjení a připojení ke zdroji1-10 |
|   | ZAČÍNÁME                           |
|   | Vypnout/Zapnout1-13                |
|   | Režim vypnutí1-13                  |
|   | Spánkový režim1-15                 |
|   | Vypnutí obrazovky1-16              |
|   | Restart PDA1-17                    |
|   | Reset1-18                          |
|   | Původní nastavení1-19              |
|   | Hard Reset1-20                     |
|   |                                    |

| 2 | Používání PDA 🖉                           |
|---|-------------------------------------------|
|   | Start                                     |
|   | Obrazovka2-23                             |
|   | Obrazovka Dnes2-25                        |
|   | Programy2-29                              |
|   | Systémové programy2-31                    |
|   | SPB MOBILE SHELL2-34                      |
|   | Spuštění Spb Mobile Shell2-34             |
|   | Používání Spb Mobile Shell2-36            |
|   | Konfigurování Spb Mobile Shell            |
|   | SPRÁVCE KOMUNIKACE2-41                    |
|   | Zapnutí/vypnutí připojení2-42             |
|   | Správa dvou SIM karet na jediném zařízení |
|   | Režim v letadle2-45                       |
|   | VKLÁDÁNÍ INFORMACÍ DO PDA2-46             |
|   | Vkládání textu pomocí Panelu vkládání2-47 |
|   | Psaní na softwarové klávesnici2-49        |
|   | Výběr vloženého textu2-49                 |
|   | Psaní na obrazovce2-50                    |
|   | Psaní na obrazovku2-50                    |
|   | Výběr psaní2-51                           |
|   | Kreslení na obrazovku2-52                 |
|   | Kreslení2-52                              |
|   | Výběr kresby2-53                          |
|   | Nahrávání zpráv2-53                       |
|   | Nahrávka2-54                              |
|   | Hlasové ovládání2-55                      |

|                                                      | 21   |
|------------------------------------------------------|------|
| INSTALACE NAVIGACE                                   | 3-1  |
| INSTALACE GPS SOFTWARE                               | 3-2  |
| PODMINKY PRO POUZITI GPS AUTO NAVIGACE.              | 3-2  |
| AKTUALIZACE SATELITNICH DAT (NEPODPOROVANO V USA).   | 3-4  |
| SMS S POLOHOU                                        | 3-7  |
| PROHLIZEC GPS                                        | 3-9  |
| Použití telefonu 🖉                                   | 4-2  |
| Úprava hlasitosti telefonu                           | 4-5  |
| FUNKCE TELEFONU                                      | 4-6  |
| Zapnutí vašeho telefonního čísla / telefonních čísel | 4-6  |
| Odchozí hovory                                       | 4-7  |
| Volba primární telefonní linky                       | 4-8  |
| Uskutečňování hovorů na kterémkoli čísle             | 4-9  |
| Uskutečnění telefonního hovoru z Kontaktů            | 4-10 |
| Uskutečnění hovoru ze seznamu hovorů                 | 4-11 |
| Přijetí / ignorování hovorů                          | 4-13 |
| Ukončení hovoru                                      | 4-14 |
| Video hovor                                          | 4-15 |
| Uskutečnění video hovoru                             | 4-15 |
| Přijímání video hovorů                               | 4-17 |
| Přizpůsobení Vašeho telefonu                         | 4-18 |
| PROGRAMY TELEFONU                                    | 4-19 |
| Správce SIM                                          | 4-19 |
| Změna režimu zobrazení                               | 4-20 |
| Zkopírování informací telefonního seznamu            | 4-20 |
| -<br>Služba s přidanou hodnotou SIM                  | 4-21 |
| Poslat SMS                                           | 4_22 |

|   | Rychlé vytáčení                    |
|---|------------------------------------|
|   | Rychlá tlačítka4-23                |
|   | Obrazovka Opakování vytáčení4-24   |
|   | Ukazatel vytáčení4-25              |
| 5 | Přízpůsobení Vašeho PDA 🥒5-1       |
|   | ÚPRAVA NASTAVENÍ5-1                |
|   | Oznámení                           |
|   | Napájení5-3                        |
|   | Podsvícení5-4                      |
|   | SNÍMAČ OSVĚTLENÍ5-5                |
|   | SNÍMAČ GRAVITACE5-7                |
|   | MIKROFON                           |
|   | HLASITOST                          |
|   | Optimalizace paměti5-10            |
|   | Profily5-11                        |
|   | Hledání a Organizace Informací5-12 |
|   | NAVIGAČNÍ A PŘÍKAZOVÁ LIŠTA5-13    |
|   | POP-UP NABÍDKA5-14                 |
|   | PŘIŘAZENÍ TLAČÍTEK5-15             |
| 6 | Synchronizace /                    |
|   | WINDOWS VISTA6-1                   |
|   | WINDOWS XP/2000/98                 |
|   | INSTALACE A POUŽITÍ ACTIVESYNC6-4  |
|   | FAQ k synchronizaci6-6             |
|   | USB SYNCHRONIZACE                  |
|   | Synchronizační nástroj v PDA6-9    |
|   | SYNCHRONIZACE POMOCÍ BLUETOOTH6-10 |
|   |                                    |

| ' | 1 1 1 1 1 1 1 1 1 1 1 1 1 1 1 1 1 1 1 |
|---|---------------------------------------|
|   | Připojení k Internetu7-1              |
|   | Průvodce připojením7-1                |
|   | Nastavení GPRS připojení7-3           |
|   | Zahájení GPRS Připojení7-5            |
|   | Odpojení GPRS7-7                      |
|   | POUŽITÍ BLUETOOTH7-8                  |
|   | Asistente de conexión Bluetooth7-9    |
|   | Sdílení Internetu7-1                  |
|   | CSD TYP                               |
|   | PŘIPOJENÍ K OSOBNÍMU POČÍTAČI7-1      |
|   | BEZDRÁTOVÉ LAN PŘENOSY7-1             |
| 8 | Použití bezdrátové LAN 🖉8-1           |
|   | Připojení k bezdrátové LAN8-2         |
|   | Konfigurace Správce komunikace        |
|   | Nastavení možností WLAN8-3            |
|   | Konfigurace Správce komunikace        |
|   | (Reference pro nastavení běžné sítě)  |
|   | Konfigurace Vaší Správce komunikace   |
|   | (Reference pro nastavení Proxy)       |
| 9 | E-maily a Zprávy 🖉9-1                 |
|   | ÚČTY PRO ZPRÁVY9-1                    |
|   | Textové zprávy9-3                     |
|   | Čtení přijatých textových zpráv9-3    |
|   | Vytváření textové zprávy9-5           |
|   | Multimediální zprávy9-7               |
|   | Čtení MMS zpráv9-7                    |
|   |                                       |

|    | E-MAILY A SMS ZPRÁVY                                                                                                    | 9-11                                                                                                    |
|----|----------------------------------------------------------------------------------------------------|----------------------------------------------------------------------------------------------------|
|    | Synchronizace E-mailových zpráv                                                                                                    | 9-12                                                                                                    |
|    | Přímé připojení k poštovnímu serveru                                                                                                    | 9-13                                                                                                    |
|    | Nastavení E-mailového Serveru                                                                                                    | 9-14                                                                                                    |
|    | Odesílání / přijímání e-mailů                                                                                                    | 9-16                                                                                                    |
|    | Odesílání e-mailů                                                                                                    | 9-16                                                                                                    |
|    | Čtení a odpovídání na e-maily                                                                                                    | 9-17                                                                                                    |
|    | Změna nastavení vlastností                                                                                                    | 9-17                                                                                                    |
|    | Upozornění Pro Technologii "Direct Push"                                                                                                    | 9-18                                                                                                    |
|    | Nastavení upozornění pro Push Tenchnologii                                                                                                    | 9-18                                                                                                    |
|    | WINDOWS LIVE <sup>TM</sup> MESSENGER                                                                                                    | 9-20                                                                                                    |
|    | Nastavení                                                                                                    | 9-21                                                                                                    |
|    | Práce s Kontakty                                                                                                    | 9-22                                                                                                    |
|    | Chatování s kontakty                                                                                                    | 9-23                                                                                                    |
|    |                                                                                                    |                                                                                                    |
| 10 | Multimédia                                                                                                    | 10-25                                                                                                    |
| 10 | Multimédia                                                                                                    | <b> 10-25</b><br>10-25                                                                                   |
| 10 | Multimédia<br>KAMERA<br>Popis zařízení Pocket PC a fotoaparátu                                                                                                    | <b> 10-25</b><br>10-25<br><i>10-25</i>                                                                   |
| 10 | Multimédia<br>KAMERA<br>Popis zařízení Pocket PC a fotoaparátu<br>Pokyny pro používání fotoaparátu                                                                                                    | 10-25<br>10-25<br>10-25<br>10-27                                                                         |
| 10 | Multimédia<br>KAMERA<br>Popis zařízení Pocket PC a fotoaparátu<br>Pokyny pro používání fotoaparátu<br>Standardní nástroje pro fotografování                                                                                                    | 10-25<br>10-25<br>10-25<br>10-27<br>10-32                                                                |
| 10 | Multimédia<br>KAMERA<br>Popis zařízení Pocket PC a fotoaparátu<br>Pokyny pro používání fotoaparátu<br>Standardní nástroje pro fotografování.<br>Režimy fotoaparátu                                                                                                    | 10-25<br>10-25<br>10-25<br>10-27<br>10-32<br>10-33                                                       |
| 10 | Multimédia<br>KAMERA<br>Popis zařízení Pocket PC a fotoaparátu<br>Pokyny pro používání fotoaparátu<br>Standardní nástroje pro fotografování<br>Režimy fotoaparátu<br>Standardní nástroje pro nahrávání videa                                                                                                    | 10-25<br>10-25<br>10-27<br>10-32<br>10-33<br>10-35                                                       |
| 10 | Multimédia<br>KAMERA<br>Popis zařízení Pocket PC a fotoaparátu<br>Pokyny pro používání fotoaparátu<br>Standardní nástroje pro fotografování<br>Režimy fotoaparátu<br>Standardní nástroje pro nahrávání videa<br>Režimy videokamery                                                                                                    | 10-25<br>10-25<br>10-27<br>10-32<br>10-33<br>10-35<br>10-36                                              |
| 10 | Multimédia<br>KAMERA<br>Popis zařízení Pocket PC a fotoaparátu<br>Pokyny pro používání fotoaparátu<br>Standardní nástroje pro fotografování<br>Režimy fotoaparátu<br>Standardní nástroje pro nahrávání videa<br>Režimy videokamery<br>Rozšířené nastavení fotoaparátu nebo videokamery                                                                                                    | 10-25<br>10-25<br>10-27<br>10-32<br>10-33<br>10-35<br>10-36<br>10-37                                     |
| 10 | Multimédia<br>KAMERA<br>Popis zařízení Pocket PC a fotoaparátu<br>Pokyny pro používání fotoaparátu<br>Standardní nástroje pro fotografování<br>Režimy fotoaparátu<br>Standardní nástroje pro nahrávání videa<br>Režimy videokamery<br>Rozšířené nastavení fotoaparátu nebo videokamery<br>ALBUM                                                                                                    | 10-25<br>10-25<br>10-27<br>10-32<br>10-33<br>10-35<br>10-36<br>10-37<br>10-39                            |
| 10 | Multimédia<br>KAMERA<br>Popis zařízení Pocket PC a fotoaparátu<br>Pokyny pro používání fotoaparátu<br>Standardní nástroje pro fotografování<br>Režimy fotoaparátu<br>Standardní nástroje pro nahrávání videa<br>Režimy videokamery<br>Rozšířené nastavení fotoaparátu nebo videokamery<br>ALBUM<br>Náhled informací albumu                                                                                                    | 10-25<br>10-25<br>10-27<br>10-32<br>10-33<br>10-35<br>10-36<br>10-37<br>10-39<br>10-39                   |
| 10 | Multimédia<br>KAMERA<br>Popis zařízení Pocket PC a fotoaparátu<br>Pokyny pro používání fotoaparátu<br>Standardní nástroje pro fotografování<br>Režimy fotoaparátu<br>Standardní nástroje pro nahrávání videa<br>Režimy videokamery<br>Rozšířené nastavení fotoaparátu nebo videokamery<br>ALBUM<br>Náhled informací albumu.<br>Nastavení prezentace                                                                                                    | 10-25<br>10-25<br>10-27<br>10-32<br>10-33<br>10-33<br>10-36<br>10-37<br>10-39<br>10-39<br>10-41          |
| 10 | Multimédia Popis zařízení Pocket PC a fotoaparátu<br>Popis zařízení Pocket PC a fotoaparátu<br>Pokyny pro používání fotoaparátu<br>Standardní nástroje pro fotografování<br>Režimy fotoaparátu<br>Standardní nástroje pro nahrávání videa<br>Režimy videokamery<br>Režimy videokamery<br>Rozšířené nastavení fotoaparátu nebo videokamery<br>ALBUM<br>Náhled informací albumu<br>Nastavení prezentace<br>SPRÁVCE VIZITEK                                                                                                    | 10-25<br>10-25<br>10-27<br>10-32<br>10-33<br>10-33<br>10-36<br>10-37<br>10-39<br>10-39<br>10-41<br>10-42 |
| 10 | Multimédia       KAMERA         Popis zařízení Pocket PC a fotoaparátu       Pokyny pro používání fotoaparátu         Pokyny pro používání fotoaparátu       Standardní nástroje pro fotografování.         Režimy fotoaparátu       Režimy fotoaparátu         Standardní nástroje pro nahrávání videa       Režimy videokamery         Režimy videokamery       Rozšířené nastavení fotoaparátu nebo videokamery.         ALBUM       Náhled informací albumu.         Nastavení prezentace       SPRÁVCE VIZITEK         Digitalizace nových vizitek.       Digitalizace nových vizitek. | 10-25<br>10-25<br>10-27<br>10-32<br>10-33<br>10-33<br>10-35<br>10-37<br>10-39<br>10-41<br>10-42<br>10-42 |

| Správa vizitek                   |            |
|----------------------------------|------------|
| Doprovodné programy              |            |
| Kalendář: Plánování schůzek a je | ednání11-2 |
| Nová událost                     |            |
| Zobrazení přehledu na obrazovce  | 211-4      |
| Vytvoření žádosti o schůzku      |            |
| Plánování schůzky                |            |
| Kontakty                         |            |
| Vyhledávání kontaktu             |            |
| Správa vašich kontaktů           |            |
| Vytvoření kontaktu               |            |
| Zobrazení přehledu na obrazovce  | e11-1      |
| ÚKOLY: SEZNAM AKTIVNÍCH ÚKOLŮ    |            |
| Nový Úkol                        |            |
| Zobrazení přehledu na obrazovce  | e11-1      |
| Poznámky: Vkládání Myšlenek a    | Nápadů11-1 |
| Nová poznámka                    |            |
| WORD MOBILE                      |            |
| Excel Mobile                     |            |
| Tipy pro práci s Excel Mobile    |            |
| POWERPOINT MOBILE                |            |
| WINDOWS MEDIA PLAYER             |            |
| PŘEHRÁVAČ DATOVÝCH PROUDŮ        |            |
| INTERNET EXPLORER                |            |
| Používání Internet Explorer      |            |
| Prohlížení Internetu             |            |
| Zobrazení Oblíbených a Kar       | nálů11-2   |
| Složka Mobilní Oblíbené          |            |

| Oblíbené linky11-29                                    |
|--------------------------------------------------------|
| Synchronizace Mobilních Oblíbených Položek             |
| Nová Mobilní Oblíbená Položka11-29                     |
| Úspora Paměti na PDA11-30                              |
| 12 Údržba PDA                                          |
| Zálohování                                             |
| Zálohovací prostor12-1                                 |
| Zálohování Souborů                                     |
| Průvodce                                               |
| Standardní Režim                                       |
| Pokročilá nastavení 12-3                               |
| Obnova 12-5                                            |
| Režim průvodce 12-5                                    |
| Standardní Režim 12-6                                  |
| Ρξισάνανία Οστραδονάνι Souropů 12-7                    |
| Přidání programů pomocí synchronizačních nástrojů 12-7 |
| Přidání programů přímo přes internet 12-8              |
| Přidání Programu Do Nabídka Start 12-0                 |
| Odstvanční programů 12.10                              |
| Spp (MA DAMĚTI 12.11                                   |
| SPRAVA FAMEII                                          |
| Preniea Stavu Pameti                                   |
| Hiedal Informace O voine Pameii                        |
| SYSTEMOVE INFORMACE                                    |
| 73 Hiasove Ovladam 2                                   |
| ZAHAJENI HLASOVEHO OVLADANI                            |
| FORMAT HLASOVEHO OVLADANI                              |
| NASTAVENI HLASOVEHO OVLADANI                           |
| Nastavení Kontaktů13-5                                 |
| X-8                                                    |

|    | Nastavení Aplikací                             | 13-8 |
|----|------------------------------------------------|------|
|    | Nastavení Hudby                                |      |
|    | Pokročilé Nastavení                            |      |
|    | FAQ                                            |      |
| 14 | Specifikace 🖉                                  | 14-1 |
| 15 | Kontrolní předpisy a bezpečnostní prohlášení 🏉 |      |
|    | INFORMACE SAR                                  | 15-1 |
|    | ZDRAVOTNÍ A BEZPEČNOSTNÍ UPOZORNĚNÍ            |      |
|    | REGULATORNÍ INFORMACE                          | 15-6 |
|    | Ustanovení WEEE                                | 15-9 |
| 16 | FAQ /                                          | 16-1 |
|    |                                                |      |

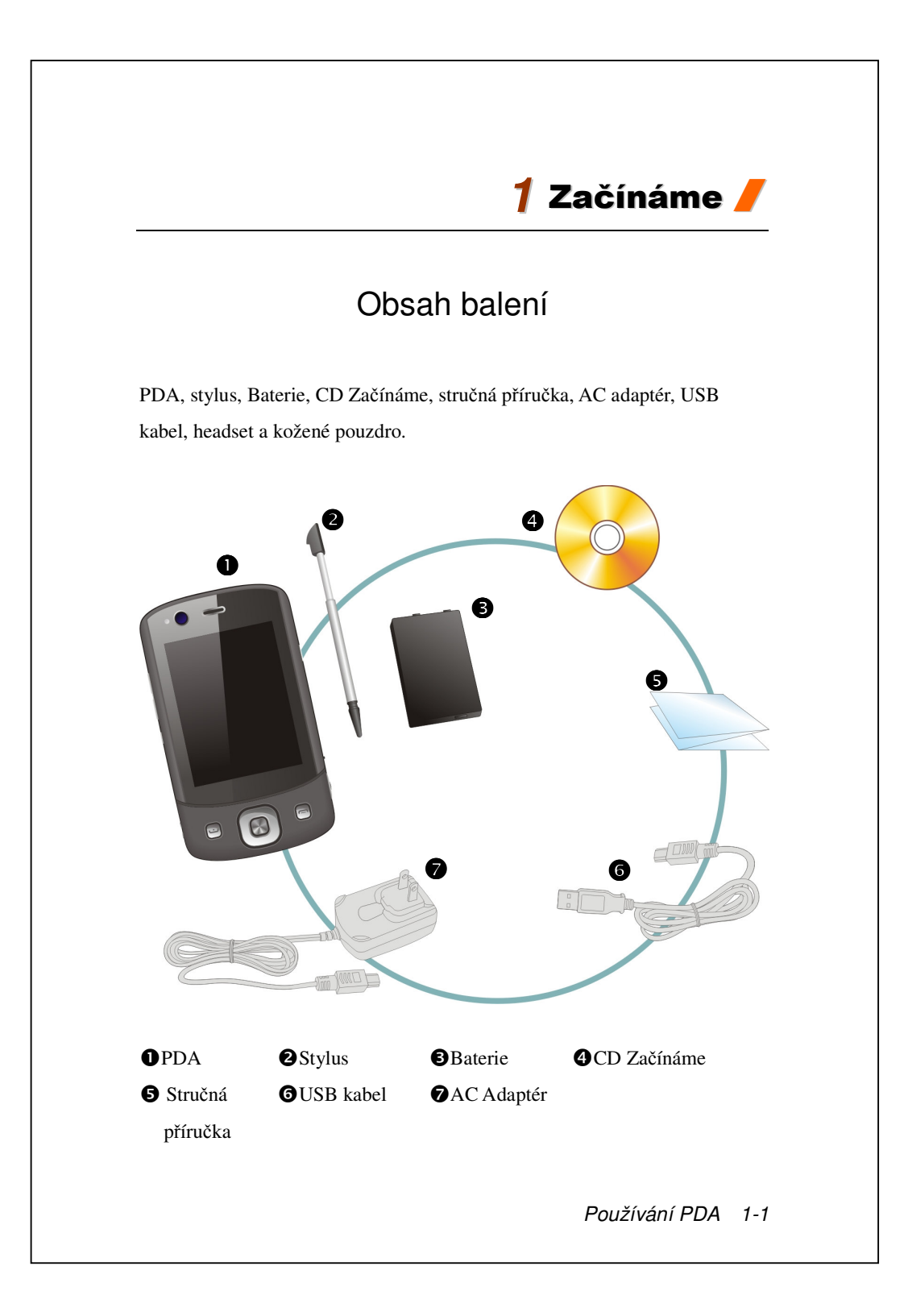

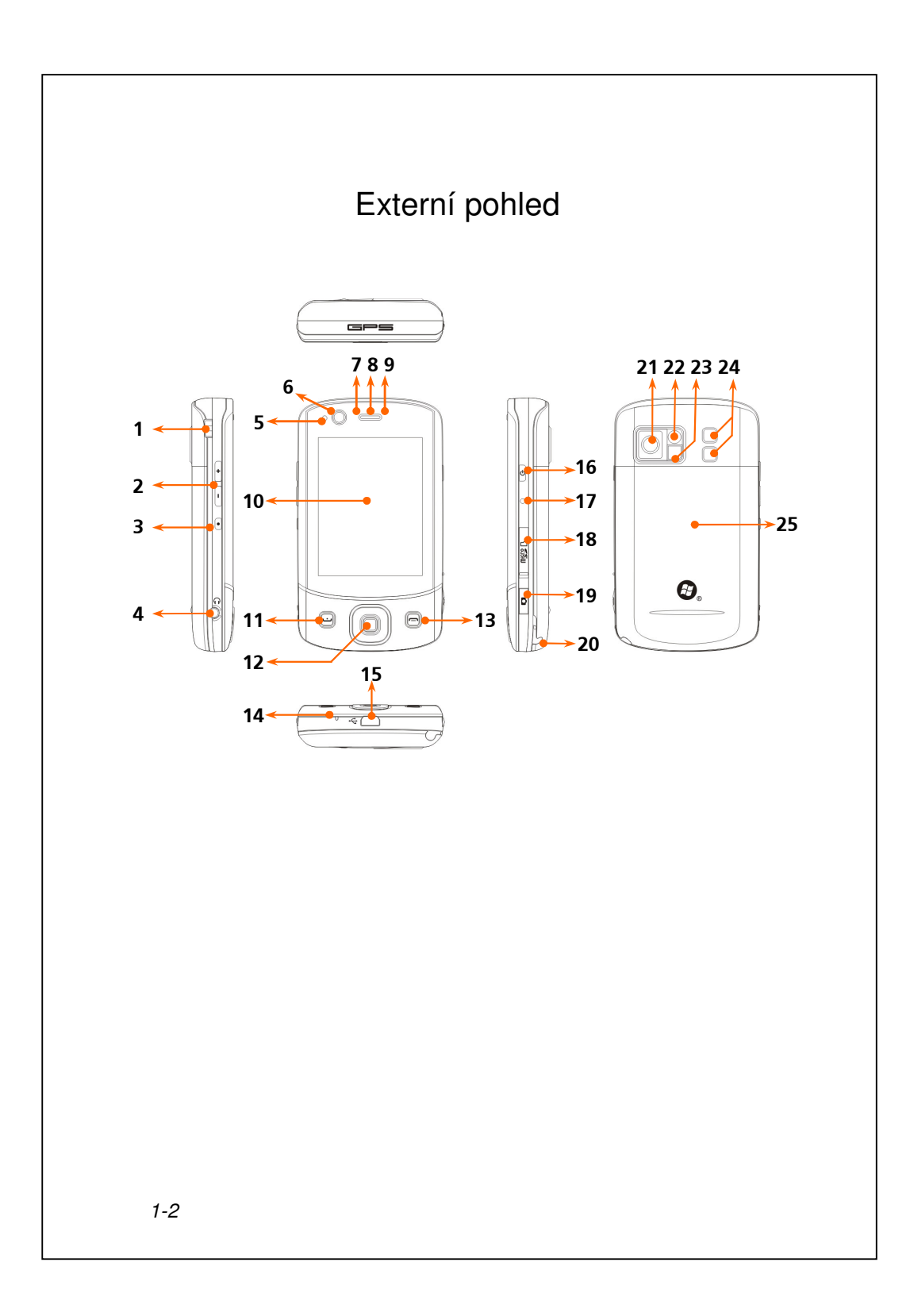

| <ol> <li>Držák na popruh mobilního</li> </ol> | <b>2</b> . Ovladač hlasitost           |
|-----------------------------------------------|----------------------------------------|
| telefonu                                      |                                        |
| <ol><li>Tlačítko Nahrávání</li></ol>          | 4. Konektor sluchátek                  |
| / Tlačítko <b>Hlasového ovládání</b>          |                                        |
| 5. Snímač osvětlení                           | <b>6</b> . Kamera pro videokonference  |
| 7. Indikátor LED Bluetooth / WLAN             | 8. Telefonní přijímač                  |
| 9. Indikátor LED nabíjení / mobilní           | <b>10.</b> Displej, dotyková obrazovka |
| telefon                                       |                                        |
| 11. 🔄 Tlačítko Potvrzení                      | 12. Navigační ovládání                 |
| 13. 🦰 Tlačítko pro Uukončení                  | 14. Reproduktor telefonu               |
| <b>15.</b> Konektor Mini USB                  | 16. Tlačítko Zapnout/Vypnout           |
| 17. Tlačítko Reset                            | <b>18.</b> MicroSD Slot                |
| 19. Rychlé tlačítko Fotoaparát nebo           | <b>20.</b> Držák stylusu               |
| Videokamera                                   |                                        |
| <b>21.</b> Objektiv zabudovaného              | <b>22.</b> Zrcátko náhledu             |
| fotoaparátu                                   |                                        |
| 23. Blesk                                     | 24. Speaker                            |
| 25. Zadní krytka. Baterie uvnitř              |                                        |
|                                               |                                        |
|                                               |                                        |
|                                               |                                        |
|                                               |                                        |
|                                               |                                        |
|                                               |                                        |
|                                               |                                        |

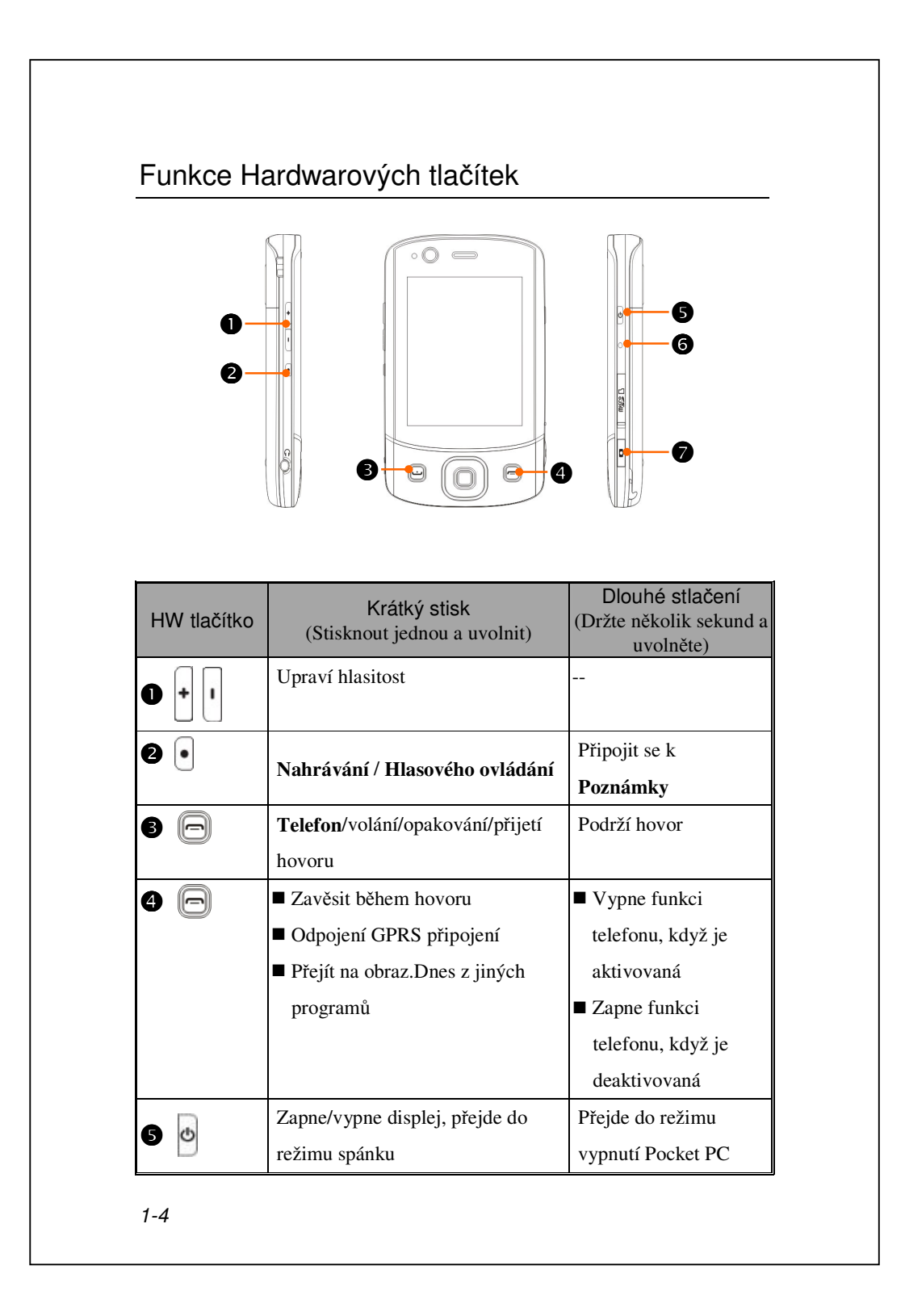

| HW tlačítko | Krátký stisk<br>(Stisknout jednou a uvolnit)     | Dlouhé stlačení<br>(Držte několik sekund a<br>uvolněte) |
|-------------|--------------------------------------------------|---------------------------------------------------------|
| 5 ₫+6 •     | Vypnout/Zapnout + Tlačítko<br>Reset = Hard Reset |                                                         |
| 6•          | Tlačítko <b>Reset</b>                            |                                                         |
|             | Fotoaparát nebo uzávěrka                         |                                                         |

## SIM karta/karty

Vaše zařízení je navrženo tak, aby dokázalo pracovat se dvěmi SIM kartami najednou, takže můžete přijímat a provádět hovory z libovolného čísla. Oba sloty na SIM karty jsou schopny pojmout GSM SIM karty. Slot na pravé straně je určen pro GPRS/3G kompatibilní SIM karty. Pro provádění video hovorů nebo posílání MMS zpráv se prosím ujistěte, že vaše GPRS/3G SIM karta byla řádně vložena do karetního slotu **SIM1**.

#### Vložení SIM karty/karet

- Před vložením nebo odebráním SIM karty se prosím ujistěte, že jsou vypnuta všechna bezdrátová připojení. Spusťte Communications
   Manager (správce komunikace) a poté klepněte na tlačítko pro jeho přepnutí do oranžového stavu.
- 2. Stiskněte tlačítko Zapnout/Vypnout pro vypnutí obrazovky.
- 3. Odpojte USB kabel nebo AC adaptér v případě, že je některý z nich připojen k vašemu kapesnímu PC. Odebrání SIM karty nebo baterie během připojeného kapesního PC pomocí USB kabelu nebo AC adaptéru může vést k poškození vašeho zařízení.
- 4. Otočte kapesní počítač Pocket PC a sejměte zadní kryt.
- Zasuňte SIM kartu do slotu tak, aby chybějící roh směřoval ven ze slotu a kovový kontakt směřoval dolů.

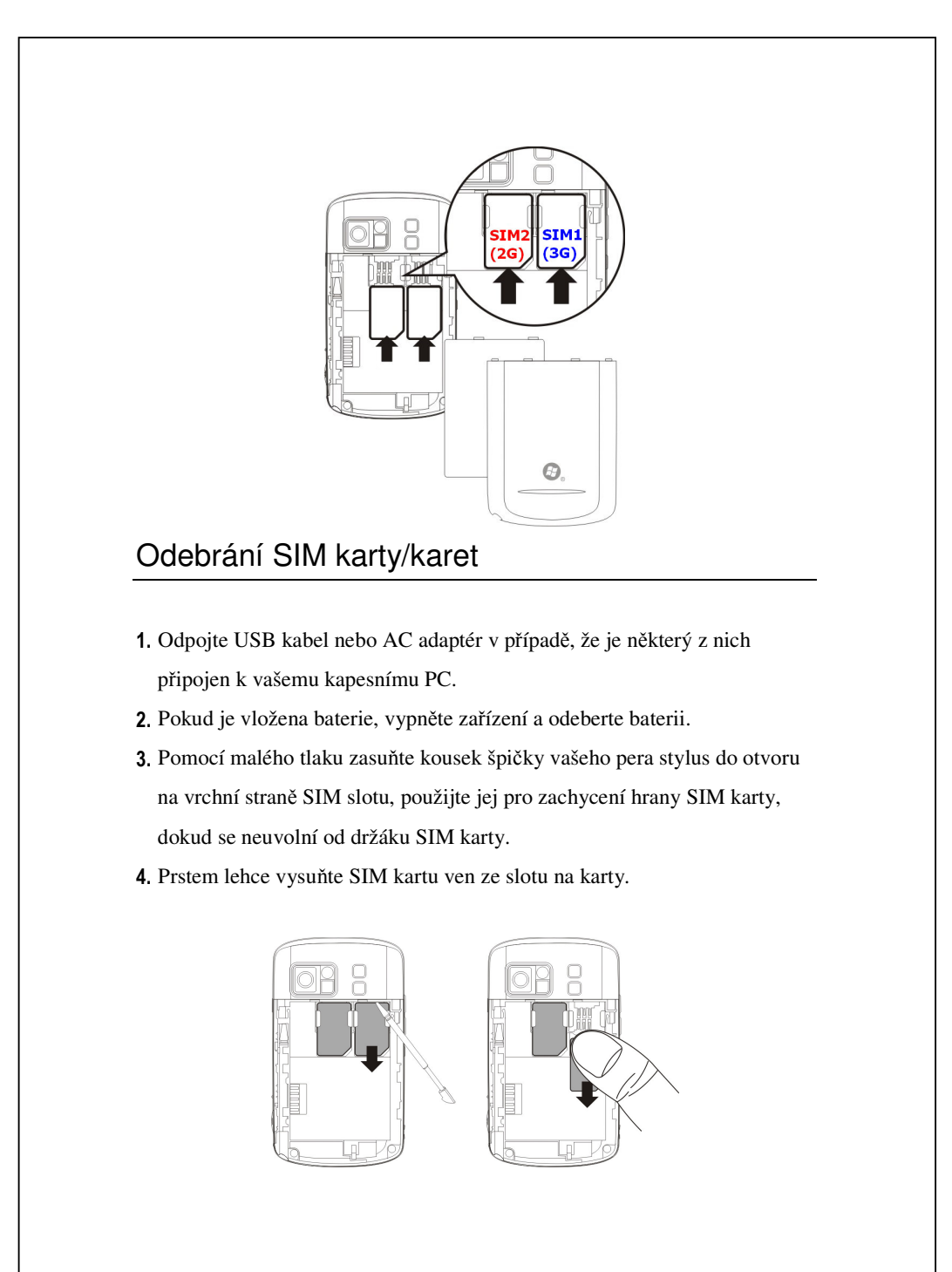

# Baterie

Při vyjmutí zařízení z originálního balení naleznete jak zařízení tak baterii zabaleny v krabici zvlášť.

## Vkládání baterie

- Pokud telefon, GPRS nebo LAN bezdrátové připojení nebyly deaktivovány, nejdříve tyto funkce vypněte a potom teprve vložte baterii.
- 2. Otočte kapesní počítač Pocket PC a sejměte zadní kryt.
- Vložte baterii do zadní části kapesního počítače Pocket PC.Zlaté kontakty musí být zorientovány v přihrádce baterie; opatrně zasuňte baterii tak, aby zacvakla.
- 4. Potom nasaď te zadní kryt.

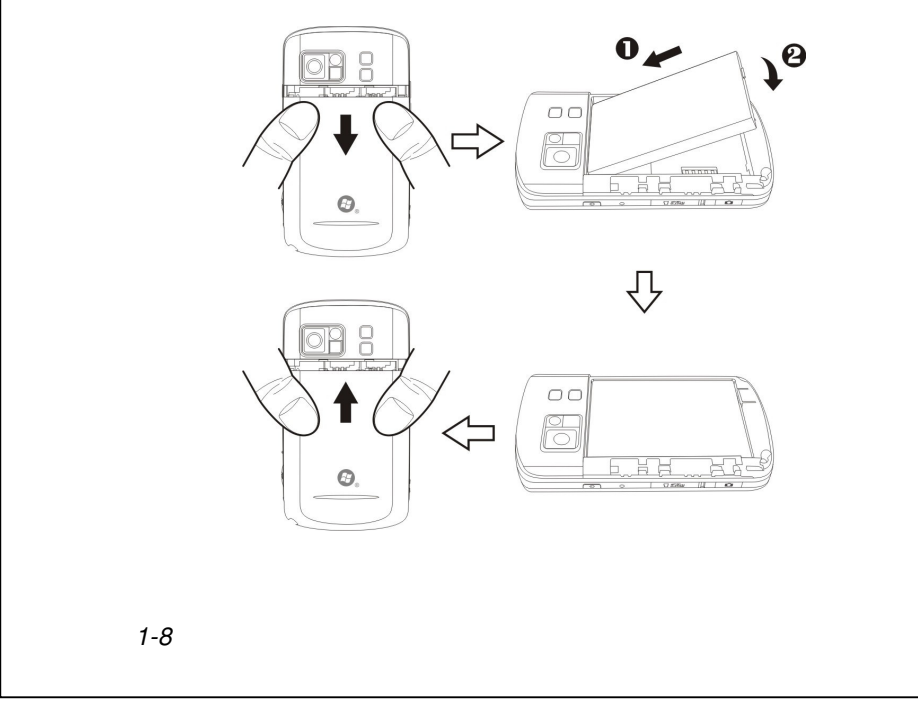

## Odebrání baterie

- **1.** Pokud telefon, GPRS nebo LAN bezdrátové připojení nebyly deaktivovány, nejdříve tyto funkce vypněte a potom teprve vložte baterii.
- 2. Odpojte USB kabel nebo AC adaptér v případě, že je některý z nich připojen k vašemu kapesnímu PC. Odebrání SIM karty nebo baterie během připojeného kapesního PC pomocí USB kabelu nebo AC adaptéru může vést k poškození vašeho zařízení.
- 3. Otočte kapesní počítač Pocket PC a sejměte zadní kryt.
- 4. Odebrání baterie

## Nabíjení a připojení ke zdroji

• Připojte AC adaptér do elektrické sítě.

Oruhou stranu AC adaptéru připojte k USB portu. PDA se začne automaticky nabíjet.

Pokud potřebujte připojit PDA ke stolnímu počítači je třeba spojit USB kabel s USB portem. Potom teprve připojit další konec USB kabelu ke stolnímu PC. PDA se takto bude rovněž dobíjet.

Ale nevyjímejte baterii během nabíjení. Po vyjmutí baterie zařízení Pocket PC nebude fungovat.

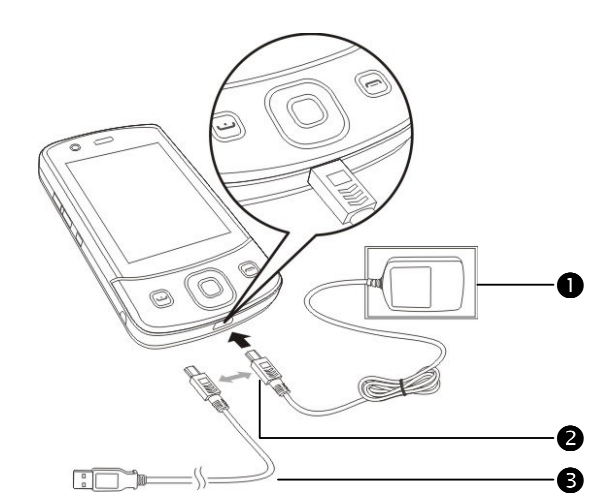

- Kompletní první dobití baterie trvá cca 8 hodin. Další nabíjení by mělo zabrat kolem 3 hodin. Po nabití můžete AC adaptér odpojit a PDA s sebou bez problému nosit. Abyste zajistili hladký průběh používání, nabíjejte Vaše PDA pravidelně.
- Pro náhled na stav baterie se podívejte na ikonu baterie , kterou najdete v pravém horním rohu obrazovky.
- Indikátory LED na horní straně Pocket PC ukazují různé aktuálně používané funkce.

| Indikátory<br>LED | Chování / Význam                                       |
|-------------------|--------------------------------------------------------|
| Červená           | Svítí červeně: zařízení se nabíjí.                     |
|                   | Bliká červeně každé 4 sekundy: upozornění na nízkou    |
|                   | úroveň baterie. Zmeškaná volání nebo nepřečtené        |
|                   | zprávy.                                                |
|                   | Bliká opakovaně dvojitě červeně: upozornění na         |
|                   | kritickou situaci baterie.                             |
| Zelená            | Svítí zeleně: baterie je nabitá.                       |
|                   | Bliká zeleně každé 4 sekundy: GSM se připojuje online. |
| Modrá             | Bliká modře každé 4 sekundy: aktivace Bluetooth        |
| Oranžová          | Bliká oranžově každé 4 sekundy: aktivace WLAN          |
| Bílá              | Bliká bíle každé 4 sekundy: aktivace GPS               |

| Zač                                                                                                    | ćínáme                                                                                                    |
|----------------------------------------------------------------------------------------------------|----------------------------------------------------------------------------------------------------|
| Začínáme vám poskytuje základní<br>lastnostem a nastavením.                                                                                                    | koncepty a zkratky k určitým primárním                                                                                                    |
| <ul> <li>Klepnutím na položku ) na o</li> <li>Zvolte <sup>3</sup>/<sub>2</sub>, <b>Programy</b> a poton</li> </ul>                                                                                     | obrazovce Dnes spusťte <b>Začínáme</b> .<br>n <b>Začínáme</b> .                                                                                                |
| Začínáme       X X X X X X X X X X X X X X X X X X X                                                                                                    | <ol> <li>Klepnutím na předmět zobrazíte<br/>pokyny jak začít.</li> </ol>                                                                                       |
| Zobrazit<br>Začínáme<br>Nastavení data a času<br>Aktuální datum a čas v zařízení je:<br>1. prosince 2008 12:33:54<br>Datum a čas lze nastavit v části<br>Nastavení > Systém > Hodiny a<br>přípomenutí. | <ol> <li>Klepnutím na hypertextový odkaz<br/>proveďte specifikovaný příkaz.</li> <li>Klepnutím na Zpět se vrátíte na<br/>hlavní obrazovku Začínáme.</li> </ol> |
| Zpět 📟                                                                                                    |                                                                                                    |

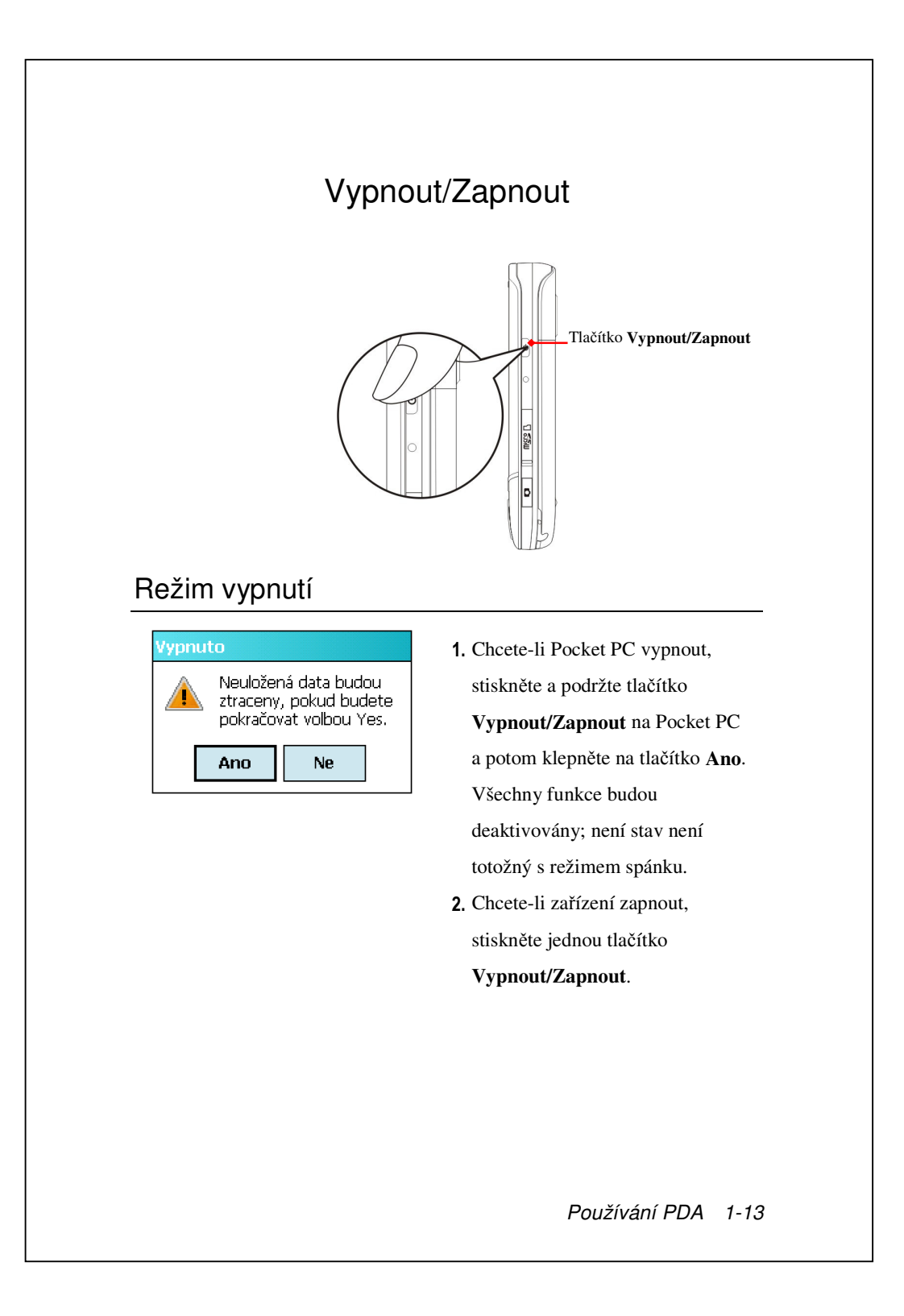

#### Stylus k ovládání obrazovky

Vaše PDA bylo navrženo i pro činnosti grafické podstaty. Obecně "používáme stylus k akcím jako je <u>ťukání, provádění výběru, tahy,</u> <u>ťuknutí a podržení</u>" na dotykové obrazovce. Ostatní akce jako je např. reset nebo hard reset vyžadují použití špičky stylusu.

■ Vysuňte stylus pro snadnější ťukání na obrazovku, je teleskopický.

■ Vyhněte se příliš agresivním tlakům na obrazovku jak stylusem tak prsty.

# Spánkový režim

- Zmáčkněte tlačítko Vypnout/Zapnout na Vašem PDA, uvedete jej tak do režimu spánku. V tomto režimu je obrazovka vypnuta a zařízení je ve stavu šetřícím baterii. Pokud je zapnuta funkce mobilního telefonu, můžete stále přijímat hovory.
- 2. Pro zapnutí obrazovky pouze opět stlačte tlačítko Vypnout/Zapnout.

| Settings   Power   Asstavení režimu spánku   Mapájení z baterie :   Výpnout zařízení,není ?min. ?   I používáno     Vrější napájení :   Vypnout zařízení,není ?min. ?     I používáno     Baterie     Upřesnit | 3. Zvolte A systém, Napájení a potom záložku Systém, Napájení a potom záložku Upřesnit. Nastavíte si zde vypínání zařízení po určité době nečinnosti. |
|----------------------------------------------------------------------------------------------------|----------------------------------------------------------------------------------------------------|
|                                                                                                    | Používání PDA 1-15                                                                                                    |

# Vypnutí obrazovky

Toto zařízení má integrovanou funkci úspory baterie. Pokud je obrazovka vypnutá, zmáčkněte tlačítko **Vypnout/Zapnout** pro aktivaci.

| Podsvícení<br>Tmavý Světlý<br>Automaticky upravit podle baterie<br>Automaticky upravit při nečinosti<br>Automaticky nastavit posvícení podle<br>snímače osvětlení<br>Napájení z baterie Vnější napájení Podsvícení<br>Chcete-li šetřit energii, upravte nastavení<br>napájení. | 枍 Nastavení                                              | 2× ∜×                     | Y <sub>×</sub> |
|----------------------------------------------------------------------------------------------------|----------------------------------------------------------|---------------------------|----------------|
| Tmavý Světlý Automaticky upravit podle baterie Automaticky upravit při nečinosti Automaticky nastavit posvícení podle snímače osvětlení Napájení z baterie Vnější napájení Podsvícení Chcete-li šetřit energii, upravte nastavení napájení.                                    | Podsvícení                                               |                           |                |
| Tmavý Světlý<br>Automaticky upravit podle baterie<br>Automaticky upravit při nečinosti<br>Automaticky nastavit posvícení podle<br>snímače osvětlení<br>Napájení z baterie Vnější napájení Podsvícení<br>Chcete-li šetřit energii, upravte nastavení<br>napájení.               | 😡 <u></u>                                                | · · · ·                   | · · · ·        |
| Automaticky upravit podle baterie<br>Automaticky upravit při nečinosti<br>Automaticky nastavit posvícení podle<br>snímače osvětlení<br>Napájení z baterie Vnější napájení Podsvícení<br>Chcete-li šetřit energii, upravte nastavení<br>napájení.                               | Tmavý                                                    |                           | Světlý         |
| Automaticky upravit při nečinosti<br>Automaticky nastavit posvícení podle<br>snímače osvětlení<br>Napájení z baterie Vnější napájení Podsvícení<br>Chcete-li šetřit energii, upravte nastavení<br>napájení.                                                                    | Automaticky                                              | upravit podle b           | aterie         |
| Automaticky nastavit posvícení podle<br>snímače osvětlení<br>Napájení z baterie Vnější napájení Podsvícení<br>Chcete-li šetřit energii, upravte nastavení<br>napájení.                                                                                                    | Automaticky                                              | upravit při neč           | inosti         |
| Napájení z baterie Vnější napájení Podsvícení<br>Chcete-li šetřit energii, upravte nastavení<br>napájení.                                                                                                    | Automaticky snímače osv                                  | nastavit posvíc<br>ětlení | ení podle      |
| Napájení z baterie V Nější napájení Podsvicení<br>Chcete-li šetřit energii, upravte nastavení<br>napájení.                                                                                                    |                                                          |                           | <u> </u>       |
| Chcete-li šetiřt energii, upravte nastavení<br>nap <u>ájení</u> .                                                                                                    | Napájení z baterie                                       | Vnější napájení           | Podsvícení     |
|                                                                                                    | Chcete-li šetřit energii, upravte nastavení<br>napájení. |                           |                |
|                                                                                                    |                                                          |                           |                |
|                                                                                                    |                                                          |                           |                |

V případě, že je obrazovka příliš tmavá a nevidíte zřetelně, je třeba si nastavit správné posvícení displeje.

| Zvolte 🋃, Nastavení, záložku |
|------------------------------|
| Systém, Podsvícení a potom   |
| Podsvícení.                  |

### **Restart PDA**

Situace: Pokud PDA není schopno normálně fungovat, nereaguje nebo je tzv. "zamrzlé".

Dodržujte následující zásady při manipulaci a případech kdy PDA musíte opravdu resetovat nebo hard resetovat:

| 1. Reset      | Zmáčkněte tlačítko Reset pomocí špičky stylusu.      |
|---------------|------------------------------------------------------|
| 2. Původní    | Pokud je dotyková obrazovka aktivní a reaguje:       |
| nastavení     | Zvolte Start 矝, Programy, Utilities, a               |
|               | Default Settings (Původní nastavení).                |
| 3. Hard Reset | Podržte tlačítko Vypnout/Zapnout a jednou            |
|               | zmáčkněte tlačítko <b>Reset</b> špičkou stylusu, pak |
|               | uvolněte obě tlačítka najednou. Počkejte několik     |
|               | vteřin, dokud se obrazovka nezaktivuje a             |
|               | nezobrazí název modelu, verzi firmwaru a datum       |
|               | firmwarového buildu vašeho zařízení, okamžitě        |
|               | stiskněte a podržte 🗻 Pokračujte tisknutím 💿         |
|               | a pusťte jej, jakmile uvidíte výzvu s dotazem na     |
|               | obrazovce.                                           |

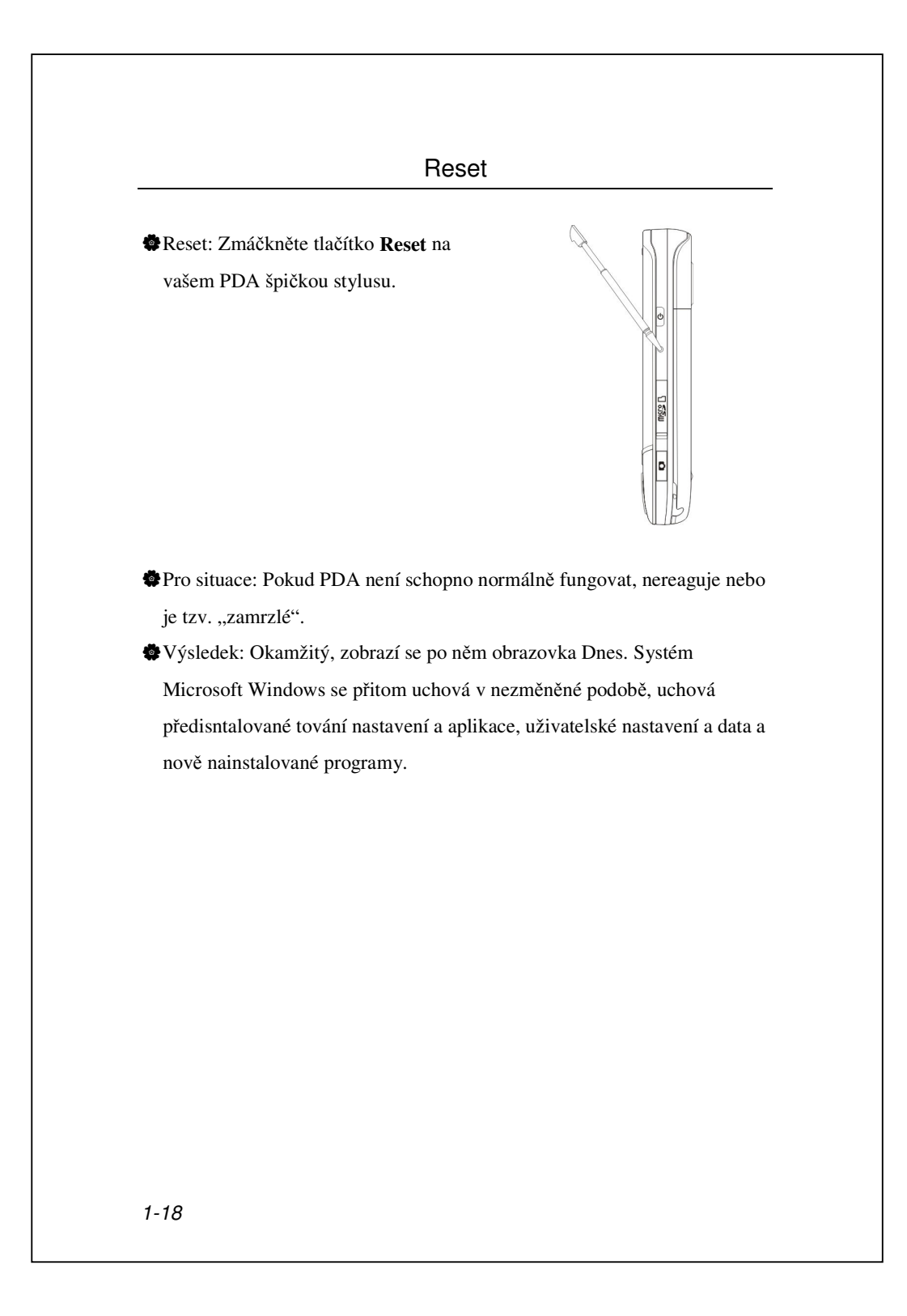

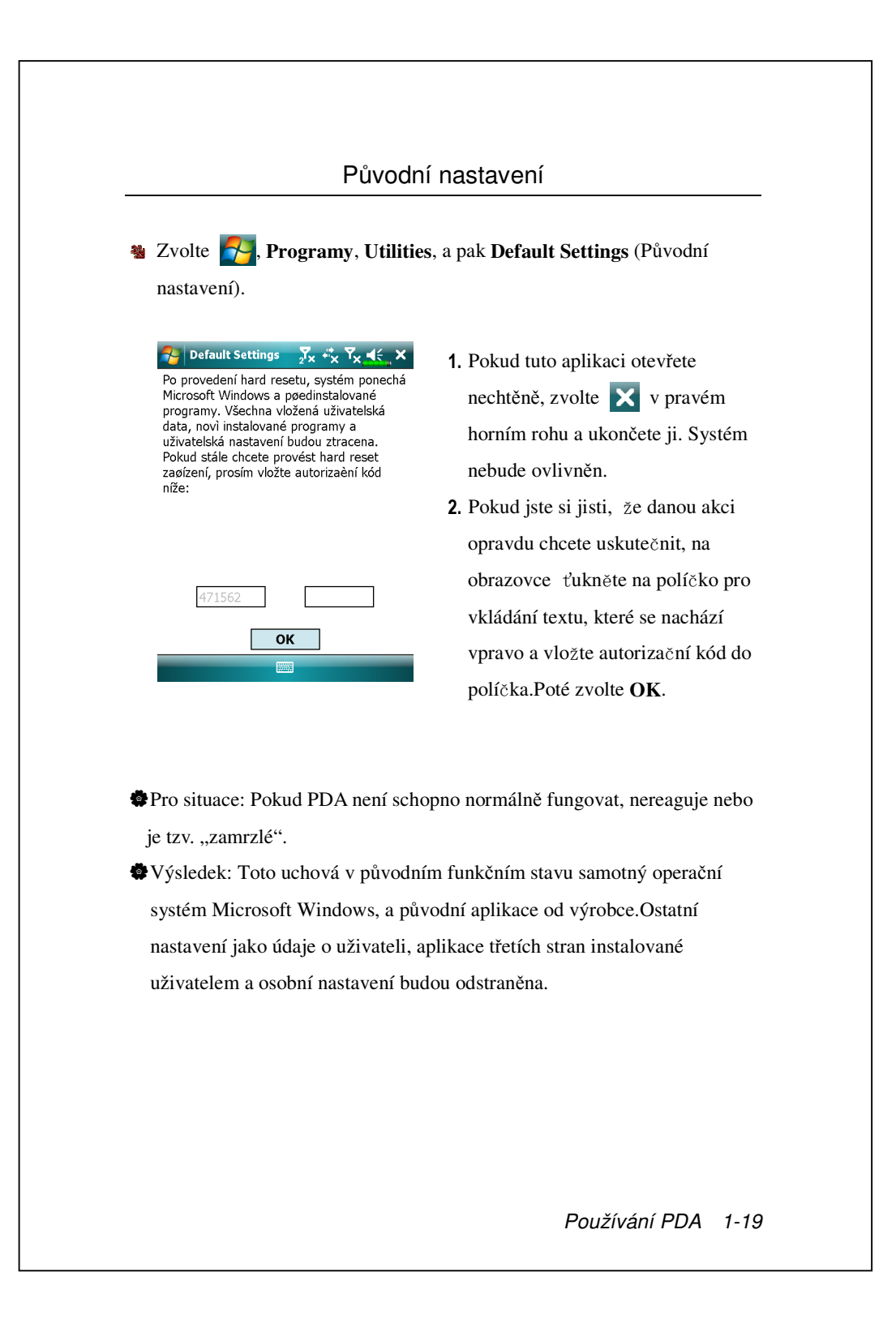

#### Hard Reset

Metoda studeného zavádění systému: Stiskněte a podržte tlačítko **Vypnout** /**Zapnout** a **Reset** na krátkou dobu a poté je oba zároveň pusťte. Počkejte několik vteřin, dokud se obrazovka nezaktivuje a nezobrazí název modelu, verzi firmwaru a datum firmwarového buildu vašeho zařízení, okamžitě stiskněte a podržte **•**.

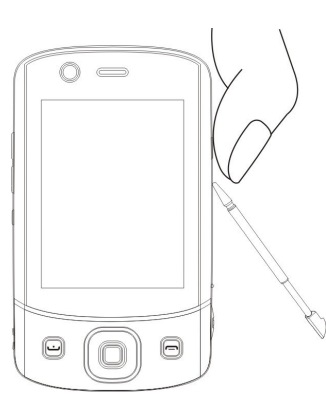

- Pro situace: Pokud předchozí reset nebyl účinný a PDA je stále nechopno normálně komunikovat.
- Ještě před provedením"Hard Reset", prosím, pečlivě zvažte následující a poté pokračujte.
- Po hard reset se jako poslední objeví obrazovka Dnes. To je společné i pro měkký Reset.
- Pokud předchozí reset nebyl účinný a PDA je stále nechopno normálně komunikovat, zvažte následující:

• Stiskněte a podržte tlačítko Vypnout /Zapnout a Reset na krátkou dobu a poté je oba zároveň pusťte.

Počkejte několik vteřin, dokud se obrazovka nezaktivuje a nezobrazí název modelu, verzi firmwaru a datum firmwarového buildu vašeho zařízení, okamžitě stiskněte a podržte •.

• Pokračujte tisknutím • a pusťte jej, jakmile uvidíte na obrazovce tuto zprávu.

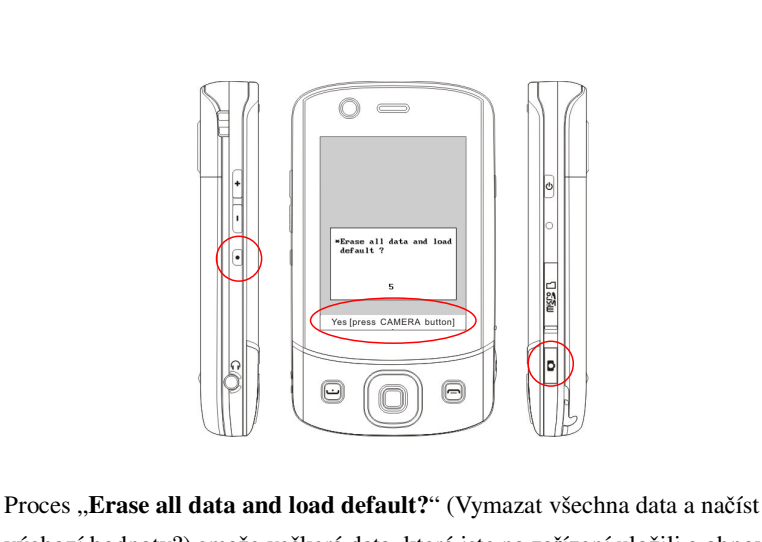

Proces "**Erase all data and load default?**" (Vymazat všechna data a načíst výchozí hodnoty?) smaže veškerá data, která jste na zařízení uložili a obnoví zařízení zpět do výchozích továrních hodnot.

- Pokud stisknete jakmile uvidíte řádku "Yes [press CAMERA button]" (Ano [stiskněte tlačítko FOTOAPARÁT]) v dolní části obrazovky, veškerá data, která jste uložili, veškeré programy, které jste nainstalovali a přizpůsobená nastavení, která jste na zařízení nastavili, budou také vymazána. Řiďte se instrukcemi na obrazovce pro dokončení resetu po restartu zařízení.
- Bez vašeho potvrzení této operace stisknutím zařízení tento postup přeruší po několika vteřinách nečinnosti.

#### **POZOR!**

- 1. Po provedení Hard Resetu systém uchová pouze samotný OS Microsoft Windows a předinstalované programy. Pokud odpovíte"ANO" na otázku, která se objeví na obrazovce po hard resetu, jakékoliv další položky jako uživatelská nastavení, nově instalované programy a uživatelské nastavení budou ztracena.
- 2. Existují dva způsoby jak uchovat Vaše data a další:
- Provedení měkkého Resetu.
- Provedení Hard Reset, odpovězte "Né" na výše uvedenou otázku.
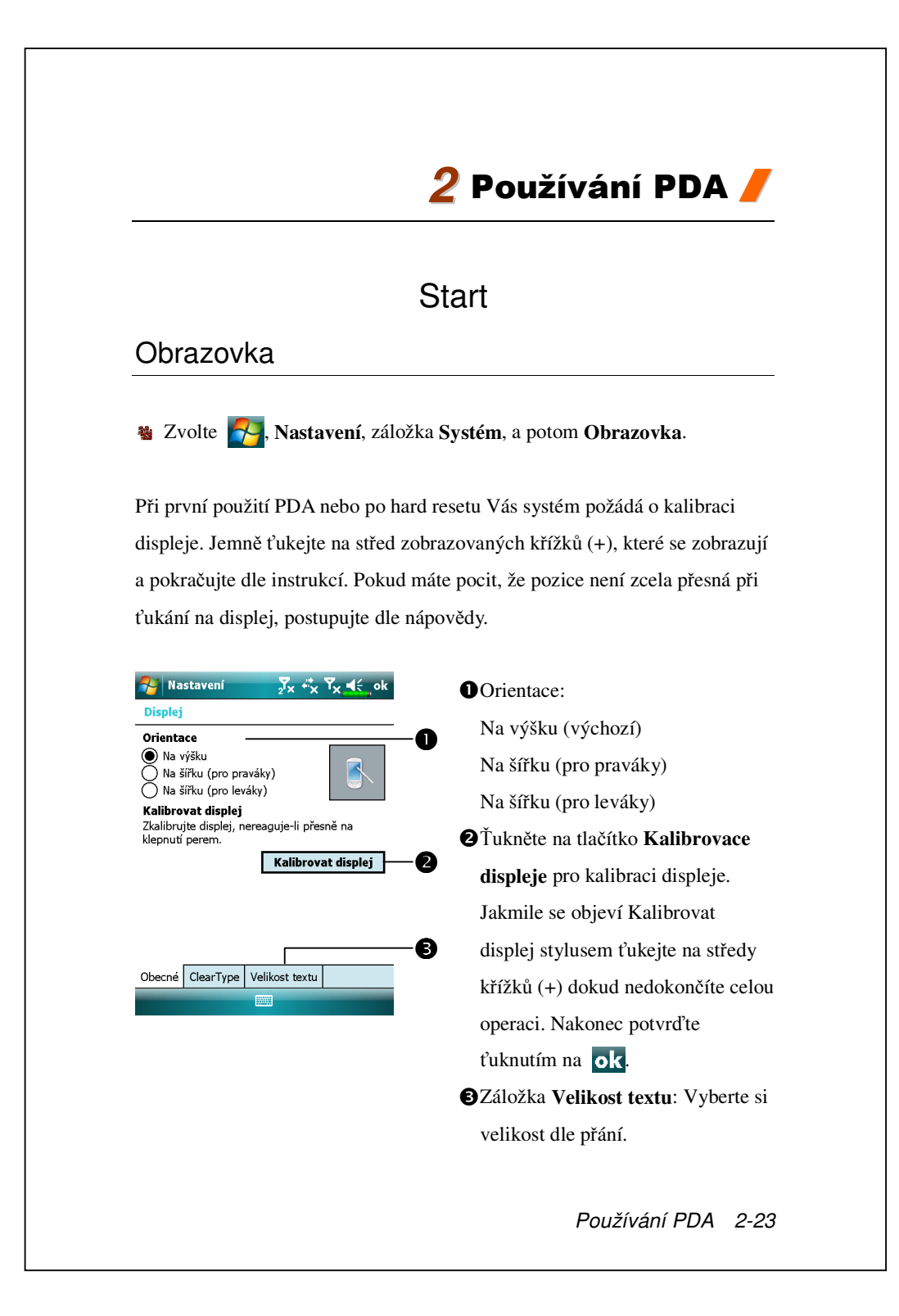

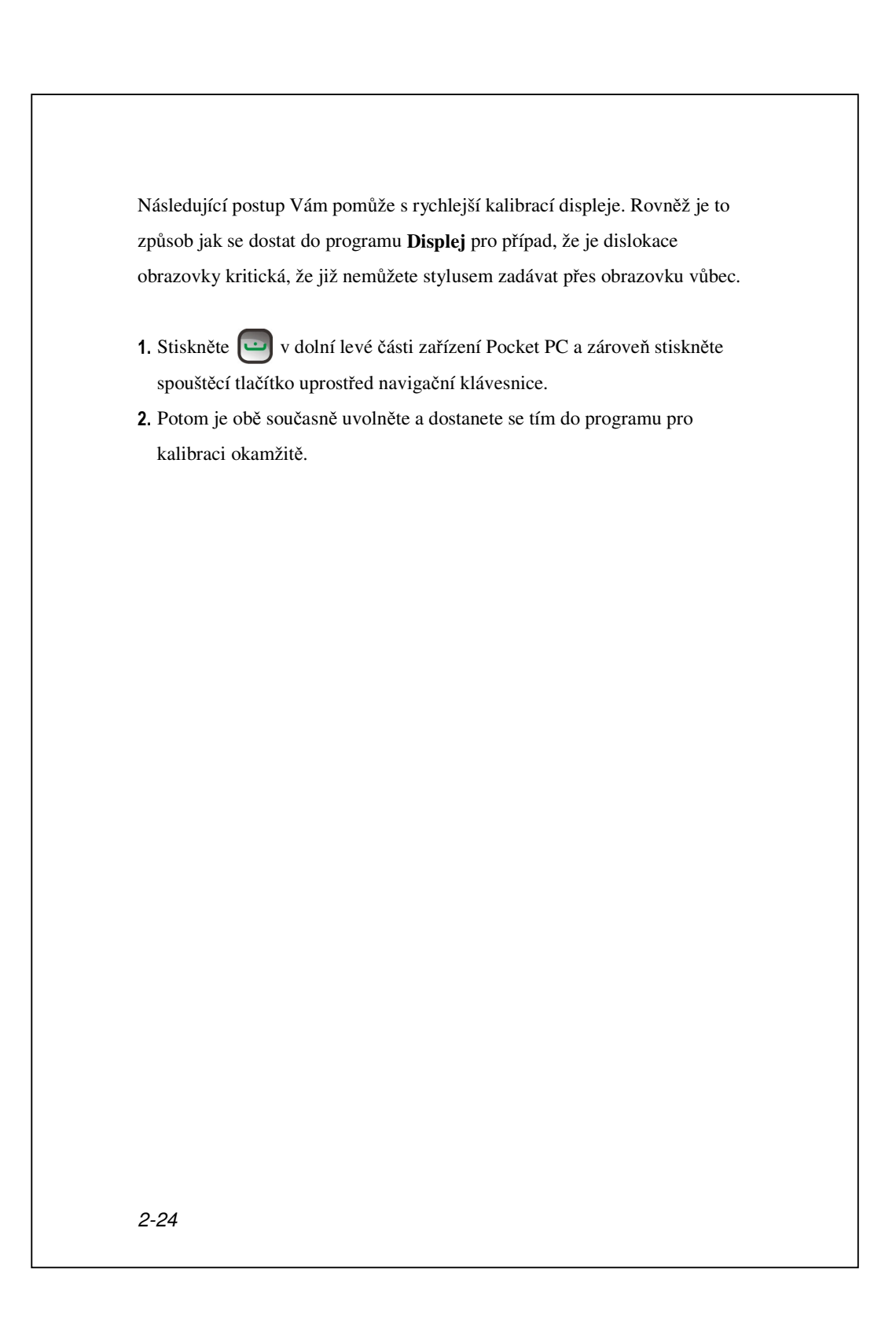

### Obrazovka Dnes

Při prvním zapnutí PDA (nebo po 4 dnech nepoužívání), uvidíte "Obrazovka Dnes". Rovněž ji můžete vyvolat ťuknutím na potom zvolit **Dnes**. Na "Obrazovce Dnes" lze přehledně vidět důležité informace prio daný den.

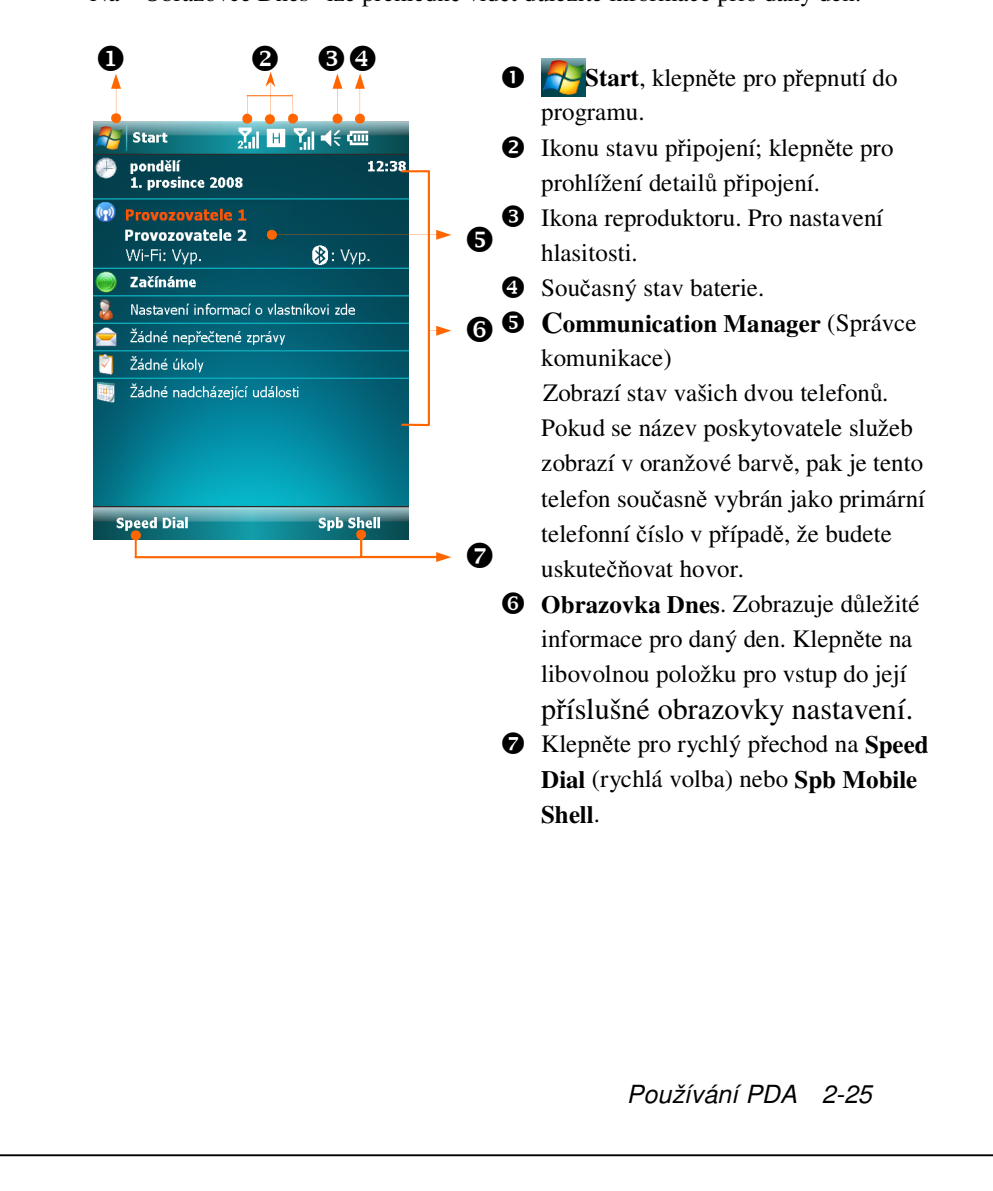

V následující tabulce jsou uvedeny ikony, které mohou být zobrazeny na navigačním panelu. Prosím, přečtěte si vysvětlení ve sloupci"Význam" nebo na ikony ťukněte přímo v PDA, zobrazí se dialog.

| lkono           | Význam                                                   |
|-----------------|----------------------------------------------------------|
| IKUIIa          | (Na Navigační liště na horní části obrazovky)            |
| <b>.</b> €€     | Reproduktor zapnut                                       |
| ٩×              | Zvonění vypnuto                                          |
| Ļ               | Alarm aktivní                                            |
| 9               | Nabíjení baterie                                         |
| Ē               | Stav baterie                                             |
| Ø               | Nízký stav baterie                                       |
| <u>-</u> !      | Velmi nízký stav baterie                                 |
|                 | Bateri plně nabita                                       |
|                 | Nová rychlá zpráva                                       |
|                 | Nová emailová nebo SMS zpráva                            |
| M               | Nová zpráva MMS                                          |
| ഭ               | Pokud je na obrazovce nedostatek místa , zobrazí se jako |
| ¥               | souhrnná ikona pro více ikon upozornění tato             |
| ÷.              | Připojení s počítačem aktivní                            |
| -t <sup>3</sup> | Active Sync pracuje                                      |
| 6!              | Chyba synchronizace                                      |
|                 | PowerPoint slide show                                    |

|                           | Význam                                                     |
|---------------------------|------------------------------------------------------------|
| kona                      | (Na Navigační liště na horní části obrazovky)              |
| Ъ                         | Chybí karta SIM1                                           |
| <u>ح</u>                  | Chybí karta SIM2                                           |
| Ÿ <sub>x</sub>            | Phone1 (Telefon1) je vypnutý.                              |
| <b>₽</b> 2 <sup>2</sup> × | Phone2 (Telefon2) je vypnutý.                              |
| <b>Y</b> .(               | Phone1 (Telefon1) je zapnutý. Síla signálu.                |
| 2.1                       | Phone2 (Telefon2) je zapnutý. Síla signálu.                |
| Y                         | Phone1 (Telefon1) doposud nedetekoval signál               |
| <b>₽</b> 2                | Phone2 (Telefon2) doposud nedetekoval signál               |
| ۲ı                        | Žádná služba. Phone1 (Telefon1) se ještě nepřipojil k síti |
| 2 <b>7</b> !              | Žádná služba. Phone2 (Telefon2) se ještě nepřipojil k síti |
| <b>Y</b>                  | Phone1 (Telefon1) vyhledává signál.                        |
| <b>Y</b> <sub>2</sub>     | Phone2 (Telefon2) vyhledává signál.                        |
| <b>5</b> 1                | Hovor v procesu                                            |
| <u>ci</u> l               | Datový přenos v procesu                                    |
| <b>C</b> ,                | Volání přesměrováno                                        |
| <b>C</b>                  | Drží hovor                                                 |
| 4                         | Zmeškaný hovor                                             |
| 4                         | Roaming                                                    |
| 0                         | Bluetooth                                                  |
| I                         | Bezdrátová LAN aktivní                                     |
| <u> </u>                  | Bezdrátová LAN Datové volání                               |
| 2.+                       | Bezdrátová LAN aktivní                                     |

| kona                     | Význam                                             |
|--------------------------|----------------------------------------------------|
| INUITA                   | (Na Navigační liště na horní části obrazovky)      |
| ÷*x                      | GPRS není aktivní                                  |
| G                        | GPRS k dispozici                                   |
| II                       | GPRS připojení                                     |
| G<br>t                   | Synchronizace přes GPRS aktivní                    |
| Ε                        | EDGE k dispozici                                   |
| ∎+                       | EDGE připojení                                     |
| <b>⊟</b><br>+→           | Synchronizace přes EDGE aktivní                    |
| 3G                       | Síť 3G k dispozici                                 |
| 30<br>.II                | Síť 3G připojena                                   |
| ब्रट<br><del>१३</del>    | Synchronizace prostřednictvím sítě 3G se používá   |
| Н                        | Síť 3.5G k dispozici                               |
| <b>ا</b> ا. <sup>0</sup> | Síť 3.5G připojena                                 |
|                          | Synchronizace prostřednictvím sítě 3.5G se používá |

Image: Construint of the state of the state of the sta

### Programy

Z jednoho programu lze přepínat do druhého pomocí nabídkového Nabídka . (Rovněž je možné nastavit si jaké programy v tomto Nabídka chcete zobrazit. Viz.sekce "Úprava nastavení".) Pro přístup do některých programů zvolte , **Programy**, a potom volte program.

| Ikona      | Programy        | Popis                                                                                                    |
|------------|-----------------|----------------------------------------------------------------------------------------------------|
|            | Hry             | Bubble Breaker, Solitaire                                                                                     |
| K          | GPS             | Satellite Update(Aktualizace satelitních<br>dat), GPS Viewer (Prohlížeč GPS),<br>Location SMS (SMS s polohou) |
|            | Multimédia      | Album, Fotoaparát, Namecard<br>Manager                                                                        |
| <b>B</b> B | Office Mobile   | Excel Mobile, OneNote Mobile,<br>PowerPoint Mobile, Word Mobile                                               |
|            | Telefon         | Scenarios, SIM Manager, SMS Sender,<br>Speed Dial                                                             |
|            | Utilities       | Application Recovery, Backup Utility,<br>Default Settings, Memory<br>Optimization                             |
| ଜୁ         | Voice Commander | Voice Commander, Nastavení Voice<br>Commander                                                                 |
| 3          | ActiveSync      | Synchronizace informací mezi PDA a stolním PC.                                                                |
|            | Začínáme        | Zjistěte, jak začít.                                                                                          |
|            | Spb Nabídka     | Zorganizujte zařízení Pocket PC pro rychlý přístup.                                                           |
| -          | Kalendář        | Udržuje přehled schůzek a událostí.                                                                           |
| 3          | Kontakty        | Přehled Vašich kontaktů.                                                                                      |
|            | Poznámky        | Vytvoření ručně psané nebo psané poznámky, kresby a nahrávky.                                                 |

| Ikona                                | Programy             | Popis                                                                                 |
|--------------------------------------|----------------------|---------------------------------------------------------------------------------------|
|                                      | Úkoly                | Evidence Úkolů.                                                                       |
|                                      | Zprávy               | Posílání a přijímání emailových zpráv.                                                |
| Ø                                    | Internet Explorer    | Prohlížení Web a WAP stránek, a<br>stahování nových programů a složek<br>z internetu. |
|                                      | Windows Live         | Programy vztahující se k MSN.                                                         |
| 2                                    | Messenger            | Posílání a přijímání rychlých zpráv<br>s vašimi MSN kontakty.                         |
| 1000<br>1000<br>1000<br>1000<br>1000 | Kalkulačka           | Základní počty.                                                                       |
|                                      | Obrázky & Videa      | Snímá, zobrazuje a edituje fotografie.                                                |
| $\bigcirc$                           | Windows Media Player | Přehrává filmy a zvukové soubory.                                                     |
|                                      | Streaming Player     | Přehrávání videosouborů nebo<br>zvukových souborů z RTSP, HTTP atd.                   |
| <b>P</b>                             | Sdílení Internetu    | Simulace Pocket PC jako počítačového<br>modemu pro surfování po Internetu.            |
| Q                                    | Hledání              | Rychlé vyhledání požadovaných<br>informací.                                           |
|                                      | Průzkumník           | Spravuje soubory.                                                                     |
|                                      | Správce komunikace   | Správa bezdrátových připojení a<br>souvisejících funkcí.                              |

Tlačítko Programy Vám rovnže pomůže přepínat mezi programy. Vaše PDA má více než jedno tlačítko umístěné na přední nebo boční straně PDA. Ikony identifikují programy do nichž přepínají. Pro více informací, prosím,přejděte do sekce o rychlých tlačítkách.

# Systémové programy

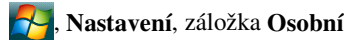

| Program            | Popis                                        |
|--------------------|----------------------------------------------|
| Tlačítka           | Přiřazení funkcionality rychlých tlačítek    |
|                    | hardwarovým tlačítkům PDA.                   |
| Zadávání           | Nastavení podrobností metody vkládání textu. |
| Zamknout           | Nastavení přístupových práv a hesla PDA.     |
| Nabídky            | Nastavení položek zobrazovaných v nabídce 🌄  |
|                    | Start.                                       |
| O vlastníkovi      | Informace o vlastníkovi                      |
| Telefon            | Nastavení podrobností telefonu.              |
| Telefon2           | Nastavte detaily o telefonu2.                |
| Zvuky & upozornění | Nastavení hlasitosti a metody upozornění.    |
| Dnes               | Nastavení vzhledu obrazovky Dnes a           |
|                    | zobrazovaných informací.                     |

| Program          | Popis                                                |  |  |  |
|------------------|------------------------------------------------------|--|--|--|
| O produktu       | Zobrazuje důležité informace o PDA.                  |  |  |  |
| Podsvícení       | Nastavení podsvícení a poosvětlení.                  |  |  |  |
| Certifikáty      | Pro identifikaci sítě, pro zabezpečení proti         |  |  |  |
|                  | neautorizovanému přístupu.                           |  |  |  |
| Hodiny a         | Natavení Času a připomínek, alarmu.                  |  |  |  |
| PřipoNabídkatí   |                                                      |  |  |  |
| Snímač gravitace | Podle orientace snímače gravitace změní orientaci    |  |  |  |
|                  | obrazovky.                                           |  |  |  |
| Paměť            | Informace o volné paměti, seznam aktivních           |  |  |  |
|                  | programů apod.                                       |  |  |  |
| Mikrofon         | Úprava hlasitosti.                                   |  |  |  |
| Napájení         | Zobrazuje stav napájení a baterie, zda               |  |  |  |
|                  | vypnout/zapnout po specifické době nečinnosti.       |  |  |  |
| Místní nastavení | Nastavte místní a regionální informace, formát času, |  |  |  |
|                  | data apod.                                           |  |  |  |
| Odebrat programy | Odebere nepotřebné programy.                         |  |  |  |
| Displej          | Kalibrace displeje pro lepší ovládání. Změna         |  |  |  |
|                  | orientace displeje.                                  |  |  |  |
| Spb Mobile Shell | Nastavení podrobností o Spb Mobile Shell (Mobilní    |  |  |  |
|                  | jádro Spb).                                          |  |  |  |
| Systémové        | Zobrazí informace o systému.                         |  |  |  |
| informace        |                                                      |  |  |  |
| Správce úloh     | Sledujte stav procesoru a spravujte aktivní programy |  |  |  |
|                  | pro uvolnění paměti zařízení Pocket PC.              |  |  |  |

## 杼 Nastavení, záložka Systém

| Program            | Popis                                               |
|--------------------|-----------------------------------------------------|
| Přenos             | Nastavte zda přijímáte a akceptujete přenesená data |
|                    | automaticky nebo ne.                                |
| Bluetooth          | Navázání spojení mezi Pocket PC a dalšími           |
|                    | zařízeními vybavenými technologií Bluetooth.        |
| Průvodce připojení | Vyberte relevantní zemi a operátora.                |
| Připojení          | Nastavení síťových připojení.                       |
| CSD Typ            | Nastavení PDA k simulaci modemu a přístupu          |
|                    | k internetu přes zabudované GSM zařízení.           |
| Připojení k doméně | Zahrňte své zařízení do podnikové domény za         |
|                    | účelem jeho připojení k Systém Center Mobile        |
|                    | Device Manager (správce mobilních zařízení          |
|                    | systémového centra)                                 |
| Připojení k PC     | Změna typu USB připojení.                           |
| pomocí USB         |                                                     |

## 🋃, Natavení, záložka Připojení

# Spb Mobile Shell

Spb Mobile Shell obsahuje snadno použitelné funkce a nástroje, které umožňují organizovat zařízení Pocket PC pro rychlý přístup. Tento program obsahuje panely hlavního okna (Obrazovka Nyní, Spb Nabídka, Rychlá vol., panel Quick panel (Rychlý panel) (inteligentní gesta hlavního panelu),
Kontakty Spb(inteligentní vyhledávání kontaktů), Správce úloh, barevné motivy a vylepšené možnosti zamknutí zařízení.

## Spuštění Spb Mobile Shell

- Klepnutím na Spb Shell na obrazovce Dnes aktivujete rychlý odkaz na
   Spb Mobile Shell.
- Inteligentní gesta hlavního panelu: Klepnutím a podržením uprostřed hlavního panelu spustíte Spb Mobile Shell.

| 🌮 Word M                                                  | lobile                       |          | Z          | <b>V</b> ∥ ◀ | e ok |
|-----------------------------------------------------------|------------------------------|----------|------------|--------------|------|
| 1 Changithes Tolecom 2 Ch                                 | ı Silə Si<br>urşifwa Telecan |          |            |              | 9    |
| 12:4<br>Pondili, 1 pr<br>24 25 26 27<br>1 2 3 4<br>8 9 11 | Drgenizér                    | Internet | Nultinedia |              |      |
| 0 7 10 11<br>15 16 17 18                                  | Réstroje                     | Programy | Nastareni  |              |      |

| B | I    | U    | Ē | ≣ | Ξ   | ŧ    | Ì |
|---|------|------|---|---|-----|------|---|
|   | Zobi | azit |   |   | Nab | ídka |   |

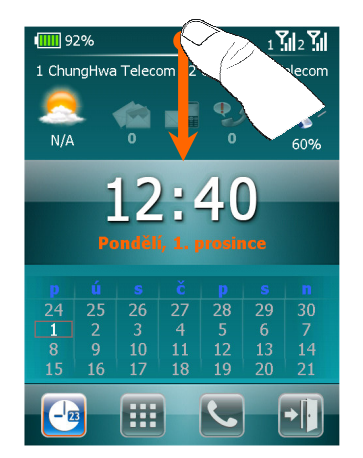

- Inteligentní gesta hlavního panelu umožňují spouštět Spb Mobile Shell z libovolné aplikace, ve které se nalézáte.
- Klepněte a podržte uprostřed hlavního panelu a zároveň posuňte prst gestem směrem dolů.
- Vyberte některý z panelů a když se zobrazí šedé místní okno, uvolněte prst.
- Pokud uvolníte prst mimo šedé oblasti, zvýraznění zmizí a spouštění panelů bude zrušeno.
- Chcete-li se vrátit na obrazovku Dnes nebo na poslední aktivní aplikaci, jsou k dispozici následující metody.
- Přejeď te prstem gestem směrem dolů.

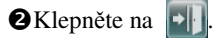

### Používání Spb Mobile Shell

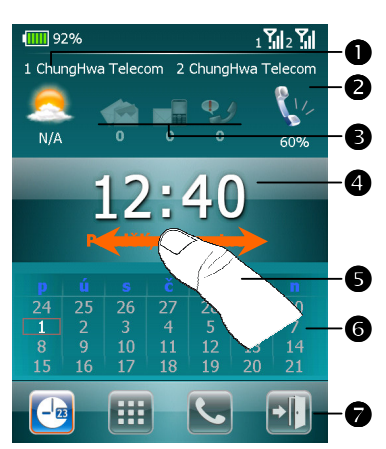

 Panel Obrazovka Nyní: Obrazovka Nyní umožňuje rychle a snadno kontrolovat stav zařízení.
 Klepnutím vyberte město nebo otevřete panel s podrobnostmi o počasí, na kterém můžete zaktualizovat předpověď nebo přistupovat k možnostem počasí.

2 Klepnutím upravte profily telefonu v zařízení Pocket PC.

- Tři ikony pro e-mail, SMS, hlasovou poštu a zmeškaná volání. Například když obdržíte e-mail, bude zvýrazněna ikona e-mailu společně s počtem nových e-mailů, které máte v doručené poště. Můžete otevřít doručenou poštu a číst nové e-maily jediným klepnutím nebo stisknutím několika kláves.
- Zobrazuje aktuální čas a datum. Klepnutím otevřete obrazovku času s dalšími podrobnostmi.
- S Pomocí levého/pravého gesta přepínejte mezi panely hlavního okna.
- Skalendář zobrazuje dny, které odpovídají vybraným nastavením měsíce a roku.
- Klepnutím na softwarová tlačítka můžete přepínat mezi panely hlavního okna. Klepnutím na ukončete.

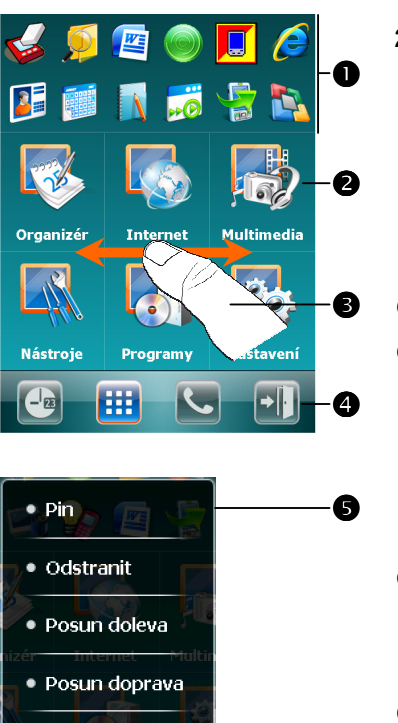

Upr. připojené

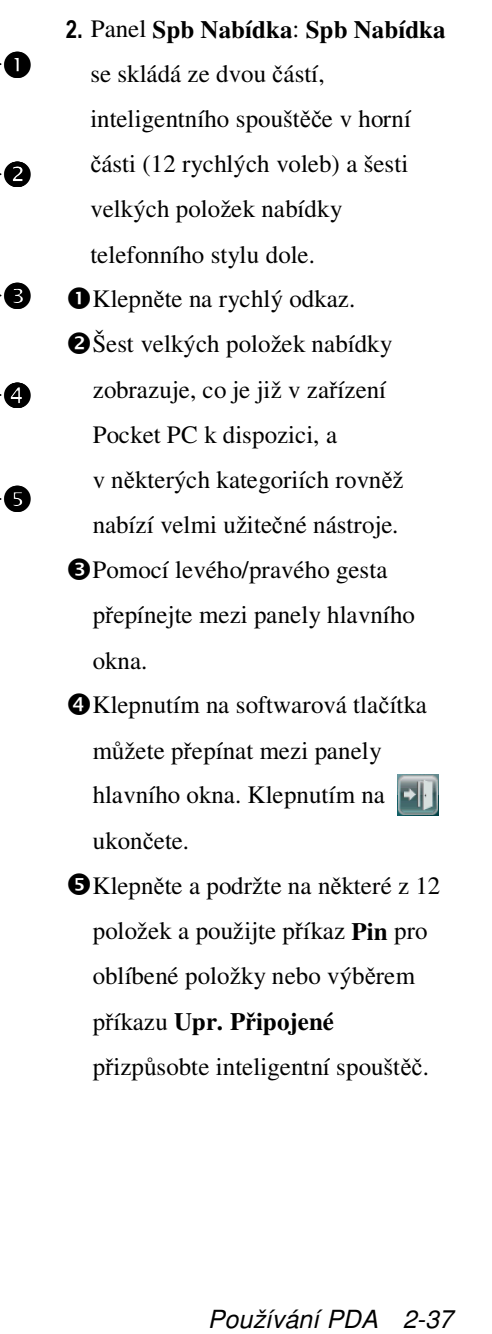

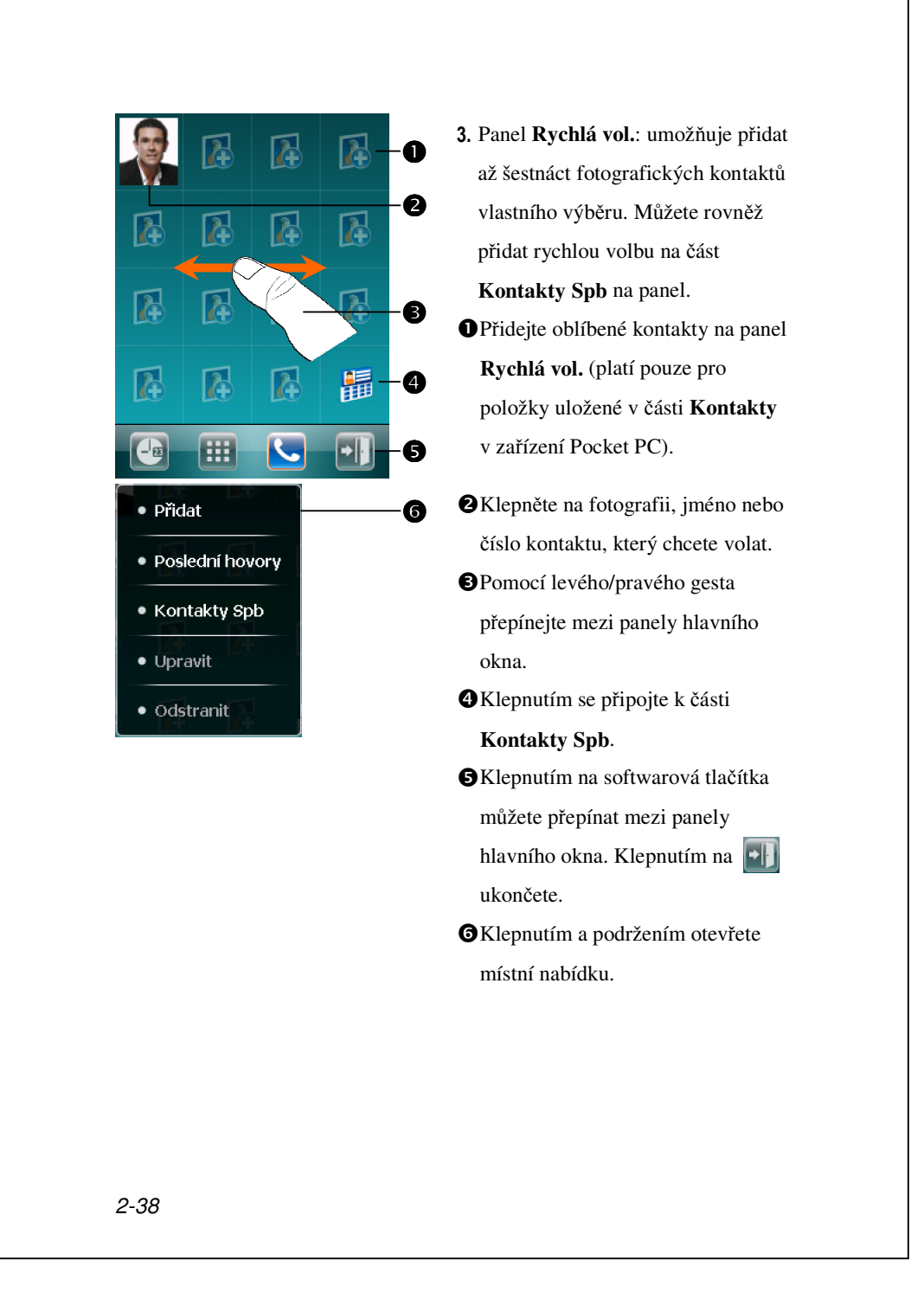

| Jack                             | ♥ Na panelu <b>Rychlá vol.</b> klepněte na |
|----------------------------------|--------------------------------------------|
|                                  | fotografii, jméno nebo číslo               |
| Mobil 🚽 🗖                        | kontaktu, který chcete volat.              |
| 0987654321                       | Zobrazí se panel vybraného                 |
| 📄 Poslat SMS 📃 Práce             | kontaktu.                                  |
| 0987654321 123456789             | OVyberte jedno z telefonních čísel,        |
| Otevřít2                         | které chcete vytočit, nebo pošlete         |
|                                  | textovou zprávu.                           |
|                                  | Oklepnutím na příkaz Otevřít               |
|                                  | zobrazíte veškeré detaily na kartě         |
|                                  | kontaktu.                                  |
| 🎸 Kontakty 🛛 📶 🖪 🏹 🛋 🗙           | CNa panelu Rychlá vol. klepněte na         |
| Cht ▲<br>800 m ■                 | Izobrazí se panel Kontakty                 |
| <b>Cht-neihu</b><br>0226593125 m | Spb. Když začnete zadávat                  |
| <b>Jack</b><br>0987654321 m      | telefonní číslo nebo jméno                 |
| Jason<br>425123456 m             | kontaktu, Kontakty Spb                     |
| 1 2abc 3def                      | automaticky vyhledá a setřídí              |
| 4ghi 5jkl 6mno ←                 | položky kontaktů, které odpovídají         |
| Znare Stuy Guoyuz Ot             | zadané sekvenci. Potom můžete              |
| Zpět Nový                        | z filtrovaného seznamu vybrat              |
|                                  | požadované číslo nebo kontakt,             |
|                                  | kterých chcete vytočit.                    |
|                                  |                                            |
|                                  |                                            |
|                                  |                                            |
|                                  |                                            |
|                                  |                                            |
|                                  |                                            |

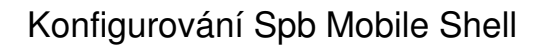

- 🍓 Na panelu Spb Nabídka klepněte na kategorii Nastavení a potom Spb Mobile Shell.
- <table-of-contents> Klepněte na 🚰, Nastavení, na kartu Systém a potom na Spb Mobile Shell.

| Nastavení 2 x +                                                                                                    | <sup>*</sup> χ <sup>•</sup> Υ <sub>X</sub> <sup>■</sup> € ok | <ol> <li>Karta Obrazovka Nyní:<br/>Přizpůsobte možnosti zobrazení</li> </ol>                                                                                                    |
|----------------------------------------------------------------------------------------------------|--------------------------------------------------------------|----------------------------------------------------------------------------------------------------|
| Zobrazit Obrazovku nyní p                                                                                                    | ) probuzení                                                  | <b>Obrazovka nyní</b> .<br>Zobrazit Obrazovky Nyní, když se<br>zařízení probudí: Aktivací této<br>možnosti se <b>Obrazovka Nyní</b><br>zobrazí při každém probuzení<br>zařízení z pohotovostního režimu.                                                                                                    |
| Obrazovka nyní Dnes Animac<br>Menu                                                                                                    | e Záložk                                                     |                                                                                                    |
| Nastavení v v v Přizpůsobit Nabídku Spb Menu Ørganizér Ørganizér Ørgrany Nástroje Ørogramy Nastavení Ørogramy Nastavení Ørogramy Ørogramy Ørogramy Ørogramy Ørogramy Ørogramy Ørogramy Ørogramy Ørogramy Ørogramy Ørogramy Ørogramy Ørogramy Ørogramy Ørogramy Ørogramy Ørogramy Ørogramy Ørogramy Ørogramy Ørogramy Ørogramy Ørogramy Ørogramy Ørogramy Ørogramy Ørogramy Ørogramy Ørogramy <td>*x 7x 4€ ok</td> <td><ol> <li>Karta Rozšířené: Přizpůsobte<br/>rozšířené možnosti Spb Nabídka a<br/>Obrazovka Nyní.</li> <li>Klepnutím na Nabídka na kartě<br/>Rozšířené otevřete dialogové okno<br/>pro přizpůsobení šesti velkých<br/>položek nabídky panelu Spb<br/>Nabídka.</li> <li>Strom nabídky Spb Nabídka.</li> <li>Nabízí odpovídající nabídku.<br/>Můžete použít příkazy Nahoru,<br/>Dolů, Úpravit, Odstranit, Přidat<br/>a otevřít Nabídka Možnosti pro<br/>libovolnou položku stromu nabídky<br/>Spb Nabídka.</li> </ol></td> | *x 7x 4€ ok                                                  | <ol> <li>Karta Rozšířené: Přizpůsobte<br/>rozšířené možnosti Spb Nabídka a<br/>Obrazovka Nyní.</li> <li>Klepnutím na Nabídka na kartě<br/>Rozšířené otevřete dialogové okno<br/>pro přizpůsobení šesti velkých<br/>položek nabídky panelu Spb<br/>Nabídka.</li> <li>Strom nabídky Spb Nabídka.</li> <li>Nabízí odpovídající nabídku.<br/>Můžete použít příkazy Nahoru,<br/>Dolů, Úpravit, Odstranit, Přidat<br/>a otevřít Nabídka Možnosti pro<br/>libovolnou položku stromu nabídky<br/>Spb Nabídka.</li> </ol> |
| 2-40                                                                                                    |                                                              |                                                                                                    |

# Správce komunikace

**Communication Manager** (Správce komunikace) vám pomůže při správě bezdrátových připojení kapesního PC včetně **Phone1** (Telefonu1), **Phone2** (Telefonu2), Bluetooth, WiFi a datových připojení.

Communication Manager je dostupný těmito metodami:

- 🝓 Na obrazovce Dnes, klepněte na 💮
- Na obrazovce Dnes klepněte na ikonu stavu připojení na navigační liště a jakmile se zobrazí okno zprávy, klepněte na Comm. Manager.
- Klepněte na 77, Programy, Comm. Manager

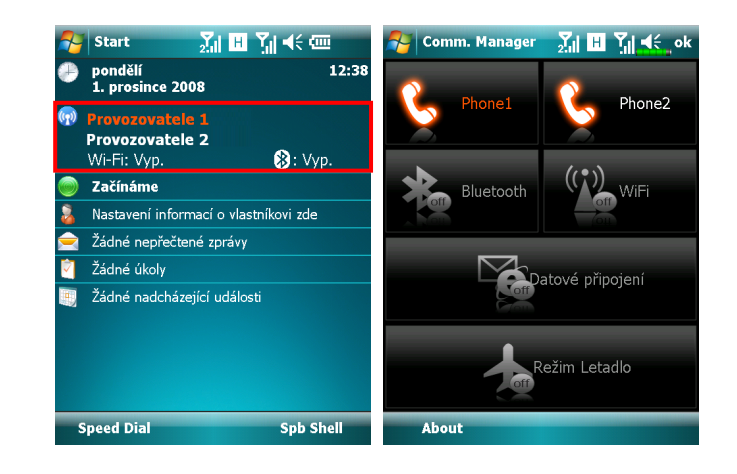

## Zapnutí/vypnutí připojení

Na obrazovce **Communication Manager** klepněte jednou na tato tlačítka pro aktivaci nebo deaktivaci každé jednotlivé funkce.

- Ikona of udává, že související funkce je v současnosti ve vypnutém stavu. Například, klepněte na ; jakmile se změní na ; je GPRS připojení k dispozici.
- Poklepání na tato tlačítka změní ikony na oranžovou barvu, což značí, že jsou tyto funkce nově aktivovány.
- Pro vypnutí těchto funkcí jednoduše znovu poklepejte na tlačítka.

**Datové připojení** můžete zaktivovat jedině v případě, že je do **SIM1(3G**) slotu vložena 3G/GPRS SIM karta a **Phone1 (Telefon1)** je předtím aktivován.

### Správa dvou SIM karet na jediném zařízení

Na tomto zařízení můžete mít aktivovány současně dvě čísla, jako byste u sebe měli dva mobilní telefony. Pokaždé když provádíte odchozí hovor nebo odesíláte zprávu, můžete si vybrat síť s nejvýhodnější ekonomickou sazbou, přičemž na druhé číslo můžete volně přijímat.

Ve **Communication Manager** (Správci komunikace) klepněte na ikonu **Phone1** (Telefon1) nebo **Phone2** (Telefon2) pro aktivaci SIM karty, kterou jste vložili do příslušného slotu.

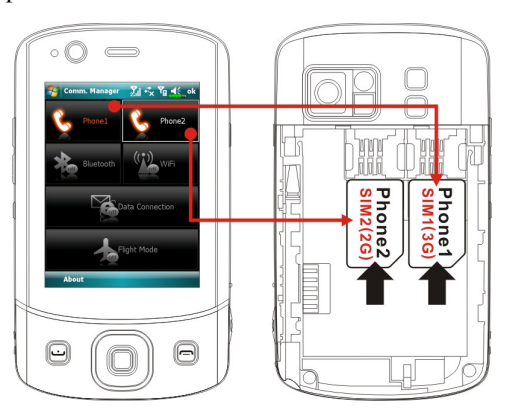

**Karetní slot SIM1 (3G)** je určen pro SIM karty, které umožňují datové služby přes mobilní síť. Pro využití video hovorů, prohlížení webu, MMS nebo e-mailové služby prosím nainstalujte 3G/GPRS kompatibilní SIM kartu do tohoto slotu a aktivujte **Phone1** (Telefon1).

Karetní slot SIM2 (2G) vám umožňuje využívat pouze GSM služeb typu hlasových hovorů, textových zpráv a tísňových čísel (ve většině zemí), které podporuje vaše SIM karta. Pro zahájení užívání vložte libovolnou 2G SIM (3G SIM karta může stačit) do tohoto slotu a aktivujte **Phone2** (Telefon2).

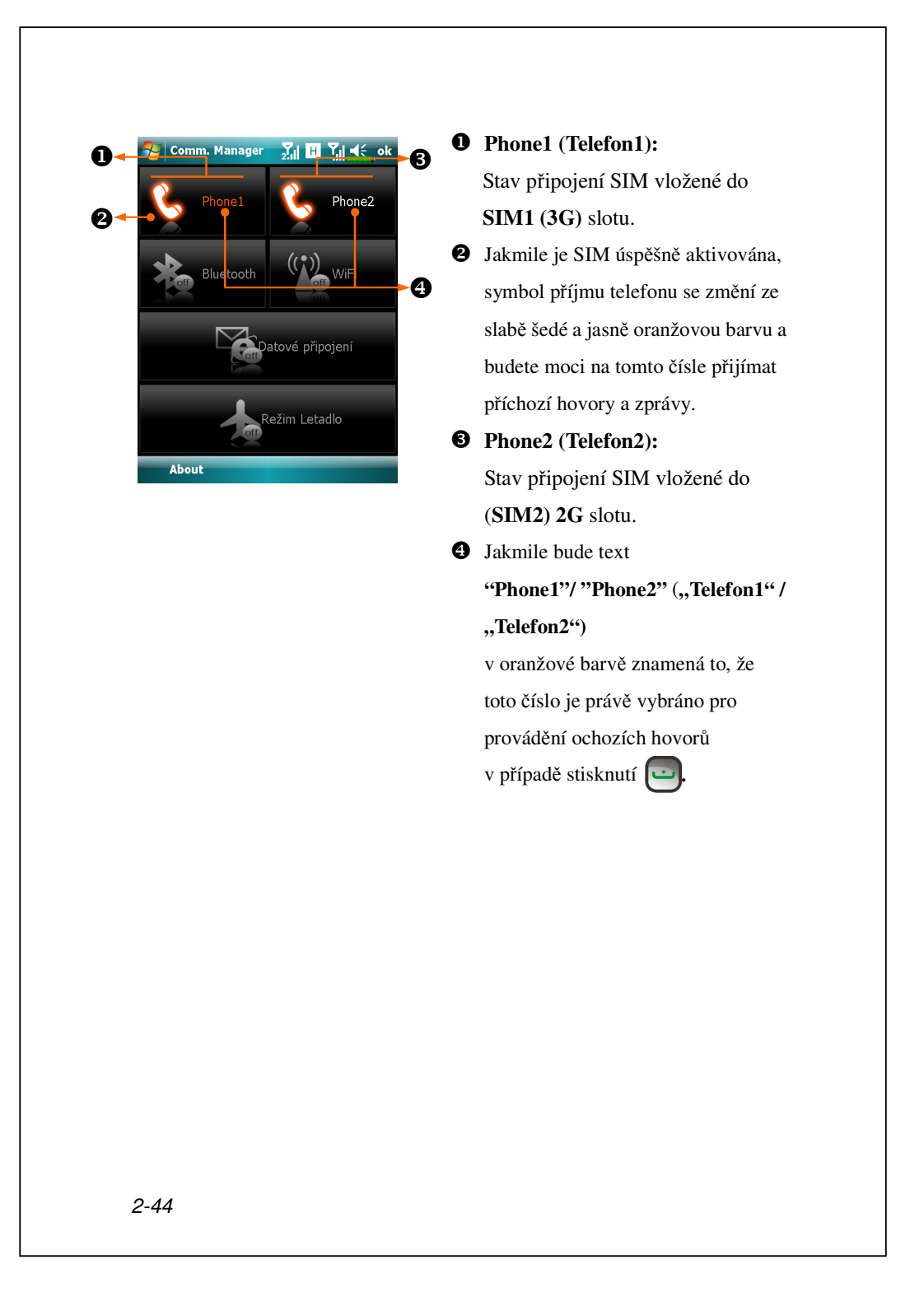

### Režim v letadle

Můžete zapnout režim v letadle, přičemž veškerá bezdrátová spojení jsou vypnuta, pokud chcete šetřit energii baterie v případech, kdy jsou bezdrátová připojení zakázána, jako například v letadle, ve zdravotnických zařízeních nebo u čerpacích stanic.

Spust'te **Communication Manager** (Správce komunikace) a poté klepněte na tlačítko . Jakmile se barva ikony změní na oranžovou . je režim v letadle aktivní a bezdrátová spojení kapesního PC jsou všechna deaktivována.

# Vkládání informací do PDA

Je několik způsobů vkládání nových informací:

- Využijte panel vkládání, buď softwarou klávesnici nebo jinou metodu vkládání textu.
- 2. Piště přímo na obrazovku.
- 3. Kreslete přímo na obrazovku.
- **4.** Namluvte hlasovou zprávu.
- Využijte synchronizační nástroje k synchronizaci nebo kopírování dat ze stolního počítače. Pro více informací se refereujte do sekce Nápověda ve stolním počítači.

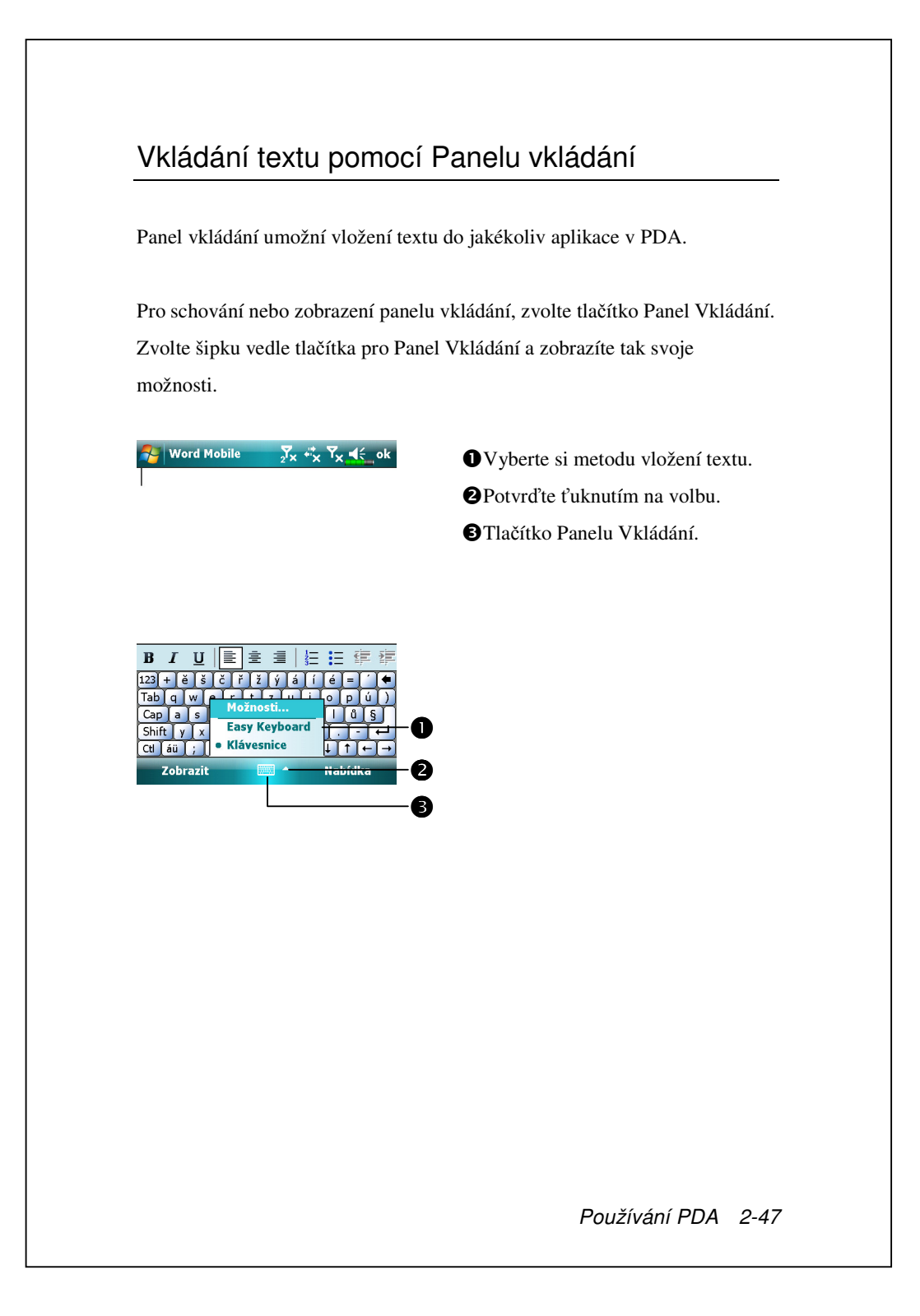

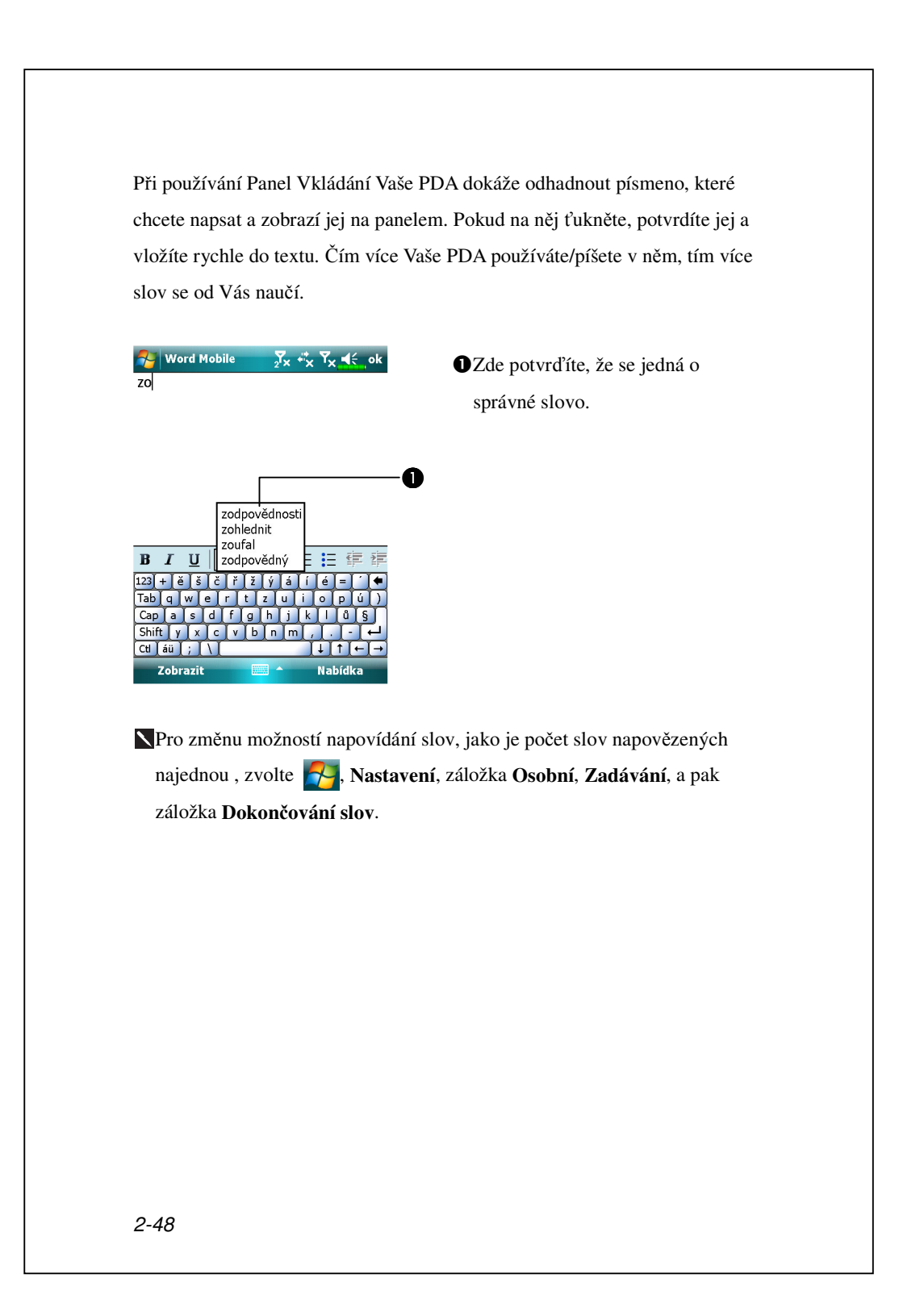

#### Psaní na softwarové klávesnici

 Ťukněte na šipku vedle tlačítka panelu vkládání a potom zvolte Klávesnice.

2. Na softwarové klávesnici, která se zobrazuje ovládejte klávesy stylusem.

### Výběr vloženého textu

Pokud chcete editovat nebo formátovat napsaný text musíte jej nejdříve označit. Táhněte stylusem začínaje tlakem na začátku věty přes další text. Lze vyjímat,kopírovat, vkládat jednuše ťuknutím na dané slovo a volbou z pop up Nabídka nebo volbou příkazu z Nabídka **Nabídka** dole.

## Psaní na obrazovce

V programech jako Poznámky, Kalendář, Kontakty a Úkoly je možné psát přímo na obrazovku. Piště stejně jako byste psali na papír. Napsaný text lze formátovat a editovat.

| Poznámky Jx *x Vx 4( ok<br>POZNAMKY | OZvolte Nabídk<br>Stylus nyní mů<br>tužku na papír. |
|-------------------------------------|-----------------------------------------------------|
| Nový 📟 Nabídka 🗍                    | )                                                   |

#### Psaní na obrazovku

Volte Nabídka a pak Kreslit. Stylus nyní můžete použít jako užku na papír.

Některé programy, které podporují psaní nemají funkci Kreslit. Nejdřív konzultujte programovou dokumentaci pro informace o tom jak přejít do režimu psaní.

# Výběr psaní

Pokud chcete psaní editovat nebo formátovat musíte jej nejdříve označit.

- Ťukněte s držte stylus vedle textu, který chcete vybrat dokud se neobjeví vkládací bod.
- 2. Bez zvednutí stylusu jej táhněte přes text ,který chcete vybrat.

Pokud náhodou něco na obrazovku napíšete , zvolte **Nabídka**, pak **Zpět** a zkuste to znovu. Rovněž lze vybrat text ťuknutím na **Nabídka** a pak **Kreslit** pro vrácení, potom táhněte stylusem přes obrazovku.

Můžete vyjímat, kopírovat, a vkládat napsaný text stejně tak jako kdybyste pracovali s textem v jakémkoliv editoru.

### Kreslení na obrazovku

Lze kreslit na obrazovku stejným způsobem jako na ni píšete. Rozdíl mezi psaním a kreslním na obrazovku je způsob jakým vybíráte položky a jak mohou být editovány. Například, velikost vybrané kresby může být změněna, ale psaní ne.

#### Kreslení

Na začátku tři čáry, které se navzájem kříží. Objeví se políčko pro kreslení. Jakéoliv další tahy a čáry už budou součástí kresby. Takové kresby, kterí neobsahují alespoň tři čáry navzájem se křížící nebudou považovány za kresbu, ale za psaní.

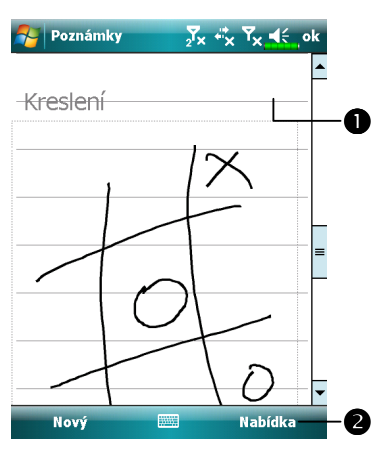

Políčko pro psaní ukazuje hranice oblasti kreslení.
Zvolte Nabídka a pak potvrďte

Kreslit.

➡Je možné, že budete chtít změni proporci přiblížení/vzdálení, tak aby se Vám lépe pracovalo na kresbě. Zvolte Nabídka, Lupa a poté si upravte poměr dle potřeby.

#### Výběr kresby

Pokud chcete kresbu editovat nebo formátovat musíte ji nejdříve označit. Ťukněte a držte stylus na kresbě dokud se neobjeví výběrový seznam. Pro výběr mnohačetných kreseb, zvolte **Nabídka** a pak **Kreslení**, pak už jenom stačí vybrat si kresbu a označit tažením stylusu.

Lze vyjímat,kopírovat, vkládat jednuše ťuknutím na dané slovo a volbou z pop up Nabídka nebo volbou příkazu z Nabídka **Nabídka** dole. Ke změně velikosti musíte zajistit, aby volba **Kreslení** nebyla zaškrtnuta jako aktivní.

#### Nahrávání zpráv

V programech, které povolují kreslení nebo vkládání textu je možné rovněž rychle zachytit myšlenky a nápady, upozornění a telefonní čísla nahráním zprávy. V **Kalendáři, Úkoly**, a **Kontakty** můžete zahrnout nahrávky do záložky Poznámky. Blíže v sekci "Formát hlasového nahrávání".

V programu Poznámky můžete buď vytvářet samostatné nahrávky nebo zahrnout nahrávku do psané poznámky. Pokud to chcete udělat, nejdřív otevřete poznámku. V programu Inbox lze přidat nahrávku do emailové zprávy.

# Nahrávka 1. Držte PDA tak aby mikrofon PDA byl co nejblíže vašim ústům nebo jinému zdroji zvuku. 2. Zmáčkněte a držte hardwarové tlačítko Nahrávat na Vašem PDA dokud jej neuslyšíte pípnout. 3. Zatímco držíte nahrávací tlačítko realizujte nahrávání. 4. K ukončení pouze uvolněte tlačítko. Uslyšíte dvě pípnutí. Nová nahrávka se objeví na seznamu nebo jako samostatná ikona. Lze rovněž nahrávku pořídit i tím, že ťukněte na tlačítko Nahrávání na nahrávací liště. Nahrávku jednodušše přehrajete tak, že ji vyberete na seznamu nebo ítuknete na její ikonu v poznámce. <mark>∑</mark>x ♣x Y<sub>X</sub> €\_ok Indikátor nahrávky. 0 Žůknutím zahájíte nahrávání. BLišta nahrávání. **4** Zvolte Nabídka a pak potvrďte Anne Zobrazit lištu nahrávání. 0 M M -Nahídka 4 2-54

## Hlasové ovládání

Systém jako výchozí volbu stanovil tlačítko na pravé straně PDA – tlačítko **Hlasového Ovládání**. Stiskněte toto tlačítko pro zahájení **Voice Commander** (hlasového ovládání). Pro podrobnosti o této funkci se obraťte k části Hlasové Ovládání.

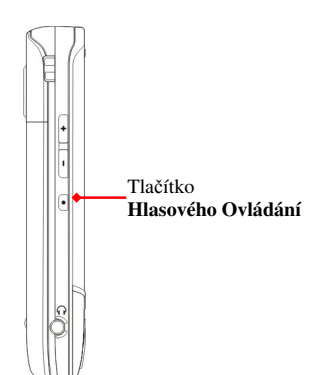

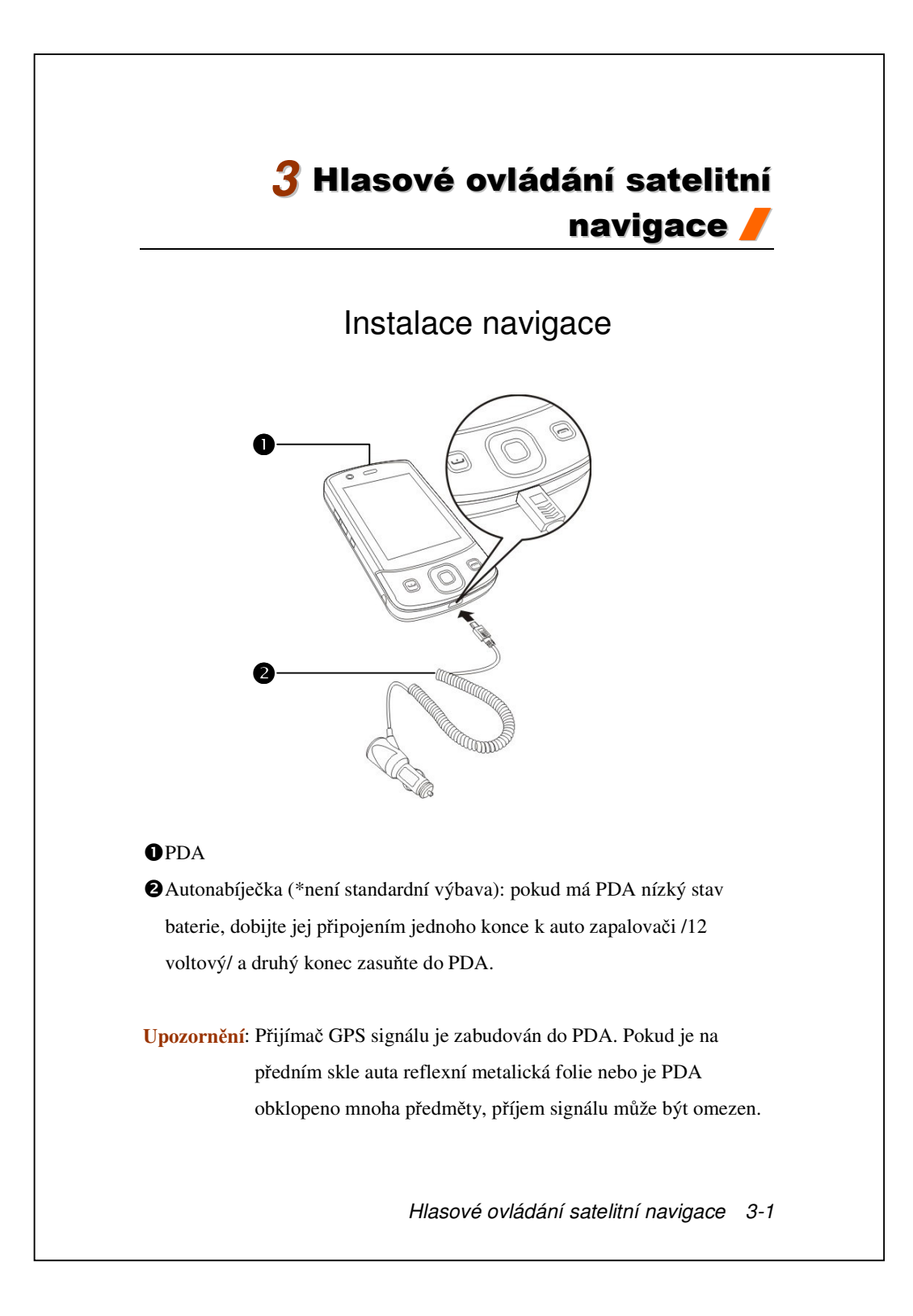

# Instalace GPS Software

Během instalace softwaru postupujte dle pokynů manuálu k vašemu navigačnímu systému.

# Podmínky pro použití GPS auto navigace

#### Používáním tohoto systému se zavazujete k následujícímu:

 Při použití zařízení jej vždy používejte s příslušným držákem. Vždy vaše zažízení dobře zafixujte. Prosím, uvědomte si, že níže zobrazené umístění navigačního zařízení v autě je přísně zakázáno.

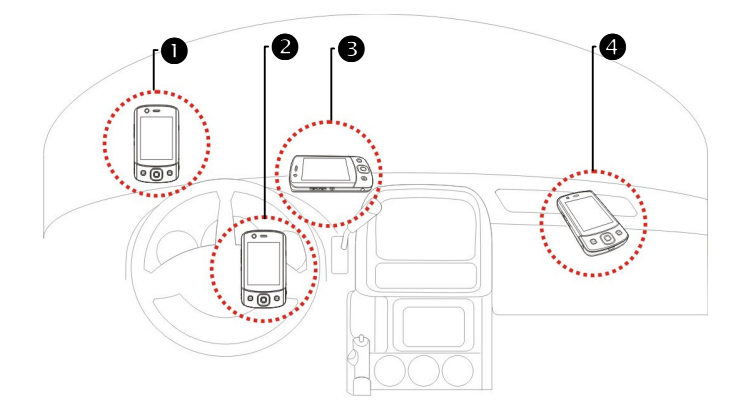

- Neumisťujte nikam, kde by mohl přístroj zakrývat výhled řidiči
- 2 Neumist'ujte na airbag
- S Nepokládejte PDA bez upevnění
- Přístroj nepatří do místa aktivovaného airbagu
- 3-2
- **2.** Zadejte destinaci a naprogramujte navigaci ještě než se vydáte na cestu. Nemanipulujte se zařízením a neprogramujte během řízení.
- Zacházejte se systémem s péčí. Pokud bude případná škoda způsobena neopatrným zacházením, je zodpovědnost za bezpečné řízení na straně řidiče.
- 4. GPS je limitováno jak povětrnostními tak místními podmínkami (vyské budovy, tunely, podchody, stromy, mosty). Většina GPS nefunguje uvnitř, signál ani neprochází do budov, autostínidla a reflexní folie na skle auta s obsahem kovu mohou rovněž snížit kvalitu příjmu. Prosím, instalujte zařízení s GPS do místa s volným průhledem. Místo pod čelním sklem je obvyklá volba, a sklo by nemělo být pokryto zmíněnou reflexní fólií.
- 5. GPS systém je budován a obsluhován Ministerstvem Obrany Spojených Států Amerických. Ten je rovněž zodpovědný za správou kalibraci a údržbu. Jakékoliv změny z této strany mohou ovlivnit funkcionalitu a přesnost GPS.
- **6.** Bezdrátová zařízení (mobilní telefony, detektory radarů..) budou přímo rušit satelitní signál a mohou způsobit nepřesný příjem signálu.
- Stanovení lokalizace pomocí GPS je pouze pro řidičovu referenci a nemělo by tím být nijak ovlivněno řidičovo chování.
- 8. Elektronická mapa, která je poskytována společně s navigací je pro běžnou referenci a není zamýšlena pro aplikace s vysokou přesností. Uživatel by měl rozhodnout svoji přesnou polohu na základě skutečných podmínek.
- 9. Kurs poskytovaný navigačním systémem, audio návod a úrovňová data jsou odvozena od doporučené optimální trasy kalkulované na základě dat elektronických map. Toto je pouze pro referenci řidiče, sám řidič musí rozhodnout svoji skutečnou cestu a směr a to podle aktuálních silničních a dopravních podmínek.
- Pokud zařízení nepoužíváte, nenechávejte jej v autě. Pokud je vystaveno slunci, baterie se může přehřát a poškodit tak zařízení. To může rovněž ohrozit vozidlo.

Hlasové ovládání satelitní navigace 3-3

## Aktualizace satelitních dat (Nepodporováno v USA)

Zvolte Programy, GPS, a potom GPS Satellite Data Update (Aktualizace satelitních dat).

Přihlaste se k serveru poskytovatele dat ke stažení aktuálních dat a aktivujte funkci GPS. Pozn: Jedno z následujících připojení Vám umožní stažení nejaktuálnějších dat pro vaše GPS. Pokud je k dispozici více než jedno připojení, systém automaticky vybere nejvhodnější připojení, v následujícím pořadí:

- Synchronizace připojení: Připojte PDA k počítači (Stolnímu nebo Notebooku). Prosím, ujistěte se, že jste připojení k internetu.
- 2. Bezdrátové připojení LAN.
- GPRS připojení: Režim roaming nemůže aktualizovat GPS data automaticky. Pokud to bude třeba, přejděte do režimu manuálního ovládání.

| Satellite Data Had 🗸 🤔 🗸 🍕 |                                  |
|----------------------------|----------------------------------|
|                            | Systém aktualizuje GPS data      |
|                            | automaticky v závislosti na      |
| Automatická                | programu. Dodržujte následující  |
| Každý den ▼ (0) 04: 33 €   | kroky:                           |
| - Manuální aktualizace — B | Zatrhněte políčko                |
|                            | automatickéaktualizace.          |
| Stáhnout Aktualizovat      | 2 Nastavte datum.                |
| Datum vypršení:            | 3 Nastavte čas.                  |
| O anlikaci 🕅 Nastavoní     | Údaje ukazují datum expirace GPS |
|                            | dat. V den expirace Vás systém   |
|                            | upozorní automatickou zprávou.   |
|                            | Vaše reference jsou instrukce o  |
|                            | obrazovce <b>Dnes</b> .          |
| 3-4                        |                                  |
|                            |                                  |

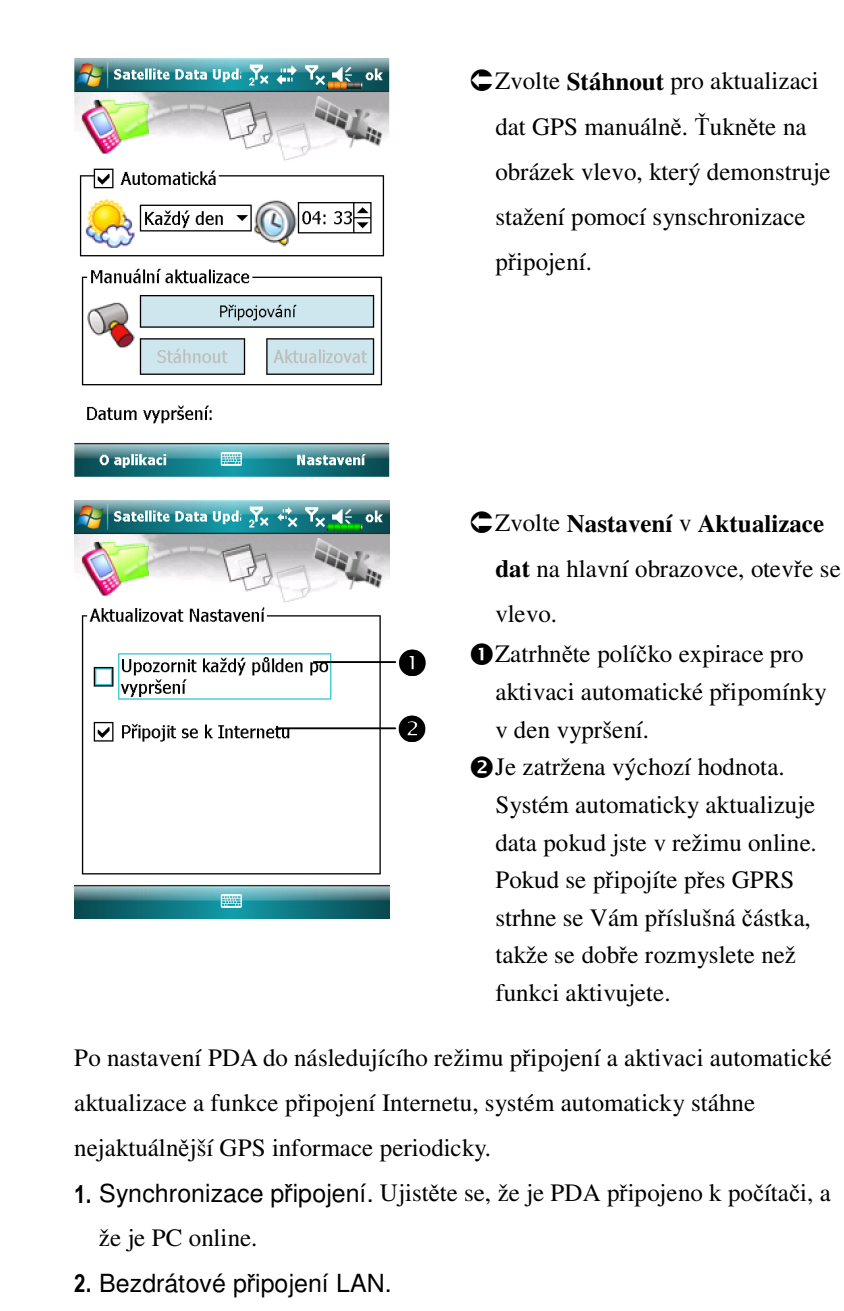

3. Připojení GPRS.

Hlasové ovládání satelitní navigace 3-5

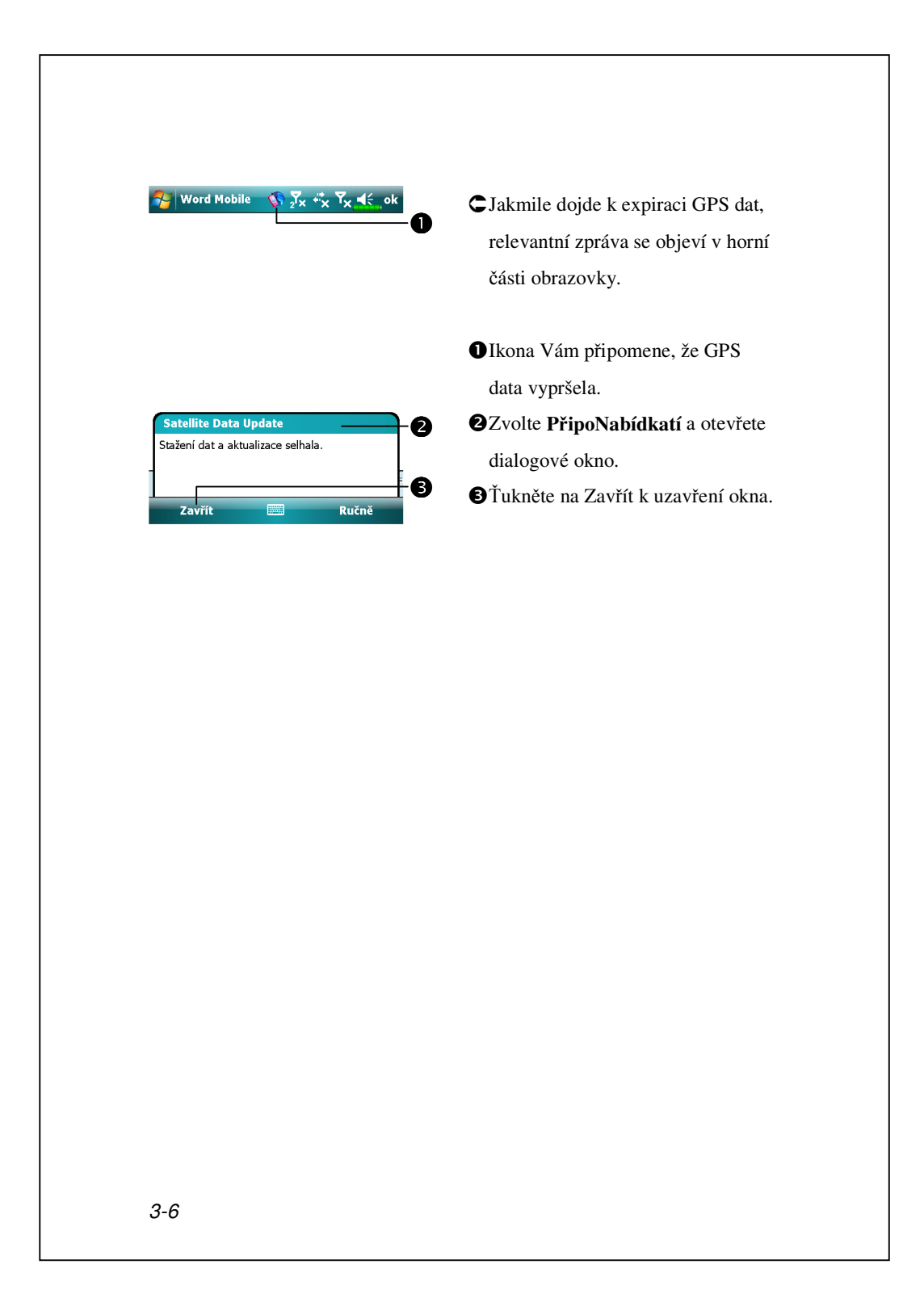

# SMS s polohou

Zvolte 7, Programy, GPS, a Location SMS (SMS s polohou).

Lze využít funkci GPS, kterou Vám poskytuje PDA k zasílání příslušného umístění automaticky nalezeným tímto programem a nezbytné zprávy Vašim kontaktům. To může být nápomocné při únosu, reportování kritických situací , volání v případě nouze nebo nalezení jednotlivce. Navíc, vytvořili jsme několik SMS šablon pro různé situace.

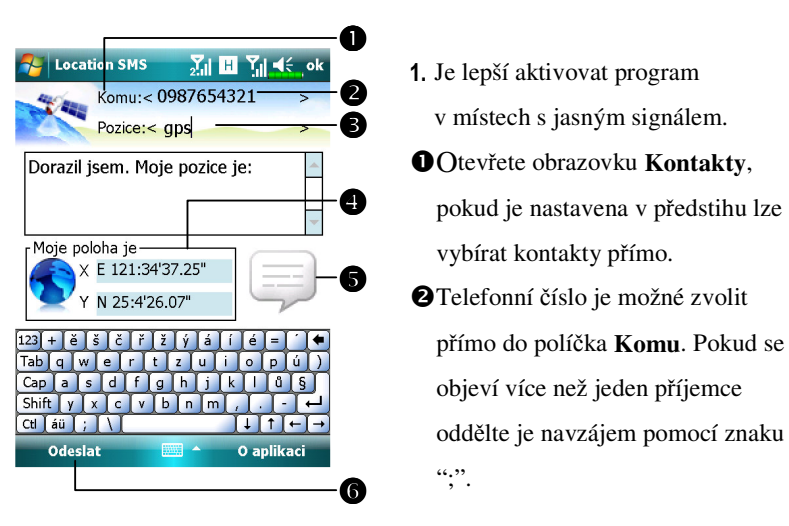

Můžete vkládat zprávy přímo do tohoto místa jako např.záložky, jména ulic ….

- Automaticky vyhledá GPS informace.
- SŤuknutím vybírejte, přidávejte, editujte, nebo mažte staré zprávy.
- **G**Ťuknutím potvrdíte poslání zprávy a ohlášení vaší lokace.

Hlasové ovládání satelitní navigace 3-7

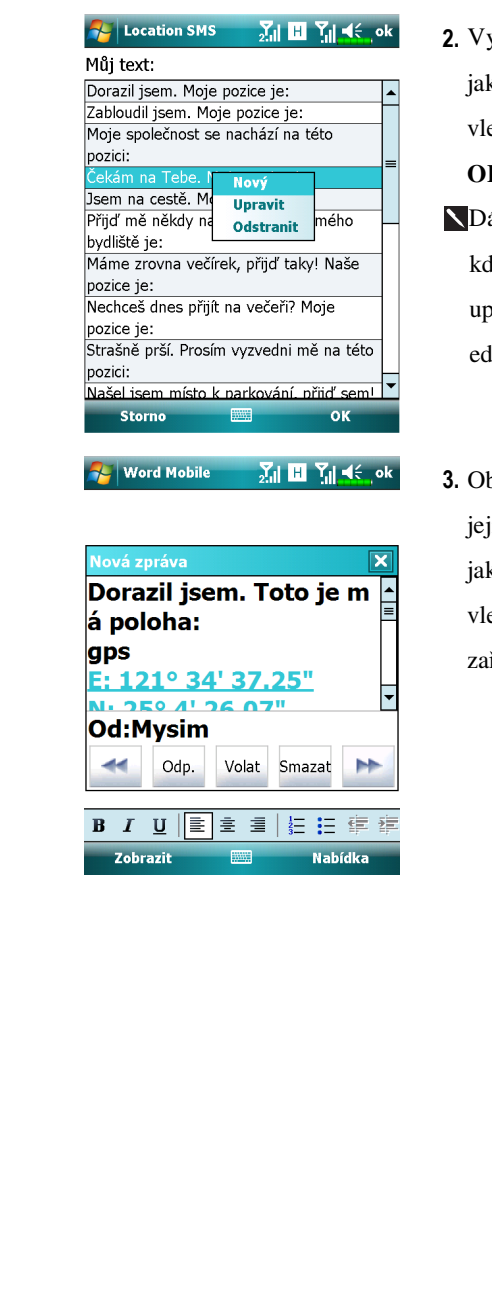

- 2. Vyberte in a hlavní obrazovce, jakmile se objeví na obrazovce vlevo, ťukněte na zprávu a tlačítko
  OK pro její výběr.
- Dále, stiskem a podržením stylusu kdekoliv na obrazovce,pomocí pop up Nabídka, můžete přidávat, editovat nebo mazat staré zprávy.
- Obsah zprávy, který je k dispozici jejímu příjemci vypadá podobně jako ten, který je na obrazovce vlevo. Skutečná forma záleží na zařízení příjemce.

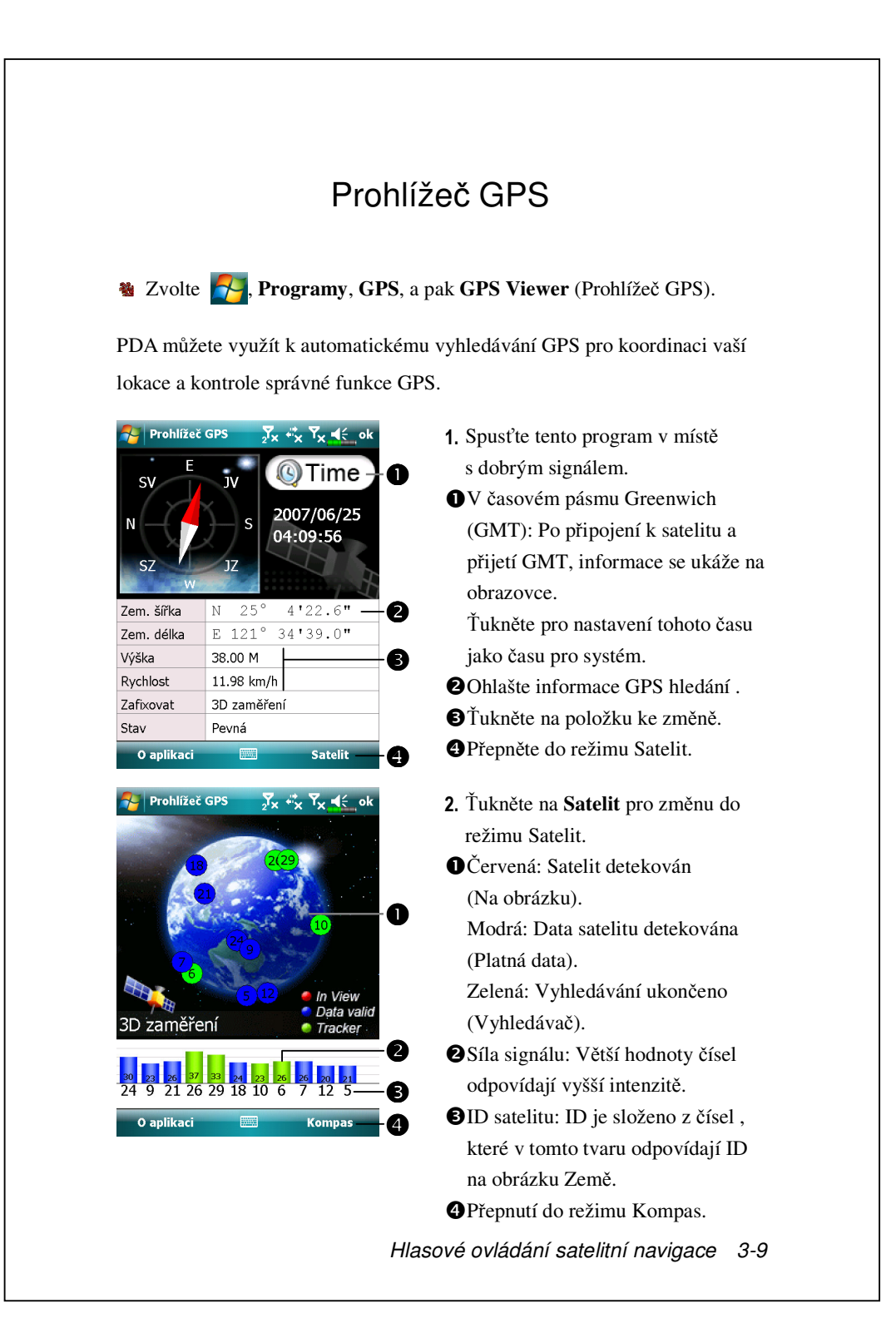

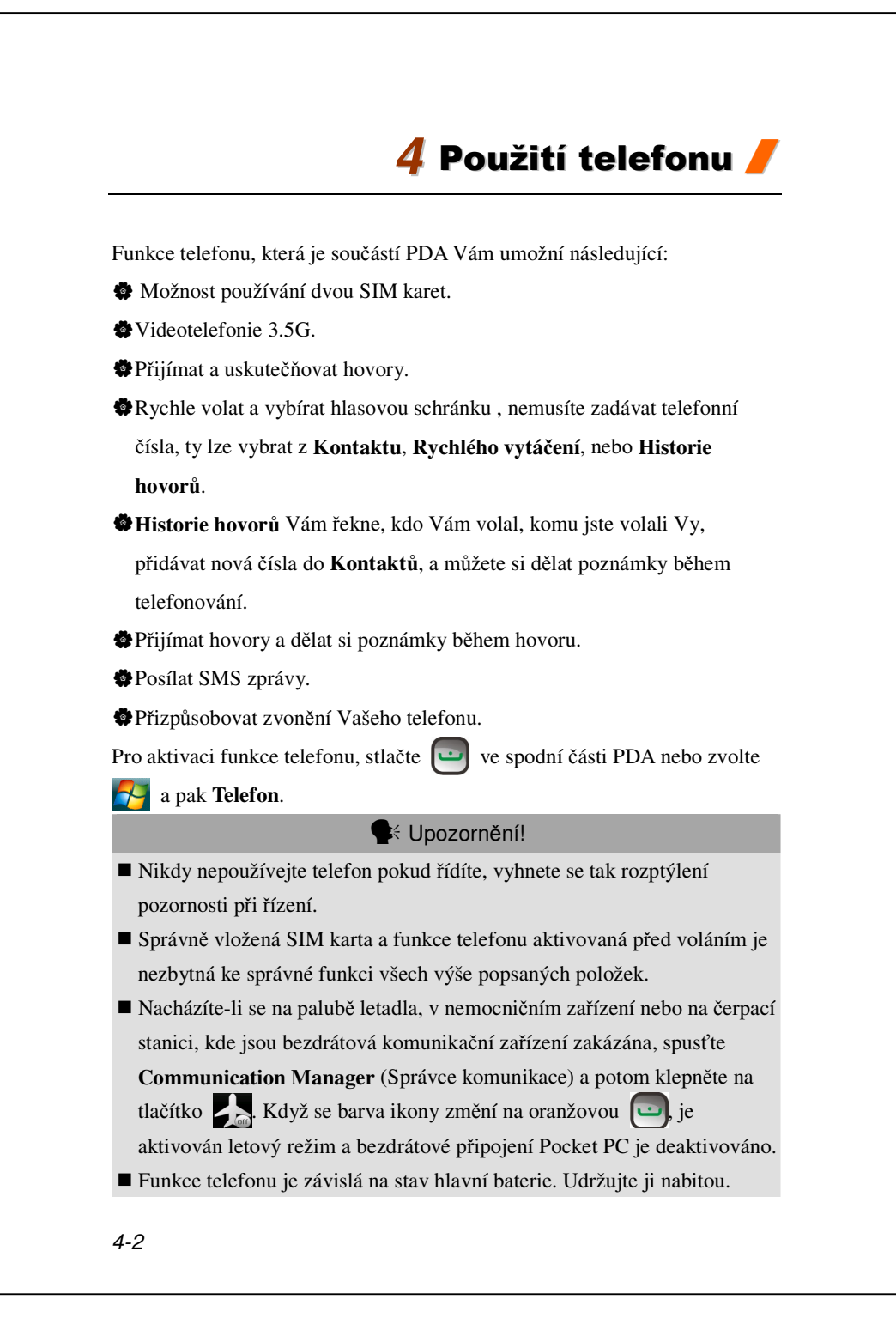

### Upozornění!

- Nepoužívejte dlouhodobě sluchátka s vysokou nastavenou hlasitostí.
- Nepoužívejte sluchátka při řízení automobilu, při jízdě na kole nebo v jiných situacích, které vyžadují rychlé reakce.

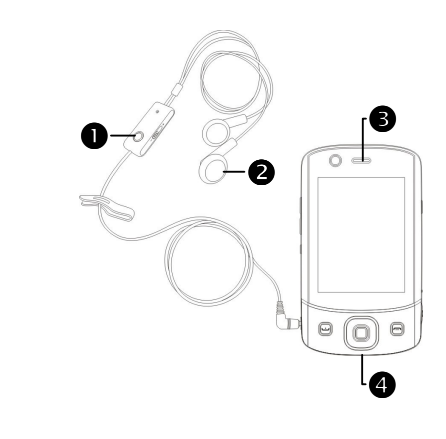

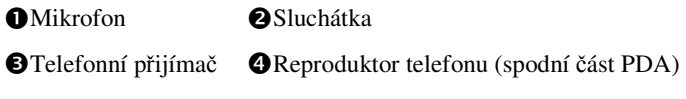

| Kombinovaná | Akce            | Příjímání hovrů a     | Hlasitost           |
|-------------|-----------------|-----------------------|---------------------|
| metoda      |                 | volání sluc           |                     |
| Držte PDA   | Držte PDA tak   | Zmáčkněte 🛄 nebo      | Pokud přijímáte     |
| v ruce pro  | aby sluchátko   | v dolní části         | hovory stlačte      |
| volání      | bylo blízko     | PDA.                  | tlačítko pro úpravu |
|             | vašemu uchu a   |                       | hlasitosti na boční |
|             | mikrofon u      |                       | straně PDA pro      |
|             | vašich úst.     |                       | kontrolu hlasitosti |
|             |                 |                       | sluchátek.          |
| Instalujte  | Nasad'te si     | Zmáčkněte tlačítko na | Tlačítko přímo na   |
| externí     | sluchátka a     | sluchátcích pro       | sluchátcích Vám     |
| headset     | mikrofon        | přijmutí nebo         | pomůže regulovat    |
|             | udržujte blízko | odmítnutí hovoru.     | hlasitost během     |
|             | úst.            |                       | hovoru.             |

## Úprava hlasitosti telefonu

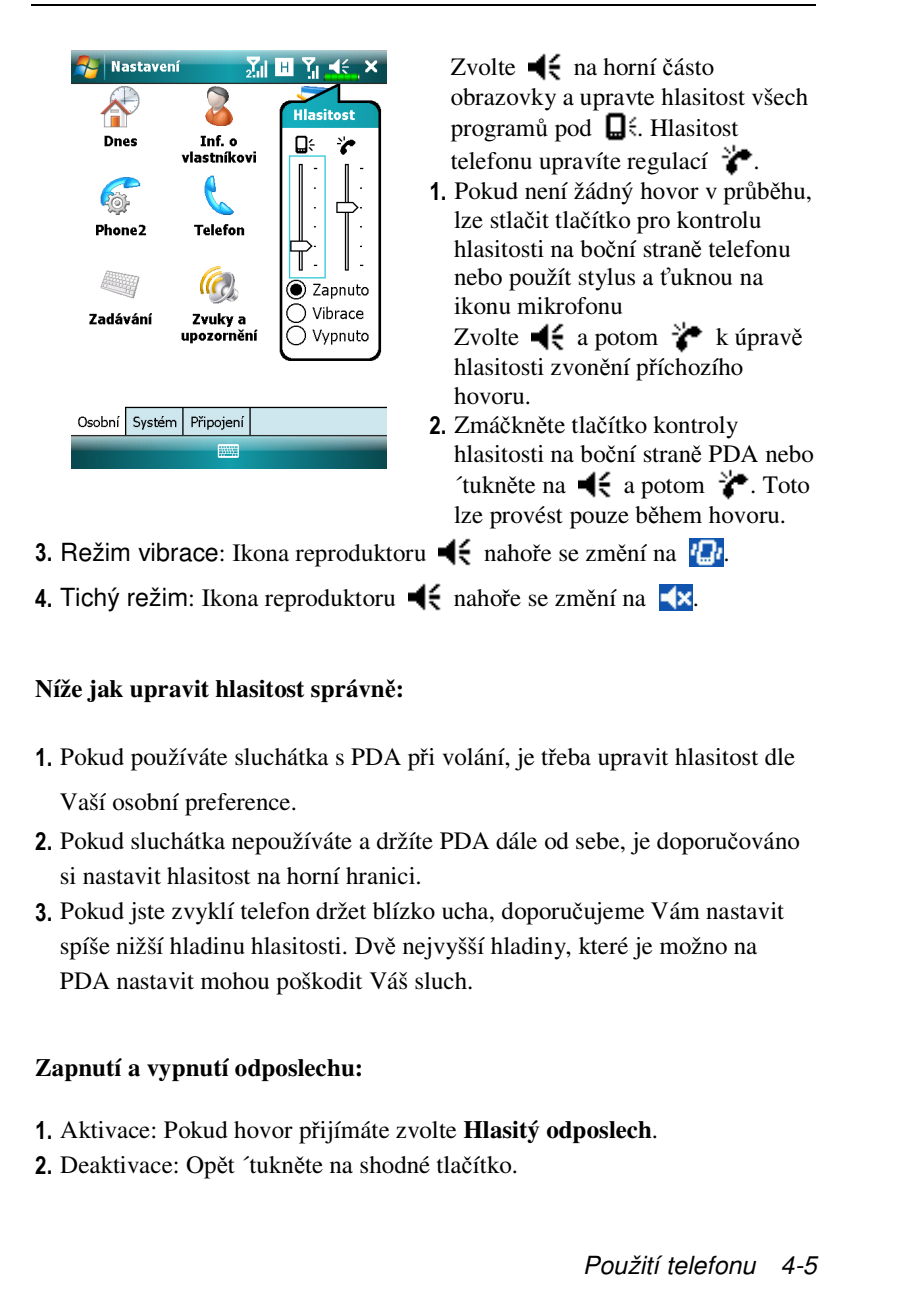

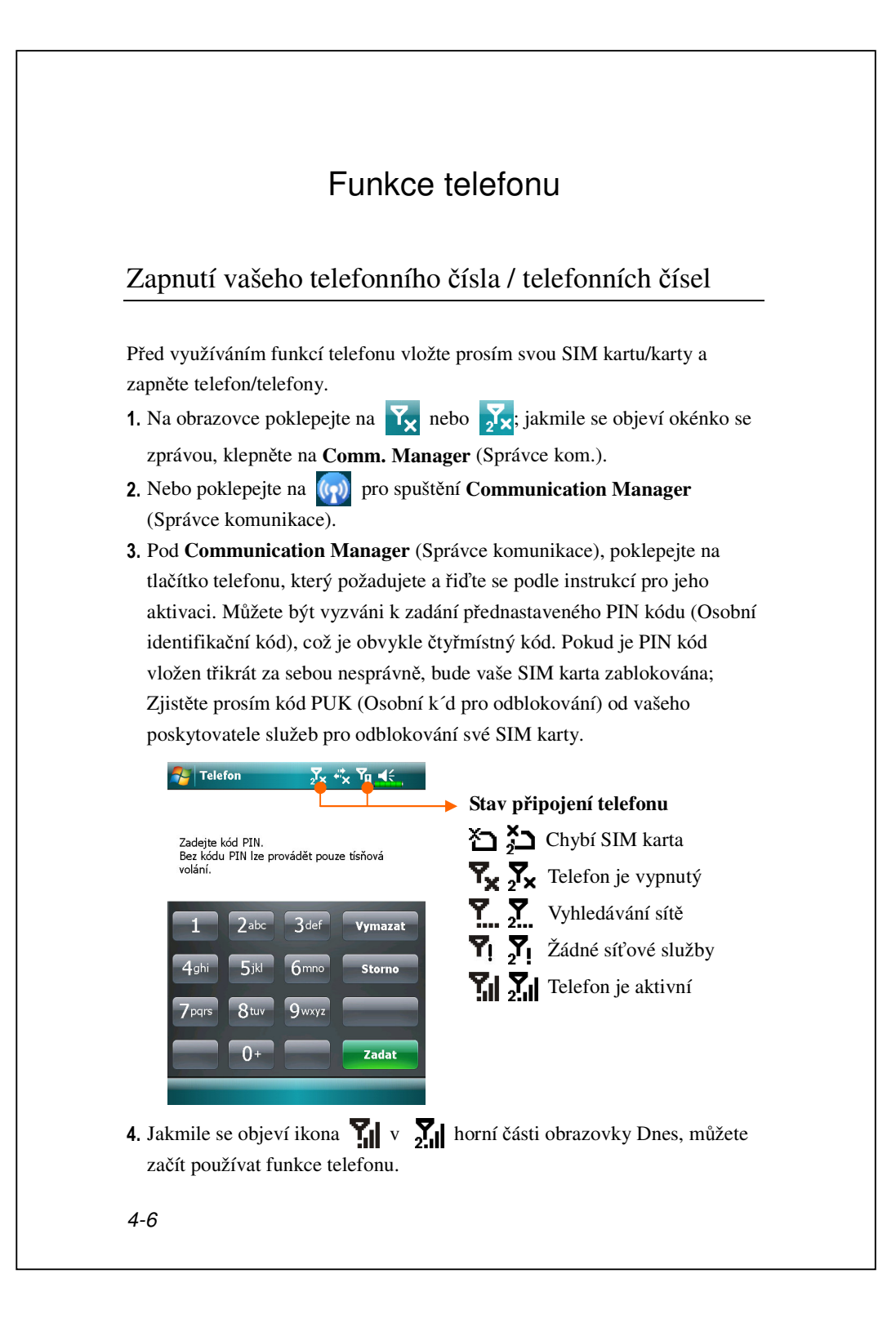

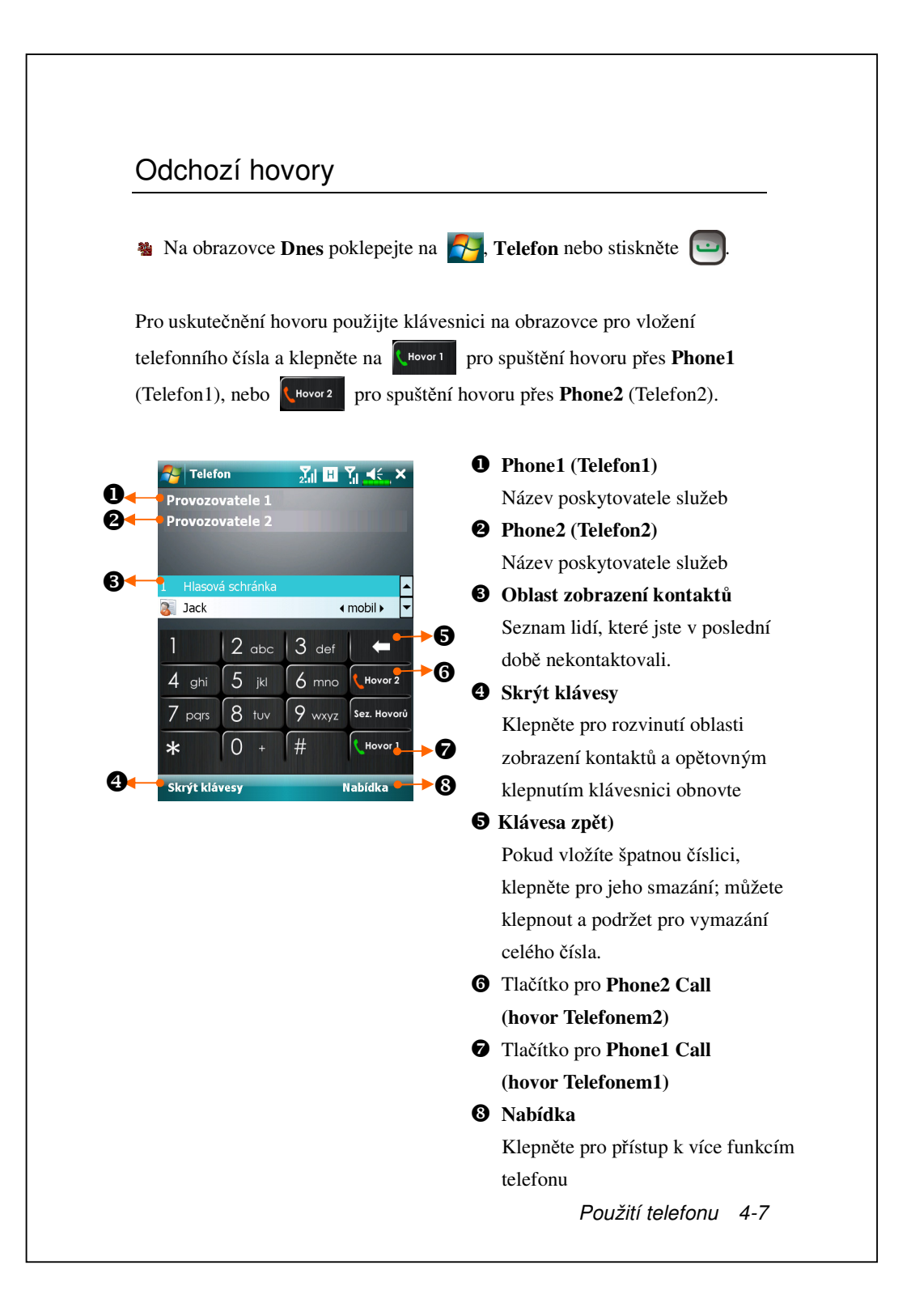

#### Volba primární telefonní linky

Aktivací dvou SIM čísel na vašem zařízení můžete hovory provádět kterýmkoli číslem.

Pokud je jedno ze SIM čísel používáno častěji, můžete jej určit jako primárně používané číslo pomocí **Výběr telefonu**. Jakmile je vámi uskutečněn hovor pomocí stisknutí en nebo spuštění akce vytáčení z libovolné aplikace, tento hovor bude automaticky proveden přes předvolené číslo.

Na obrazovce **Dnes**, klepněte na **F**, **Telefon** a stiskněte **P**, klepněte na **Nabídka**, **Výběr telefonu** a zvolte telefon pro primární vybrané číslo.

Pokud je na vašem zařízení aktivováno pouze jediné číslo SIM, pak bude toto číslo vaším primárním telefonním číslem při provádění vašich hovorů a Výběr telefonu bude tedy aktivována.

| Telefon           | <u>∑</u> ii G Yii ≪, × |
|-------------------|------------------------|
| ChungHwa Tel      |                        |
| ChungHwa Teleo    |                        |
|                   |                        |
|                   |                        |
| 1 Hlasová schránk | a 🔺                    |
| 🛐 Jack            | ∢ mobil  ► 🔻           |
|                   |                        |
| 1 2 abo           | : 3 def Zapputo        |
| 1 5               | Video call             |
| 4 gni J jk        | Výběr • Telefon1 🔹     |
| 7 pars 8 tu       | Otevří Telefon2 J      |
|                   | Zprávy SMS             |
|                   | Možnosti 🕨             |
| Ocobrí Svotém Dř  | Zobrazit 🕨             |
| Skrýt klávesy     | Nabídka                |
|                   |                        |

#### Uskutečňování hovorů na kterémkoli čísle

Vždy si můžete vybrat požadované číslo pro uskutečnění hovoru jeho prostřednictvím. Pokud je vybrán, zobrazí se název poskytovatele služeb tohoto čísla na obrazovce Dnes v oranžové barvě. Příště až budete provádět hovor přímým stiskem v určitých aplikacích, jako jsou **Kontakty**, **Sez. Hovorů**, **Speed Dial** (Rychlé vytáčení) nebo **Zprávy**, bude tento hovor uskutečněn prostřednictvím tohoto vybraného čísla.

🐐 Na obrazovce **Dnes** stiskněte 🛄 pro vstup na obrazovku **Telefon**.

Na obrazovce **Telefon** po vložení telefonního čísla nebo volbou kontaktu můžete uskutečnit hovor přes libovolné číslo pomocí:

Poklepání na Hovor 1 pro uskutečnění hovoru přes Phone1 (Telefon1), nebo Hovor 2 pro uskutečnění hovoru přes Phone2 (Telefon2).

Nebo

uskutečnění tohoto hovoru.

Předběžného určení jednoho z vašich dvou čísel jako primárního čísla pro provádění ochozích hovorů: Klepněte na Nabídka , Výběr telefonu a zvolte telefonní linku; poté budete muset pouze stisknout pro provedení telefonního hovoru přes toto zvolené číslo.

► Pokud klepnete na <sup>Hovor1</sup> nebo <sup>Hovor2</sup> bez předchozí aktivace příslušné SIM, budete požádáni o dokončení aktivačního procesu za účelem

## Uskutečnění telefonního hovoru z Kontaktů

Můžete rychle najít uložená telefonní čísla pod **Kontakty** a provádět hovory. Pokud uskutečňujete odchozí hovory stisknutím na nebo poklepáním na **Volat** na obrazovce, bude tento hovor proveden přes současně zvolené číslo. Vždy můžete klepnout na **Nabídka**, **Výběr telefonu** pro změnu aktuálně vybraného čísla.

Na obrazovce **Dnes** klepněte na 🛃, **Kontakty** 

Vyhledejte kontakt, kterému chcete volat a stiskněte

klepnout na **Nabídka**, **Výběr telefonu** pro změnu aktuálně vybraného čísla.

Pokud má tento kontakt více než jedno číslo, klepněte a podržte kontakt stisknutý a zvolte číslo, které chcete volat.

| 5    | Telefon                         | <mark>_2, H , K</mark> ok |
|------|---------------------------------|---------------------------|
| ,c   | ack                             | <b>F</b>                  |
|      | Mobil<br>0987654321             |                           |
| Q    | Zaměstnání<br>123456789         |                           |
|      | Odeslat zprávu SM<br>0987654321 | IS                        |
|      | E-mail<br>jack@jacky.com        |                           |
|      |                                 |                           |
| S    | ouhrn Poznámky                  |                           |
|      | Volat 🔤                         | Nabídka                   |
|      |                                 |                           |
|      |                                 |                           |
|      |                                 |                           |
|      |                                 |                           |
|      |                                 |                           |
|      |                                 |                           |
|      |                                 |                           |
| 4-10 |                                 |                           |

### Uskutečnění hovoru ze seznamu hovorů

Z obrazovky telefonu klikněte na Sez. Hovorů.

 Pro třídění všech položek podle různých metod klepněte na Nabídka a poté Filtr pro zobrazení kategorií.

2. Najděte číslo, na které si přejete volat, klepněte na volat nebo stiskněte

pro volání při použití aktuálně zvoleného čísla. Můžete klepnout na **Nabídka**, **Výběr telefonu** pro změnu aktuálně vybraného čísla.

| Jack         |
|--------------|
| 2 0987       |
| Jack<br>0987 |
| Volat        |

#### 3. Pro prohlížení počtu hovorů, doby hovorů a ovládání záznamů hovorů

klepněte na Nabídka a poté Délka hovorů....

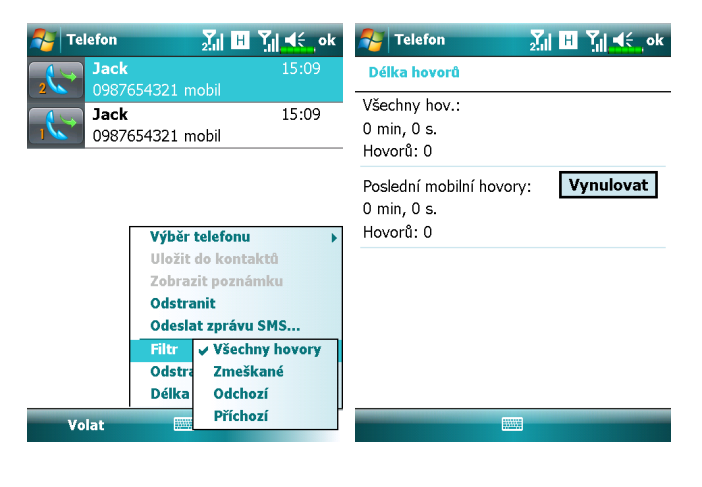

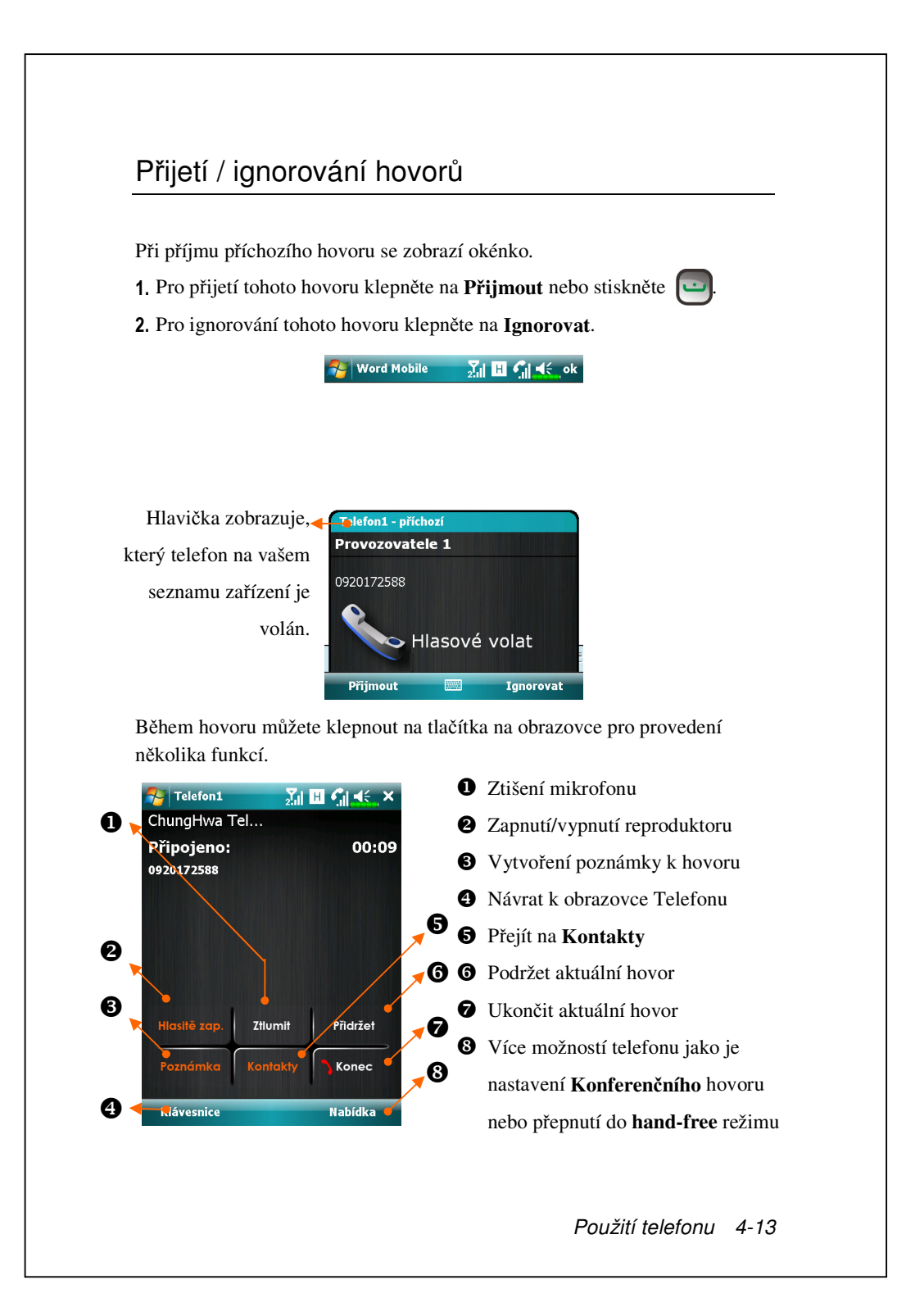

Never the second second

## Ukončení hovoru

Během připojeného hovoru můžete klepnout na **Konec** nebo stisknout pro zavěšení. Jak ukazuje obrazovka detailů Posledního hovoru, můžete klepnout na **Hovor1** nebo **Hovor2** pro opětovné vytočení tohoto kontaktu.

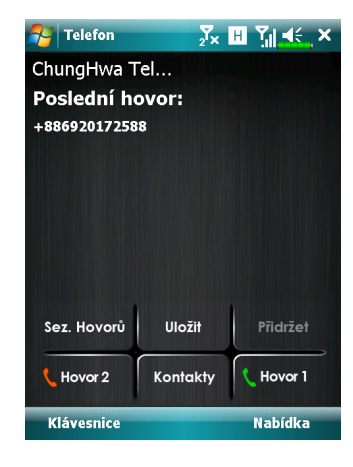

## Video hovor

Video hovor vám umožňuje v reálném čase vidět oboustranné video druhé strany během hovoru.

Pro započetí okamžitého video hovoru pomocí vašeho zařízení se ujistěte, že:

Používáte 3G SIM kartu v rámci pokrytí sítě.

Druhá strana je vybavena kompatibilním zařízením a systémem služeb.

#### Uskutečnění video hovoru

- 1. Na obrazovce Telefonu zvolte vybraný kontakt a klepněte na Nabídka,
  - Video Call.

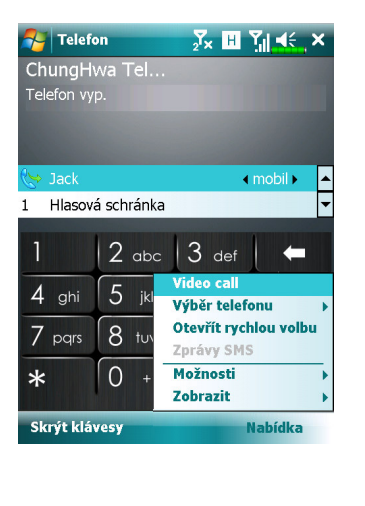

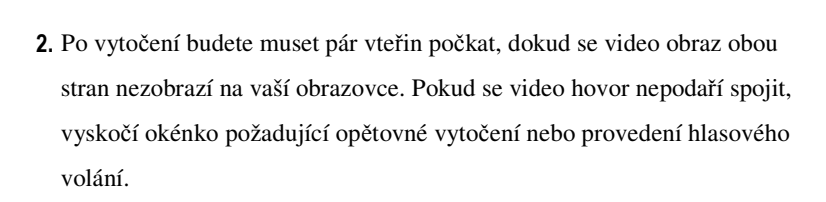

 Jakmile je vide hovor úspěšně nastaven, můžete během hovoru využívat několika voleb:

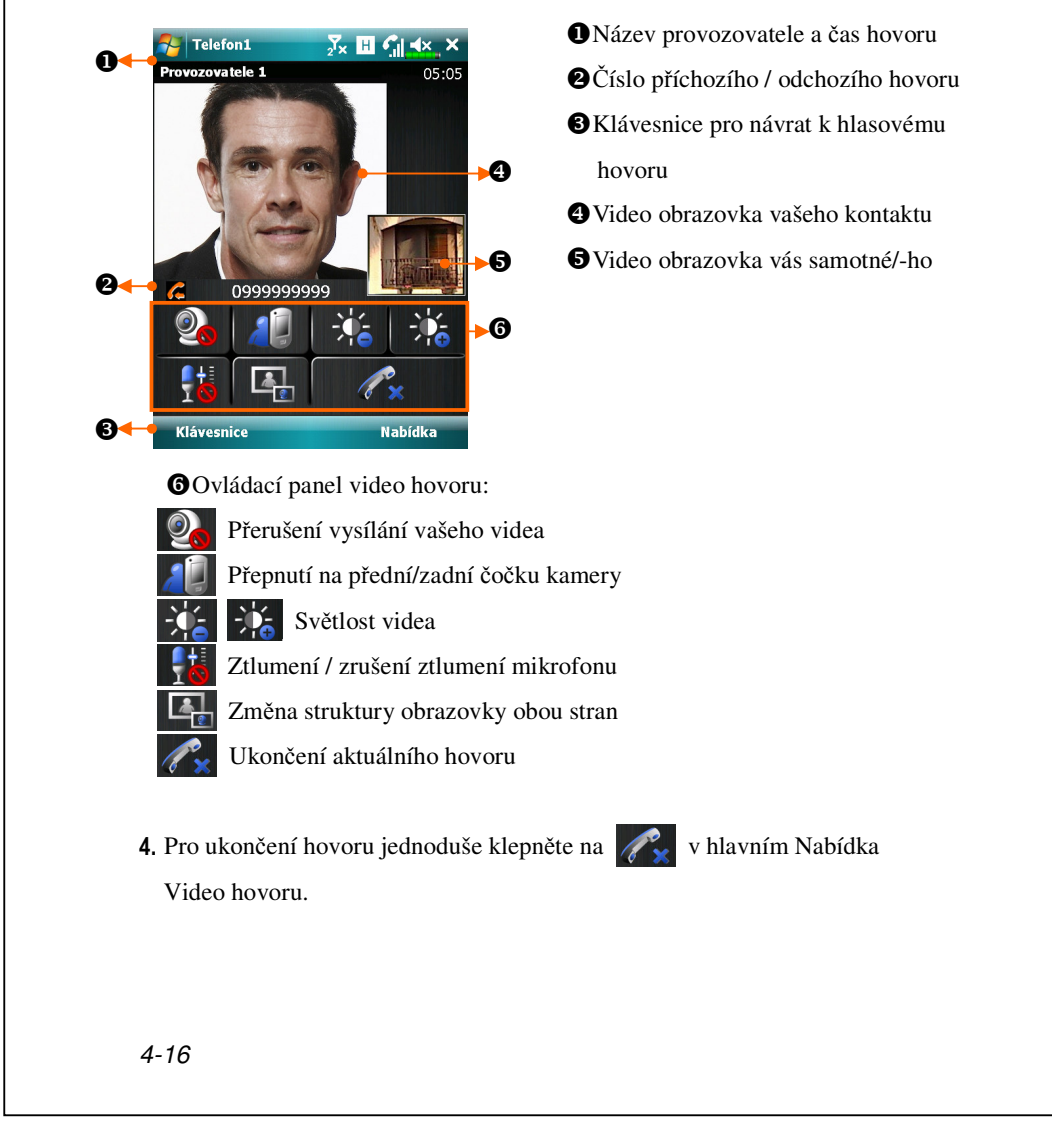

## Přijímání video hovorů

Po přijetí video hovoru se zobrazí okno upozorňující vás, že se jedná o příchozí video hovor. Pokud klepnete na **Přijmout**, začne vaše zařízení vysílat váš obraz k příjemci; klepněte na pro přerušení zobrazení vašeho obrazu druhé straně během hovoru.

🚰 Word Mobile

 Telefon1 - příchozí

 Provozovatele 1

 0920172588

 Video Call

 Přijmout
 Ignorovat

∑ii ⊞ 🕤 🗲 ok

- Vložte prosím svou 3G SIM kartu do slotu SIM1 a aktivujte Phone1 (Telefon1) před spouštěním nebo přijímáním video hovorů.
   Pokud je vytočení video hovoru neúspěšné, je možné přepnout na běžný hlasový hovor.
- G E 36 H znázorňují dostupnost různých služeb datových připojení poskytovaných SIM kartou, kterou jste nainstalovali do slotu SIM1. They are shown according to your monthly plans, telecom service provider, and network distribution conditions or effective system coverage area. To make modifications to your monthly plans, please contact your telecom service provider.

## Přizpůsobení Vašeho telefonu

Můžete vložit nastavení pro stránku **Phone (Telefon)** nebo **Phone2 (Telefon2)** ze záložky **?**, **Nastavení, Osobní** na obrazovce Dnes pro úpravu příslušných nastavení služby. Vždy záleží na poskytovateli Vašich služeb na tom jak bude vypadat příslušná nabídka. Pokud si zvolíte telefon, který není zrovna aktivní, budete jej muset zaktivovat předtím, než vstoupíte na stránku s nastavením.

| 원 Nastav    | rení 🛛 📶 🖽 🏹 🛋    | ok          |
|-------------|-------------------|-------------|
| Telefon     |                   |             |
| Zvuky       |                   |             |
| Typ vyzv.:  | Vyzvánění         | <b>-</b> -0 |
| Vyzv. tón:  | Ring-WindowsMobil | 0           |
| Klávesnice: | Krátké tóny       | <b>⊡−</b> ₿ |
|             |                   |             |

Telefon Zabezpečení Služby Síť Ostatni

Lze nastavit typ zvonění jako zvonění, vibraci nebo ticho.
Pokud chcete využít vlastní zvonění, použijte program synchronizace na vašem stolním PC a nakopírujte tóny ve formátu .wav do /Windows/Rings složky v PDA.Potom se příšlušné zvonění objeví v seznamu zvonění.
Nastavení tónu při vytáčení.

# Programy telefonu

#### 🗣 Upozornění!

Předtím než začnete využívat všechny funkce popsané níže se ujistěte, že je vložena baterie a funkce telefonu zapnuta.

## Správce SIM

**SIM Manager (Správce SIM)** je možné použít pro správu kontaktů uložených na vašich SIM kartách, úpravu a kopírování kontaktů ze SIM karet na vaše zařízení, nebo naopak.

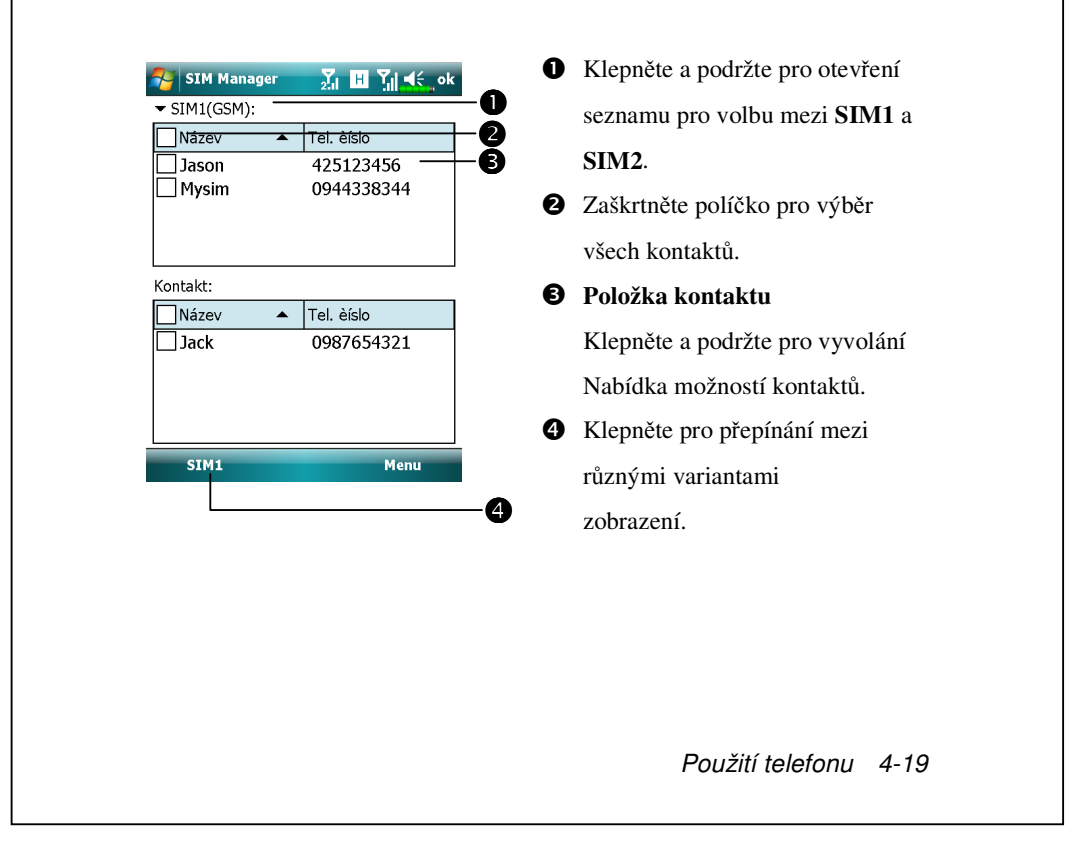

#### Změna režimu zobrazení

Můžete změnit režim zobrazení Správce SIM na Standard (standardní), SIM1 kontakty, SIM2 kontakty a Outlook Contacts (kontakty).

Pokud přepnete do **SIM1** nebo **SIM2**, zobrazí se Kontakty a seznam na SIM kartě tak jak ukazuje obrázek dole. To Vám umožní lépe číst údaje o kontaktech a lépe s nimi pracovat.

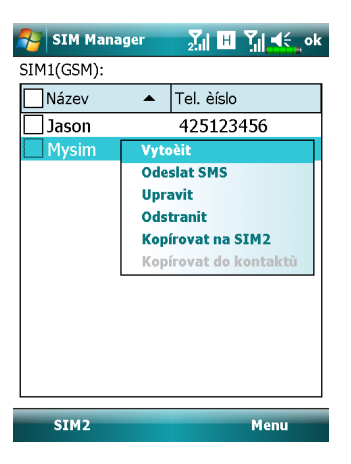

Zkopírování informací telefonního seznamu

Můžete zkopírovat položku kontaktu ze **SIM1**, **SIM2** nebo vašeho zařízení mezi sebou navzájem.

1. Zaškrtněte 🗆 před položkou telefonního seznamu pro její výběr.

2. Ve vyznačené oblasti klepněte a podržte pro vyvolání Nabídka.

3. Klepněte na Kopírovát na SIM1/SIM2 nebo Kopírovát do kontaktu.

N Pokud zkopírujete položku obsahující více čísel na SIM kartu, bude na

cílové úložiště překopírováno pouze jedno jediné číslo pod název kontaktu.

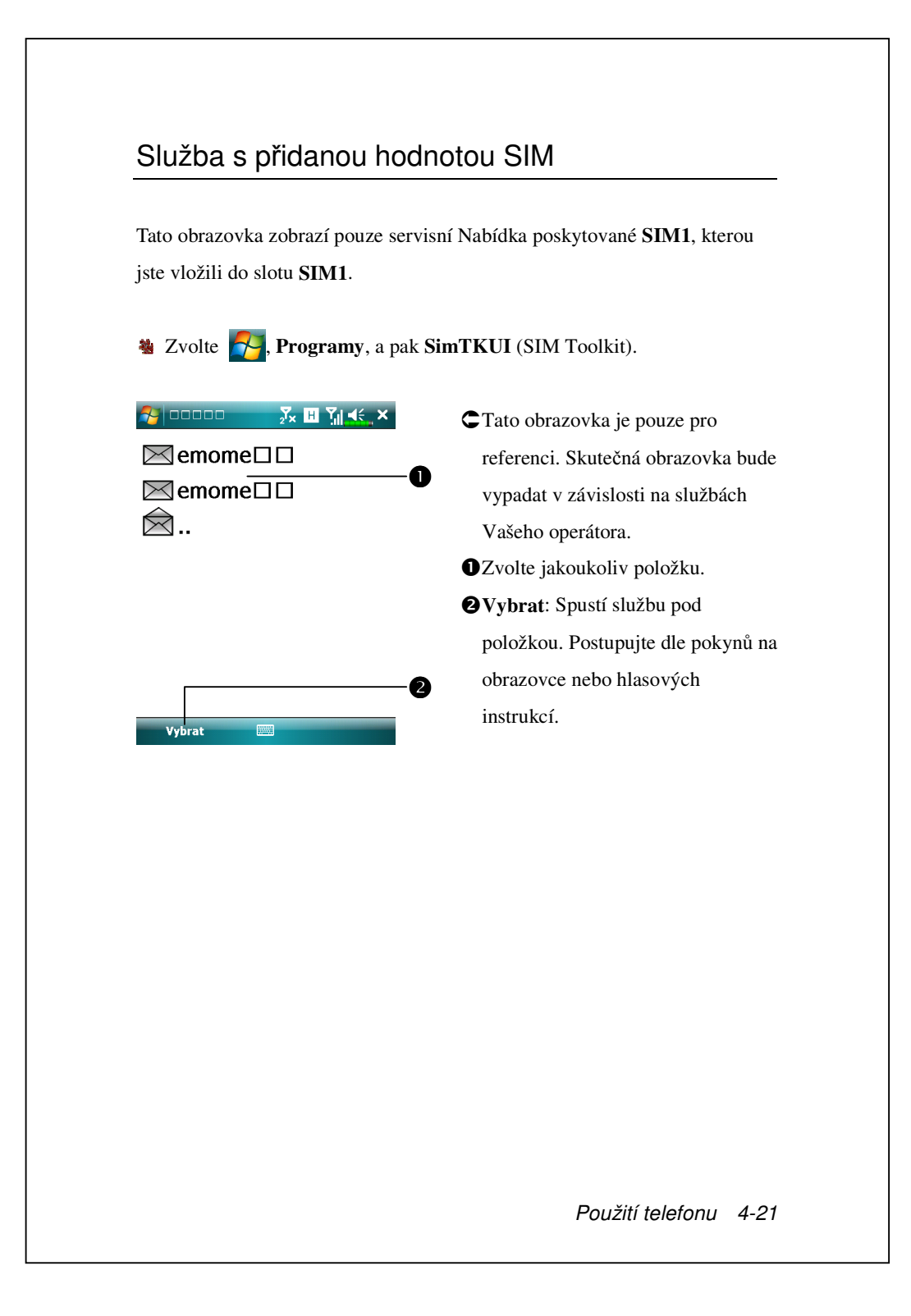

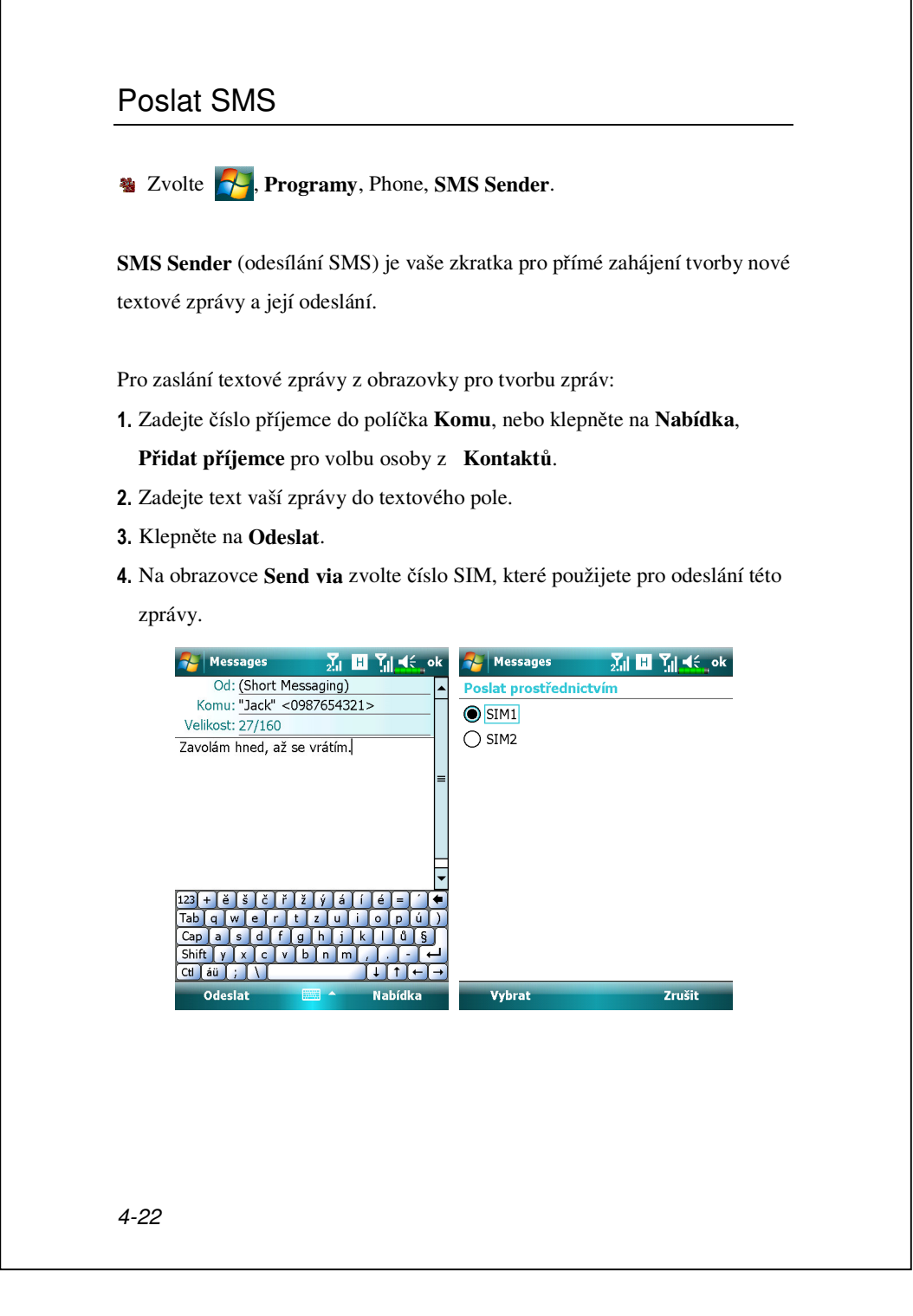

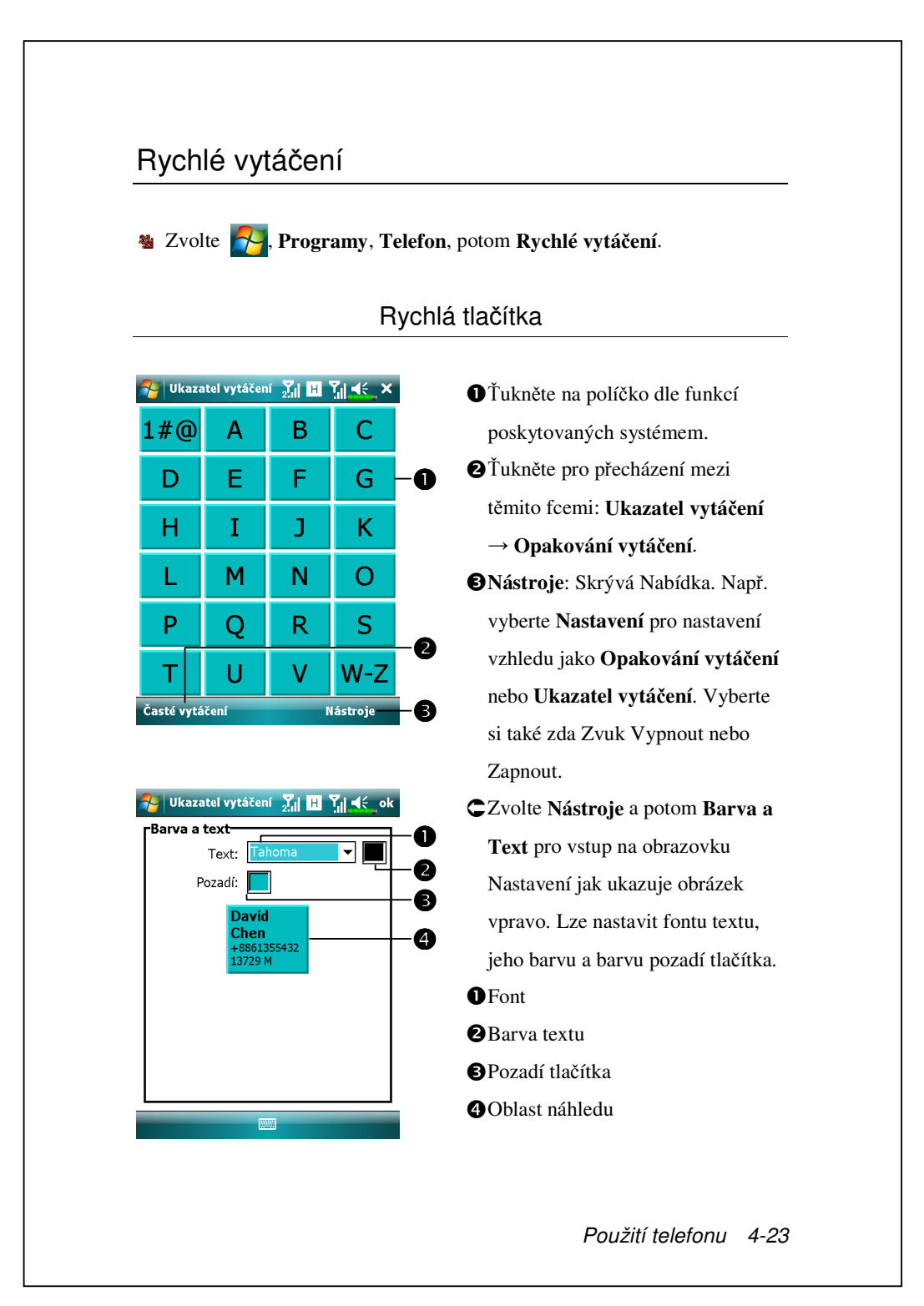

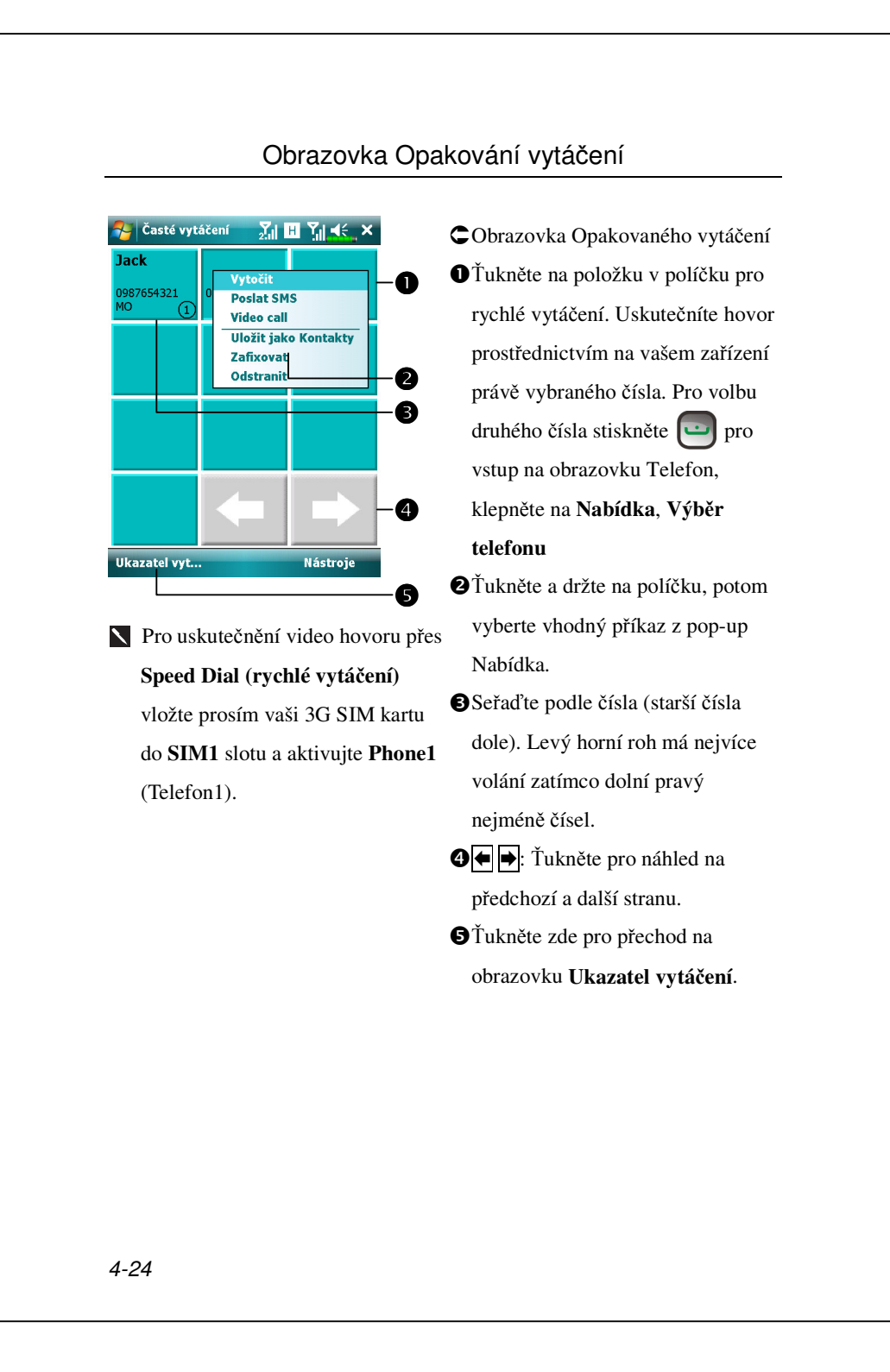

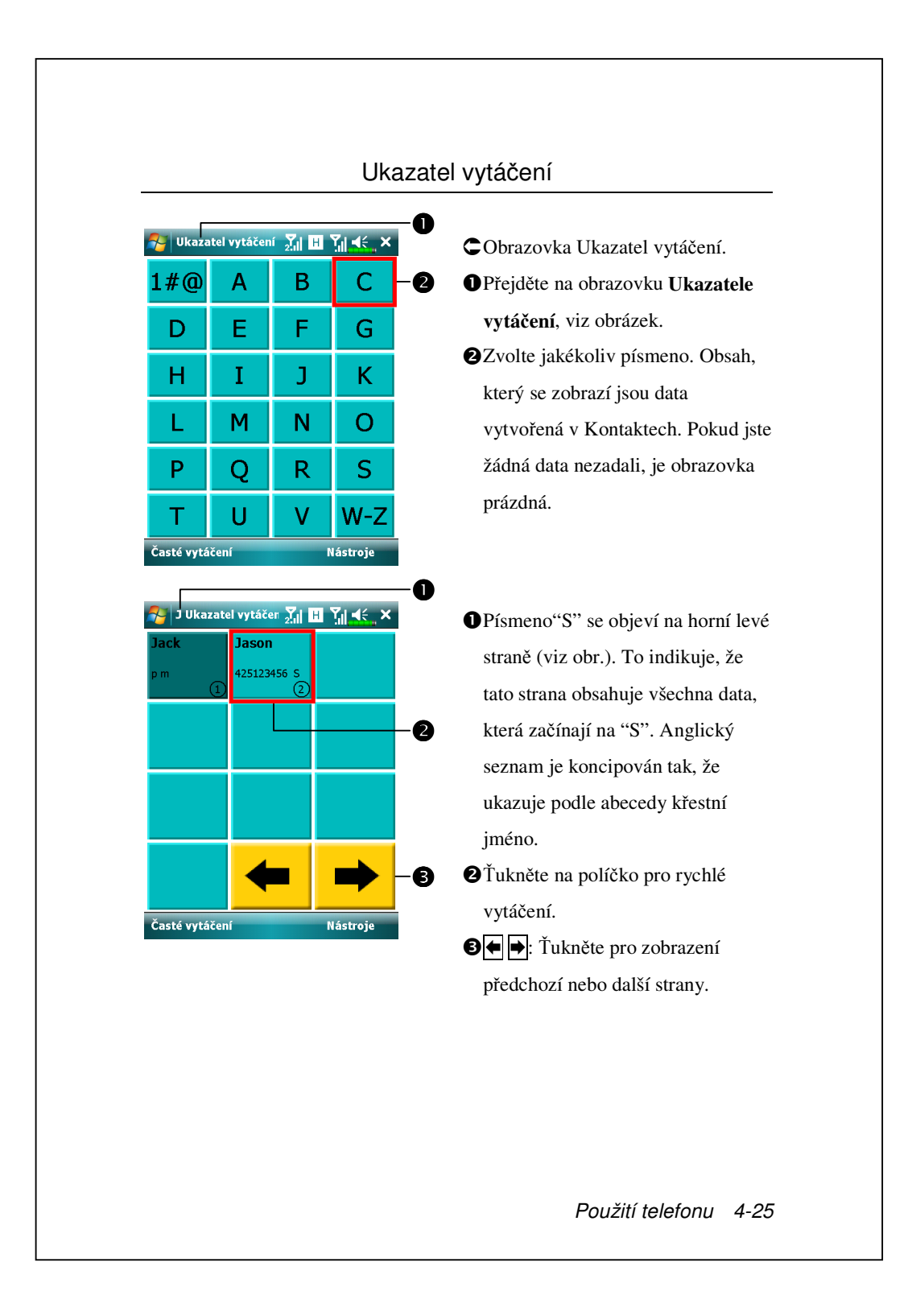

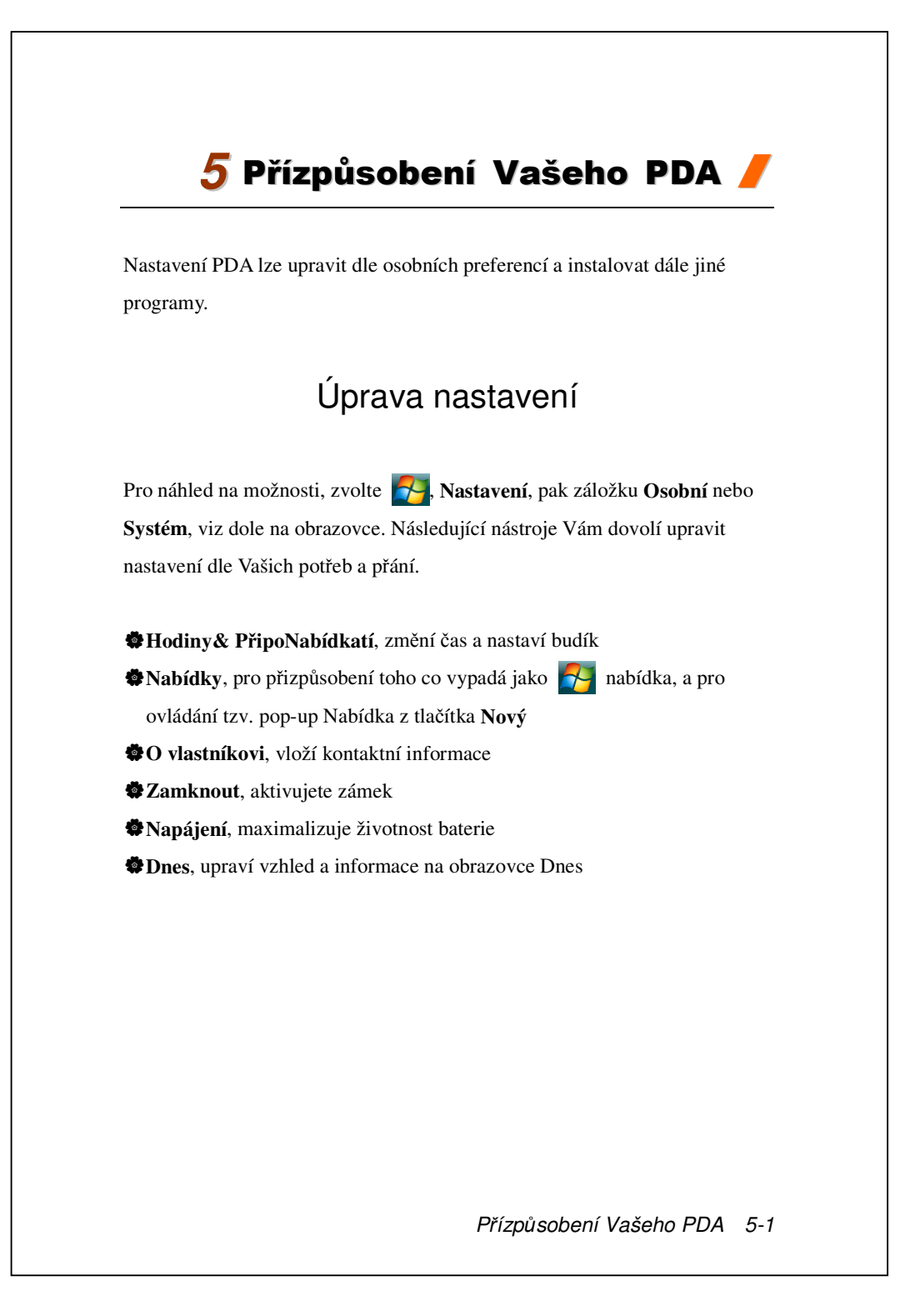

|   | Oznámení                                                               |
|---|------------------------------------------------------------------------|
|   |                                                                        |
| 1 | /aše PDA Vám bude různými způsoby připomínat vaše úkoly, schůzky.      |
| ą | Dialogové okno se objeví na obrazovce.                                 |
| 4 | PDA bude přehrávat zvuky, které můžete nastavit.                       |
| 4 | Světlo na PDA bliká.                                                   |
|   | PDA vibruje.                                                           |
| F | ro výběr z různých typů připoNabídkatí zvolte 🌄 a pak Nastavení.       |
| ١ | / záložce Osobní, ´tukněte na Hodiny & PřipoNabídkatí. Možnosti, které |
| 2 | de zvolíte automaticky platí pro celé PDA.                             |
|   |                                                                        |
|   |                                                                        |
|   |                                                                        |
|   |                                                                        |
|   |                                                                        |
|   |                                                                        |
|   |                                                                        |
|   |                                                                        |
|   |                                                                        |
|   |                                                                        |
|   |                                                                        |
|   |                                                                        |
|   |                                                                        |
|   |                                                                        |
|   |                                                                        |
|   |                                                                        |
|   |                                                                        |
| a <b>Systém</b> , a pak <b>Napájení</b> .<br>erie nebo provést nezbytné kroky pro<br><b>①</b> Ikona pro napájení |
|----------------------------------------------------------------------------------------------------|
| erie nebo provést nezbytné kroky pro<br><b>①</b> Ikona pro napájení                                              |
| Ikona pro napájení                                                                                               |
| Ikona pro napájení                                                                                               |
|                                                                                                    |
| Zaškrtněte toto pole, takže se vaše                                                                              |
| PDA v případě, že nechtěně                                                                                       |
| zmáčknete hardwarové tlačítko                                                                                    |
| neuvede z režimu spánku do                                                                                       |
| aktivního režimu. Tak předejdete                                                                                 |
| zbytečným ztrátám baterie.                                                                                       |
| Zatržením tohoto políčka docílíte                                                                                |
| zobrazení ikony napájení na horní                                                                                |
| pravé části obrazovky.                                                                                           |
| Záložka Upřesnit: Nastavte PDA                                                                                   |
| tak, že se automaticky vypne po                                                                                  |
| čase neaktivity.                                                                                                 |
|                                                                                                    |
|                                                                                                    |
|                                                                                                    |
|                                                                                                    |
|                                                                                                    |
|                                                                                                    |
|                                                                                                    |

| Pods                                                                                                    | svícení                                                                                                    |
|----------------------------------------------------------------------------------------------------|----------------------------------------------------------------------------------------------------|
| Wastavení       ∑x       Xx       4       ok         Podsvícení         Upozornění: Použití podsvícení při napájení z baterie podstatně sníží životnost baterie.         Image: Staterie podstatně sníží životnost baterie.         Image: Vypnout podsvícení, není-li zařízení použitů         Image: Staterie použitů         Image: Staterie použitů | <ul> <li>Zvolte , Natavení, záložka<br/>Systém, a potom Podsvícení.</li> <li>Napájení z baterie nebo Vnější<br/>napájení: Nastavte relevatní fce<br/>podsvícení.</li> <li>Podsvícení: Upravte si podsvětlení.</li> </ul> |
| Napájení z baterie Vnější napájení Podsvícení<br>Chcete-li šetřit energii, upravte nastavení<br>napájení.                                                                                                    |                                                                                                    |
|                                                                                                    |                                                                                                    |
| 5-4                                                                                                    |                                                                                                    |

# Snímač osvětlení

Jedinečný snímač osvětlení zařízení Pocket PC vylepšuje přesnost zobrazení na obrazovce, omezuje namáhání zraku a zároveň šetří baterii. Dynamicky upravuje jas podsvícení podle zjištěné intenzity okolního osvětlení. Čím je prostředí světlejší, tím zařízení vydává více světla pro zvýšení jasu obrazovky; na šerém místě, například v tunelu, zařízení částečně sníží intenzitu obrazovky, aby se snížila spotřeba energie.

Zvolte , Nastavení, záložku Systém, Podsvícení a potom
 Podsvícení.

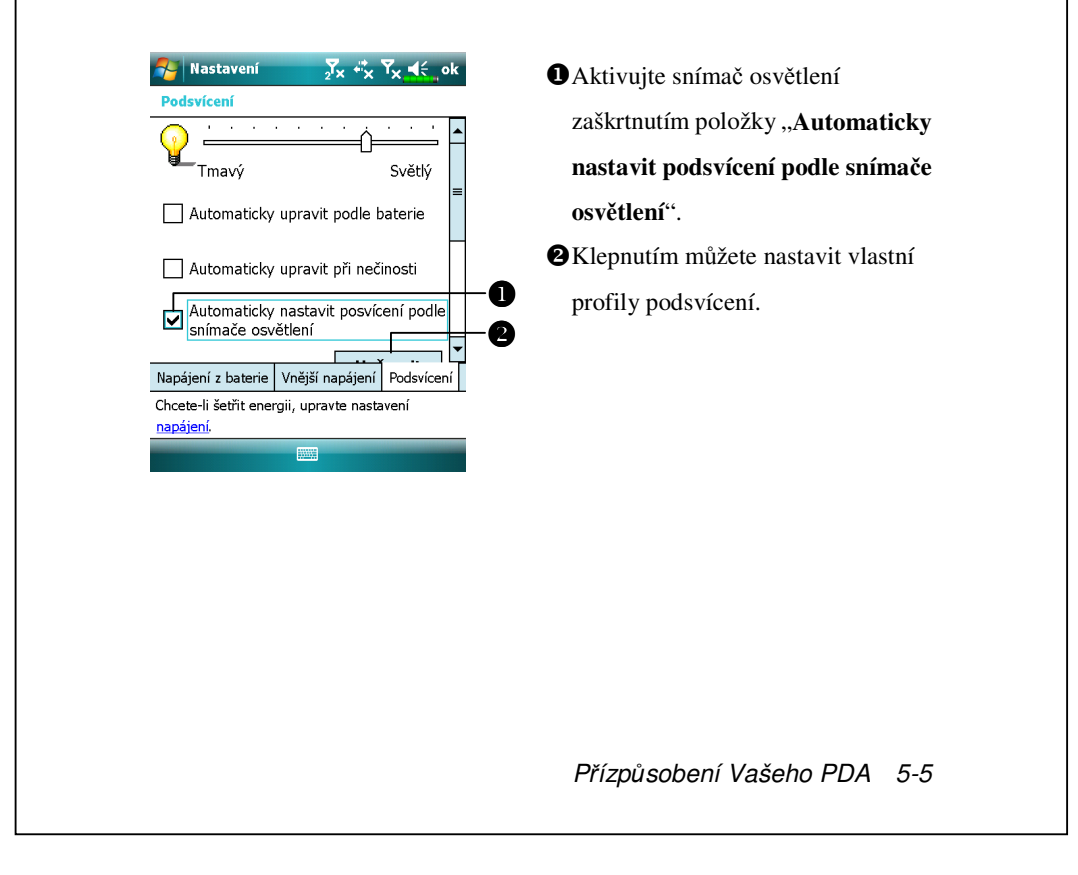

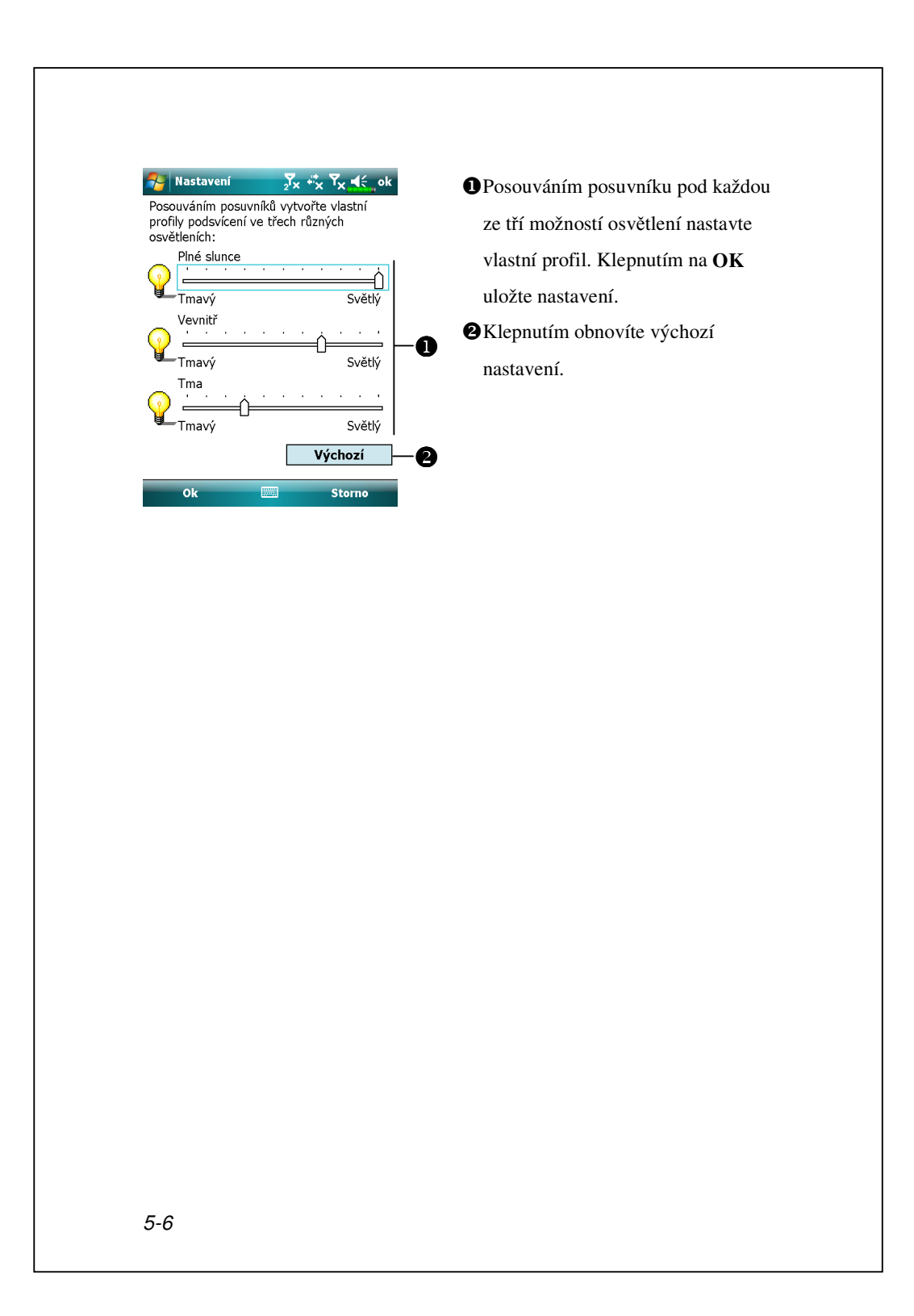

# Snímač gravitace

Snímač gravitace v zařízení Pocket PC dokáže rozpoznat vlastní orientaci při ruční manipulaci a odpovídajícím způsobem měnit zobrazení na displeji. Například pokud umístíte zařízení svisle a potom jej otočíte do vodorovné polohy, zobrazení na obrazovce se automaticky změní z orientace na výšku na orientaci na šířku.

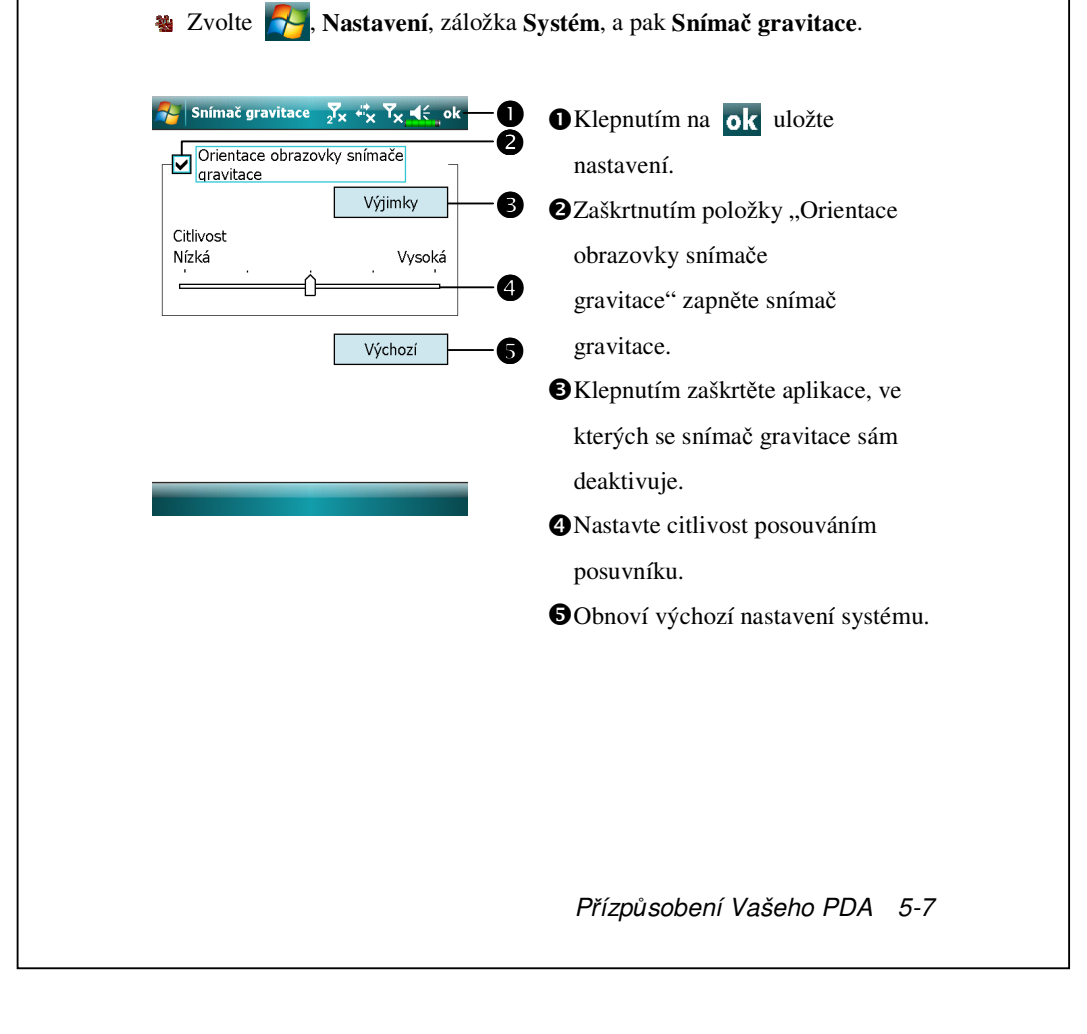

# Mikrofon

| Profil    | Mikrofon                          | Příčina                |
|-----------|-----------------------------------|------------------------|
| * Hlasové | Ztište zvuk a najděte vhodné      | Okolní zvuky se rovněž |
| ovládání  | nastavení hlasitosti pro nejlepší | nahrávají pokud je     |
|           | rozpoznání.                       | hlasitost nastavena    |
|           |                                   | příliš vysoko.         |
| Nahrávání | Zvyšte stupeň hlasitosti.         | Větší vzdálenost od    |
|           |                                   | mluvčího způsobuje     |
|           |                                   | nahrání více šumů.     |

**V** \* Užito pro verzi v rámci "**Hlasové ovládání**."

| Mikrofon<br>Nastavení hlasitosti mikrofonu nahrávání                                                                                                    | Zvolte 7, Nastavení, záložka<br>Systém, a pak Mikrofon.                                                                                                    |
|----------------------------------------------------------------------------------------------------|----------------------------------------------------------------------------------------------------|
| Image: Second second second | <ol> <li>Využijte posuvník pro úpravu<br/>hlasitosti.</li> <li>Standardní: Vrátí systém do<br/>původního nastavení.</li> <li>oručení a pro vaši referenci. Vždy záleží<br/>oku.</li> </ol> |
| 5-8                                                                                                    |                                                                                                    |

#### Hlasitost

Stlačte ovladač hlasitosti na boční straně PDA. Nebo můžete použít stylus a ťuknout na ikonu  $\blacktriangleleft$  na horní polovině obrazovky. Upravte fce programu pod ikonou  $\square$  . Nastavte hlasitost příchozího volání klepnutím na tlačítko  $\clubsuit$ .

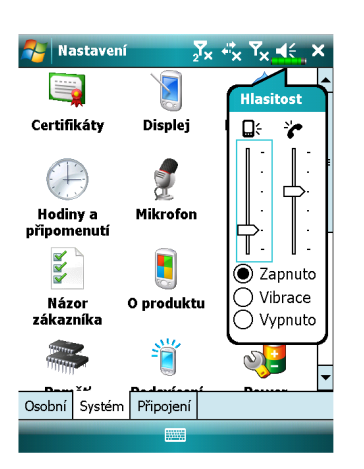

- Úprava hlasitosti: Pokud nastaveno na 

   Zapnuto vezměte stylus a tahněte jej po posuvníku dolů. Další možností je použít tlačítko+ nebo na boční straně PDA.
- Vibrace: 

   Vibrace, namísto zvonění bude zařízení pouze vibrovat. Ikona 
   v horní části obrazovky se změní na
- Vypnout: Režim 
   ▼ Vypnuto deaktivuje veškeré zvonění i vibrace. Ikona 
   ₹ se změní na

Přízpůsobení Vašeho PDA 5-9

| Zvolte 2017, Programy, Utilities<br>(Optimalizace paměti). Optimalizace paměti pomáhá optim<br>Pocket PC.                                                                                                    | a, a pak <b>Memory Optimization</b><br>alizovat paměťový prostor v zařízení                                                                                                    |
|----------------------------------------------------------------------------------------------------|----------------------------------------------------------------------------------------------------|
| Memory Optimizat Image: Constraint of the second second sec | <ol> <li>Aktivujte možnost automatického<br/>restartování a vyberte časovač.<br/>Zařízení Pocket PC se automaticky<br/>restartuje.</li> <li>Restartujte nejmenší velikost<br/>paměti.<br/>Zařízení Pocket PC se restartujte,<br/>když je velikost zbývající paměti<br/>menší, než vaše nastavení.</li> </ol> |

| 🖉 Scenarios 🛛 🏹 🦏 Yx 📢 ok                                                                                                    | <b>O</b> Vyberte příslučný režim                                                                                                    |
|----------------------------------------------------------------------------------------------------|----------------------------------------------------------------------------------------------------|
| Nastavení<br>Základní profil<br>Venkovní režim<br>Tichý profil                                                                                                    | Detail: Nastavte správné možnosti<br>v rámci tohoto režimu, jako je<br>hlasitost, podsvícení, etc.                                      |
| Podrobnost       O aplikaci         Scenarios       ∑x *x Yx 4€ ok         Nastavení základního režimu         Nastavení telefonu:         O       5         O       5         O       5         Jíbrovat:       Žádné         Výchozí | CZvolte <b>Detail</b> pro vstup na<br>obrazovku viz obr. vlevo. Vstupte a<br>pak zvolte příslušný režim a<br>vyberte nastavení pro něj. |

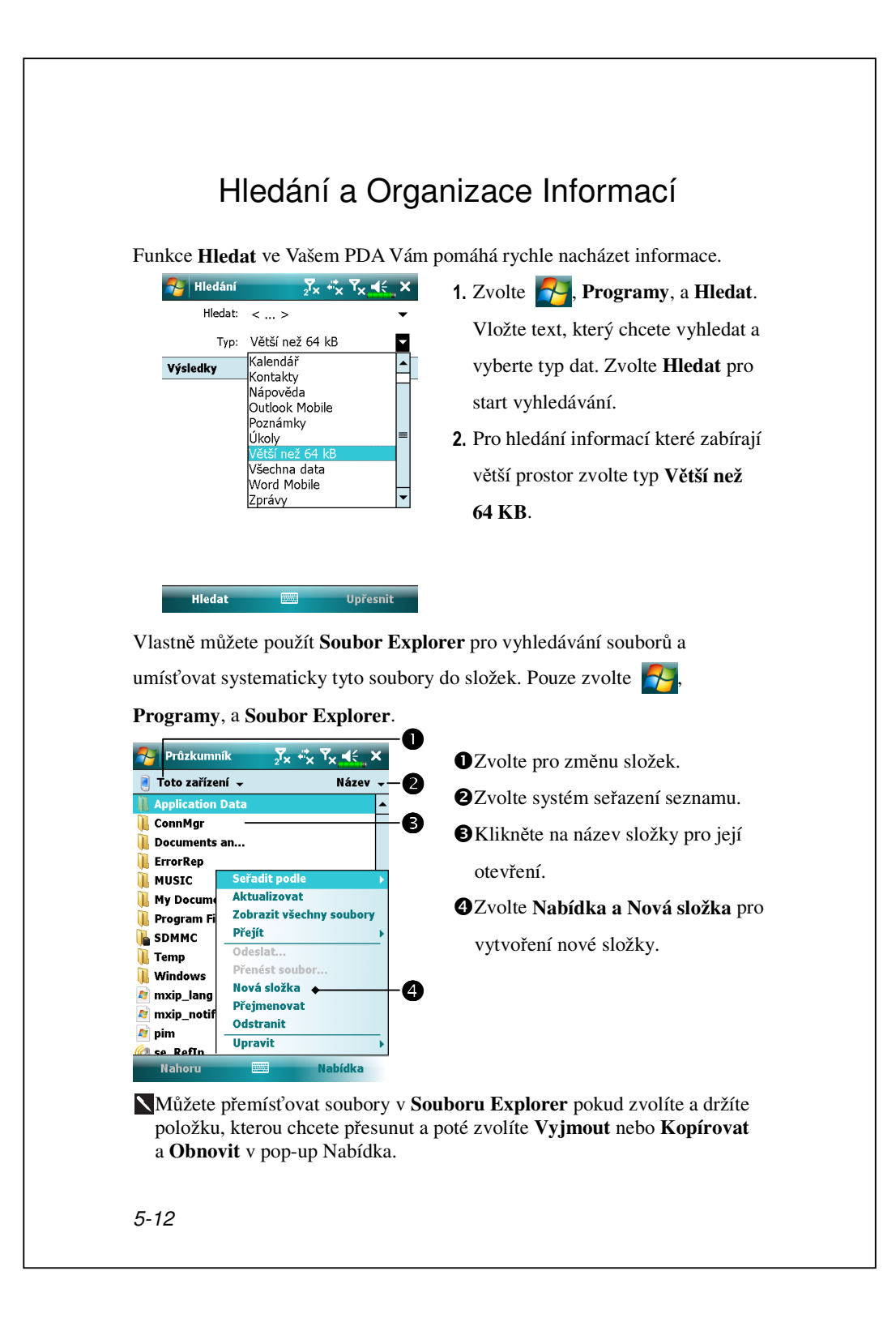

#### Navigační A Příkazová Lišta

Navigační lišta je umístěna v horní části displeje. Zobrazuje spuštěný program a současný čas, a dovoluje Vám přepínat mezi programy a zavírat obrazovky.

Použijte příkazovou lištu v dolní části displeje pro provádění úkolů v programech. Příkazová lišta obsahuje názvy Nabídka, tlačítka, a vstupní panel. Pro vytvoření nové položky v současném programu zvolte **Nový**. Pro zobrazení názvu tlačítka, zvolte a držte stylus na tlačítku. Odejměte stylus z tlačítka, aby nebyl příkaz proveden.

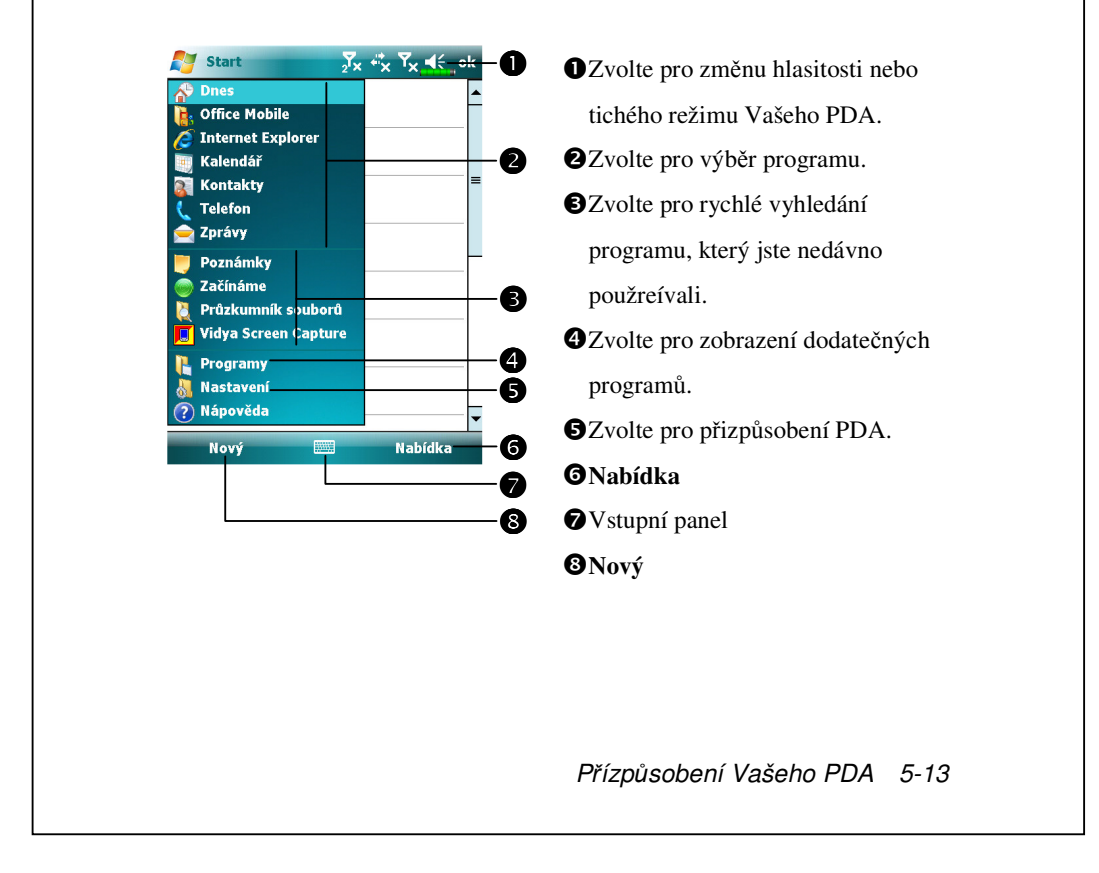

### Pop-up Nabídka

Pomocí pop-up Nabídka, můžete pro položky rychle volit akce. Například můžete použít pop-up Nabídka v seznamu kontaktů pro rychlé odstranění kontaktu, kopírování kontaktu nebo zasílání kontaktu emailem. Akce v pop-up Nabídka se liší program od programu. Pro přístup do pop-up Nabídka zvolte a držte stylus na názvu položky, pro kterou chcete zvolit akci. Po zobrazení Nabídka zvedněte stylus a zvolte akci, kterou chcete provést. Nebo klikněte kamkoliv mimo Nabídka pro zavření Nabídka bez toho, aby byla akce provedena.

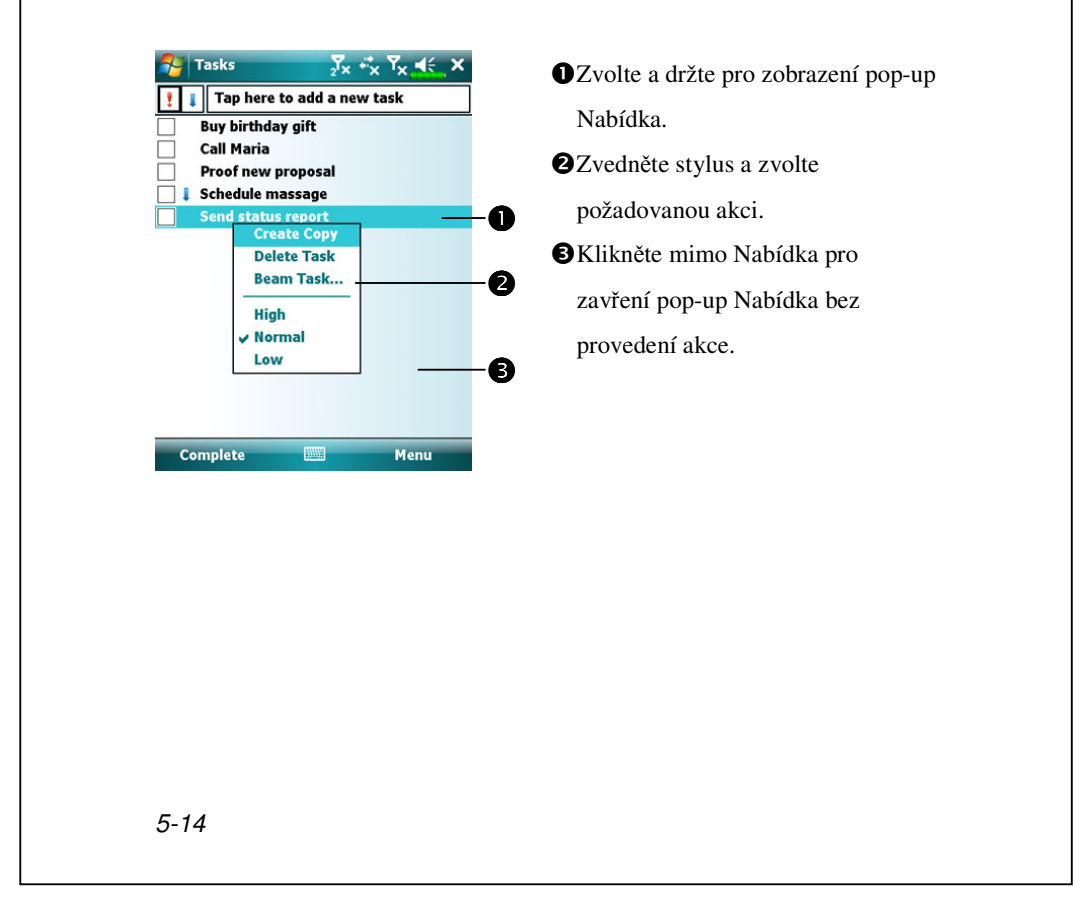

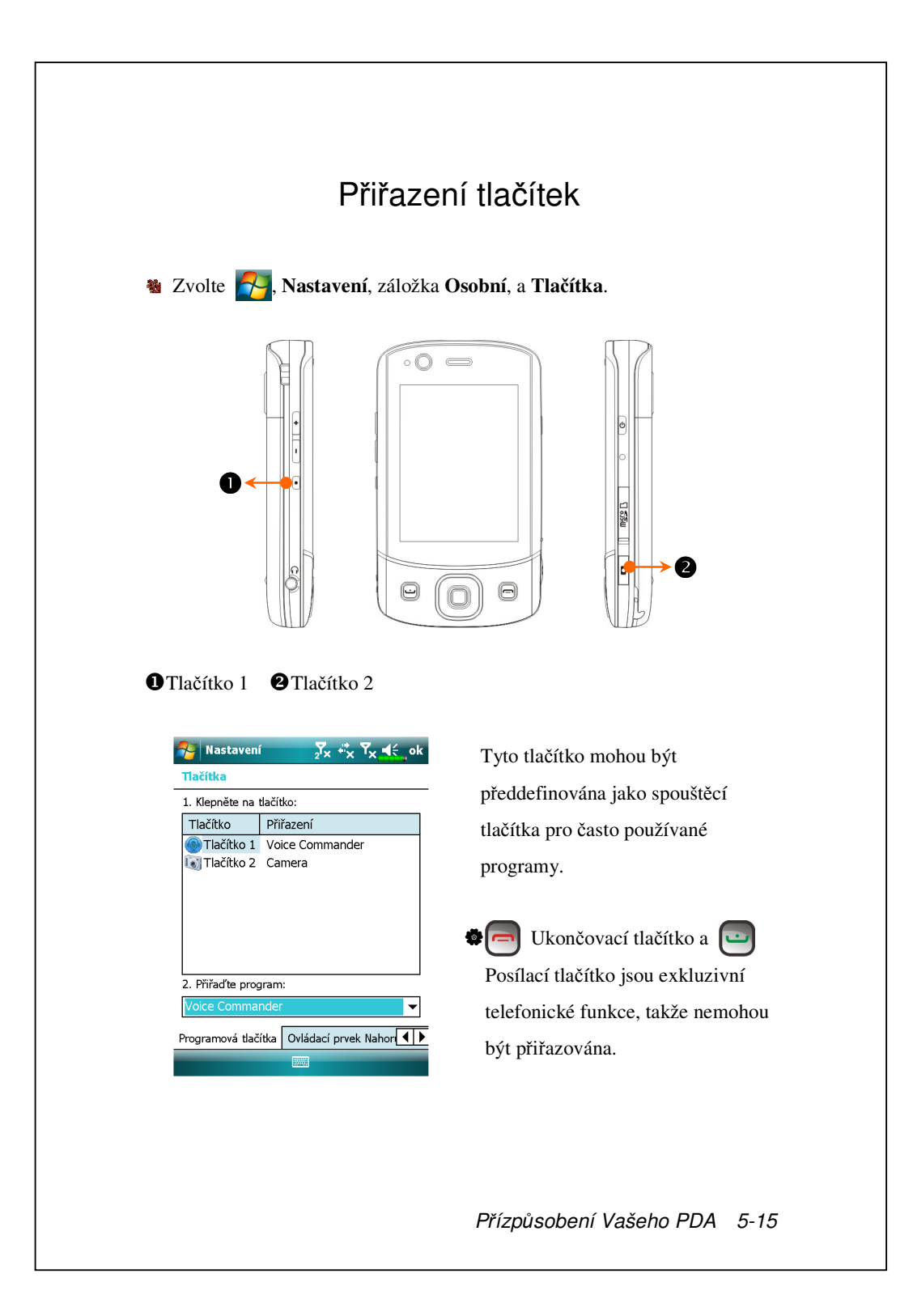

5-16

# 6 Synchronizace /

### Windows Vista

PC s operačním systémem Windows Vista<sup>™</sup> umožňuje synchronizaci s Vaším PDA přímo. Aplikace s názvem Centrum pro zařízení Windows Mobile<sup>®</sup> lze využít pro práci Vaším PDA, poskytne připojení Vašeho PDA se stolním PC. Online služby a přístup aplikace také může udržovat připojení a všechna data aktuální. Např. pokud provedete nějakou změnu veVašemPDA potom se tato změna okamžitě projeví i na počítači podalší synchronizaci a naopak. Výhoda je, že se aktualizace objeví i po připojení k jinému počítači.

Důležitá poznámka k instalaci

Před instalací Centra pro zařízení Windows Mobile<sup>®</sup> s se ujistěte, že k počítači není připojeno PDA via USB kabel. Ten připojte až když aplikace bude nainstalována.

Synchronizace 6-1

- 1. Instalace softwaru: Lze využít CD Začínáme.
- Hardwarová instalace: USB kabel je zařízení sloužící k připojení. Slouží pro připojení Vašeho PDA se stolním počítačem.

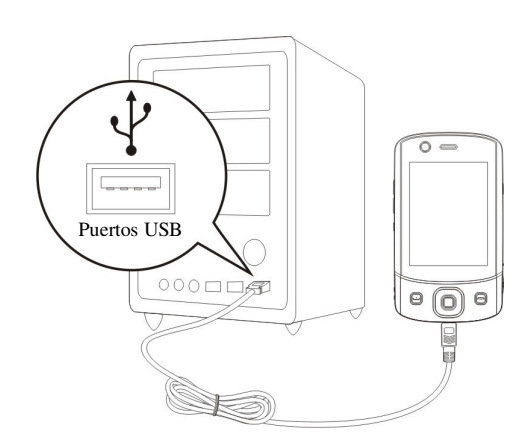

3. Použití Centra pro zařízení Windows Mobile®

Po instalaci Vám průvodce nastavení pomůže přizpůsobit nastavení synchronizace.

Jakmile využijete kabel USB pro připojení obou zařízení, partnerské připojení se objeví na obrazovce stolního počítače. Nastavte jej dle Vašich představ. Zelená ikona se objeví na vpravo dole na liště Vašeho osobního počítače pro indikaci správného připojení.

#### Windows XP/2000/98

PC s operačním systémem Windows XP/2000/98 umožňuje synchronizaci s Vaším PDA přímo. Použitím programu Microsoft<sup>®</sup> ActiveSync<sup>®</sup>lze synchronizovat informace na PDA se stolním počítačem. Synchronizace je proces, který porovnává data na obou počítačích a aktualizuje data na tom, který má méně aktuální informace. Např.:

- Udržujte data aplikace Pocket Outlook aktuální tím, že dovolíte synchronizaci dat s aplikací Microsoft Outlook na stolním počítači.
- Synchronizace programu Microsoft Word a souborů Microsoft Excel mezi Vaším PDA a stolním PC. Soubory se automaticky přizpůsobí správnému formátu.
- Jako výchozí nastavení je určeno, že ActiveSync automaticky nesynchronizuje všechny typy informací. Aplikace ActiveSync nabízí možnosti nastavit synchronizaci dle potřeby.

S programem ActiveSync lze rovněž:

- Zálohovat a obnovovat data na PDA
- Kopírovat (spíše než synchronizovat) soubory mezi stolním a kapesním počítačem.
- Kontrolu, když synchronizace probíhá ,vyberete si režim synchronizace. Např. lze synchronizovat průběžně zatímco jste připojeni k Vašemu stolnímu počítači nebo pouze když sami zadáte příkaz k synchronizaci.
- Vyberte si jaká data a kolik jich je synchronizováno. Např. můžete si vybrat počet týdnů za něž chcete mít synchronizována data schůzek.

Synchronizace 6-3

# Instalace a použití ActiveSync

Důležitá poznámka k instalaci

Před instalací se ujistěte, že k počítači není připojeno PDA via USB kabelu. Ten připojte až když aplikace bude nainstalována.

- Instalace aplikace ActiveSync: Můžete buď použít CD Začínáme (zde naleznete verzi 4.5) nebo je aplikace na Vašem stolním počítači již nainstalována.
- **2.** Hardwarová instalace: The USB kabel je zařízení sloužící k připojení. Slouží pro připojení Vašeho PDA se stolním počítačem.

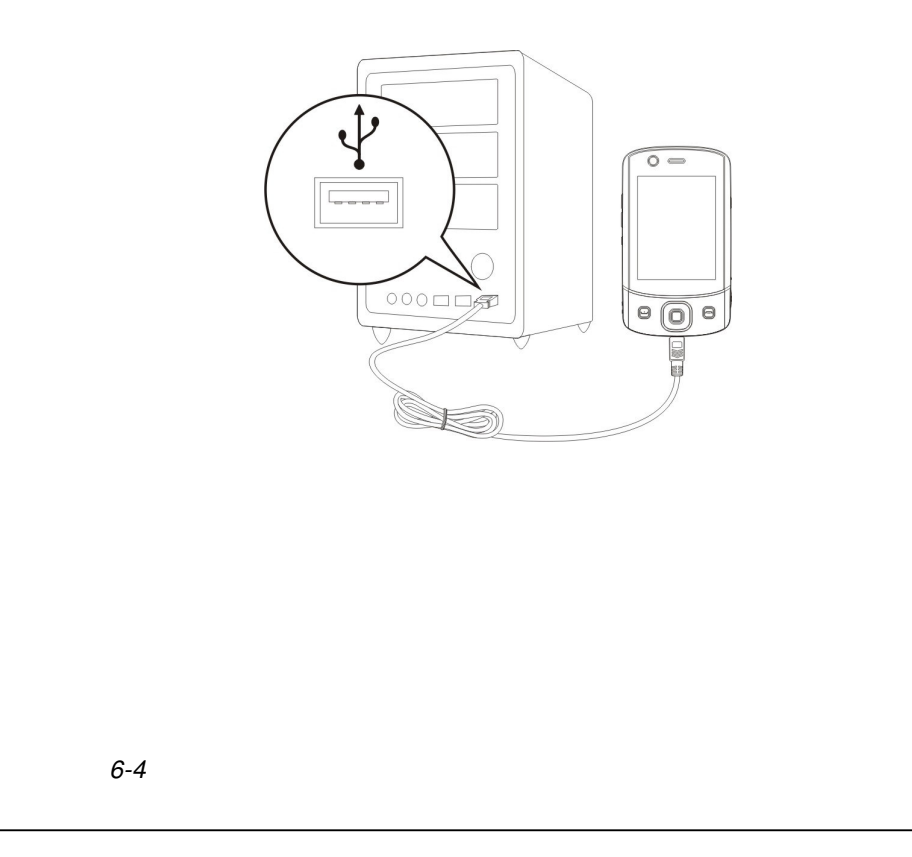

#### 3. Použití ActiveSync

- Když je aplikace kompletní průvodce apliakcí ActiveSync Vám pomůže přizpůsobit si nastavení.
- Jakmile využijete kabel USB pro připojení obou zařízení, partnerské připojení se objeví na obrazovce stolního počítače. Nastavte jej dle Vašich představ. Zelená ikona se objeví na vpravo dole na liště Vašeho osobního počítače pro indikaci správného připojení.
- Klikněte na Prozkoumat na okně aplikace Microsoft ActiveSync pro přístup k souborům na PDA. Podobně jako na stolním počítači zde naleznete soubory příslušné PDA.

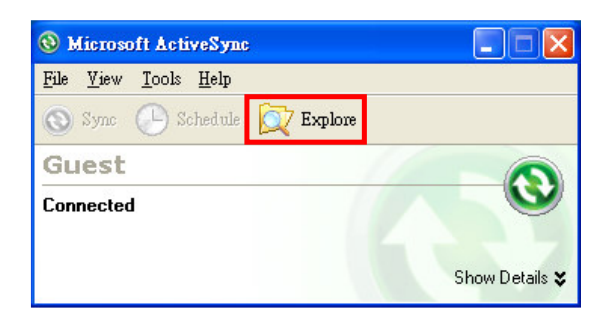

#### FAQ k synchronizaci

Zvolte 7, Nastavení, záložka Připojení, a pak Připojení k PC pomocí USB.

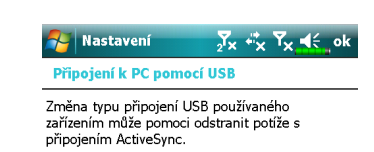

Povolit rozšířené funkce sítě

 Tovární nastavení zatržením políčka.

 Pokud jste dodržovali výše uvedené instalační a operační pokyny a stále se Vám nedaří ustavit připojení mezi Vaším PDA a stolním počítačem, pak políčko nechte prázdné.

# **USB** Synchronizace

Předtím než začnete synchronizovat podívejte se na CD Začínáme k instalaci synchronizačních nástrojů na stolní počítač. Více informací k instalaci naleznete na CD nebo v online nápovědě.

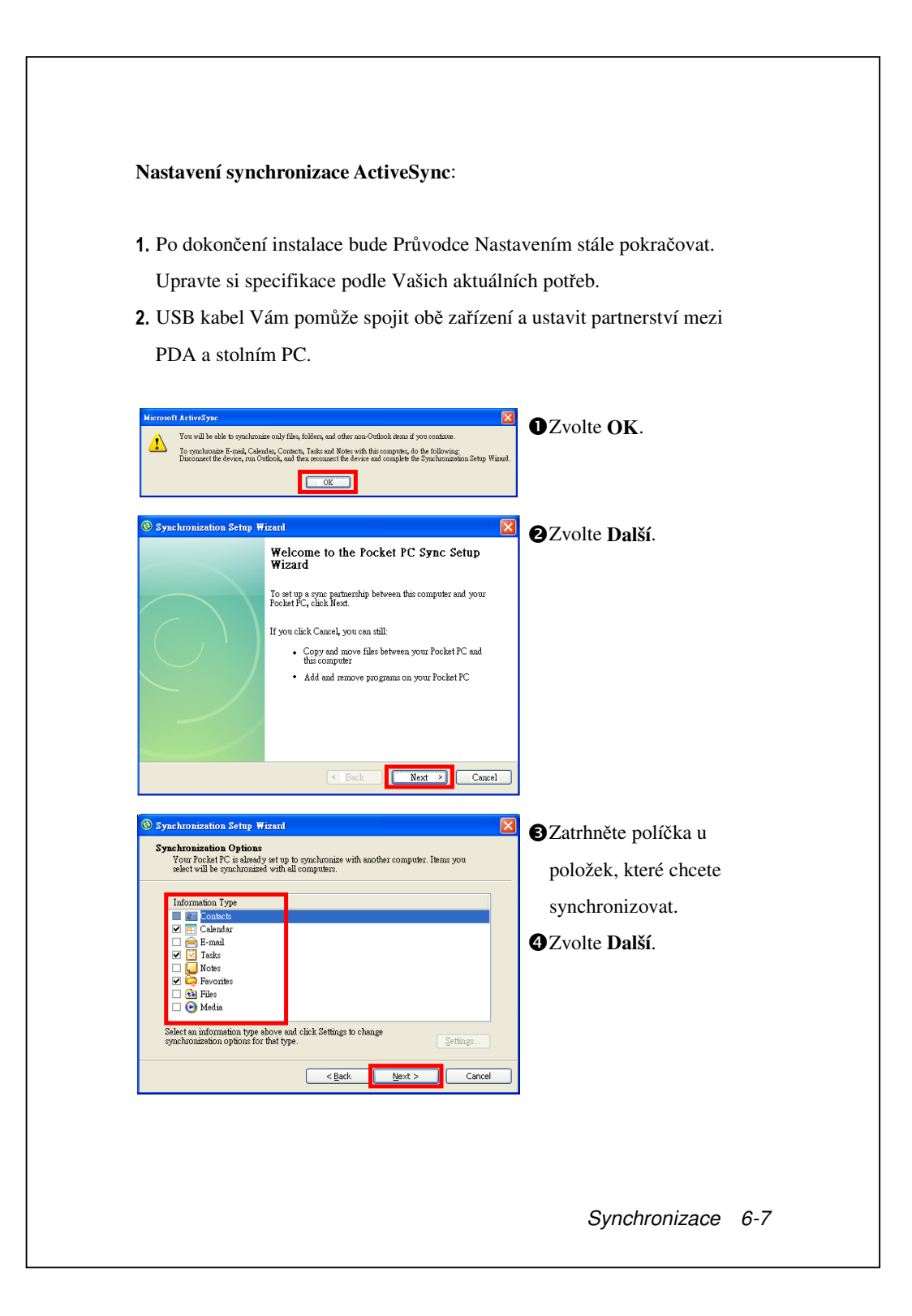

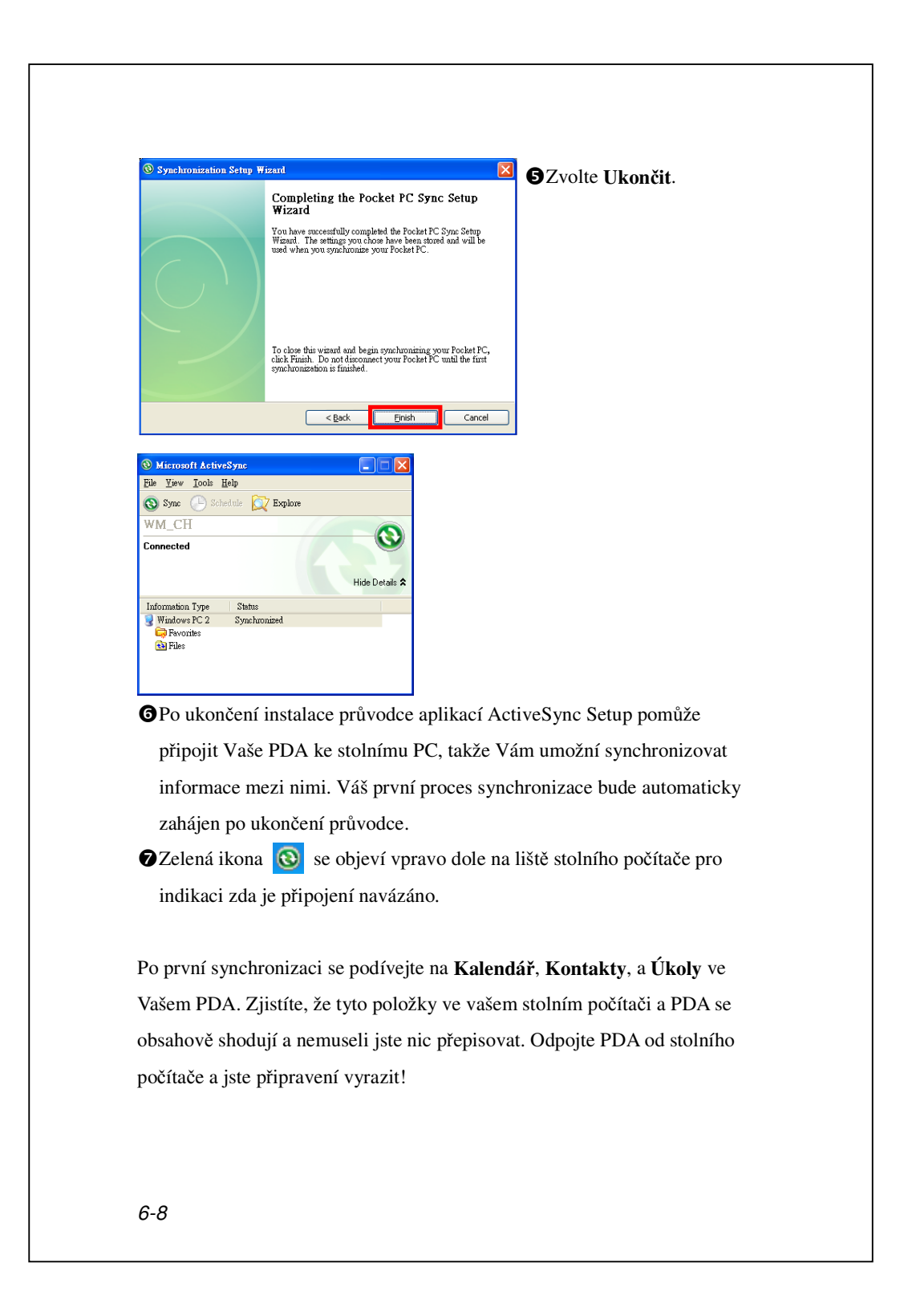

# Synchronizační nástroj v PDA

Jakmile jste jednou nastavili **ActiveSync** a dokončili první synchronizaci můžete zahájit synchronizaci z Vašeho PDA. Pro přechod k **ActiveSync** ve Vašem PDA zvolte **7**, a potom ťukněte na **ActiveSync**.

Pro více informací o tom jak používat **ActiveSync** na osobním PC spusťte **ActiveSync** a podívejte se na online nápovědu. Pro informace o tom jak používat **ActiveSync** v PDA, přepněte do aplikace **ActiveSync** a zvolte a potom Nápověda.

Po dokončení synchronizace ťukněte na **Kalendář**, **Kontakty**, a **Úkoly** na PDA a prohlédněte si informace uložené v aplikace Microsoft Outlook na osobním počítači, jsou již přeneseny a zkopírovány do PDA.

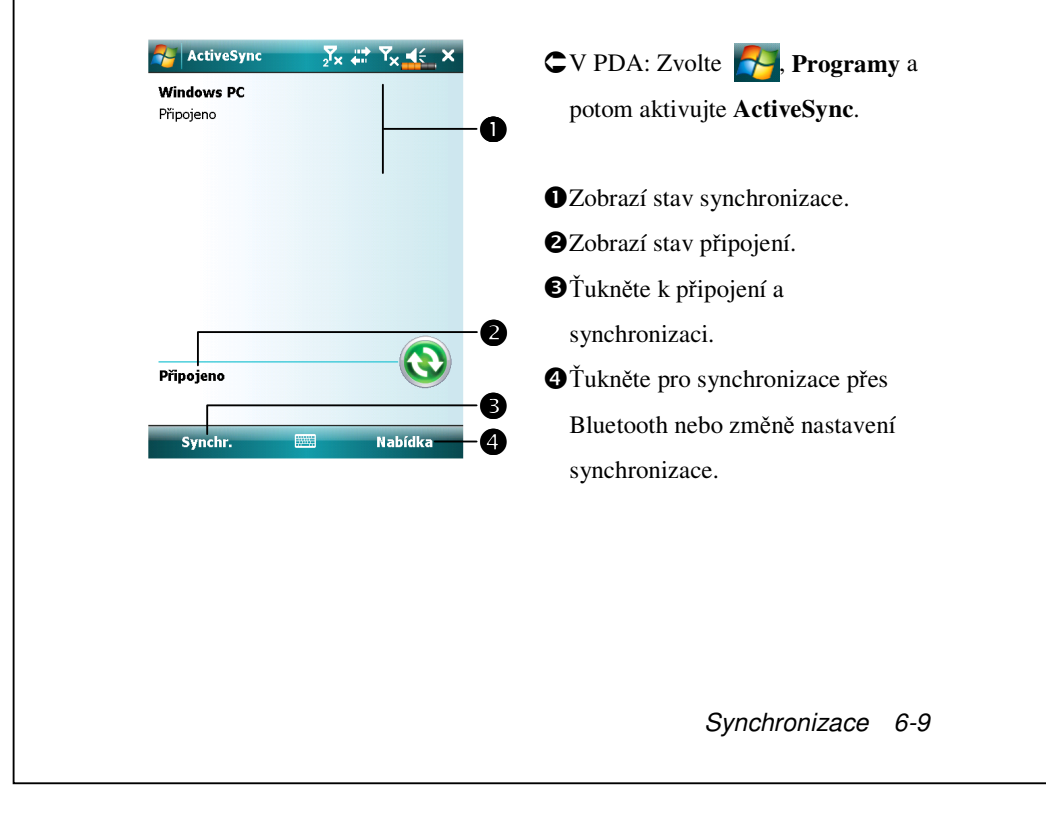

# Synchronizace pomocí Bluetooth

I bez nutnosti připojení obou zařízení prostřednictvím USB kabelu stále lze synchronizaci provést. A to pomocí technologie Bluetooth. Největší výhodou je, že nemusíte fyzicky připojovat a odpojovat kabel tak často. To je zejména vhodné pokud je zařízení několik najednou. Více informací naleznete v sekci "Užití Bluetooth".

6-10

# 7 Připojení 📕

### Připojení k Internetu

Tato část Vám ukáže jak používat bezdrátové GPRS připojení. GPRS je vhodná funkce pro práci doma nebo když cestujete. PDA můžete použít pro prohlížení internetových stránek, čtení zpráv a posílání emailů, SMS nebo MSN zpráv.

- Kontaktujte svého poskytovatele služeb ohledně datového plánu a zažádejte o něj.
- 2. Vložte SIM kartu s GPRS plánem do SIM1 slotu
- 3. Aktivujte Phone1 (Telefon1).

SIM2 slot umožňuje pouze hlasové služby jako jsou telefonní hovory a SMS poskytované SIM kartou, kterou jste do něj vložili; pro použití služeb datových přenosů jako jsou GPRS, 3G nebo EDGE vložte prosím kompatibilní kartu do SIM1 slotu.

#### Průvodce připojením

Obecně byste měli vložit SIM kartu do PDA a společně s tím začít používat funkci telefonu. Systém automaticky přidá položky připojení pro danou SIM kartu. Pro ověření zvolte **7**, **Nastavení**, záložka **Připojení**, **Připojení**, a potom "Správa existujícíh připojení," seznam zobrazí nově přidaný název sítě.

Pokud není systém schopen korektně přidat připojení na Vaši SIM kartu lze použít **Průvodce nastavení**.

Připojení 7-1

| Průvodce nastavení                                        | 1. Vyberte název země ze seznamu.           |
|-----------------------------------------------------------|---------------------------------------------|
| Vyberte jméno státu                                       | <b>2.</b> Vyberte název operátora ze        |
| Česká republika 🗨                                         | seznamu.                                    |
| vyber jmeno operatora<br>Eurotel (contract)<br>Eurotel Go | 3. Dle požadavků vyberte název              |
| Curotel Go<br>Oscar (contract)<br>Oscar (Oskarta)         | operátora a pak zvolte <b>Přidat</b> nebo   |
|                                                           | Zobrazit. Nebo použijte tlačítko            |
|                                                           | <b>Nový</b> k přidání nového připojení.     |
| Přidat Upravit New                                        | 4. Tlačítko Hledat: Detekuje                |
| Hledat 🔤 Obnova                                           | momentálně přístupné služby.                |
|                                                           | Pokud je nějaká nalezena, pak               |
|                                                           | použijte tlačítko <b>Přidat</b> pro přidání |
|                                                           | do zvýrazněné sekce. Pokud není             |
|                                                           | nalezena, obrazovka s "Nová síť"            |
|                                                           | se zobrazí; ručně vyberte a nastavte        |
|                                                           | připojení.                                  |
|                                                           | 5. Obnovit/Původní: Obnoví původní          |
|                                                           | hodnoty nastavení.                          |
|                                                           | 6. Zvolte 🎦, Nastavení, záložka             |
|                                                           | Připojení, Připojení, a potom               |
|                                                           | "Správa existujících připojení,"            |
|                                                           | seznam ukáže nově přidané jméno             |
|                                                           | sítě.                                       |

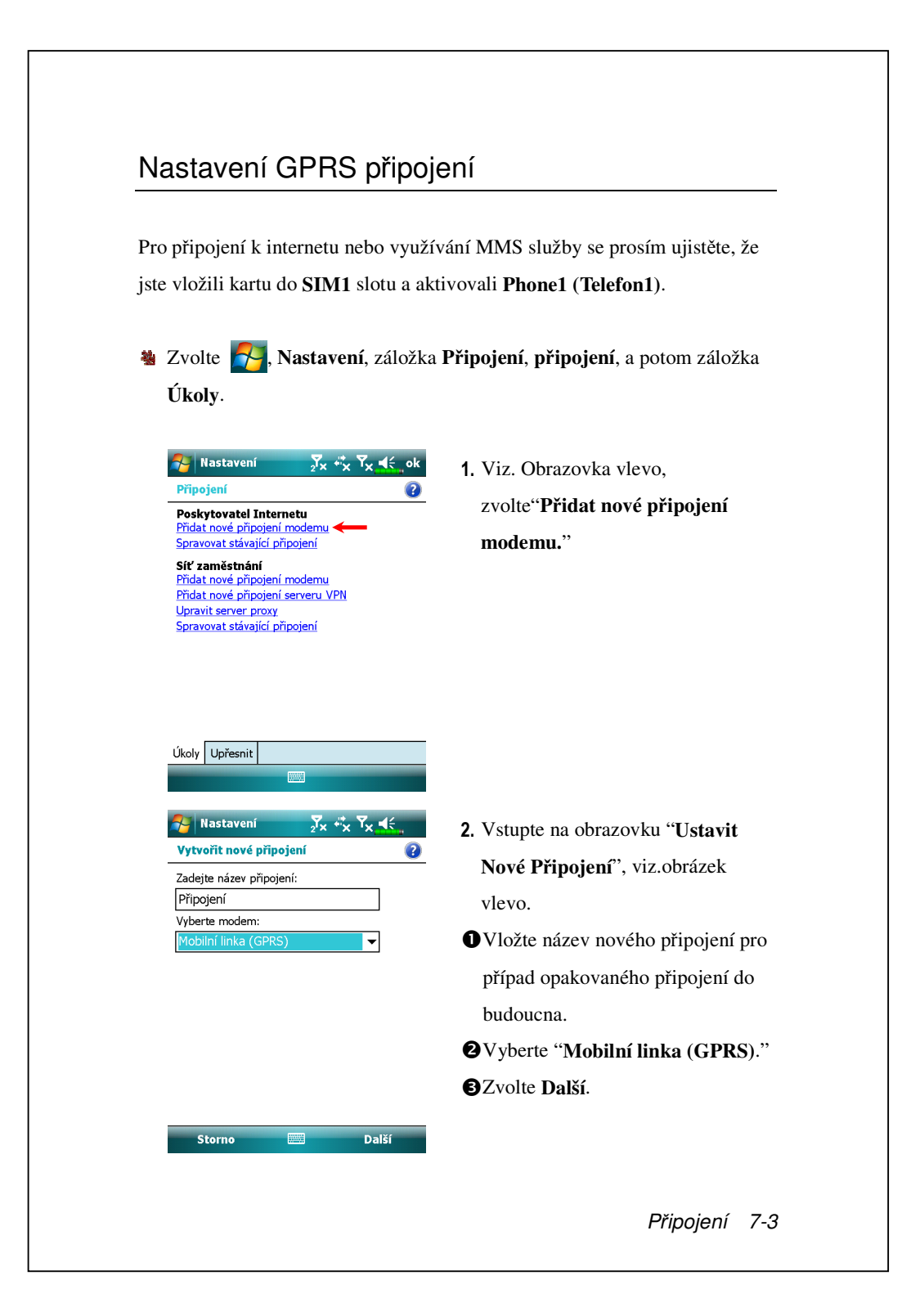

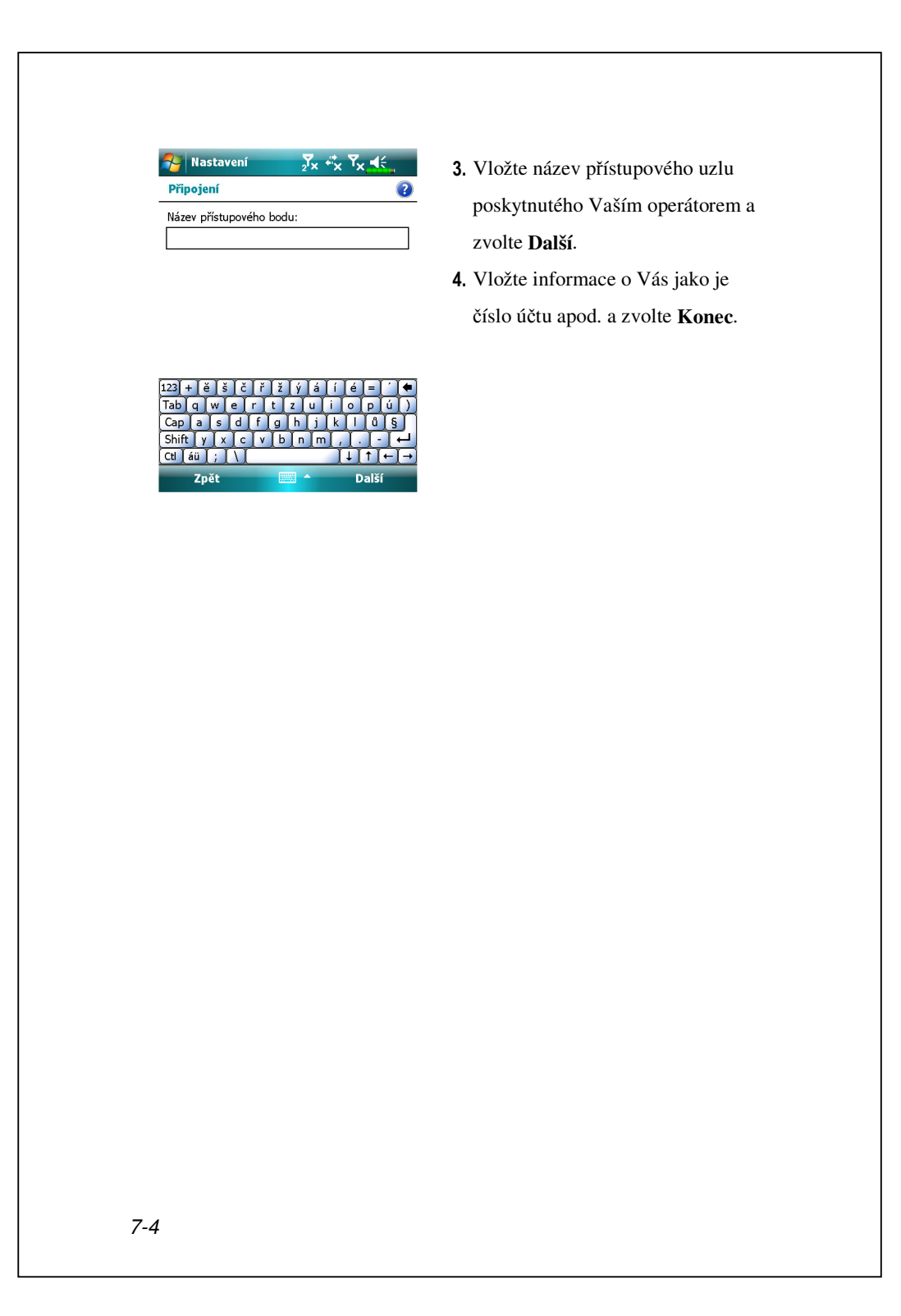

### Zahájení GPRS Připojení

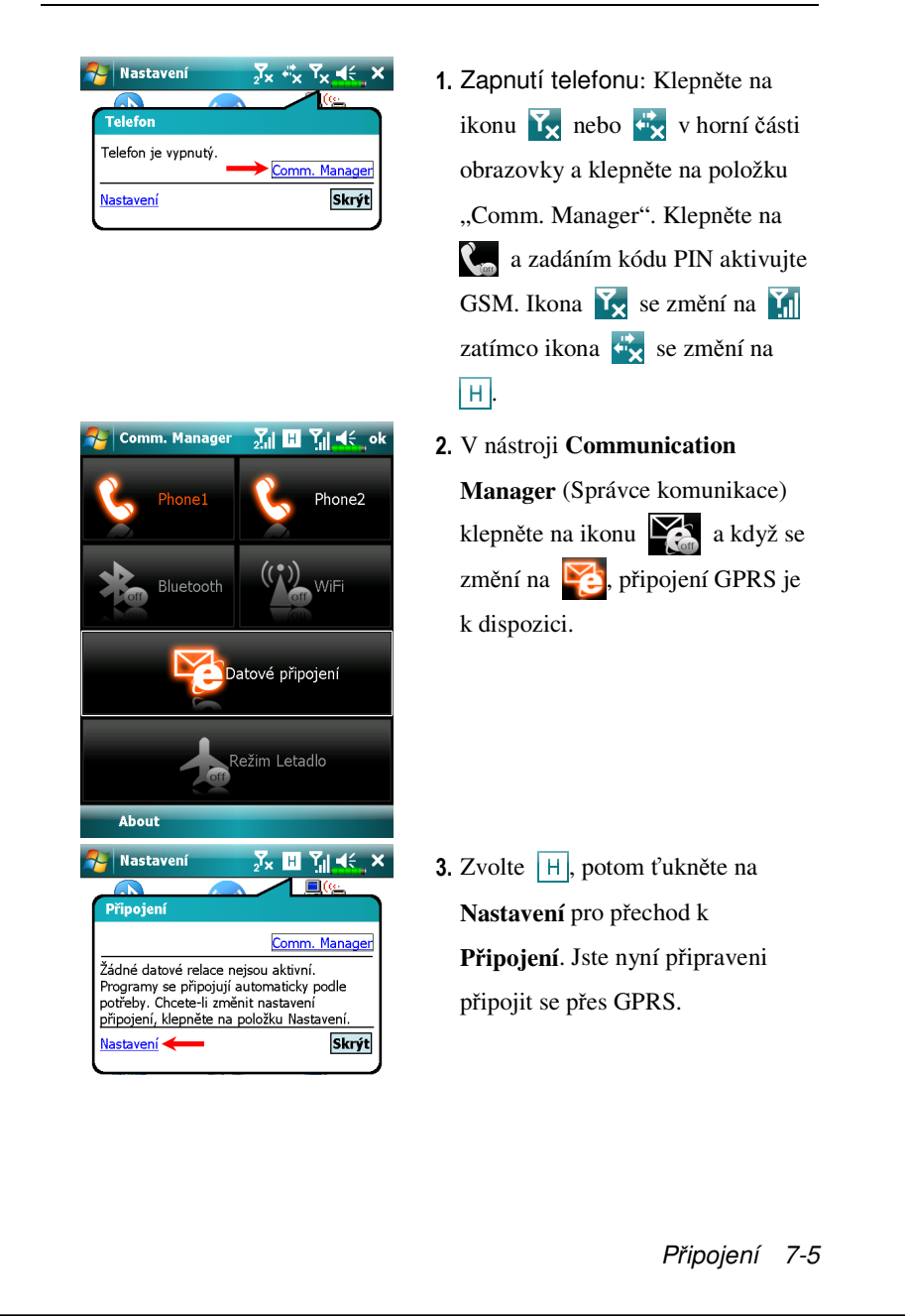

SG E 3G H znázorňují dostupnost různých služeb datových připojení poskytovaných SIM kartou, kterou jste nainstalovali do slotu SIM1. Zobrazují se v závislosti na vašem měsíčním tarifním plánu, poskytovateli telekomunikačních služeb a stavu rozložení sítě nebo efektivním systémovém pokrytí. Pro změnu vašich měsíčních tarifů prosím kontaktujte vašeho poskytovatele telekomunikačních služeb.

| 🊪 Nastavení                                 | 2 <b>'×</b>                 |               |
|---------------------------------------------|-----------------------------|---------------|
| Poskytovatel Int                            | ternetu                     | (?            |
| Další možnosti získ<br>připojení a přidržít | áte, klepnete-li i<br>æ je. | na existující |
| Název                                       | Číslo                       |               |
| Chunghw                                     | Odstranit me                | t             |
|                                             | Připojit                    |               |
|                                             |                             |               |
|                                             |                             |               |
|                                             |                             |               |
|                                             |                             |               |
|                                             |                             |               |
|                                             |                             |               |
|                                             | Upravit                     | Nové          |
| Dbecné Modem                                | Upravit                     | Nové          |
| Dbecné Modem                                | Upravit                     | Nové          |
| Dbecné Modem                                | Upravit                     | Nové          |
| Obecné Modem Decné Nodem                    | Upravit                     | Nové          |
| Obecné Modem<br>Nastavení                   | Upravit                     | Nové<br>□     |
| Obecné Modem                                | Upravit                     | Nové          |
| Obecné Modem<br>Nastavení                   | Upravit                     | Nové          |
| Obecné Modem<br>Nastavení                   | Upravit                     | Nové          |
| Obecné Modem<br>Nastavení                   | Upravit                     | Nové          |

- 4. Připojení GPRS: Vyberte "Správa existujících připojení" v Připojení. Ťukněte a držte stylus na nově vytvořeném názvu připojení a pak vyberte Připojit k ukončení GPRS.
  5. Vložte informace o účtu a přihlašte

se o sítě.

- Poté co je spojení navázáno se ikona ikona změní na .
- Nyní můžete použít vhodný program pro připojení k Internetu, přijímání a zasílání emailů, atd.

7-6

# Odpojení GPRS

| Nastavení     Zx     H     H     X       Připojení |
|----------------------------------------------------|
| Comm. Manager                                      |
| Chunghwa Teleco GPRS (HSDPA) 00:00:14              |
| Nastavení <b>—</b> Odpojit Skrýt                   |
| 🌮 Nastavení 💦 🕺 🏹 🔩 🗙                              |
| Telefon                                            |
| ChungHwa Telecom                                   |
| Nastavení Skrýt                                    |

- Odpojení GPRS: Zvolte H a objeví se dialogové okno. Zvolte Odpojit.
- 2. Vypnutí telefonu: Klepněte na i a potom na položku "Comm.
  Manager". Klepnutím na odkravní deaktivujte GSM.

Připojení 7-7

# Použití Bluetooth

Bluetooth je technologie bezdrátové komunikace na krátkou vzdálenost s účinkem do 10 metrů. Když je napájení Bluetooth zapnuté, indikátor bliká modře.

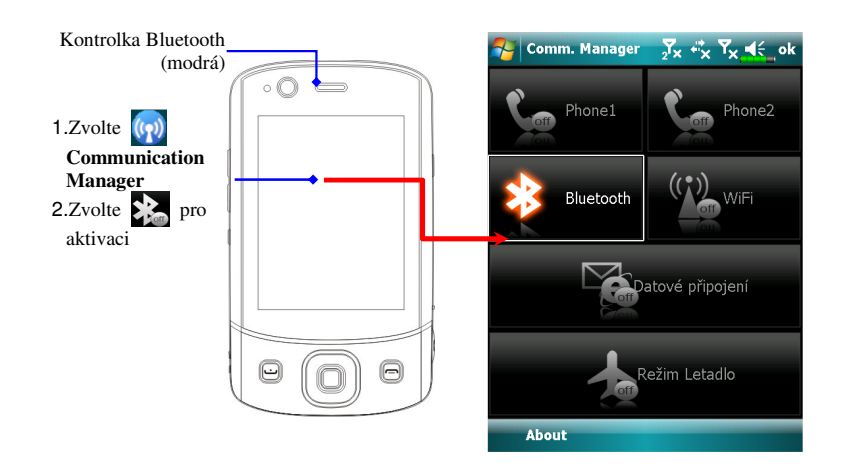

K tomuto výrobku lze připojit zařízení vybavená technologií Bluetooth, jako například počítač, Pocket PC, náhlavní sada Bluetooth atd. pro snadné sdílení dat.

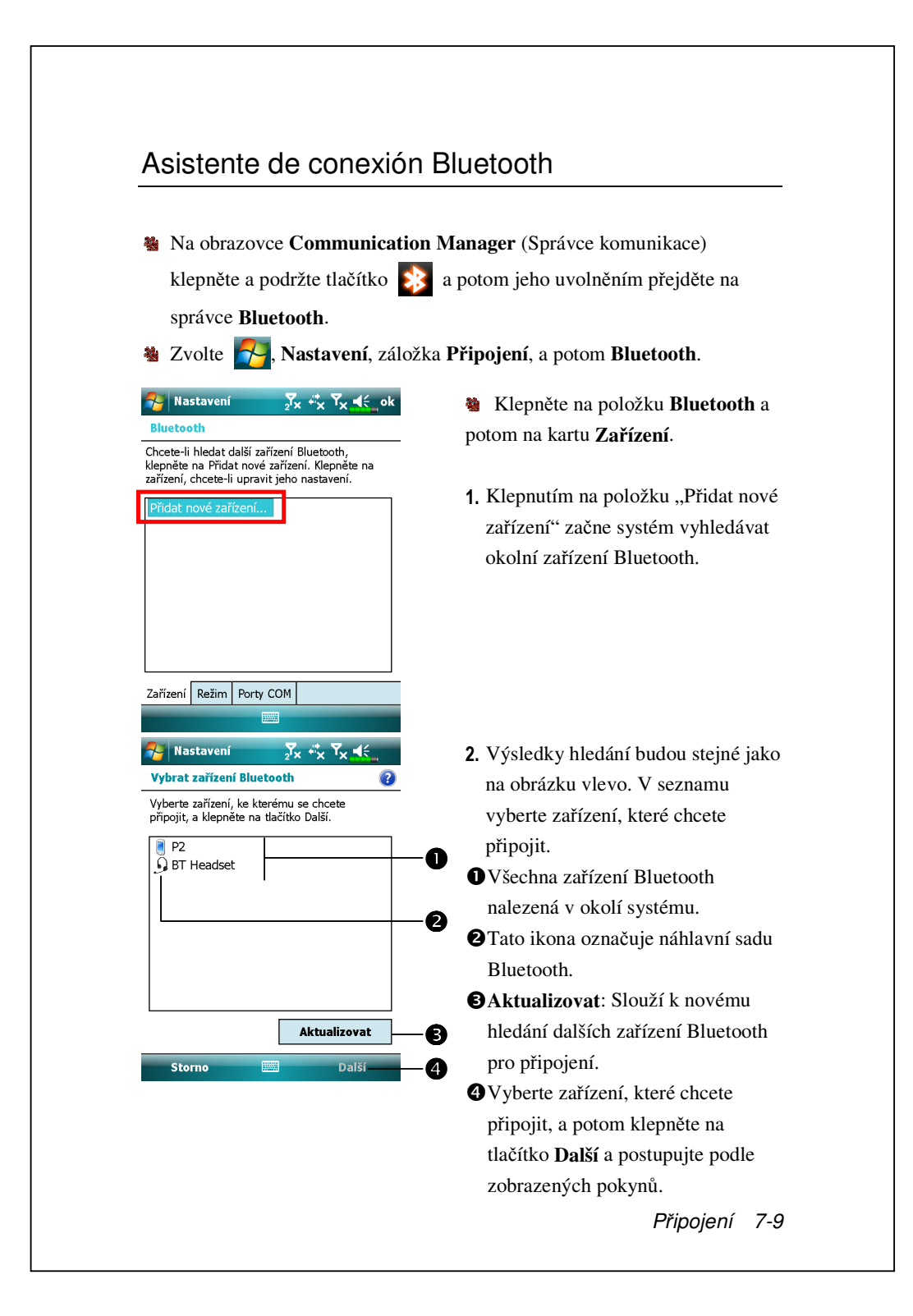

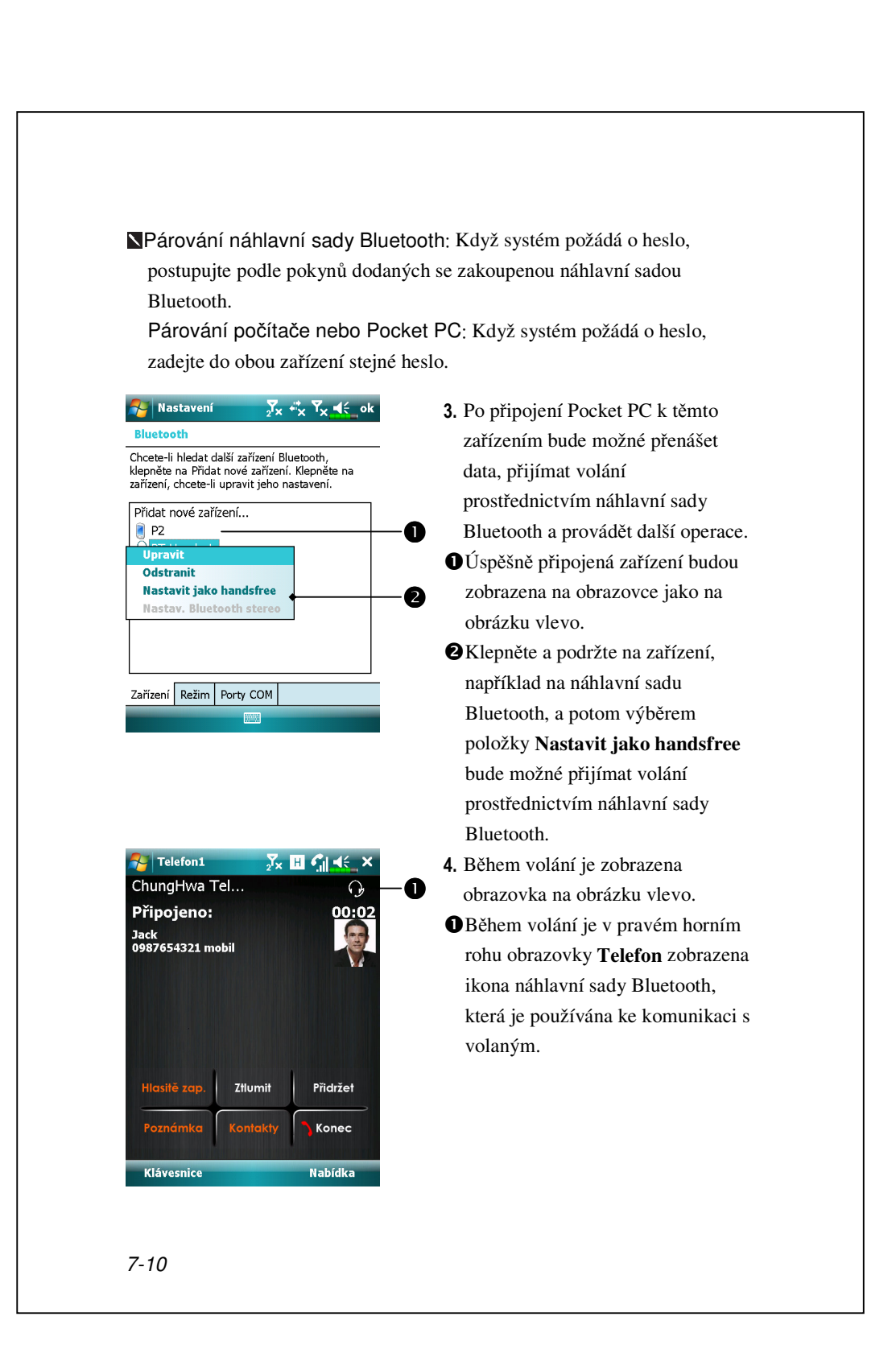

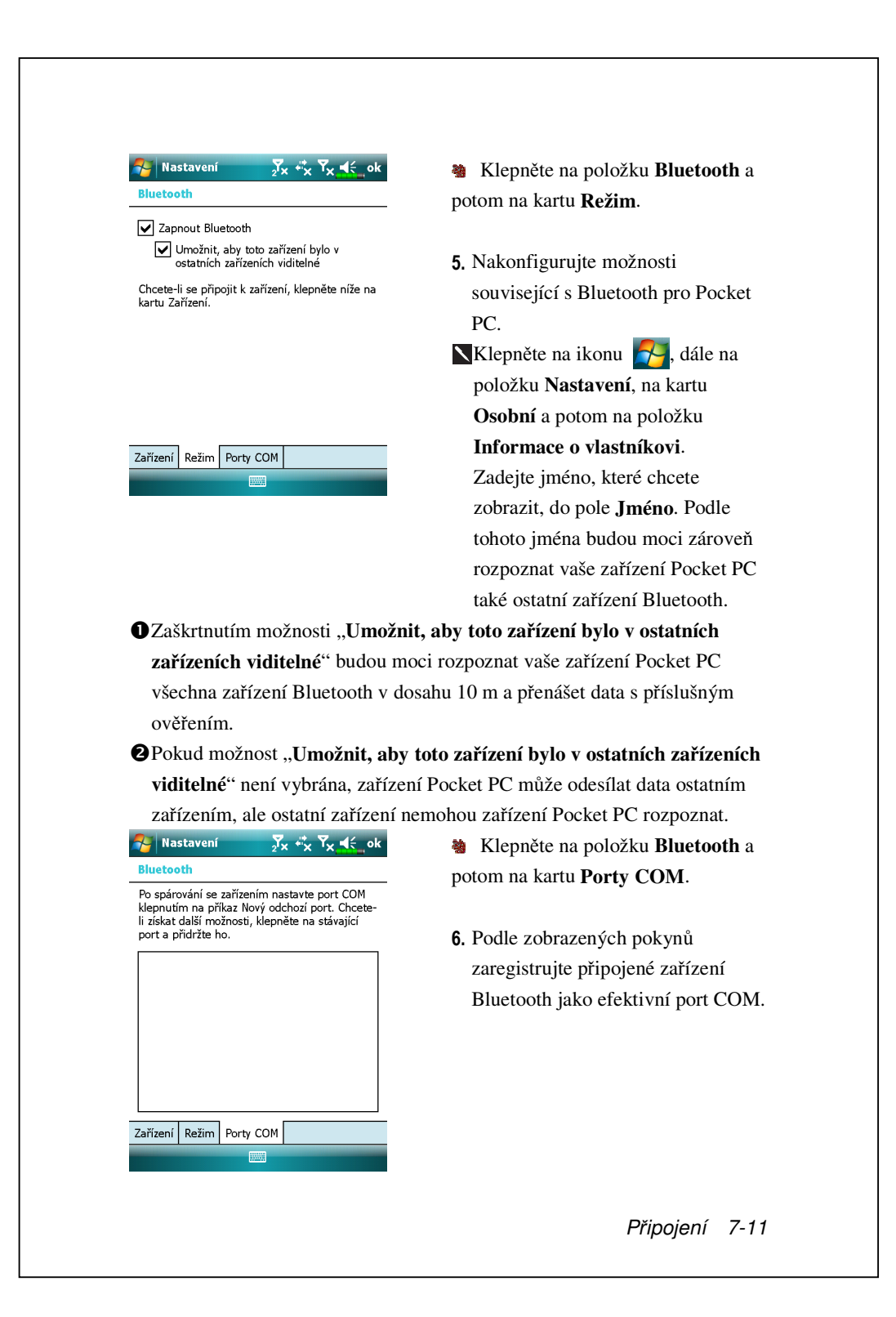

# Sdílení Internetu

#### Note March Programy a Sdílení Internetu.

Tato funkce umožňuje používat zařízení Pocket PC jako simulovaný modem pro připojení k počítači. Prostřednictvím integrované technologie Bluetooth nebo portu USB lze zařízení připojit k počítači a umožnit přístup k Internetu.

| Salleni Internetu         | 2'*         |
|---------------------------|-------------|
| Stav:                     |             |
| Odpojeno                  |             |
| Připojení počítače:       |             |
| USB                       | <b>•</b>    |
|                           | ,           |
| Síťové připojení:         |             |
| Chunghwa Teleco GPR       | 5 •         |
|                           |             |
|                           |             |
|                           |             |
|                           |             |
| Připojit                  | Nabídka     |
|                           |             |
| C dillor ( Testare abo    |             |
| Salem Interneta           | 2'× 🛄 🛄 🦰 🗛 |
| Stav:                     |             |
| Zkontrolovat připojení ka | belu USB    |
| Připojení počítače:       |             |
| USB                       | ~           |
|                           |             |
| Siťové připojení:         | <u>_</u>    |
| chunghwa releco GFR       | 5 *         |
|                           |             |
|                           |             |
|                           |             |
|                           |             |
|                           | Mah (dla    |
| Odnour III                |             |

- V tomto příkladu je použito připojení USB.
- Dokončete nastavení připojení mezi Pocket PC a počítačem. Síťové připojení a konfiguraci lze získat od vašeho poskytovatele telekomunikačních služeb.
- Klepněte na tlačítko Připojit a počkejte, až systém dokončí připojení.
- 4. Tato obrazovka je pouze orientační, protože skutečný způsob připojení bude záviset na párování Bluetooth nebo na portu USB; konfiguraci připojení lze získat od vašeho poskytovatele telekomunikačních služeb. Poplatky závisí na poskytovateli služeb.
|                                             | зытур                                                   |
|---------------------------------------------|---------------------------------------------------------|
| 🐞 Zvolte <mark>ठ</mark> , Nastavení, zálož  | ka <b>Připojení</b> , a potom <b>CSD Typ</b> .          |
| Nejdříve musíte Vašeho operátora            | požádat o službu dat typu CSD. Tento typ                |
| dat je podobný jako vytáčené mod            | emové připojení na osobním počítači.                    |
| Simulací PDA jako modemového                | připojení a připojením prostřednictvím                  |
| zabudovaného GSM zařízení můžo              | ete využít Vaše PDA pro přístup na web.                 |
| jste vložili kartu do <b>SIM1</b> slotu a a | aktivovali <b>Phone1</b> ( <b>Telefon1</b> ).           |
| Settings                                    | CTento obrázek je pouze pro                             |
| Komunikační Protokol                        | <ul> <li>referenci. Parametry vždy závisí na</li> </ul> |
| v.110 🔽                                     | nastavení, které poskytne operátor.                     |
| Nastavení přenosu                           | Výše poplatků je rovněž                                 |
| Netransparentní 👻                           | regulována operátorem.                                  |
|                                             |                                                         |
|                                             |                                                         |
|                                             | 1                                                       |
| Výchozí                                     | ]                                                       |
| Výchozí                                     | ]                                                       |
| Výchozí                                     |                                                         |
| Výchozí                                     |                                                         |
| Výchozí                                     |                                                         |

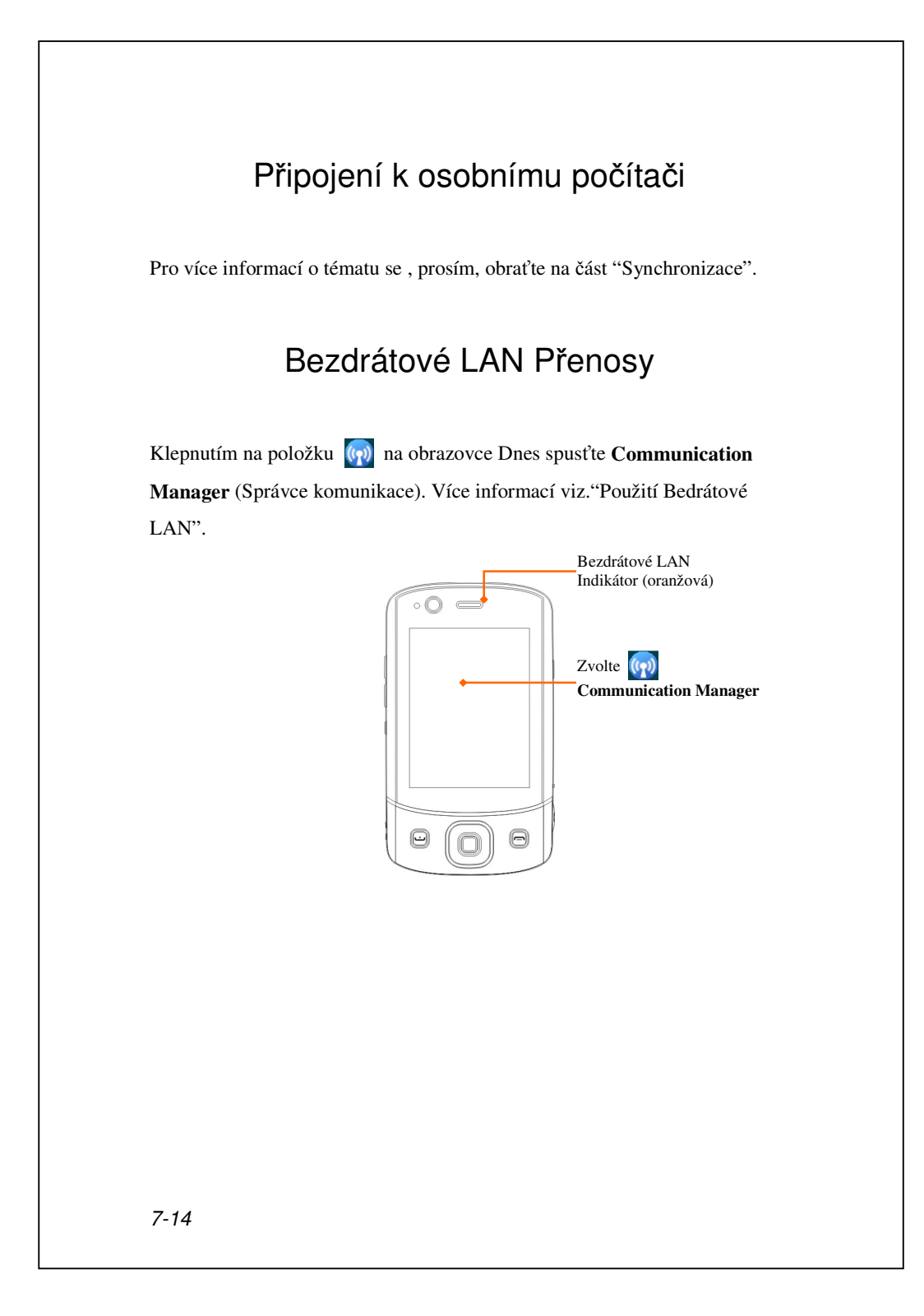

# 8 Použití bezdrátové LAN 🖌

Tato část Vám vysvětlí jak používat zabudovanou bezdrátovou funkci LAN pro připojení k Internetu. Je vhodná zejména k prohlížení internetových stránek a zasílání/přijímání emailů přes bezdrátové sítě v určitých lokalitách, kde jsou poskytovány bezdrátová připojení.

Jakmile máte k dispozici připojení k Internetu přes bezdrátové připojení , budete mít k dispozici následující informace: IP adresu, název serverové DNS adresy, Proxy server, port, a síťový klíč etc. Budete potřebovat tuto informaci pro aktivaci tohoto připojení. V některých případech se může stát, že budete tyto informace potřebovat k použití bezdrátového připojení ve Vaší firmě, prosím, ověřte si jej s administrátorem Vaší sítě.

Pokud je to poprvé, kdy tuto funkci využíváte, nejdříve byste si měli přečíst část pojednávající o konfiguraci bezdrátové sítě. Jakmile máte za sebou tento jednorázový konfigurační proces, stačí ťuknout na ikonu v nabídce **Communication Manager** (Správce komunikace) pro další připojení.

Použití bezdrátové LAN 8-1

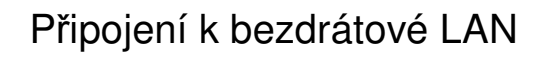

- Klepnutím na položku (m) na obrazovce Dnes spusťte Communication
   Manager (Správce komunikace).
- **3** Zvolte **7**, **Programy** a potom **Communication Manager**.

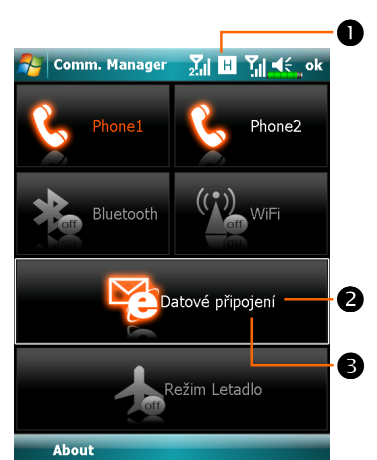

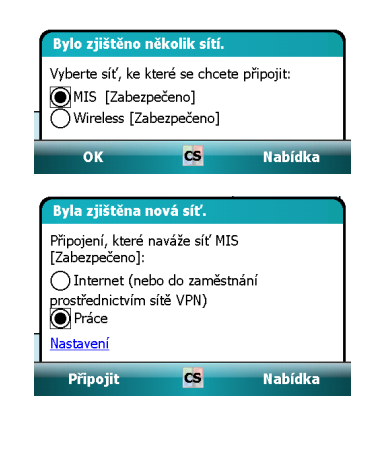

- Tato ikona se obejví na obrazovce kdykoliv Vaše PDA detekuje použitelnou bezdrátovou síť a připojí se k ní, indikuje, že jste se úspěšně připojili k přístupovému uzlu. Indikátor LED na zařízení Pocket PC bude blikat oranžově.
- Zvolte pro připojení nebo odpojení od bezdrátové sítě, ikona off znamená, že tato funkce byla deaktivována.
- Sklepnutím, podržením a uvolněním tohoto tlačítka přejděte na konfigurační obrazovku.
- Jakmile obrazovka indikuje viz obrazovka vlevo, vyberte vhodnou bezdrátovou síť, zvolte OK. Potom zvolte Práce, a zvolte tlačítko Připojit.

### Poprvé kdy používáte fci bezdrátové LAN se Váš systém zeptá na nastavení výše uvedeného, potom bude systém sám využívat nastavení naposledy správně

použitého připojení.

# Konfigurace Správce komunikace

## Nastavení možností WLAN

| Lokace                  | Výběr síťí                                                                                                    | Proxy připojení                                                                                                    | Síťový klíč nebo                                                                                                    |
|-------------------------|----------------------------------------------------------------------------------------------------|----------------------------------------------------------------------------------------------------|----------------------------------------------------------------------------------------------------|
| Lonado                  | vysor old                                                                                                    |                                                                                                    | Přístupový uzel                                                                                                    |
| Doma                    | <ul> <li>Nastavení, záložka</li> <li>Připojení, Připojení,</li> <li>záložka Pokročilé,</li> <li>Vybrat sítě, a potom</li> <li>zvolte Síť moje práce z</li> <li>nabídky"Programy, které</li> <li>automaticky připojí</li> <li>k Internetu by měly</li> </ul> | <ol> <li>Uzavřete Proxy<br/>připojení</li> <li>Nepožaduje se<br/>nastavení Proxy</li> </ol>                                                                                                    | <ol> <li>Ověření: Zvolte<br/>Otevřít</li> <li>Zabezpečení<br/>dat:<br/>Zvolte WEP pro<br/>aktivaci vstupní<br/>lišty ohledně<br/>Síťového klíče</li> </ol> |
| Kancelář                | pouzívať <sup>~</sup> Nabidka<br>Viz výše a nastavte jako<br><b>Síť moje práce</b>                                                                                                    | Nastavení,<br>záložka Připojení,<br>připojení, záložka<br>Úkoly, zvolte<br>"Editovat můj<br>proxy server," a<br>potom klikněte a<br>zatrhněte položky<br>Internetu pro<br>aktivaci vstupní<br>lišty Proxy | Viz výše a<br>nastavte položky<br>pro Síťový klíč                                                                                                    |
| Kafé nebo<br>restaurace | Viz výše a nastavte jako<br><b>Síť moje práce</b>                                                                                                    | <ol> <li>Uzavřete Proxy<br/>připojení</li> <li>Nepožaduje se<br/>nastavení Proxy</li> </ol>                                                                                                    | WLAN zvolí<br>různé Přístupové<br>uzly                                                                                                    |

Použití bezdrátové LAN 8-3

### Konfigurace Správce komunikace

(Reference pro nastavení běžné sítě)

Budete potřebovat správnou IP adresu, název server. DNS adresy, Proxy server, a číslo portu připojení pro nastavení Vašeho připojení.Pokud máte zaplacený bezdrátový Internet, potom služba v lokalitě, kde se budete připojovat poskytne tuto informaci. Nebo ji obdržíte od administrátora Vaší firmy.

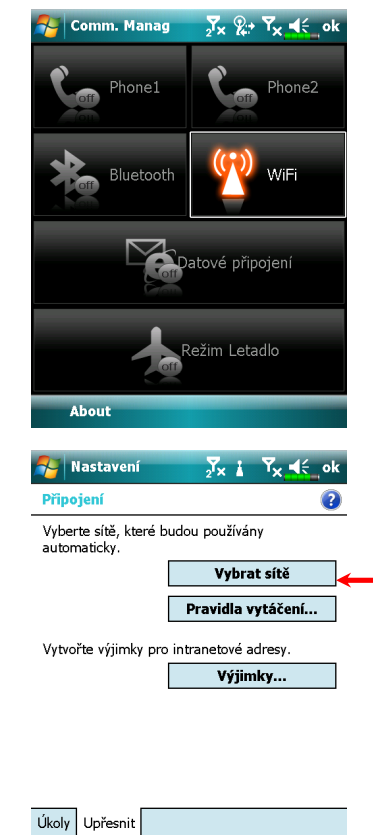

8-4

Pokud není Vaše PDA schopno automaticky detekovat nebo se připojit k bezdrátové síťi, zkuste, prosím, ruční konfiguraci.
Viz.příslušná sekce.
1. Zvolte ikonu v nabídce

- Communication Manager (Správce komunikace), ikona 🛓 se zobrazí na navigační liště.
- Potom zvolte , Nastavení, záložku Připojení, Připojení, a potom záložku Pokročilé. Objeví se obrazovka viz screenshot vlevo.
   Zvolte tlačítko Vybrat sítě.

| <mark>nastavení ⊉k i v<sub>x</sub> st≦</mark> ok<br>Správa sítě (?)                                        | 4. Jak je ukázáno na obrázku vlevo,           |
|----------------------------------------------------------------------------------------------------|-----------------------------------------------|
| Programy, které se automaticky připojují k<br>Internetu, by se měly připojevet pomocí:                     | ověřte si, že je vybráno <b>Moje</b>          |
| Síť zaměstnání                                                                                             | <b>pracovní síť</b> pro obě položky a         |
| Upravit Nové<br>Programy, které se automaticky připojují k<br>privátní síti, by se měly připojovat pomocí: | zvolte <b>ok</b> pro uložení a uzavření okna. |
| Síť zaměstnání 🗸                                                                                           | <b>Moje pracovní</b> je způsob připojen       |
| Upravit Nové                                                                                               | WI AN Tate mežnost is velka                   |
|                                                                                                    | WLAN. Tato možnost je volba                   |
|                                                                                                    | číslo dvě, příště až se budete                |
|                                                                                                    | potřebovat připojit via GPRS,                 |
|                                                                                                    | budete se muset informovat o                  |
|                                                                                                    | krocích v bodech výše, vyberte                |
|                                                                                                    | Moje ISP.                                     |
| 🌮 Nastavení 🛛 💯 🗼 T <sub>X</sub> 🛋 ok                                                                      | 5. Na obrazovce Communication                 |
| Konfigurovat bezdrátové sítě 👔                                                                             | Manager (Správce komunikace)                  |
| Přidat nové                                                                                                | klepněte a podržte tlačítko 💭 a               |
| _₀j∬B5 K dispozici                                                                                         |                                               |
|                                                                                                    |                                               |
|                                                                                                    | obrazovku nastaveni.                          |
|                                                                                                    | 6. Zvolte název momentálně dostupn            |
| Přístup k sítím:                                                                                           | sítě pro vstup na obrazovku pro               |
| Pouze přístupové body                                                                                      | autorizaci nastavení WLAN.                    |
| Bezdrátová síť Síťové adaptéry                                                                             |                                               |
| Pripojit Nabidka                                                                                           |                                               |
|                                                                                                    |                                               |
|                                                                                                    |                                               |
|                                                                                                    |                                               |
|                                                                                                    |                                               |
|                                                                                                    |                                               |
|                                                                                                    |                                               |
|                                                                                                    |                                               |
|                                                                                                    |                                               |
|                                                                                                    | Použití bezdrátové LAN 8-                     |

| <ul> <li>Nastavení J× i × 4</li> <li>Nastavte dle j aktuální lokal</li> <li>Ověřování: <u>Otevřít</u></li> <li>Šifrování da: <u>WEP</u></li> <li>Klič je poskytován automaticky.</li> <li>Siťový klíč: <u>aktivaci vstuj</u>klíč</li> <li>Rejstřik kličð: <u>1</u></li> <li>Rejstřik kličð: <u>1</u></li> <li>Rejstřík kličð: <u>1</u></li> <li>Rejstřík kličð:</li> <li>Rejstřík kličð: <u>1</u></li> <li>Rejstřík kličð: <u>1</u></li> <li>Rej</li></ul> | Nastavení X   Xorigurovat ověření sítě   Ověřováni:   Otevřít   Šifrování da:   WEP   Klič je poskytován automaticky.   Síťový klíč:   Rejstřík klíčů:   1   Rejstřík klíčů:   1   20   Vastavení   X   20   Nastavení   X   21   21   22   24   25   27   20   21   22   23   24   25   27   20   21   22   23   24   25   27   26   27   28   28   7   29   20   20   20   20   21   21   22   23   24   25   27   26   20   21   22   23   24   25   25   26   26   27   26   27   27   28   28   29   29   20   20   20   20   20   20   20   20   20   20 </th <th></th> <th></th> <th></th> <th></th>                                                                                                    |                                     |                        |                                              |                       |
|----------------------------------------------------------------------------------------------------|----------------------------------------------------------------------------------------------------|-------------------------------------|------------------------|----------------------------------------------|-----------------------|
| Aktuální lokal   Ověřování:   Ověřování dat:   WEP   Siťový klíč:   Rejstřík klíčů:   1   Rejstřík klíčů:   1   Vatový klíč:   Rejstřík klíčů:   1   Vatový klíč:   1   Rejstřík klíčů:   1   2   1   2   1   2   1   2   1   2   1   2   1   2   1   2   1   2   1   2   1   2   2   1   2   2   2   2   2   2   2   3   3   3   3   4   4   4   4   5   5   5   4   4   5   5   5   5   5   5   5   5   5   5   5   5   5   5   5   5   5   5   5   5   5   5   5   5   5   5   5   5                                                                                                    | Aktuální lokal   Ověřování:   Ověřování dat:   WEP   Klič je poskytován automaticky.   Síťový klič:   Rejstřík kličů:   1   Rejstřík kličů:   1   22+ ěšščřžýáí (d=   ab q w e r t z u i o p ú )   cab q w e r t z u i o p ú )   cab q w e r t z u i o p ú )   var q w e r t z u i o p ú )   var q w e r t z u i o p ú )   yat q w e r t z u i o p ú )   yat q w e r t z u i o p ú )   yat q w e r t z u i o p ú )   yat q w e r t z u i o p ú )   yat q w e r t z u i o p ú )  <                                                                                                    | Nastavení                           | 2 <sup>7</sup> × ≟ Υ   | × 4€                                         | 7. Nastavte dle j     |
| Šifrování dat:   WEP   Klič je poskytován automaticky.   Siťový klíč:   Rejstřík klíčů:   1   Rejstřík klíčů:   1   22+ čščťžý á í ć = í č   Cap a s d f g h j k l ú š   Shít y × c v b n m , · · · · · · · · · · · · · · · · · ·                                                                                                    | Sifrování dat:       WEP         Sífrování dat:       WEP         Sífrování dat:       Sífrování automaticky.         Sítový klíč:       Sífrování da         Rejstřík klíčů:       1         Rejstřík klíčů:       1         23 + čá š č ř ž ý á í á é = í (*)       aktivaci vstuj<br>klíč         23 + čá š č ř ž ý á í á é = í (*)       3 sítřový klíč         23 + čá š č ř ž ý á í á é = í (*)       3 sítřový klíč         23 + čá š č ř ž ý á í á é = í (*)       3 sítřový klíč         23 + čá š č ř ž ý á í á é = í (*)       3 sítřový klíč         23 + čá š č ř ž ý á í á é = í (*)       3 sítřový klíč         23 + čá š č ř ž ý á í á é = í (*)       3 sítřový klíč         23 + čá š č ř ž ý á í á é = í (*)       3 sítřový klíč         23 + čá š č ř ž ý á í á é = í (*)       3 sítřový klíč         23 + čá š č ř ž ý á í á é = í (*)       3 sítřový klíč         23 + čá š č ř ž ý á í á é = í (*)       3 sítřový klíč         24 + čá š č č ř ž ý á í á é = í (*)       3 sítřový klíč         35 kľový klíč       9 Rejstřík klíč         Vatatová šít       ľ         Přídat nové       0 debrat nastavení         Upravit       Vypnout Wi-Fi         Pouze přístupové body          Siťová adaptéry <td< th=""><th>Ověřování:</th><th></th><th></th><th>aktuální lokal</th></td<>                                                                                                    | Ověřování:                          |                        |                                              | aktuální lokal        |
| Klíč je poskytován automaticky.         Sitfový klíč:         Rejstřík klíčů:         1         Rejstřík klíčů:         1         Cap a s d f g h j k l 0 (S)         Shít y x c v b n m , +         Cap a s d f g h j k l 0 (S)         Shít y x c v b n m , +         Cap a s d f g h j k l 0 (S)         Shít y x c v b n m , +         Cap a s d f g h j k l 0 (S)         Shít y x c v b n m , +         Cap a s d f g h j k l 0 (S)         Shít y x c v b n m , +         Cap a s d f g h j k l 0 (S)         Nastavení       Xx (X * Y * (K * K))         Vata a drží (S)         Přídat nové         Přídat nové         Odebrat nastavení         Upravit         Vypnout Wi-Fi         Boz Orbeyt k slíťm:         Pouze přístupové body         Připojit         Nabídka                                                                                                    | Klič je poskytován automaticky:   Sítový klič:   Rejstřík kličů:   1   Rejstřík kličů:   1   23 + ě š č ř ř ž ý á í ć = í • (a )   ab q w e r t z u i ô p ú )   Cap a s d f g h j k d §   Shift y x c v b n m , + +   Z pět   Další   V Nastavení   1   1   V Nastavení   1   1   1   1   1   1   1   1   1   1   1   1   1   1   1   1   1   1   1   1   1   1   1   1   1   1   1   1   1   1   1   1   1   1   1   1   2   1   1   1   1   1   1   1   1   1   1   1   1   1   1   1   1   1   1   1   1   1   1   1   1   1   1   1   1   1   1   1 </th <th>Šifrování dat:</th> <th>WEP</th> <th><br/>▼</th> <th><b>Ověření</b>: Zvo</th>                                                                                                    | Šifrování dat:                      | WEP                    | <br>▼                                        | <b>Ověření</b> : Zvo  |
| sitový klíč:<br>Rejstřik klíčů:<br>1 →<br>klíč<br>3 Síťový klíč<br>22++ěšščřžý á í é = •<br>Tab q w e r t z u i o p ú<br>Cap a s d f g h j k l ů š<br>Shíř y x c (v b n m , +<br>Zpět Další<br>Nastavení 2x %+ X < c ok<br>Konfigurovat bezdrátové sítě<br>Přídat nové<br>Cont<br>Mastavení Vypnout Wi-Fi<br>B5<br>Vypnout Wi-Fi<br>Pouze přístupové body •<br>Bezdrátová síť Síťové adaptéry<br>Připojit Nabídka                                                                                                    | síťový klič:<br>Rejstřík kličů: 1 → klíč<br>ab q w e r t z u i o p ú )<br>Cap a s d f q h j k l ů §<br>shíť y x c v b n m , · · · · · · · ·<br>Zpět Další<br>Nastavení Zx &* Tx < c ok<br>Konfigurovat bezdrátové sítě<br>Přídat nové<br>Mastavení Vx N·Fi<br>B5<br>Přídat nové<br>Mastavení Vy pnout Wi-Fi<br>B5<br>Přístup k sítím:<br>Pouze přístupové body ✓<br>Bezdrátová síť Siťové adaptéry<br>Připojit Nabídka                                                                                                    | Klíč je poskytova                   | án automaticky.        |                                              | <b>O</b> Šifrování da |
| Rejstřík klíčů: 1   1 klíč   22+ěšščřžýáíá 1   ab q w e r t z u o p ú)   ab q w e r t z u o p ú)   cap a s d f g h j k l ů §   shít y x c v b n m ,                                                                                                    | Rejstřík klíčů: 1   1 klíč   23 + čščřžýćíć - (*)   ab q w e r t z u i o p ú )   ab q w e r t z u i o p ú )   cap a s d f g h j k i ů š   ab q w e r t z u i o p ú )   cap a s d f g h j k i ů š   ab q w e r t z u i o p ú )   cap a s d f g h j k i ů š   ab q w e r t z u i o p ú )   cap a s d f g h j k i ů š   ab q w e r t z u i o p ú )   cap a s d f g h j k i ů š   ab q w e r t z u i o p ú )   cap a s d f g h j k i ů š   v k nastavení   y x e v b n m , + +   z pět   Další   Přídat nové   Mastavení   y Rejstřík klíčů   Přídat nové   Mace   Přídat nové   J Cont   Přídat nové   J Cont   J B b   Vypnout Wi-Fi   Pouze přístupové body   v   Pripojit   Nabídka                                                                                                    | Síťový klíč:                        |                        |                                              |                       |
| klíč<br>Síťový klíč<br>Síťový klíč<br>Síťový klíč<br>Rejstřík klíč<br>Rejstřík klíč<br>Konfigurovat bezdrátové sítě<br>Přidat nové<br>Nastavení Vx & Yx < ok<br>Konfigurovat bezdrátové sítě<br>Přidat nové<br>Odebrat nastavení<br>Upravit<br>Vypnout Wi-Fi<br>Bezdrátová síť<br>Síťový klíč<br>S. Ťukněte a drž<br>připojení, kte<br>používáte, po<br>Jakmile se ob<br>horní části ob<br>bezdrátová síť<br>Přistup k sítím:<br>Pouze přístupové body<br>Připojit<br>Nabídka                                                                                                    | klíč<br>23 + ěščřžýáí é = f<br>ab q w e r t z u i o pů<br>2a p a s d f g h j k d §<br>Shíť ový klíč<br>3 Rejstřík klíč<br>3 Rejstřík klíč<br>4 Rejstřík klíč<br>3 Rejstřík klíč<br>3 Rejstřík klíč<br>4 Rejstřík klíč<br>4 Rejstřík klí | Rejstřík klíčů:                     | 1 🔻                    |                                              | aktivaci vstuj        |
| 22 + ěš č ř ž ý áí é = ●         Tab q we r t z u i o p ú)         Capa s d f g h j k ů ů š         Shít y x c v b n m, ↓         Zpět         Další         Nastavení       2x %+ 7x < ć ok         Konfigurovat bezdrátové sítě         Přídat nové         Čont       Přídat nové         Ø Rejstřík klíče         Ø Rejstřík klíče         8. Ťukněte a drž         připojení, kte         používáte, po         Jakmile se ob         Norní části ob         Upravit         Vypnout Wi-Fi         Pouze přístupové body         Připojit         Nabídka                                                                                                    | 23 + ěšščřžýáí é = ´ ◆         ab q w e r t z u i o p ú j         Cap a s d f q h j k l ů §         shíť y x c v b n m, ↓         Zpět         Zpět         Nastavení         Žx & * Tx ≤ č ok         Konfigurovat bezdrátové sítě         Přídat nové         J Cont         Přídat nové         J Cont         Přídat nové         J Cont         Přídat nové         Odebrat nastavení         Upravit         Vypnout Wi-Fi         Pouze přístupové body         Přípojit         Nabídka                                                                                                    |                                     |                        |                                              | klíč                  |
| aba (wert Zuuopu)   apa s d f g h j k l û §   abit (x c v b n m /,                                                                                                    | aba q we r t z u o p u j   ap a s d f g h j k l 0 j   ab q k z v j k l 0 j   ab q k z v j k l 0 j   a z v j u t t +   z pět Další   Z pět Další   Nastavení v v v v v v v v v v v v v v v v v v v                                                                                                    | 23 + ĕ š č ř                        | Ž ý á í é              | = ′ 🖛                                        | €Síťový klíč          |
| Shift y x c v b n m , ↓ ·   zpět   Další   Nastavení   Xx & * Xx < c ok                                                                                                    | Shift y x c v b n m ,                                                                                                    | abqwer<br>Capasdf                   | t z u i o<br>g h j k l |                                              | A Reistřík klíč       |
| Zpět       Další         Nastavení       X % * Y < < ok         Konfigurovat bezdrátové sítě       Ø         Přídat nové       Ø         Přídat nové       Ø         Jakmile se ob       Jakmile se ob         Jakmile se ob       horní části ob         Vypnout Wi-Fi       Ø         Přístup k sítím:       Pouze přístupové body       ✓         Pripojit       Nabídka                                                                                                    | Zpět       Další         Nastavení       ∑x %* Yx ◄< ok                                                                                                    | Shift [y [x [c [v<br>Ctl [áü]]; [∖] | <u>[b[n[m],]</u><br>[↓ | . <u> </u> - <b>  ←</b>  <br>  ↑   ←   →   ↑ | • Rejstin hit         |
| Nastavení 2x %+ x < x ok   Konfigurovat bezdrátové sítě ?   Přídat nové   Přídat nové   Odebrat nastavení   Upravit   Vypnout Wi-Fi   Přístup k sítím:   Porze přístupové body   Přípojit   Nabídka   8. Ťukněte a drž připojení, ktere používáte, používáte, používát                                                                                                    | Nastavení Žx %* Xx <   Konfigurovat bezdrátové sítě   Přídat nové   Přídat nové   Makei Cont   Přídat nové   Odebrat nastavení   Upravit   Vypnout Wi-Fi   Přístup k sítím:   Pouze přístupové body   Pripojit   Nabídka 8. Ťukněte a drž připojení, kte používáte, po Jakmile se ob horní části ob bezdrátová sí                                                                                                    | Zpět                                | ·····                  | Další                                        |                       |
| Konfigurovat bezdrátové sítě       ?         Přidat nové          "Í Cont       Přidat nové         Jal Cont       Přidat nové         Odebrat nastavení       Upravit         Vypnout Wi-Fi       Jakmile se ob         Přístup k sítím:       Pouze přístupové body         Pouze přístupové body       ~         Bezdrátová síť       Síťové adaptéry         Připojit       Nabídka                                                                                                    | Konfigurovat bezdrátové sítě       ?         Přídat nové       připojení, kte         "Ace       Přidat nové         ""Cont       Přidat nové         Jakmile se ob       Jakmile se ob         Upravit       Vypnout Wi-Fi         Přístup k sítím:       Pouze přístupové body         Pouze přístupové body       •         Perpojit       Nabídka                                                                                                    | 狩 Nastavení                         |                        | x ¶€_ok                                      | 8. Ťukněte a drž      |
| Přidat nové       připojit         " Cont       Přidat nové         " Cont       Přidat nové         Odebrat nastavení       Upravit         Upravit       Vypnout Wi-Fi         Přístup k sítím:         Pouze přístupové body         Bezdrátová síť         Síťové adaptéry         Připojit                                                                                                    | Přídat nové       přípojít         Ace       Přípojít         Jakmile se ob         Jakmile se ob         Jakmile se ob         Jakmile se ob         Vypnout Wi-Fi         Přístup k sitím:         Pouze přístupové body         Přípojít         Nabídka                                                                                                    | Konfigurovat bez                    | drátové sítě           | ?                                            | něinojoní lito        |
| Ace       Přídat nové…         "í. Cont       Přídat nové…         Odebrat nastavení       Jakmile se ob         Upravit       Vypnout Wi-Fi         Vypnout Wi-Fi       bezdrátová sí         Přístup k sítím:       Pouze přístupové body       ▼         ezdrátová síť       Siťové adaptéry       Nabídka                                                                                                    | Ace       Připojit       používáte, po         Jakmile se ob       Jakmile se ob         Odebrat nastavení       Upravit         Vypnout Wi-Fi       Jakmile se ob         Přístup k sítím:       Pouze přístupové body         Pouze přístupové body          Pripojit       Nabídka                                                                                                    | Přidat nové                         |                        |                                              | pripojeni, kter       |
| Miles       Odebrat nastavení<br>Upravit       Jakmile se ob         Vypnout Wi-Fi       horní části ob         Přístup k sítím:       pouze přístupové body       ▼         Bezdrátová síť       Síťové adaptéry       ▼         Připojit       Nabídka       Nabídka                                                                                                    | B5 Odebrat nastavení<br>Upravit<br>Vypnout Wi-Fi<br>Přístup k sítím:<br>Pouze přístupové body ↓<br>Bezdrátová síť Síťové adaptéry<br>Připojit Nabídka                                                                                                    | Ace Prip                            | ojit<br>at nové        |                                              | používáte, po         |
| Vypnout Wi-Fi       horní části ob         Přístup k sítím:       bezdrátová sí         Pouze přístupové body       •         Bezdrátová síť       Síťové adaptéry         Připojit       Nabídka                                                                                                    | Upravit       Vypnout Wi-Fi       horní části ob         Přístup k sítím:       bezdrátová sí         Pouze přístupové body       ▼         3ezdrátová síť       Siťové adaptéry         Připojit       Nabídka                                                                                                    | B5 Ode                              | brat nastavení         |                                              | Jakmile se ob         |
| Přístup k sítím: Pouze přístupové body  Bezdrátová síť Siťové adaptéry  Připojit Nabídka                                                                                                    | Přístup k sítím:<br>Pouze přístupové body –<br>Bezdrátová síť Síťové adaptéry –<br>Připojit Nabídka                                                                                                    | Vyp                                 | nout Wi-Fi             |                                              | horní části ob        |
| Přístup k sítím:<br>Pouze přístupové body<br>Bezdrátová síť Síťové adaptéry<br>Připojit Nabídka                                                                                                    | Přístup k sítím:<br>Pouze přístupové body<br>Bezdrátová síť Síťové adaptéry<br>Připojit Nabídka                                                                                                    |                                     |                        |                                              | bozdrátová sí         |
| Přístup k sítím:<br>Pouze přístupové body<br>Sezdrátová síť Síťové adaptéry<br>Připojit Nabídka                                                                                                    | Přístup k sitím:<br>Pouze přístupové body<br>Sezdrátová siť Siťové adaptéry<br>Připojit Nabídka                                                                                                    |                                     |                        |                                              | bezuratova sr         |
| Pouze přístupové body   Bezdrátová síť Síťové adaptéry  Připojit Nabídka                                                                                                    | Pouze přístupové body                                                                                                    | Přístup k sítím:                    |                        |                                              |                       |
| Bezdrátová síť Síťové adaptéry Připojit Nabídka                                                                                                    | Bezdrátová síť Slíčové adaptéry Nabídka                                                                                                    | Pouze přístupové                    | body                   | •                                            |                       |
| Připojit Nabídka                                                                                                    | Připojit Nabídka                                                                                                    | Bezdrátová síť Síťo                 | vé adaptéry            |                                              |                       |
|                                                                                                    |                                                                                                    | Připojit                            | Na                     | abídka                                       |                       |
|                                                                                                    |                                                                                                    |                                     |                        |                                              |                       |
|                                                                                                    |                                                                                                    |                                     |                        |                                              |                       |
|                                                                                                    |                                                                                                    |                                     |                        |                                              |                       |
|                                                                                                    |                                                                                                    |                                     |                        |                                              |                       |
|                                                                                                    |                                                                                                    |                                     |                        |                                              |                       |
|                                                                                                    |                                                                                                    |                                     |                        |                                              |                       |
|                                                                                                    |                                                                                                    |                                     |                        |                                              |                       |
|                                                                                                    |                                                                                                    |                                     |                        |                                              |                       |
|                                                                                                    |                                                                                                    |                                     |                        |                                              |                       |
|                                                                                                    |                                                                                                    |                                     |                        |                                              |                       |
|                                                                                                    |                                                                                                    |                                     |                        |                                              |                       |

- pravidel a informací lity.
- olte Otevřít
- at: Zvolte WEP pro pní lišty pro Síťový

#### ů

te na názvu síťového ré momentálně otom vyberte **Připojit**. bjeví ikona 😰 na orazovky, Vaše íť je úspěšně připojena.

## Konfigurace Vaší Správce komunikace

(Reference pro nastavení Proxy)

Pro úspěšnou konfiguraci sítě budete potřebovat následující informace,: správnou IP adresu, název DNS serverové adresy, Proxy server, a číslo portu připojení, etc. Prosím, opatřete si potřebné informace od administrátora Vaší firmy. Pokud pracovní prostředí ve firmě nevyžaduje nastavení Proxy serveru potom tuto část uzavřete.

| 矝 Nastavení 🛛 🖓 🛔 Ÿ <sub>X</sub> 👫 ok                                                                                                    | Když není Vaše PDAschopno                                                                                             |
|----------------------------------------------------------------------------------------------------|----------------------------------------------------------------------------------------------------|
| Připojení 👔                                                                                                    | detekovat automaticky nebo se                                                                                         |
| Siť zaměstnání<br>Přidat nové připojení modemu                                                                                                    | připojit k použitelné bezdrátové sí                                                                                   |
| Upravit server proxy                                                                                                    | prosím,vyzkoušejte si manuální                                                                                        |
| <u>Spravovat stávající připojení</u>                                                                                                    | způsob pro konfiguraci síťových                                                                                       |
|                                                                                                    | nastavení. Prosím, referujte se                                                                                       |
|                                                                                                    | k informacím o nastavení v této                                                                                       |
|                                                                                                    | části.                                                                                                    |
|                                                                                                    | 1. Vyberte "Nastavení mého proxy                                                                                      |
| Úkoly Upřesnit                                                                                                    | serveru" nebo"Editovat můj prox                                                                                       |
|                                                                                                    | server," viz.obrázek vlevo.                                                                                           |
|                                                                                                    |                                                                                                    |
|                                                                                                    | 2. Na obrazovce zalozky Nastaveni                                                                                     |
| Tato síť se připojuje k Internetu                                                                                                    | <b>proxy</b> se ujistěte, že následující                                                                              |
| E                                                                                                    | položky jsou zatrženy:                                                                                                |
| Tato síť používá pro připojení k                                                                                                    |                                                                                                    |
| Tato siť používá pro připojení k<br>Internetu server proxy                                                                                                    | • Tato síť připojí k Internetu                                                                                        |
| Tato siť používá pro připojení k<br>Internetu server proxy<br>Server proxy:<br>xxx.xxx.xxx                                                                                                    | <ul> <li>Tato síť připojí k Internetu</li> <li>Tato síť používá proxy server pro</li> </ul>                           |
| Tato siť používá pro připojení k<br>Internetu server proxy<br>Server proxy:<br>XXX.XXX.XXX.XX<br>Upřesnit                                                                                                    | <ul> <li>Tato síť připojí k Internetu</li> <li>Tato síť používá proxy server propřipojení k Internetu</li> </ul>      |
| Tato siť používá pro připojení k<br>Internetu server proxy Server proxy:           xxxxxxxxxxxxxxxxxxxxxxxxxxxxxxxxxxxx                                                                                                    | <ul> <li>Tato síť připojí k Internetu</li> <li>Tato síť používá proxy server pro<br/>připojení k Internetu</li> </ul> |
| Tato siť používá pro připojení k<br>Internetu server proxy<br>Server proxy:     XXX.XXX.XX<br>Upřesnit<br>Obecné Modem VPN Nastavení serveru proxy<br>123 + ě š č ř ž ý á í é = ´●<br>Tabo g w e r t 1 z u i o p ú )                                                                                                    | <ul> <li>Tato síť připojí k Internetu</li> <li>Tato síť používá proxy server propřipojení k Internetu</li> </ul>      |
| ✓ Tato síť používá pro připojení k<br>Internetu server proxy         Server proxy:         XXX.XX.XX.XX         Upřesnit         Obecné Modem VPN Nastavení serveru proxy         123 + ě š č ř ž ý á í é = f €         Tab q w e r t z u i o p ú )         Cap a s d f g h j k l ů ů š                                          | <ul> <li>Tato síť připojí k Internetu</li> <li>Tato síť používá proxy server propřipojení k Internetu</li> </ul>      |
| Y       Tato siť používá pro připojení k<br>Internetu server proxy         Server proxy:         XXX.XXX.XXX         Upřesnit         Obecné Modem VPN Nastavení serveru proxy         123 + č š č ř ž ý á í é = ſ ◆         Tab q w e r t z u i o p ú )         Cap a s d f g h j k l ů §         Shířt J x c v b n m , ↓ ↑ ← → | <ul> <li>Tato síť připojí k Internetu</li> <li>Tato síť používá proxy server pro<br/>připojení k Internetu</li> </ul> |
| Tato siť používá pro připojení k<br>Internetu server proxy<br>Server proxy:<br>xxx.xxx.xxx<br>Upřesnit<br>Obecné Modem VPN Nastavení serveru proxy<br>123 + lěščířžýáí é = ●<br>Tab q w e r t z u i o p ú )<br>Cap a s d f g h j k l ů §<br>Shift y x c v b n m , ←<br>ct áu ;                                                   | <ul> <li>Tato síť připojí k Internetu</li> <li>Tato síť používá proxy server propřipojení k Internetu</li> </ul>      |

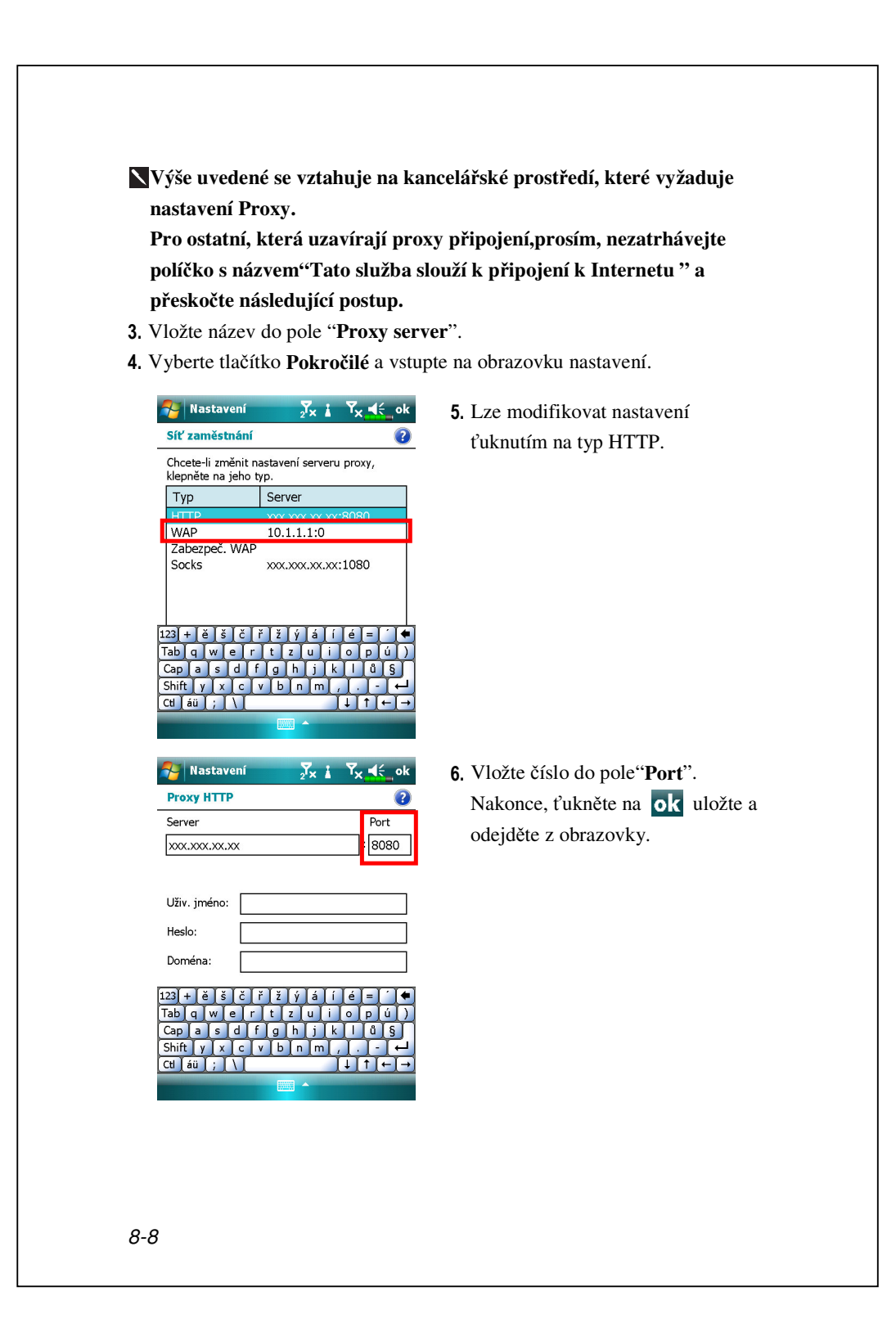

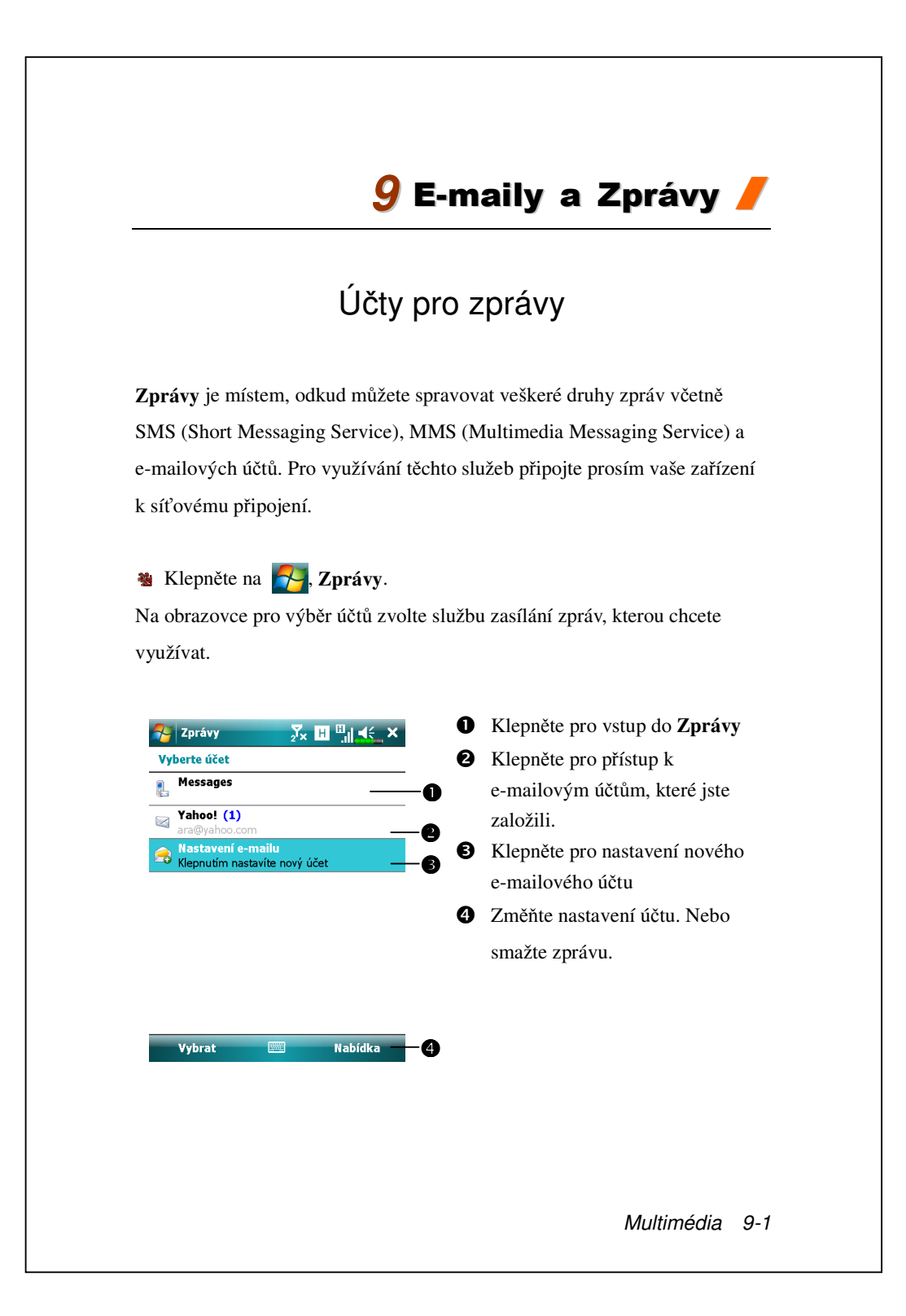

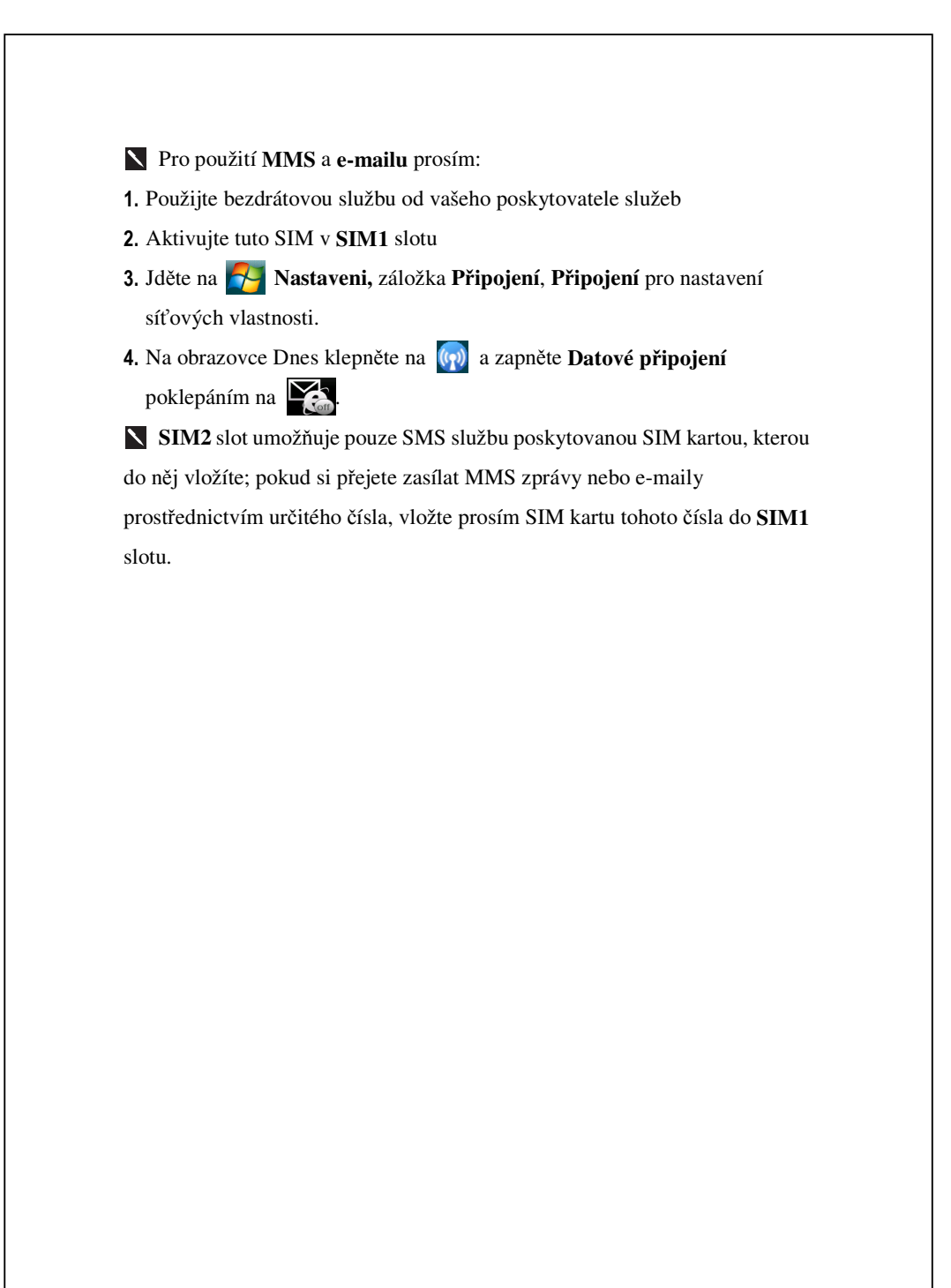

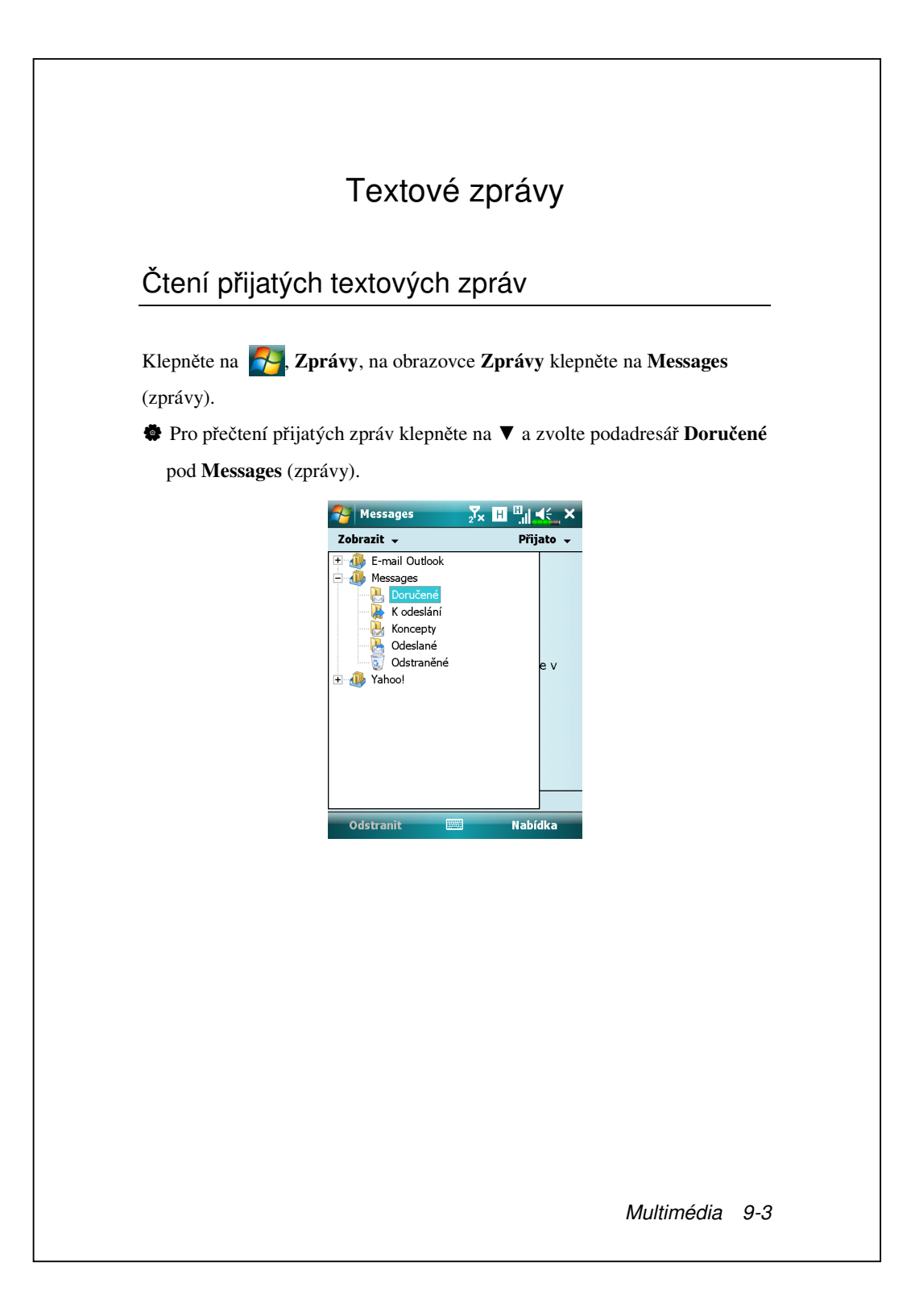

Pod Doručené klepněte a podržte zprávu pro otevření seznamu akcí;
 můžete Odstranit, Odpovědět nebo Předat dál tuto zprávu. Pro třídění zpráv podle odesílatele nebo času přijetí klepněte na Nabídka ,Nástroje, Seřadit podle a poté vyberte metodu třídění.

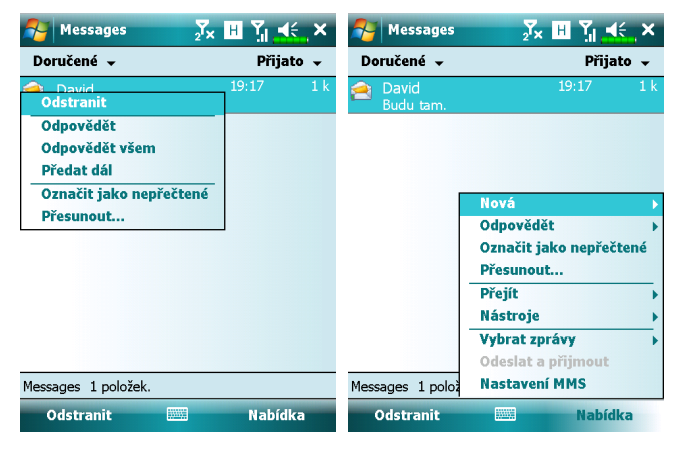

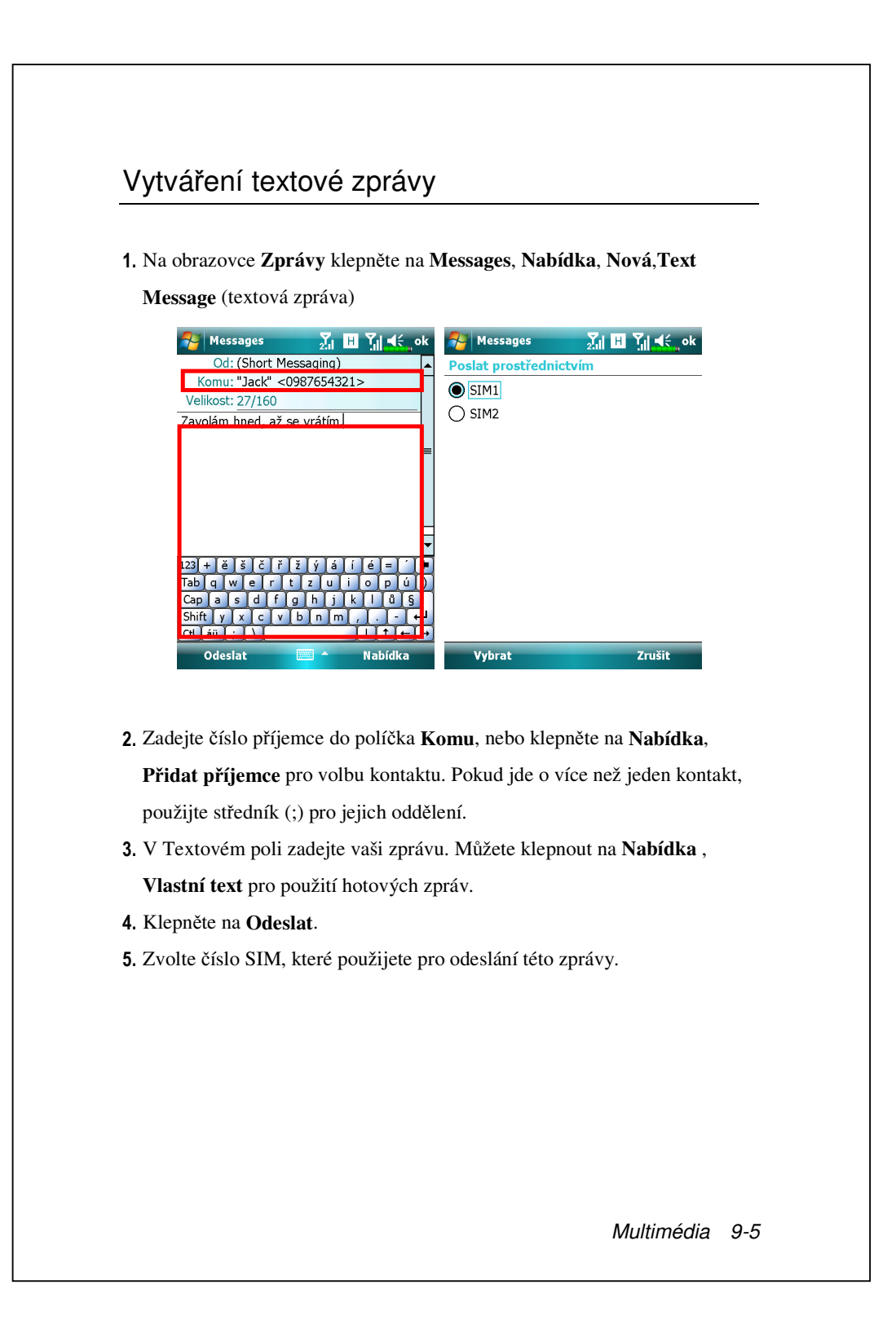

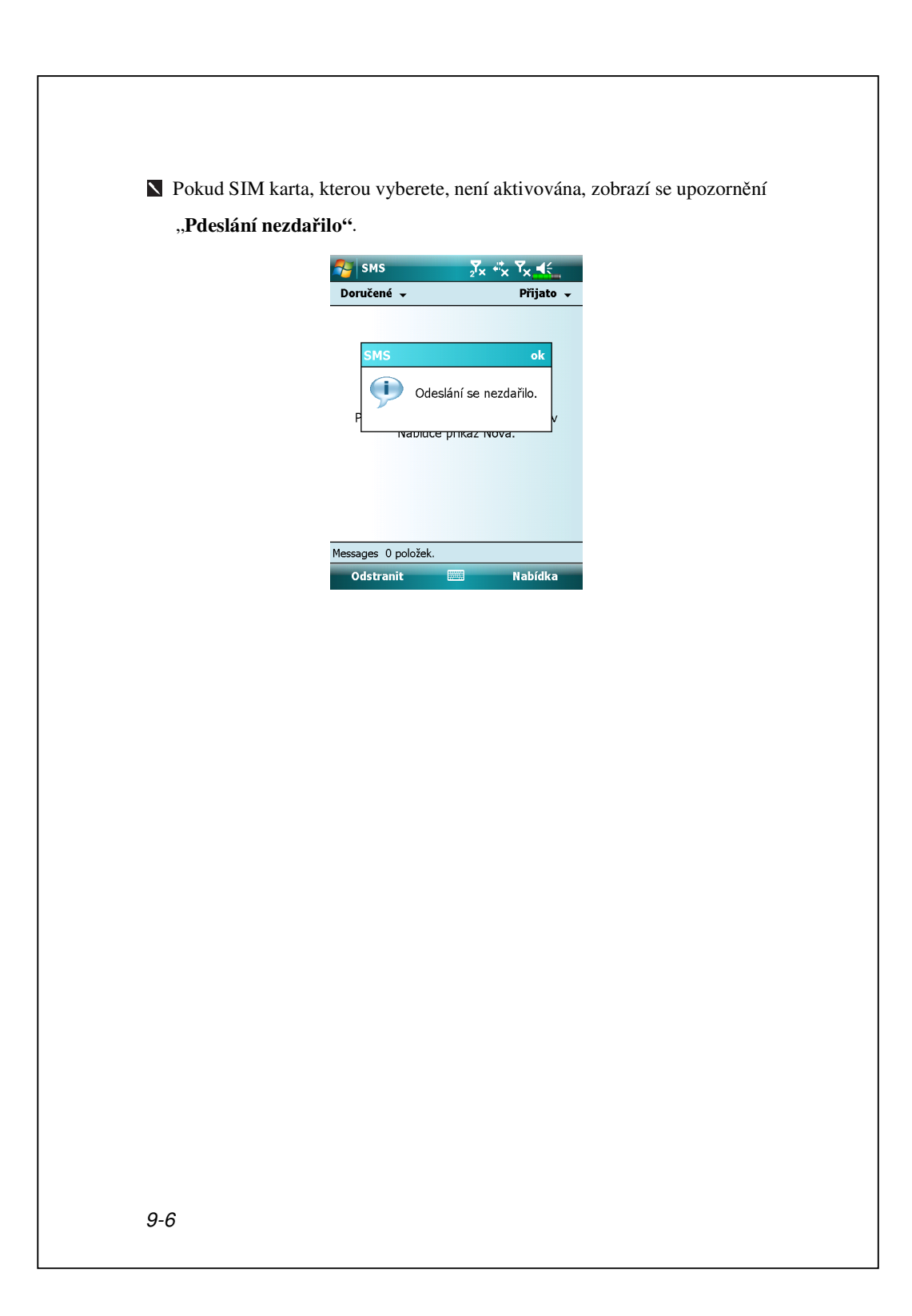

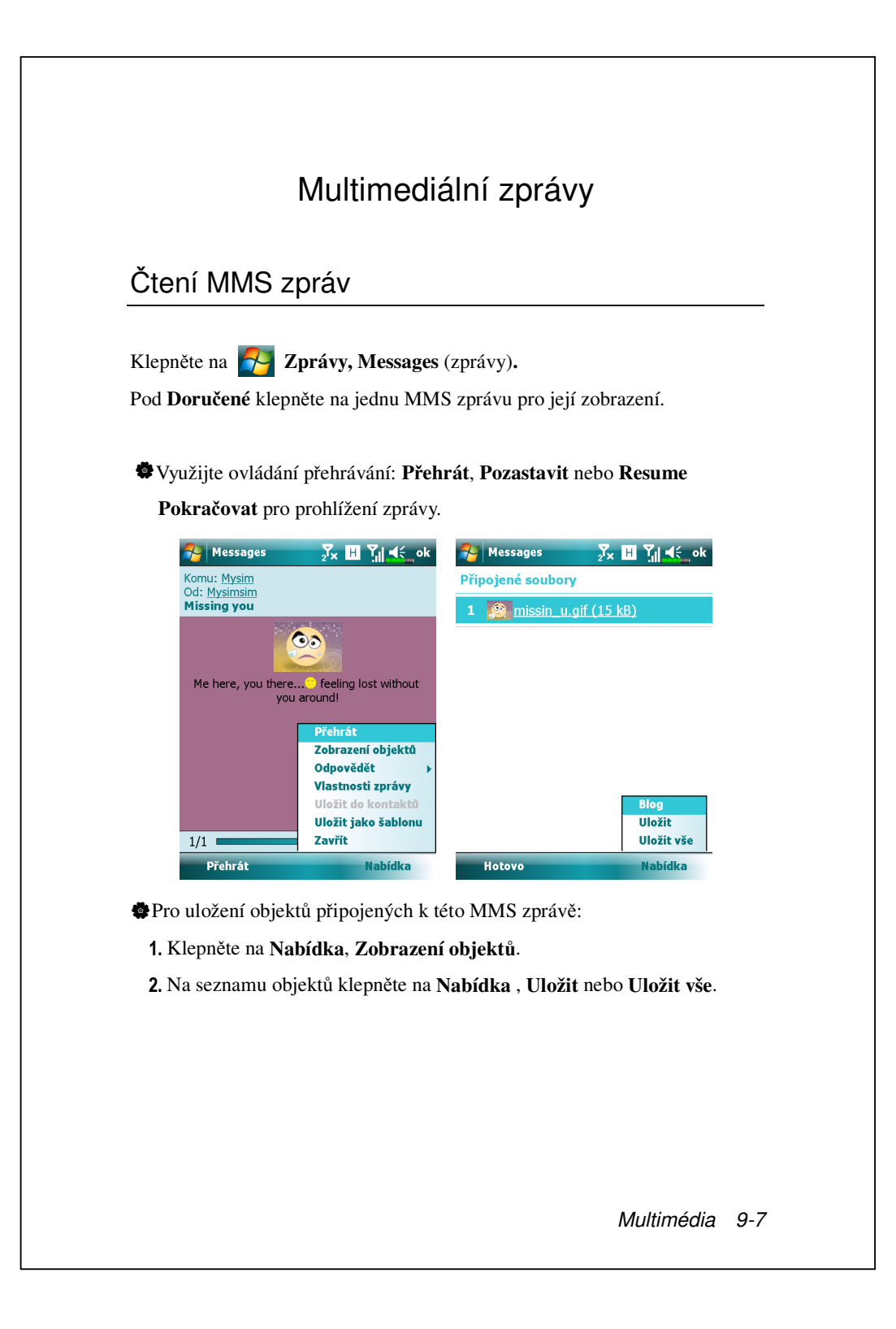

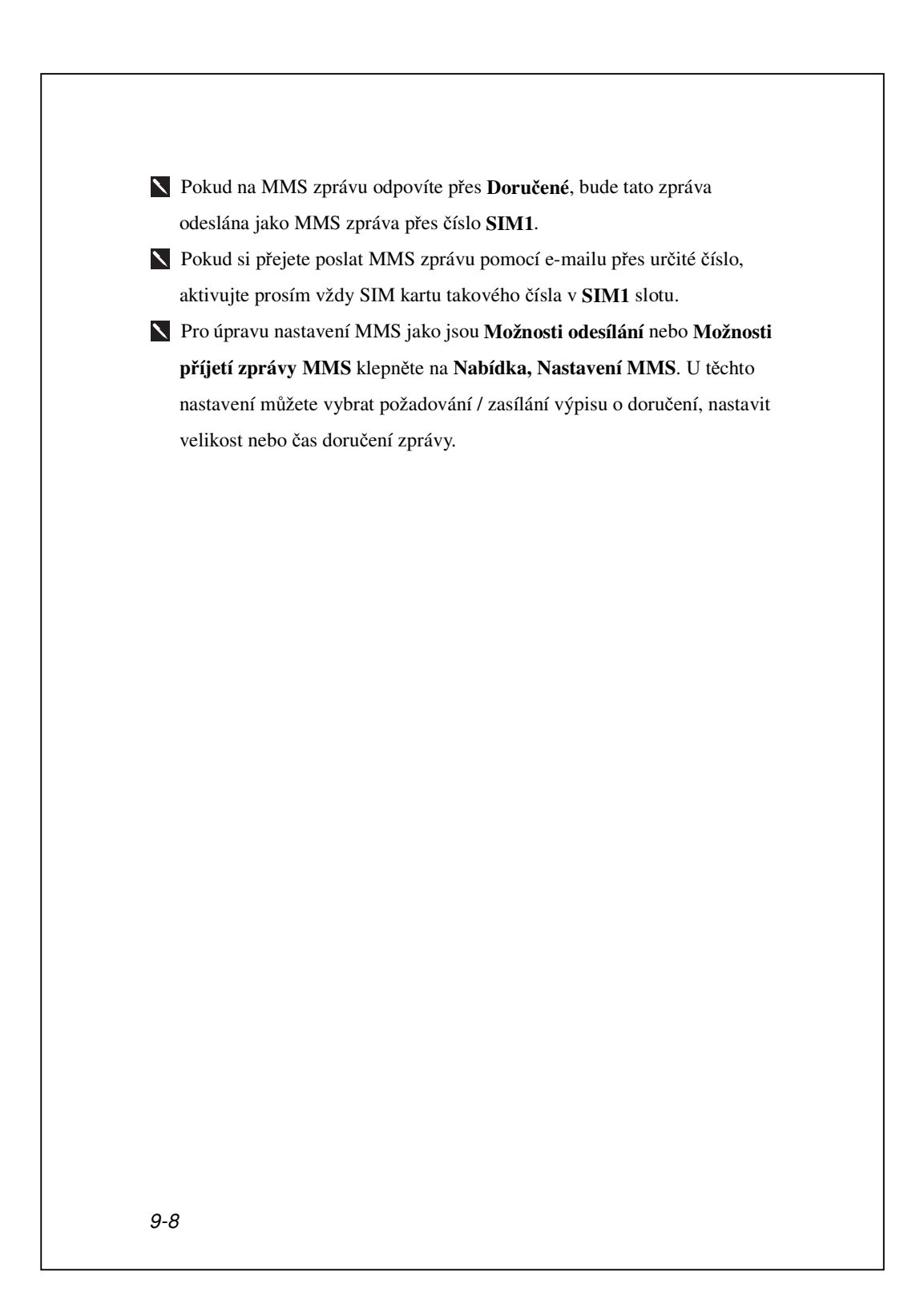

## Vytváření MMS zprávy

 Na obrazovce Zprávy klepněte na Messages (zprávy), Nabídka, Nová, Multimedia Message (multimediální zpráva).

Zvolte MMS šablonu pro tvorbu nové MMS zprávy. Nebo klepněte na ikonu obálky pro otevření vaší vlastní prázdné zprávy.

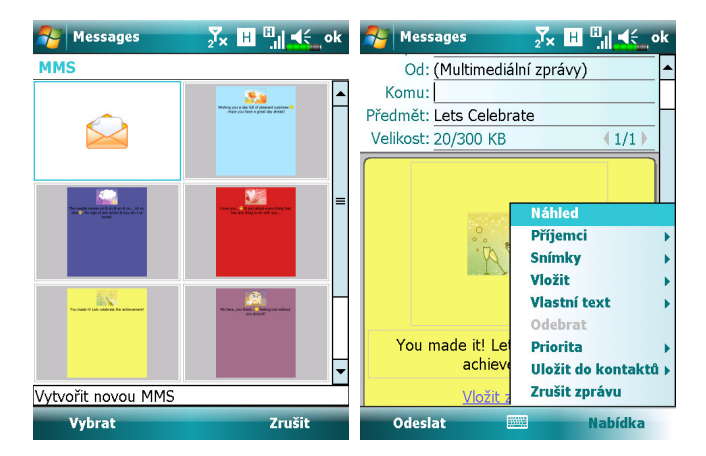

Na obrazovce pro tvorbu MMS můžete poklepat na:

- Pole Skrytá kopie / Kopie / Komu pro přidání příjemců.
- Pole Předmět pro vložení názvu zprávy.
- **Nabídka**, **Vložit** pro vložení souboru.
- Nabídka, Snímky pro úpravu obsahu snímků a nastavení.
- Nabídka, Náhled pro náhled vaší MMS zprávy.
- Odeslat pro odeslání této MMS zprávy.

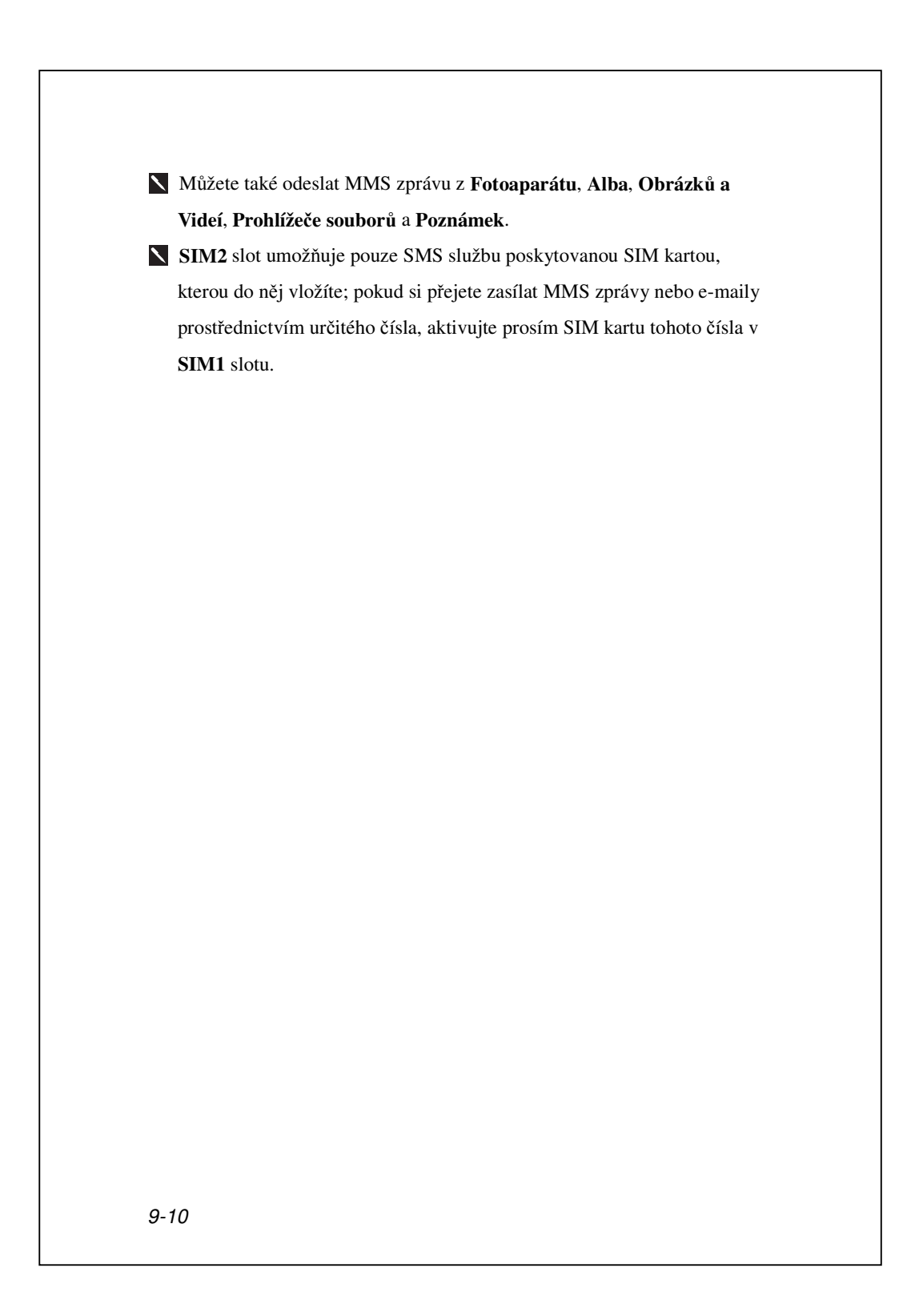

## E-maily a SMS Zprávy

Tato kapitola vysvětluje základní pravidla nastavení a používání této funkce. V případě jakýchkoliv dotazů ohledně PDA a synchronizace se obraťte na online podporu.

Způsoby použití **Zprávy** k posílání a přijímání zpráv:

- Posílání a příjem e-mailů přímým připojením k e-mailovému serveru nebo síti přes poskytovatele Internetu ISP.
- Synchronizace e-mailů s Microsoft Exchange nebo Microsoft Outlook ve Vašem stolním počítači.
- Synchronizace Došlé pošty nepodporuje synchronizaci s Microsoft Outlook Express.

### Synchronizace E-mailových zpráv

Pokud checete synchronizovat e-maily s firemním či domácím použitím, obrať te se na tuto kapitolu. E-mailové zprávy mohou být synchronizovány jako část hlavního synchronizačního procesu. Budete potřebovat povolit synchronizaci došlé pošty v nástrojích synchronizace. Pro informaci jak povolit synchronizaci došlé pošty se obrať te na Nápovědu ve vašem stolním počítači.

#### **Během synchronizace:**

- Viz. kapitola "Připojení k Internetu". Vyberte partnerství, které chcete založit volbou "Nastavení Partnerství" a můžete začít se synchronizací dat. Pokud jste zvolili nesynchronizovat data, můžete ručně kopírovat nebo přenášet E-mailové zprávy mezi PDA aVaším osobním počítačem.
- E-mailové zprávy ve složce "Odeslaná" ve Vašem PDA jsou přenášeny do aplikace Exchange nebo Outlook a následně odtud rozesílány.
- 3. Podporovány jsou e-mailové zprávy aplikace Exchange a Outlook.
- E-maily ve složce Došlá pošta Vašeho PDA budou přeneseny do osobního počítače a následně rozeslány pomocí aplikací Microsoft Outlook nebo Microsoft Exchange.
- Pokud vymažete email v PDA, tento email bude rovněž vymazán z Vašeho osobního počítače, jakmile proběhne následná synchronizace mezi těmito dvěma zařízeními.
- 6. SMS zprávy nejsou synchronizovány.

### Přímé připojení k poštovnímu serveru

Pro použití v jednom zařízení, nikoliv v kombinaci kancelář a domácí použití, se obraťte na kapitolu "Nastavení E-mailového serveru".

Budete přijímat zprávy přímo z emailového serveru. Toto nastavení nemá souvislost s nastavením Vašeho osobního počítače. Můžete pracovat jak v režimu offline tak online. Při práci v online režimu čtete a odpovídáte na zprávy za pomoci připojení k emailovému serveru. K odeslání Zpráv dojde ihned po zvolení funkce **Odeslat**, což ušetří kapacitu paměti ve Vašem PDA

Při práci v režimu se můžete ihned po nahrání názvu nové zprávy nebo částečné zprávy odpojit od emailového serveru a rozhodnout se, kterou zprávu si budete přát kompletně nahrát. Při dalším připojení se do složky došlá pošta nahrajou úplné zprávy, které jste označili, že si přejete znovu přijmout a odešlou se zprávy, které jste vytvořili.

Dle Vaší volby si můžete naprogramovat Vaše PDA k přijímání E-mailů za několik posledních dnů, nebo pouze k přijímání předmětů nebo vnitřní pošty, nebo k přijímání pošty s přiloženým souborem menším, než je specifikovaná velikost přílohy. Pokud si přejete přijímat více nebo méně E-mailů, zvolte **Nabídka**, **Nástroje** a **Možnosti** k nastavení E-mailového účtu dle Vašich potřeb.

## Nastavení E-mailového Serveru

Této kapitole věnujte pozornost, pokud plánujete využívat zařízení jednoúčlově, nikoliv v kombinaci kancelář a domácí E-mail. Pokud již máte založený E-mailový účet přes Vašeho ISP nebo firemní síť, můžete použít **Zprávy** k rozesílání a přijímání emailů a zpráv. K založení nového Emailového Serveru **Zprávy** ve Vašem PDA dále postupujte dle návodu v následujících kapitolách.

- Získejte následující informace od Vašeho ISP nebo administrátora firemní sítě pro nastavení služeb E-mailu.
  - E-mailová adresa, název účtu a heslo
  - 2 POP3 nebo IMAP4 název serveru pro vnitřní poštu

Nabídka

SMTP název serveru pro odesílání pošty

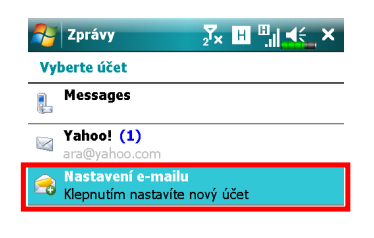

 Nastavení nového E-mailového účtu

Zvolte **Start**, **Zprávy**, a potom vyberte Nový E-mailový účet.

9-14

Vybrat

| <image/> <ul> <li>1. Åide sinstrukcent in diszovkách k nastavení braitovice victovice victovic</li></ul> | <image/> <ul> <li>************************************</li></ul>                                                                                                    |                                                                                                    |                                         |
|----------------------------------------------------------------------------------------------------|----------------------------------------------------------------------------------------------------|----------------------------------------------------------------------------------------------------|-----------------------------------------|
| <image/> <ul> <li>a. difte einstrukterni in discussional discussional discussi</li></ul> | <image/> <ul> <li>************************************</li></ul>                                                                                                    |                                                                                                    |                                         |
| <ul> <li>skitche einstrukcemin an dorazovkách k nastavení brazovkách k nastavení brazovkach k nastavení brazovkach k nastavení brazovkach k nastavení brazovkach k nastavení brazovkach k nastavení brazi brazovkach k nastavení braz</li></ul>         | <ul> <li>i. i. i. i. i. i. i. i. i. i. i. i. i. i</li></ul>                                                                                                    |                                                                                                    |                                         |
| <ul> <li>4. Kićke se instrukcemi na obrazovkách k nastavení ina obrazovkách k nastavení ina obrazovkách k nastavení pro přípojení k E-mailovéh vátu.</li> <li>4. Viz. kapitola "Díbá k a Odeslat/Přijmout.</li> <li>5. Zvolte Nabídka, Nástroje a Možnosti pro změnu E-mailového účtu.</li> </ul>                                                                                                    | <ul> <li>A. Kide se instrukcemi na obrazovkách k nastavení E-mailová sofesa:</li> <li>I. kide se instrukcemi na obrazovkách k nastavení E-mailového účtu.</li> <li>Viz. kapitola "Připojení k Internetu" nebo kapitola "Používání Wireless LAN" pro připojení PDA k Internetu. Můžete začít odesílat a přijímat E-mailová Sorávy.</li> <li>Připojení K E-mailovému serveru</li> <li>Mognete na Zprávy, Nabídka, Přejít a potom zkontrolujte noví e-mailový účet, který jste vytvořili.</li> <li>Zvoite Nabídka a Odeslat/Přijmout.</li> <li>Zvoite Nabídka, Nástroje a Možnosti pro změnu E-mailového účtu.</li> </ul>                                                                                                    |                                                                                                    | ×                                       |
| <ul> <li>obrazovkách k nastavení<br/>E-mailového účtu.</li> <li>imini imini imini</li></ul>      | <ul> <li>obrazovkách k nastavení<br/>E-mailového účtu.</li> <li>imitová notesní<br/>imitová notesní<br/>im</li></ul> | Nastavení e-mailu                                                                                                    | <b>3.</b> Ríďte se instrukcemi na       |
| <ul> <li>E-mailového účtu.</li> <li>E-mailového účtu.</li> <li>Ketris</li> <li>Vizi kapitola "Připojení k Internetu" nebo kapitola "Používání Wireless LAN" pro připojení PDA k Internetu. Můžete začít odesílat a přijímat E-maily a SMS zprávy.</li> <li>Připojení k E-mailovému serveru</li> <li>Klepněte na Zprávy, Nabídka, Přejít a potom zkontrolujte nový e-mailový účet, který jste vytvořili.</li> <li>Zvolte Nabídka a Odeslat/Přijmout.</li> <li>Zvolte Nabídka, Nástroje a Možnosti pro změnu E-mailového účtu.</li> </ul>                                                                                                    | <ul> <li>E-mailového účtu.</li> <li>terenci i i i i i i i i i i i i i i i i i i</li></ul>                                                                                                    | E-mailová adresa:                                                                                                    | obrazovkách k nastavení                 |
| <list-item><list-item><list-item></list-item></list-item></list-item>                                                                                                    | <complex-block><ul> <li>view</li> <li>view</li> <li>view<!--</td--><td>@</td><td>E-mailového účtu.</td></li></ul></complex-block>                                                                                                    | @                                                                                                    | E-mailového účtu.                       |
| <ul> <li>internet in the internet internet inter</li></ul>         | <ul> <li>wiewiewiewiewiewiewiewiewiewiewiewiewiew</li></ul>                                                                                                    |                                                                                                    |                                         |
| <ul> <li>v voit hele</li> <li>v voit hele</li> <li>v voit kapitola "Připojení k Internetu" nebo kapitola "Používání Wireless LAN" pro připojení PDA k Internetu. Můžete začít odesílat a přijímat E-maily a SMS zprávy.</li> <li>Připojení k E-mailovému serveru</li> <li>Klepněte na Zprávy, Nabídka, Přejít a potom zkontrolujte noví e-mailový účet, který jste vytvořili.</li> <li>Zvolte Nabídka a Odeslat/Přijmout.</li> <li>Zvolte Nabídka, Nástroje a Možnosti pro změnu E-mailového účtu.</li> </ul>                                                                                                    | <ul> <li>vítri trete</li> <li>vítri trete</li> <li>vítri tret</li> <li>vítri trete</li> <li>vítri trete</li> <li>v</li></ul>                                                                                                    | Heslo:                                                                                                    |                                         |
| <ul> <li>Wutimédia 0 4 6</li> </ul>                                                                                                    | <ul> <li>iiiiiiiiiiiiiiiiiiiiiiiiiiiiiiiii</li></ul>                                                                                                    | ✓ Uložit heslo                                                                                                    |                                         |
| <ul> <li>A. Viz. kapitola "Připojení k Internetu" nebo kapitola "Používání Wireless LAN" pro připojení PDA k Internetu. Můžete začít odesílat a přijímat E-maily a SMS zprávy.</li> <li>S. Připojení k E-mailovému serveru</li> <li>C. Klepněte na Zprávy, Nabídka, Přejít a potom zkontrolujte nový e-mailový účet, který jste vytvořili.</li> <li>C. Zvolte Nabídka a Odeslat/Přijmout.</li> <li>Tvolte Nabídka, Nástroje a Možnosti pro změnu E-mailového účtu.</li> </ul>                                                                                                    | <ul> <li>viri, kapitola "Pripojení k Internetu" nebo kapitola "Používání Wireless LAN" pro připojení PDA k Internetu. Můžete začít odesílat a přijímat E-maily a SMS zprávy.</li> <li>Připojení k E-mailovému serveru</li> <li>Clepněte na Zprávy, Nabídka, Přejít a potom zkontrolujte nový e-mailový účet, který jste vytvořili.</li> <li>Zvolte Nabídka a Odeslat/Přijmout.</li> <li>Zvolte Nabídka, Nástroje a Možnosti pro změnu E-mailového účtu.</li> </ul>                                                                                                    | 123 + ĕ š č ř ž ý á í é = ´ ◆                                                                                                    |                                         |
| <ul> <li>A. Viz. kapitola "Připojení k Internetu" nebo kapitola "Používání Wireless LAN" pro připojení PDA k Internetu. Můžete začít odesílat a přijímat E-maily a SMS zprávy.</li> <li>5. Připojení k E-mailovému serveru</li> <li>6. Klepněte na Zprávy, Nabídka, Přejít a potom zkontrolujte nový e-mailový účet, který jste vytvořili.</li> <li>6. Zvolte Nabídka a Odeslat/Přijmout.</li> <li>7. Zvolte Nabídka, Nástroje a Možnosti pro změnu E-mailového účtu.</li> </ul>                                                                                                    | <ul> <li>vízi. kapitola "Připojení k Internetu" nebo kapitola "Používání Wireless LAN" pro připojení PDA k Internetu. Můžete začít odesílat a přijímat E-maily a SMS zprávy.</li> <li>Připojení k E-mailovému serveru</li> <li>Klepněte na Zprávy, Nabídka, Přejíť a potom zkontrolujte nový e-mailový účet, který jste vytvořili.</li> <li>Zvolte Nabídka a Odeslat/Přijmout.</li> <li>Zvolte Nabídka, Nástroje a Možnosti pro změnu E-mailového účtu.</li> </ul>                                                                                                    | Capasdfghjklů§                                                                                                    |                                         |
| <ul> <li>4. Viz. kapitola "Připojení k Internetu" nebo kapitola "Používání Wireless<br/>LAN" pro připojení PDA k Internetu. Můžete začít odesílat a přijímat<br/>E-maily a SMS zprávy.</li> <li>5. Připojení k E-mailovému serveru</li> <li>6. Klepněte na Zprávy, Nabídka, Přejít a potom zkontrolujte nový<br/>e-mailový účet, který jste vytvořili.</li> <li>6. Zvolte Nabídka a Odeslat/Přijmout.</li> <li>7. Zvolte Nabídka, Nástroje a Možnosti pro změnu E-mailového účtu.</li> </ul>                                                                                                    | <ul> <li>Vorro e připojení k Internetu" nebo kapitola "Používání Wireless<br/>LAN" pro připojení PDA k Internetu. Můžete začít odesílat a přijímat<br/>E-maily a SMS zprávy.</li> <li>Připojení k E-mailovému serveru</li> <li>Klepněte na Zprávy, Nabídka, Přejít a potom zkontrolujte nový<br/>e-mailový účet, který jste vytvořili.</li> <li>Zvolte Nabídka a Odeslat/Přijmout.</li> <li>Zvolte Nabídka, Nástroje a Možnosti pro změnu E-mailového účtu.</li> </ul>                                                                                                    | $\begin{array}{c c} \operatorname{Sim}(1 & y & x & y & y \\ \operatorname{Ctl}(\operatorname{au})(y) & (x & y & y & y \\ \operatorname{Ctl}(\operatorname{au})(y) & (x & y & y & y & y \\ \operatorname{Ctl}(\operatorname{ctl}(\operatorname{cu})(y) & (x & y & y & y \\ \operatorname{Ctl}(\operatorname{cu})(y) & (x & y & y & y & y \\ \operatorname{Ctl}(\operatorname{cu})(y) & (x & y & y & y & y \\ \operatorname{Ctl}(\operatorname{cu})(y) & (x & y & y & y & y \\ \operatorname{Ctl}(\operatorname{cu})(y) & (x & y & y & y & y \\ \operatorname{Ctl}(\operatorname{cu})(y) & (x & y & y & y & y & y \\ \operatorname{Ctl}(\operatorname{cu})(y) & (x & y & y & y & y \\ \operatorname{Ctl}(\operatorname{cu})(y) & (x & y & y & y & y & y \\ \operatorname{Ctl}(\operatorname{cu})(y) & (x & y & y & y & y & y \\ \operatorname{Ctl}(\operatorname{cu})(y) & (x & y & y & y & y & y & y \\ \operatorname{Ctl}(\operatorname{cu})(y) & (x & y & y & y & y & y \\ \operatorname{Ctl}(\operatorname{cu})(y) & (x & y &$ |                                         |
| <ul> <li>4. Viz. kapitola "Připojení k Internetu" nebo kapitola "Používání Wireless<br/>LAN" pro připojení PDA k Internetu. Můžete začít odesílat a přijímat<br/>E-maily a SMS zprávy.</li> <li>5. Připojení k E-mailovému serveru</li> <li>6. Klepněte na Zprávy, Nabídka, Přejít a potom zkontrolujte nový<br/>e-mailový účet, který jste vytvořili.</li> <li>6. Zvolte Nabídka a Odeslat/Přijmout.</li> <li>7. Zvolte Nabídka, Nástroje a Možnosti pro změnu E-mailového účtu.</li> </ul>                                                                                                    | <ul> <li>4. Viz. kapitola "Připojení k Internetu" nebo kapitola "Používání Wireless<br/>LAN" pro připojení PDA k Internetu. Můžete začít odesílat a přijímat<br/>E-maily a SMS zprávy.</li> <li>4. Připojení k E-mailovému serveru</li> <li>6. Klepněte na Zprávy, Nabídka, Přejít a potom zkontrolujte nový<br/>e-mailový účet, který jste vytvořili.</li> <li>6. Zvolte Nabídka a Odeslat/Přijmout.</li> <li>7. Zvolte Nabídka, Nástroje a Možnosti pro změnu E-mailového účtu.</li> </ul>                                                                                                    | Storno Dalŝi                                                                                                    |                                         |
| <ul> <li>4. Viz. kapitola "Pripojeni k Internetu" nebo kapitola "Používáni Wireless<br/>LAN" pro připojení PDA k Internetu. Můžete začít odesílat a přijímat<br/>E-maily a SMS zprávy.</li> <li>5. Připojení k E-mailovému serveru</li> <li>6. Klepněte na Zprávy, Nabídka, Přejít a potom zkontrolujte nový<br/>e-mailový účet, který jste vytvořili.</li> <li>6. Zvolte Nabídka a Odeslat/Přijmout.</li> <li>7. Zvolte Nabídka, Nástroje a Možnosti pro změnu E-mailového účtu.</li> </ul>                                                                                                    | <ul> <li>k. Viz. kapitola "Připojení k Internetu" nebo kapitola "Používání Wireless<br/>LAN" pro připojení PDA k Internetu. Můžete začít odesílat a přijímat<br/>E-maily a SMS zprávy.</li> <li>6. Připojení k E-mailovému serveru</li> <li>6. Klepněte na Zprávy, Nabídka, Přejít a potom zkontrolujte nový<br/>e-mailový účet, který jste vytvořili.</li> <li>6. Zvolte Nabídka a Odeslat/Přijmout.</li> <li>7. Zvolte Nabídka, Nástroje a Možnosti pro změnu E-mailového účtu.</li> </ul>                                                                                                    |                                                                                                    |                                         |
| <ul> <li>LAN" pro připojení PDA k Internetu. Můžete začít odesílat a přijímat E-maily a SMS zprávy.</li> <li>5. Připojení k E-mailovému serveru</li> <li>Klepněte na Zprávy, Nabídka, Přejít a potom zkontrolujte nový e-mailový účet, který jste vytvořili.</li> <li>Zvolte Nabídka a Odeslat/Přijmout.</li> <li>Zvolte Nabídka, Nástroje a Možnosti pro změnu E-mailového účtu.</li> </ul>                                                                                                    | <ul> <li>LAN" pro připojení PDA k Internetu. Můžete začít odesílat a přijímat E-maily a SMS zprávy.</li> <li>Připojení k E-mailovému serveru</li> <li>Klepněte na Zprávy, Nabídka, Přejít a potom zkontrolujte nový e-mailový účet, který jste vytvořili.</li> <li>Zvolte Nabídka a Odeslat/Přijmout.</li> <li>Zvolte Nabídka, Nástroje a Možnosti pro změnu E-mailového účtu.</li> </ul>                                                                                                    | <b>4.</b> Viz. kapitola "Připojení k Interneti                                                                                                    | a" nebo kapitola "Používání Wireless    |
| <ul> <li>E-maily a SMS zprávy.</li> <li>5. Připojení k E-mailovému serveru</li> <li>Klepněte na Zprávy, Nabídka, Přejít a potom zkontrolujte nový e-mailový účet, který jste vytvořili.</li> <li>Zvolte Nabídka a Odeslat/Přijmout.</li> <li>Zvolte Nabídka, Nástroje a Možnosti pro změnu E-mailového účtu.</li> </ul>                                                                                                    | <ul> <li>E-maily a SMS zprávy.</li> <li>Připojení k E-mailovému serveru</li> <li>Klepněte na Zprávy, Nabídka, Přejít a potom zkontrolujte nový e-mailový účet, který jste vytvořili.</li> <li>Zvolte Nabídka a Odeslat/Přijmout.</li> <li>Zvolte Nabídka, Nástroje a Možnosti pro změnu E-mailového účtu.</li> </ul>                                                                                                    | LAN" pro připojení PDA k Interne                                                                                                    | etu. Můžete začít odesílat a přijímat   |
| <ul> <li>5. Připojení k E-mailovému serveru</li> <li>Klepněte na Zprávy, Nabídka, Přejít a potom zkontrolujte nový e-mailový účet, který jste vytvořili.</li> <li>Zvolte Nabídka a Odeslat/Přijmout.</li> <li>Zvolte Nabídka, Nástroje a Možnosti pro změnu E-mailového účtu.</li> </ul>                                                                                                    | <ul> <li>6. Připojení k E-mailovému serveru</li> <li>6. Klepněte na Zprávy, Nabídka, Přejít a potom zkontrolujte nový e-mailový účet, který jste vytvořili.</li> <li>7. Zvolte Nabídka a Odeslat/Přijmout.</li> <li>7. Zvolte Nabídka, Nástroje a Možnosti pro změnu E-mailového účtu.</li> <li>7. Multimédia 9-15</li> </ul>                                                                                                    | E-maily a SMS zprávy.                                                                                                    |                                         |
| <ul> <li>Klepněte na Zprávy, Nabídka, Přejít a potom zkontrolujte nový e-mailový účet, který jste vytvořili.</li> <li>Zvolte Nabídka a Odeslat/Přijmout.</li> <li>Zvolte Nabídka, Nástroje a Možnosti pro změnu E-mailového účtu.</li> </ul>                                                                                                    | <ul> <li>Klepněte na Zprávy, Nabídka, Přejít a potom zkontrolujte nový e-mailový účet, který jste vytvořili.</li> <li>Zvolte Nabídka a Odeslat/Přijmout.</li> <li>Zvolte Nabídka, Nástroje a Možnosti pro změnu E-mailového účtu.</li> </ul>                                                                                                    | 5. Připojení k E-mailovému server                                                                                                    | °u                                      |
| <ul> <li>e-mailový účet, který jste vytvořili.</li> <li>Zvolte Nabídka a Odeslat/Přijmout.</li> <li>Zvolte Nabídka, Nástroje a Možnosti pro změnu E-mailového účtu.</li> </ul>                                                                                                    | e-mailový účet, který jste vytvořili.<br>Zvolte Nabídka a Odeslat/Přijmout.<br>Zvolte Nabídka, Nástroje a Možnosti pro změnu E-mailového účtu.<br><i>Multimédia 9-15</i>                                                                                                    | OKlepněte na Zprávy, Nabídka, Př                                                                                                    | ř <b>ejít</b> a potom zkontrolujte nový |
| <ul> <li>Zvolte Nabídka a Odeslat/Přijmout.</li> <li>Zvolte Nabídka, Nástroje a Možnosti pro změnu E-mailového účtu.</li> </ul>                                                                                                    | <ul> <li>Zvolte Nabídka a Odeslat/Přijmout.</li> <li>Zvolte Nabídka, Nástroje a Možnosti pro změnu E-mailového účtu.</li> <li>Multimédia 9-15</li> </ul>                                                                                                    | e-mailový účet, který jste vytvořili                                                                                                    | i.                                      |
| Zvolte Nabídka, Nástroje a Možnosti pro změnu E-mailového účtu.<br>Multimária 0, 15                                                                                                    | Zvolte Nabídka, Nástroje a Možnosti pro změnu E-mailového účtu.<br><i>Multimédia</i> 9-15                                                                                                    | <b>2</b> Zvolte Nabídka a Odeslat/Přijmo                                                                                                    | Dut.                                    |
| ▼Zvolte Nabídka, Nástroje a Možnosti pro změnu E-mailového účtu.<br>Multimádia 0, 15                                                                                                    | Zvolte Nabídka, Nástroje a Možnosti pro změnu E-mailového účtu.<br><i>Multimédia 9-15</i>                                                                                                    |                                                                                                    |                                         |
| Multimódia 0 15                                                                                                    | Multimédia 9-15                                                                                                    | Zvolte Nabídka, Nástroje a Možr                                                                                                    | nosti pro změnu E-mailového účtu.       |
| Multimódia - 0, 15                                                                                                    | Multimédia 9-15                                                                                                    |                                                                                                    | -                                       |
| Multimódia - 0, 15                                                                                                    | Multimédia 9-15                                                                                                    |                                                                                                    |                                         |
| Multimódia - 0, 15                                                                                                    | Multimédia 9-15                                                                                                    |                                                                                                    |                                         |
| Multimódia - 0, 15                                                                                                    | Multimédia 9-15                                                                                                    |                                                                                                    |                                         |
| Multimódia - 0, 15                                                                                                    | Multimédia 9-15                                                                                                    |                                                                                                    |                                         |
| Multimódia - 0, 15                                                                                                    | Multimédia 9-15                                                                                                    |                                                                                                    |                                         |
| Multimódia - 0, 15                                                                                                    | Multimédia 9-15                                                                                                    |                                                                                                    |                                         |
| Multimódia - 0, 15                                                                                                    | Multimédia 9-15                                                                                                    |                                                                                                    |                                         |
| Multimódia 0 15                                                                                                    | Multimédia 9-15                                                                                                    |                                                                                                    |                                         |
| Multimódia 9 15                                                                                                    | Multimédia 9-15                                                                                                    |                                                                                                    |                                         |
|                                                                                                    |                                                                                                    |                                                                                                    | Multimádia 0-15                         |

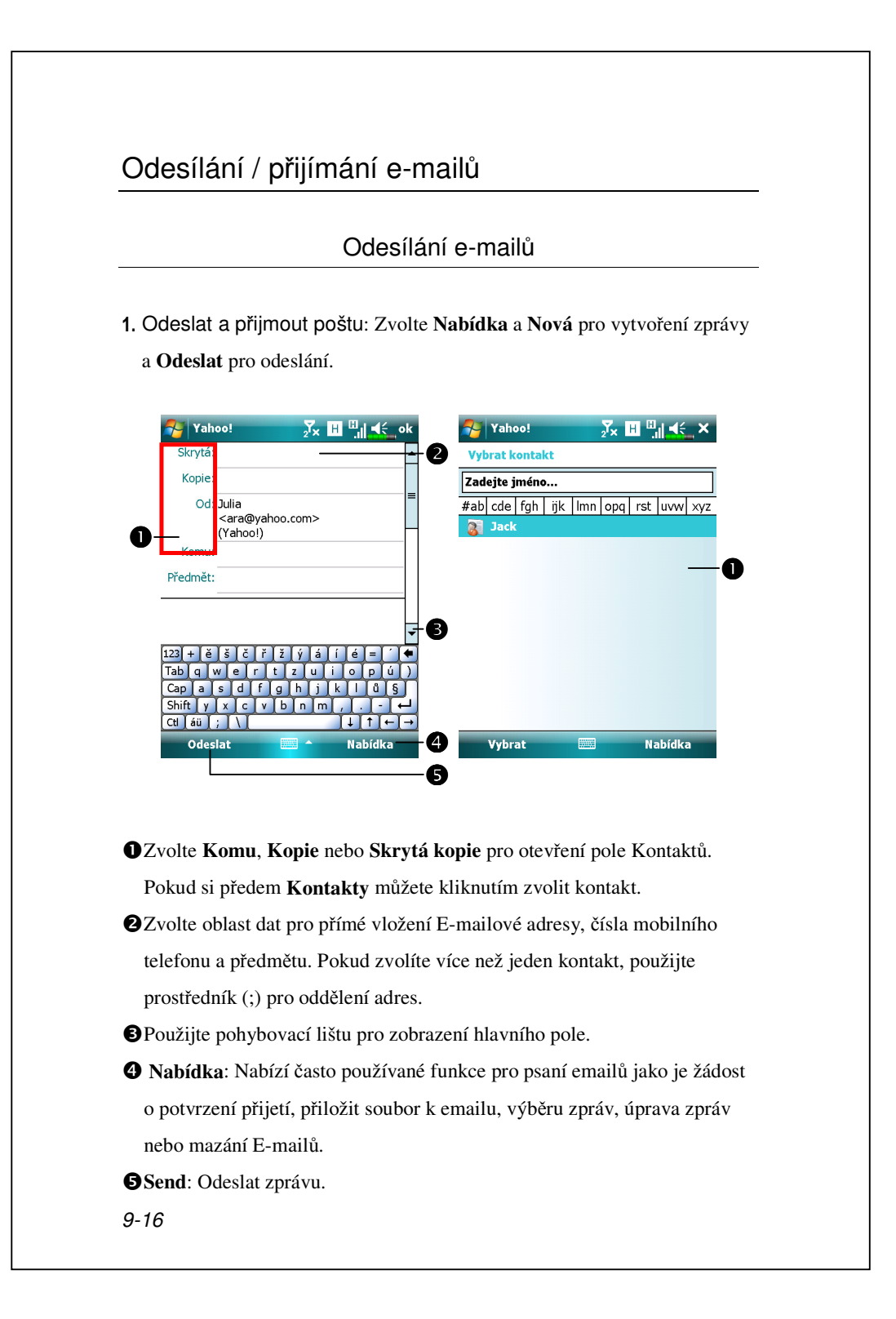

### Čtení a odpovídání na e-maily

Čtení a odpovídání: Přijměte novou poštu volbou Nabídka a Odeslat/Přijmout. Klikněte na složku "Došlá pošta" a zvolte otevřít. Následující obrázek ukazuje otevřenou obrazovku pošty.

#### Změna nastavení vlastností

Nastavte volby Synchronizace Došlé pošty v Nástrojích Synchronizace.
 Zvolte , Zprávy, Nabídka, Možnosti, a Účty, Zpráva ... v PDA k nastavení příslušné volby.

## Upozornění Pro Technologii "Direct Push"

Funkce upozornění pro Direct Push technologii Vám, jako korporátnímu uživateli, umožní nikdy nezmeškat další E-mail. Během synchronizace může Vaše PDA nepřetržitě přijímat důležité E-maily ze serveru Microsoft Exchange.

#### Nastavení upozornění pro Push Tenchnologii

Následující popis vysvětluje jak nastavit synchronizační program a přímo synchronizovat PDA s Exchange Server. Tímto způsobem Vám Vaše zařízení pomocí GPRS nebo připojením k bezdrátové síti umožní přijímat upozornění o příchozích E-mailech a nepřetržitě číst E-mailové zprávy.

Pokud jste vybrali formu připojení pomocí bezdrátové sítě, z důvodu úspory napájení, dojde k ukončení spojení, jakmile PDA přejde do spánkového režimu. V tuto dobu nebudete moci přijímat E-mailové zprávy. Jediné, co budete muset udělat, je zmáčknout "Zapínací tlačítko" pro automatické připojení k bezdrátové síti.

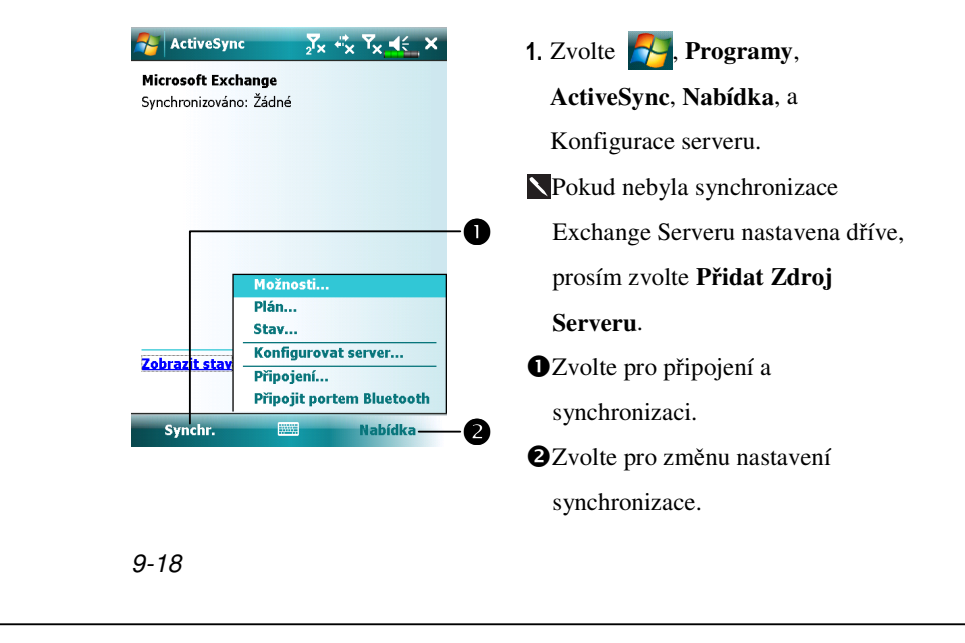

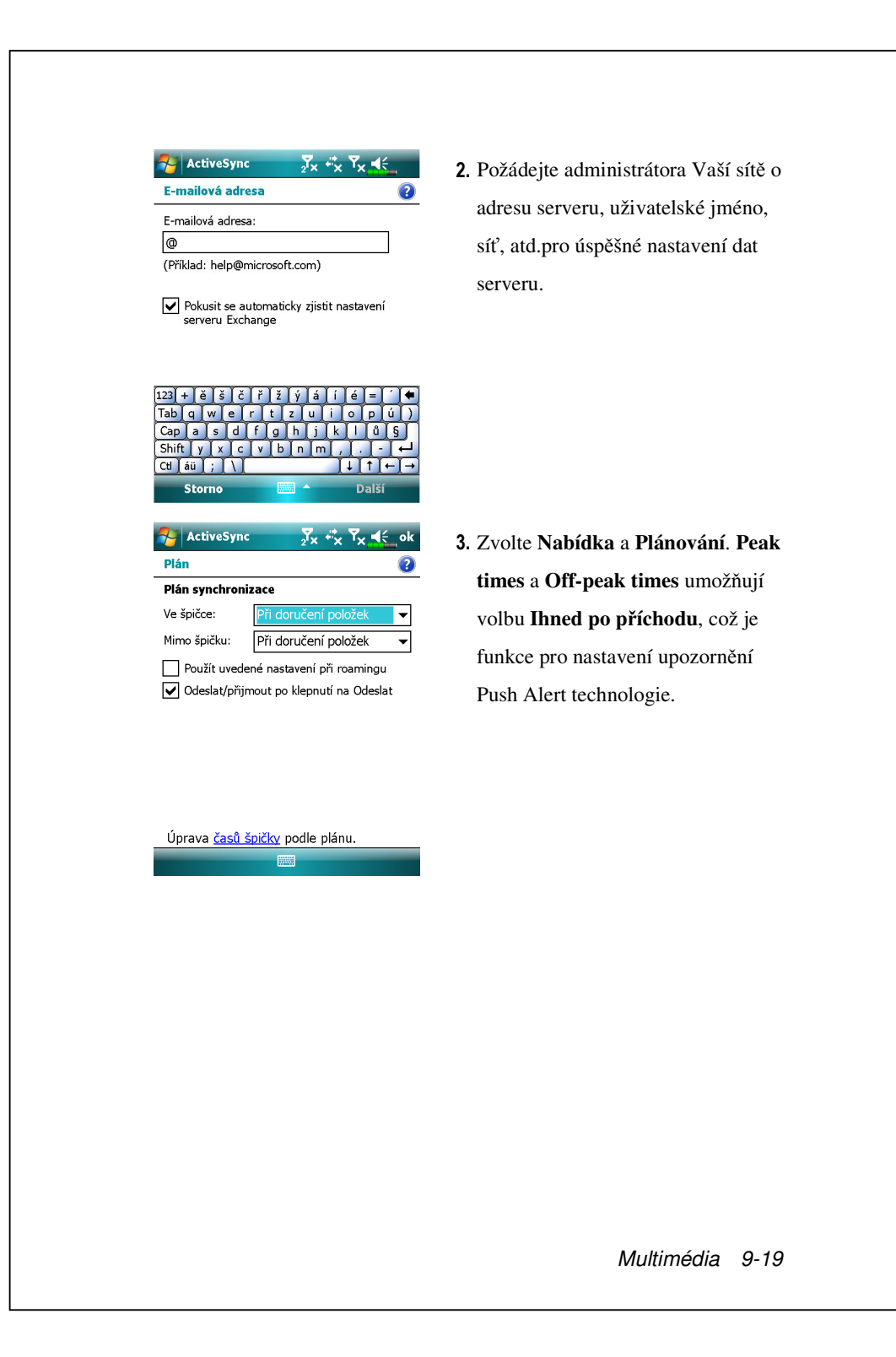

## Windows Live<sup>™</sup> Messenger

Pro přepnutí do Windows Live<sup>™</sup> Messenger zvolte **Programy**, a **Messenger**. Windows Live<sup>™</sup> Messenger ve Vašem PDA je poštovní program, který Vám dovoluje:

Vidět, kdo je online.

Odesílat a přijímat zprávy.

Vést konverzaci se skupinami kontaktů.

Pro více informací jak používat Windows Live<sup>™</sup> Messenger zvolte 🎦 a Nápověda.

Pro použití Windows Live<sup>TM</sup> Messenger musíte mít účet Microsoft Passport<sup>TM</sup> nebo emailový účet Microsoft Exchange. Musíte mít heslo k používání služby Windows Live<sup>TM</sup> Messenger. Pokud máte účet Hotmail<sup>®</sup> nebo MSN, již máte heslo. Jakmile obdržíte buď heslo Microsoft nebo účet Microsoft Exchange můžete si nastavit Váš účet.

Přihlášení k účtu Microsoft je na http://www.passport.com. Na adrese <u>http://www.hotmail.com</u> můžete održet emailovou adresu Microsoft Hotmail.

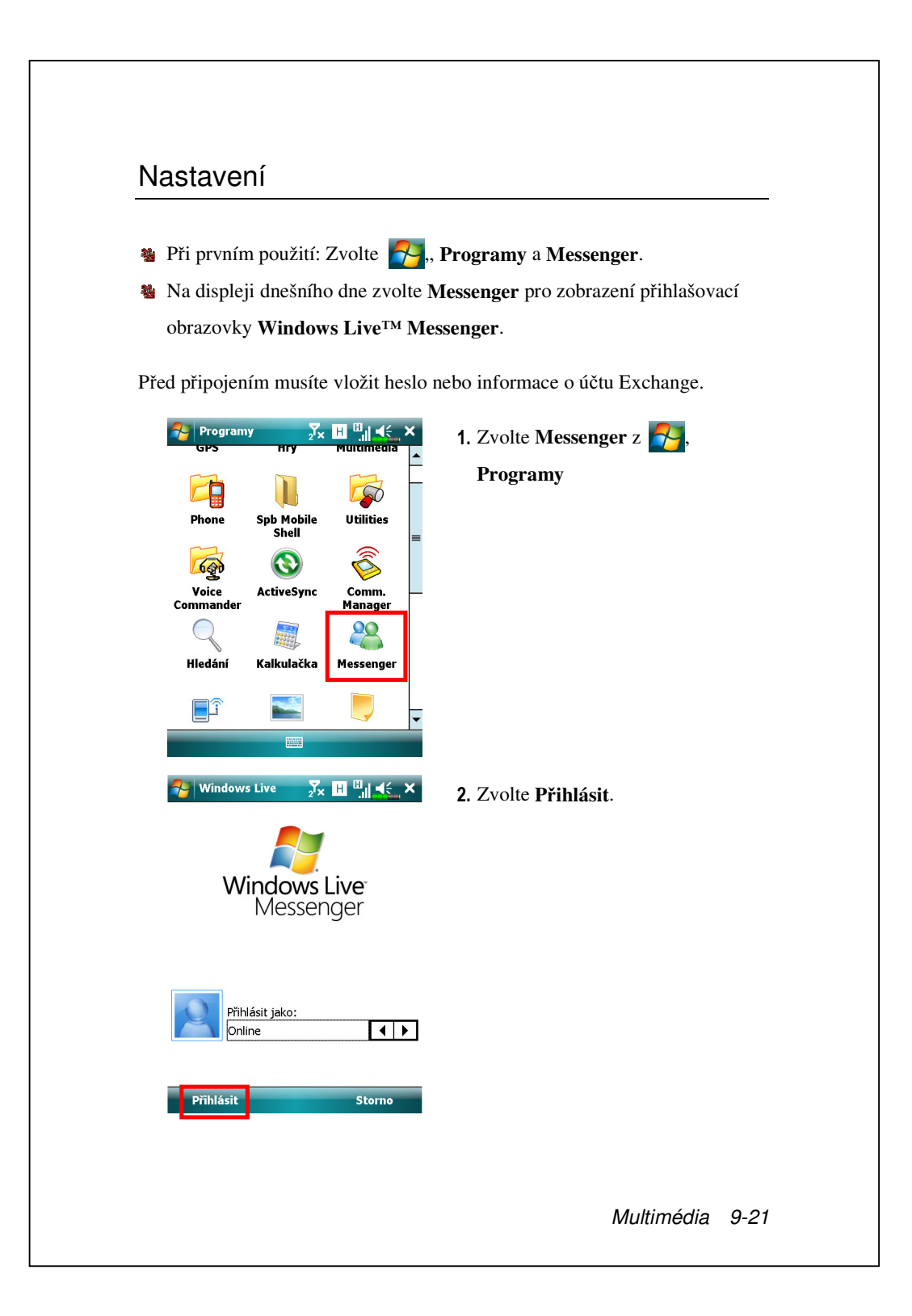

### Práce s Kontakty

Pokud již používáte Windows Live<sup>™</sup> Messenger ve Vašem stolním počítači, Vaše kontakty se objeví ve Vašem PDA bez toho, aby musely být znovu vkládány.

Okno Windows Live<sup>™</sup> Messenger zobrazí všechny Vaše kontakty rozčleněné na kategorie Online a Offline, nebo seřazené do skupin. Odtud můžete, pokud jste připojeni, komunikovat, odesílat emaily, blokovat kontakty pro komunikaci s Vámi nebo vymazávat kontakty z Vašeho seznamu použitím pop-up Nabídka.

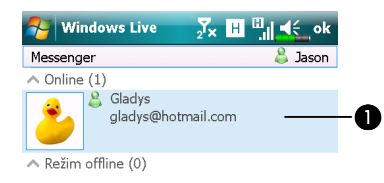

CS

Nabídka

 DZvolte kontakt pro start chatu.
 Poskytne potřebné Nabídka. Například, zvolte Přidat nový kontakt pro vytvoření nového kontaktu MSN. Nebo zvolte Odhlásit pro ukončení Windows Live™ Messenger.

 Vidět ostatní, kteří jsou online bez toho, abyste byli viděni, zvolte Nabí dka, Změnit status, a Objevit se Offline.
 Pokud určitý kontakt zablokujete, bude Vás vidět offline, ale zůstane na seznamu blokovaných kontaktů. Pro odblokování kontaktu zvolte Nabí dka, Volba Kontaktů, a Odblokovat Kontakt.

2

9-22

88

Odeslat RZ

## Chatování s kontakty

Zvolte jméno kontaktu pro otevření chatovacího okna.

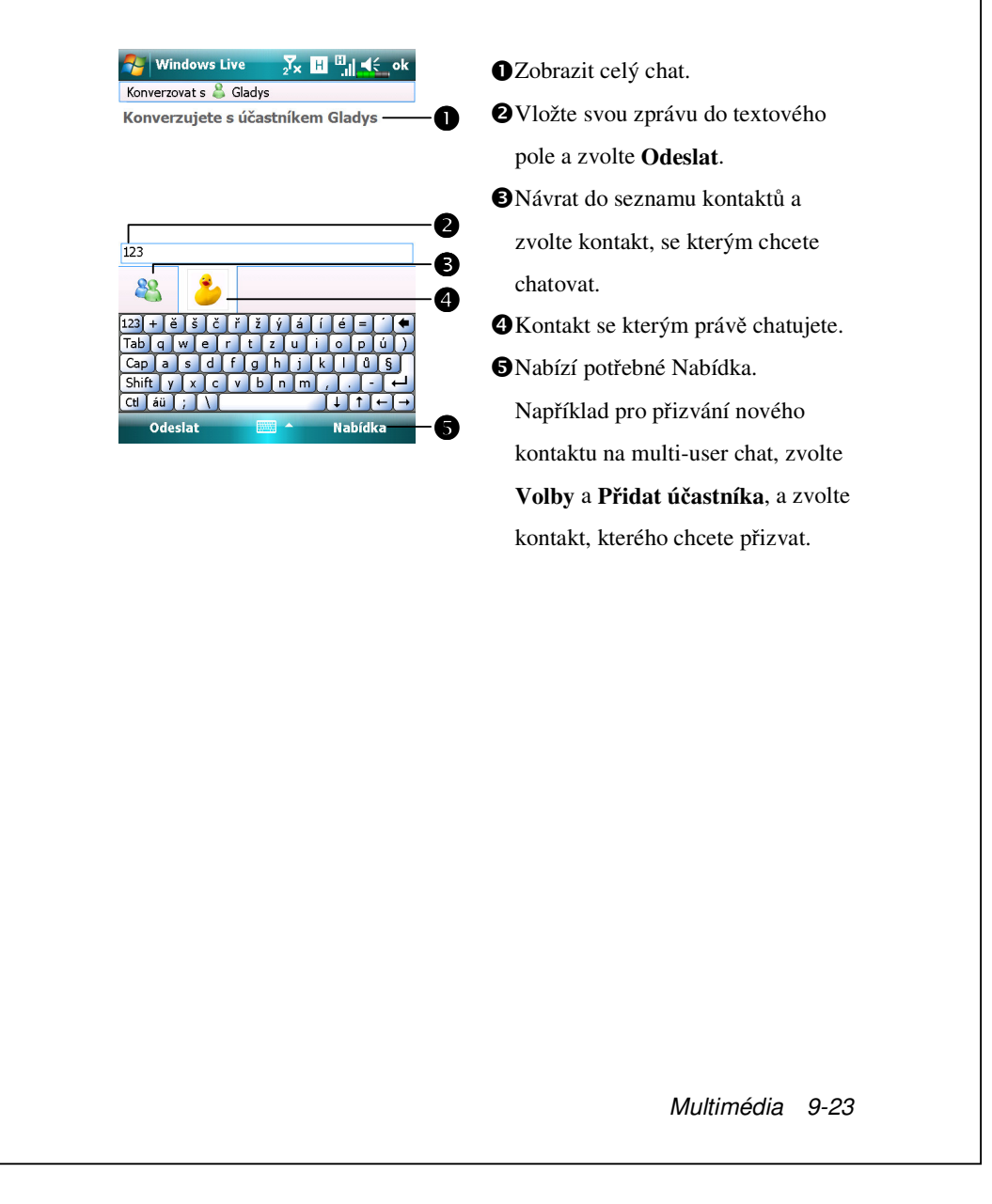

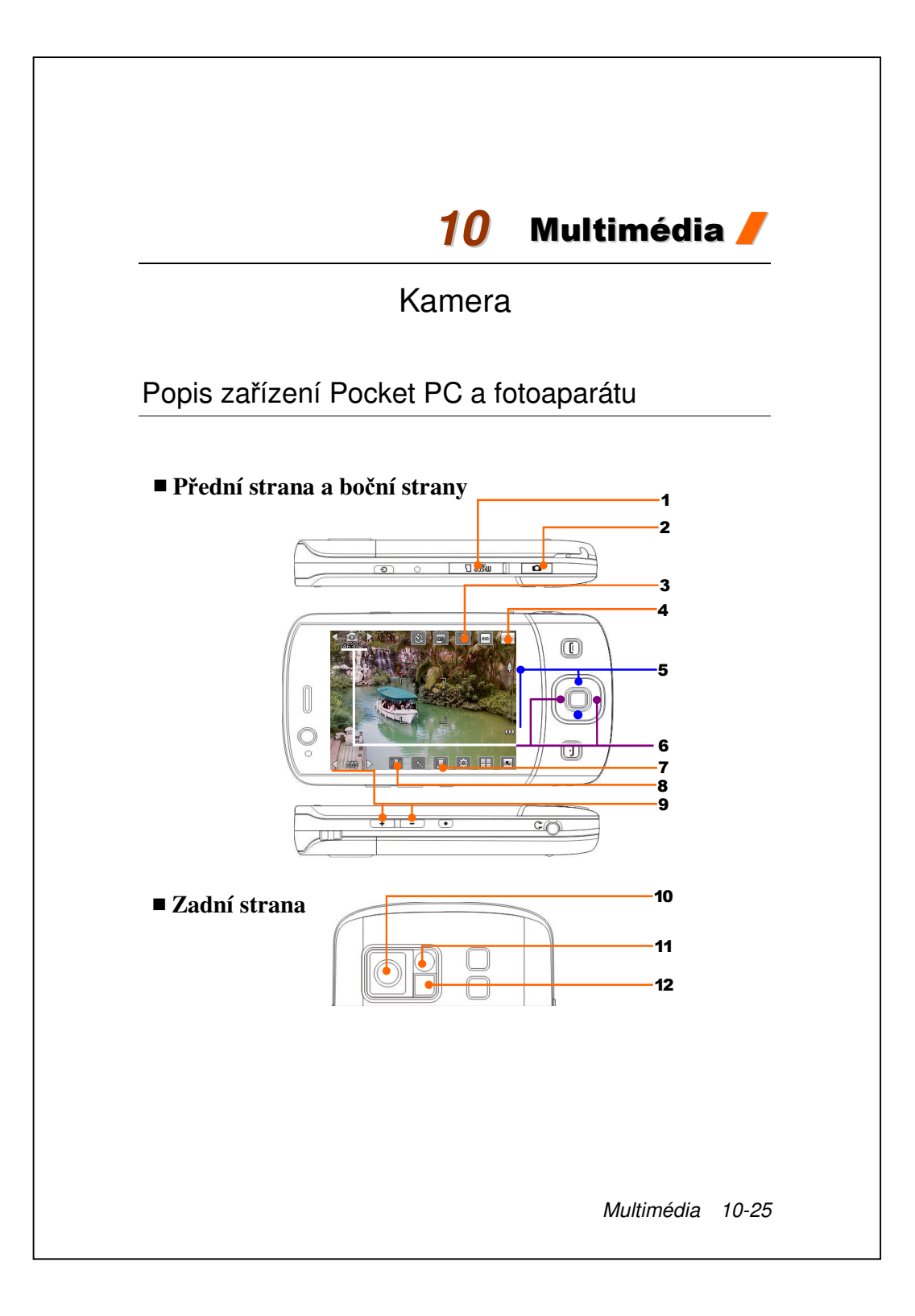

| 1. Slot pro kartu MicroSD                             | 2. Rychlé tlačítko fotoaparátu, závěrka |
|-------------------------------------------------------|-----------------------------------------|
|                                                       | fotoaparátu, tlačítko videokamery       |
| <ol> <li>Slouží k aktivaci nebo deaktivaci</li> </ol> | 4. Slouží k ukončení funkce             |
| blesku nebo reflektoru                                | Fotoaparát                              |
| 5. Digitální zoom                                     | 6. Slouží k přepnutí na jiné režimy     |
|                                                       | fotoaparátu nebo videokamery            |
| <ol> <li>Slouží k výběru úložiště</li> </ol>          | 8. Slouží k výběru předního nebo        |
|                                                       | zadního objektivu fotoaparátu           |
| 9. Slouží k výběru osvětlení prostředí                | 10. Objektiv fotoaparátu                |
| 11. Zrcátko pro autoportrét                           | 12. Blesk nebo světlo                   |
|                                                       |                                         |
|                                                       |                                         |
|                                                       |                                         |
|                                                       |                                         |
|                                                       |                                         |
|                                                       |                                         |
|                                                       |                                         |
|                                                       |                                         |
|                                                       |                                         |
|                                                       |                                         |
|                                                       |                                         |
|                                                       |                                         |
|                                                       |                                         |
|                                                       |                                         |
|                                                       |                                         |
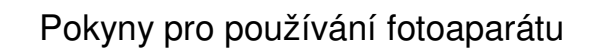

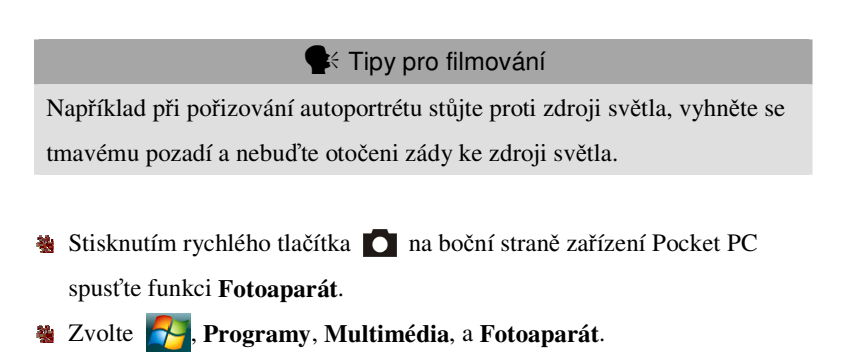

| Krajina nebo portrét<br>(výchozí) | 1. Nasměrujte obrazovku zařízení Pocket PC       |
|-----------------------------------|--------------------------------------------------|
| (výchozí)                         |                                                  |
|                                   | směrem k sobě.                                   |
|                                   | 2. Pokud je záběr na obrazovce dobrý, stisknutím |
|                                   | závěrky fotoaparátu 🚺 na boční straně            |
|                                   | zařízení Pocket PC vyfotografujte snímek.        |

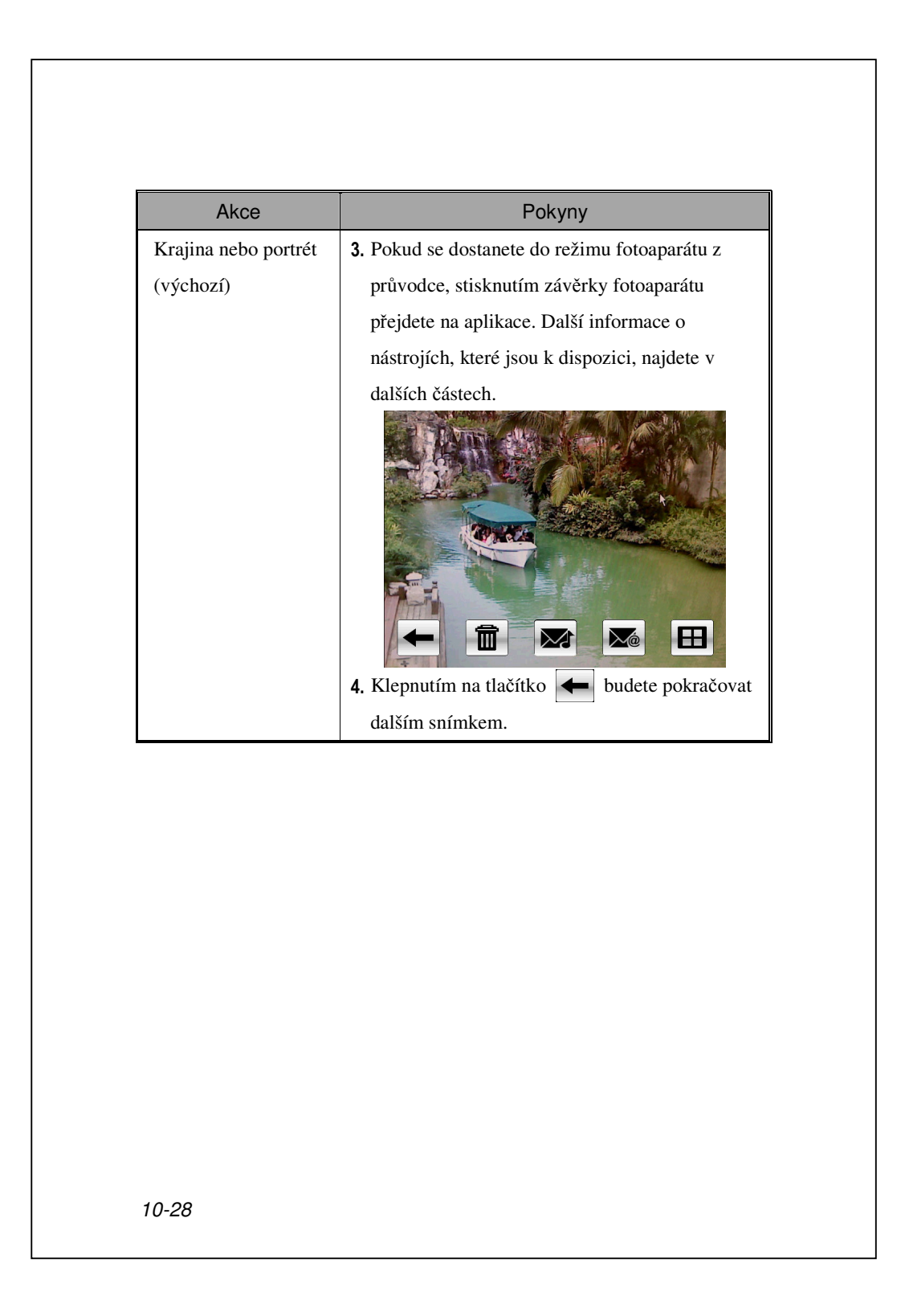

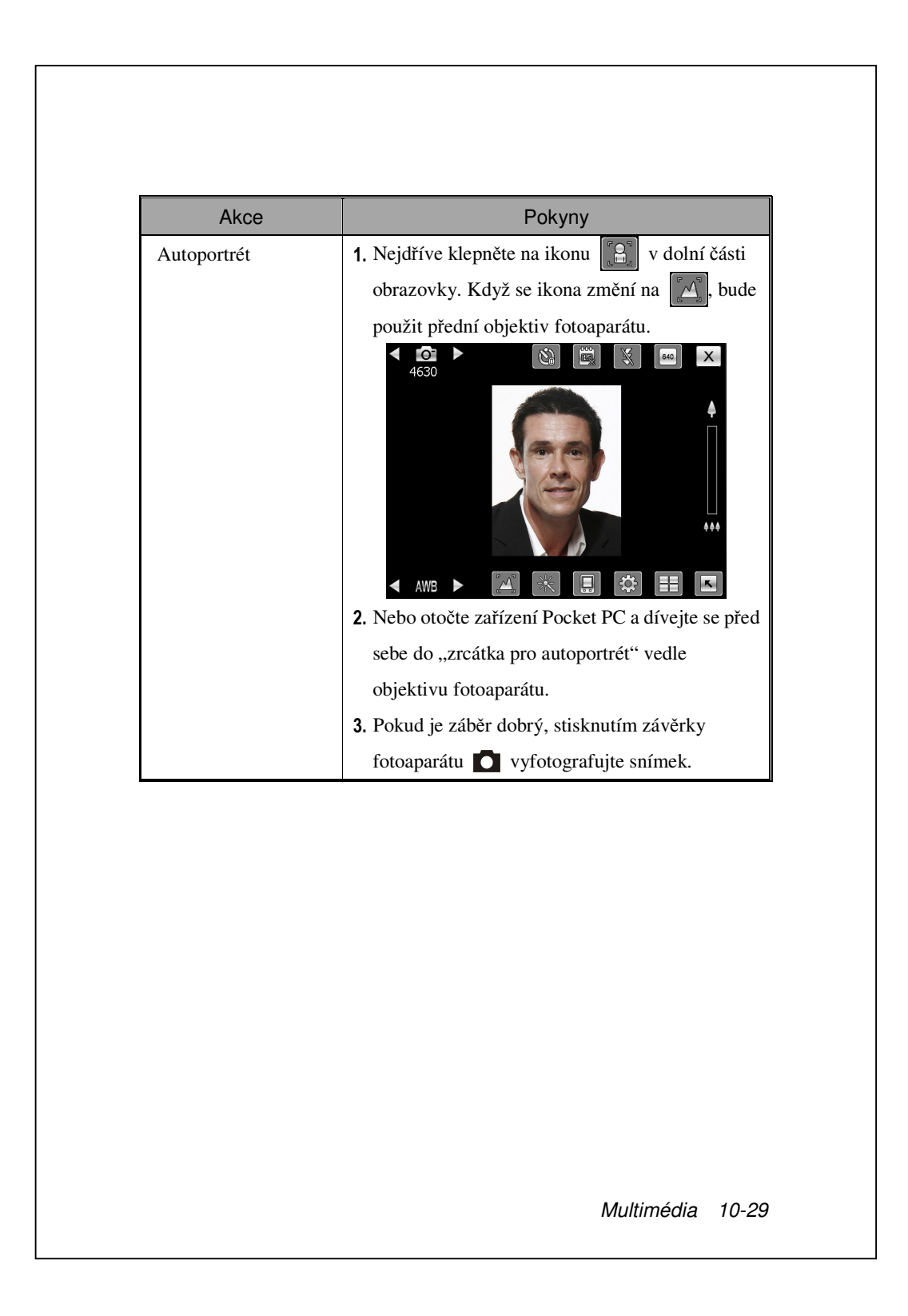

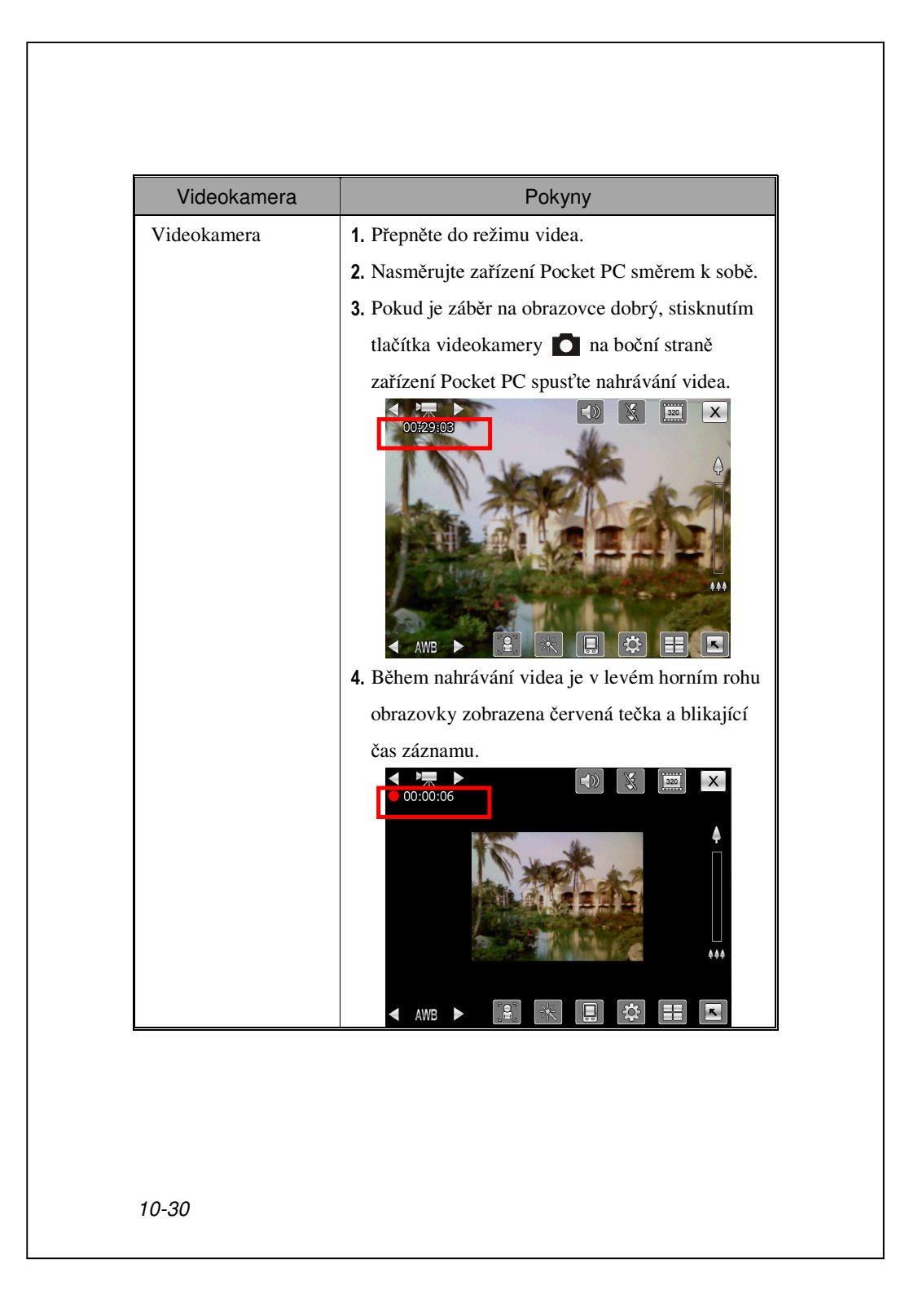

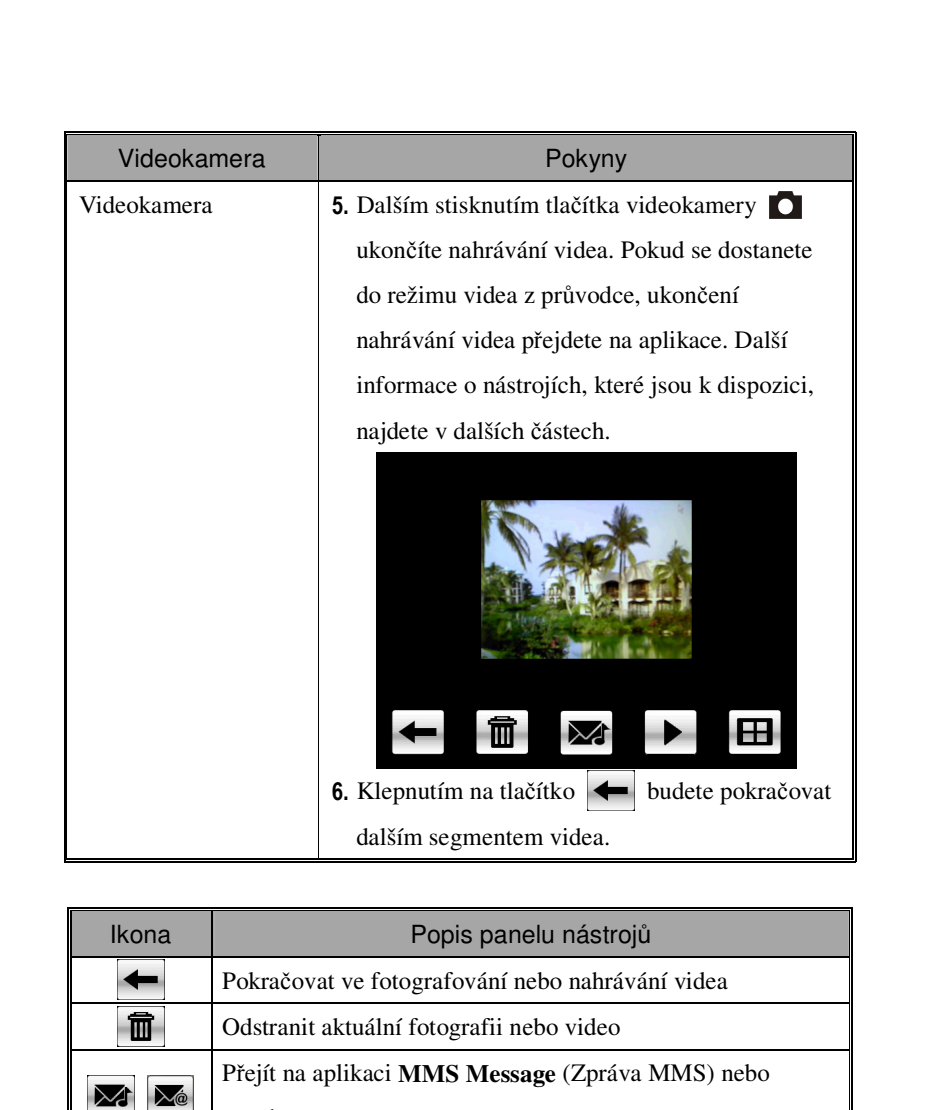

|      | -                                                         |  |  |
|------|-----------------------------------------------------------|--|--|
|      | Odstranit aktuální fotografii nebo video                  |  |  |
|      | Přejít na aplikaci MMS Message (Zpráva MMS) nebo          |  |  |
|      | Zprávy                                                    |  |  |
|      | Přejít na <b>Obrázky a videa</b>                          |  |  |
| ► II | V režimu fotoaparátu slouží k přehrávání nebo pozastavení |  |  |
|      | videa.                                                    |  |  |
|      | V režimu "Sekvenční snímání" slouží k přechodu na         |  |  |
|      | předchozí nebo další snímek                               |  |  |

#### Standardní nástroje pro fotografování

Funkci **Fotoaparát** lze použít k fotografování nebo nahrávání videa a v této kapitole se seznámíte se standardními nástroji pro fotografování a s ikonami na obrazovce. V předchozí kapitole jste se seznámili s hardwarovými rychlými tlačítky zařízení Pocket PC, kterými lze rovněž ovládat některé ikony nástrojů zobrazené na obrazovce.

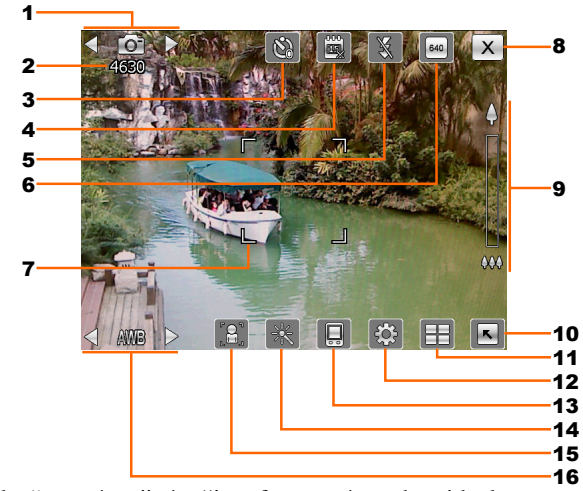

- 1. Slouží k přepnutí na jiné režimy fotoaparátu nebo videokamery
- **2.** Počet zbývajících snímků
- 3. Časovač "samospouště"
- 4. Slouží k zobrazení nebo skrytí datumu
- 5. Slouží k aktivaci nebo deaktivaci blesku
- **6.** Slouží k výběru rozlišení, vyšší rozlišení znamená větší soubory s fotografiemi
- 7. Rámeček automatického ostření
- 8. Slouží k ukončení funkce Fotoaparát
- 9. Digitální zoom
- 10. Slouží k zobrazení nebo skrytí podrobných informací
- 11. Slouží k přechodu na aplikaci Album pro procházení a správu souborů
- 12. Slouží k otevření obrazovky nastavení fotoaparátu
- 13. Slouží k výběru úložiště
- 14. Slouží k výběru speciálního režimu
- 15. Slouží k výběru předního nebo zadního objektivu fotoaparátu
- 16. Slouží k výběru osvětlení prostředí
- 10-32

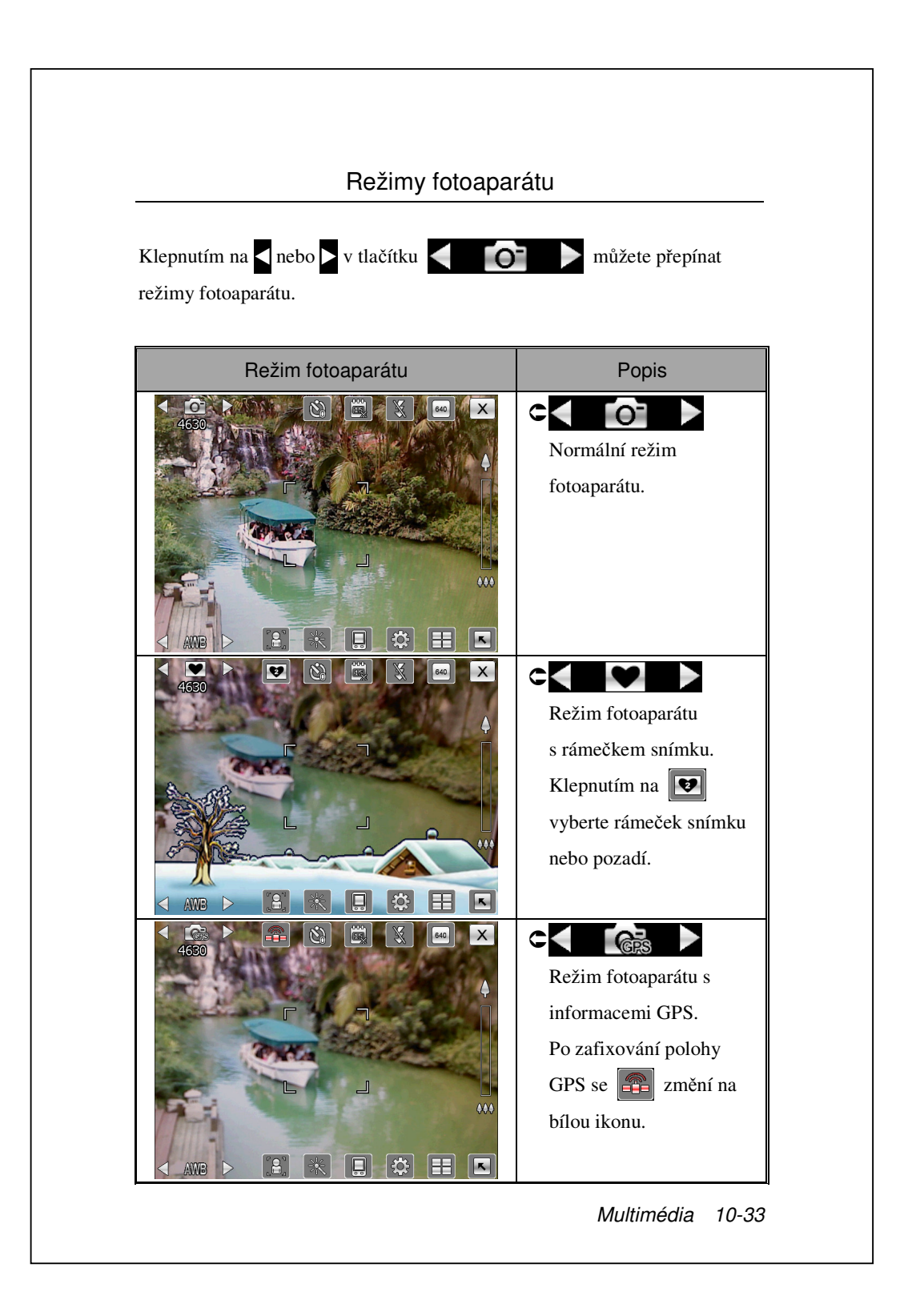

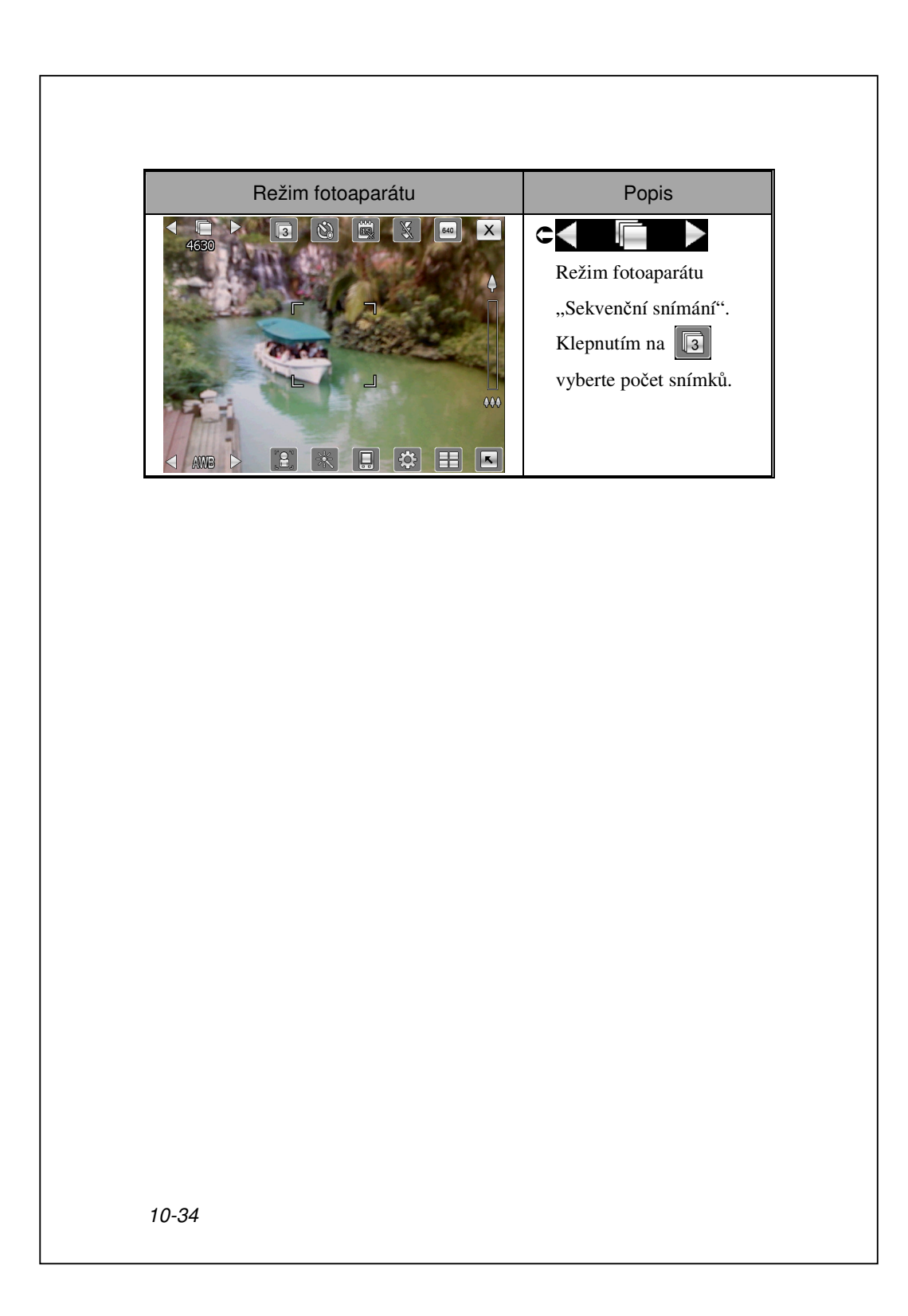

#### Standardní nástroje pro nahrávání videa

Funkci **Fotoaparát** lze použít k fotografování nebo nahrávání videa a v této kapitole se seznámíte se standardními nástroji pro nahrávání videa a s ikonami na obrazovce. V předchozí kapitole jste se seznámili s hardwarovými rychlými tlačítky zařízení Pocket PC, kterými lze rovněž ovládat některé ikony nástrojů zobrazené na obrazovce.

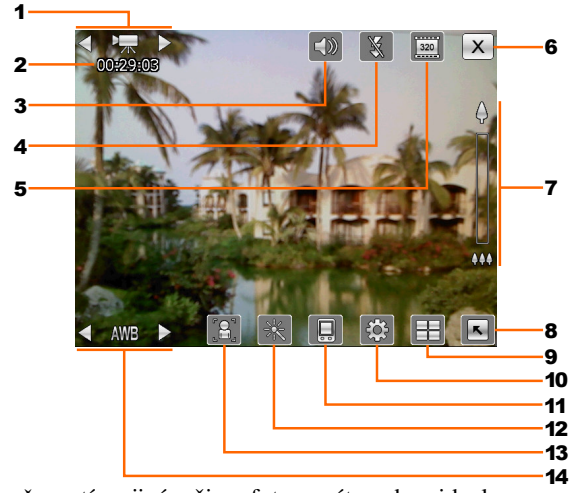

- 1. Slouží k přepnutí na jiné režimy fotoaparátu nebo videokamery
- 2. Stav nahrávání: po zahájení nahrávání se zobrazí červená tečka.
- 3. Slouží k aktivaci nebo deaktivaci zvuku
- 4. Slouží k aktivaci nebo deaktivaci reflektoru
- 5. Slouží k výběru rozlišení, vyšší rozlišení znamená větší soubory s videem
- 6. Slouží k ukončení funkce Fotoaparát
- 7. Digitální zoom
- 8. Slouží k zobrazení nebo skrytí podrobných informací
- 9. Slouží k přechodu na aplikaci Album pro procházení a správu souborů
- 10. Slouží k otevření obrazovky nastavení videa
- 11. Slouží k výběru úložiště
- **12.** Slouží k výběru speciálního režimu
- 13. Slouží k výběru předního nebo zadního objektivu fotoaparátu
- 14. Slouží k výběru osvětlení prostředí

| Režin videokameryPopisImage: Constraint of the second of the second of | Režimy videokamery<br>Klepnutím na ◀ nebo ▶ v tlačítku ◀♥♥★♥♥ můžete přepínat<br>režimy videokamery. |                                                                      |  |  |  |
|----------------------------------------------------------------------------------------------------|----------------------------------------------------------------------------------------------------|----------------------------------------------------------------------|--|--|--|
|                                                                                                    | Režim videokamery                                                                                    | Popis<br>Normální režim<br>videokamery.<br>Režim MMS<br>videokamery. |  |  |  |

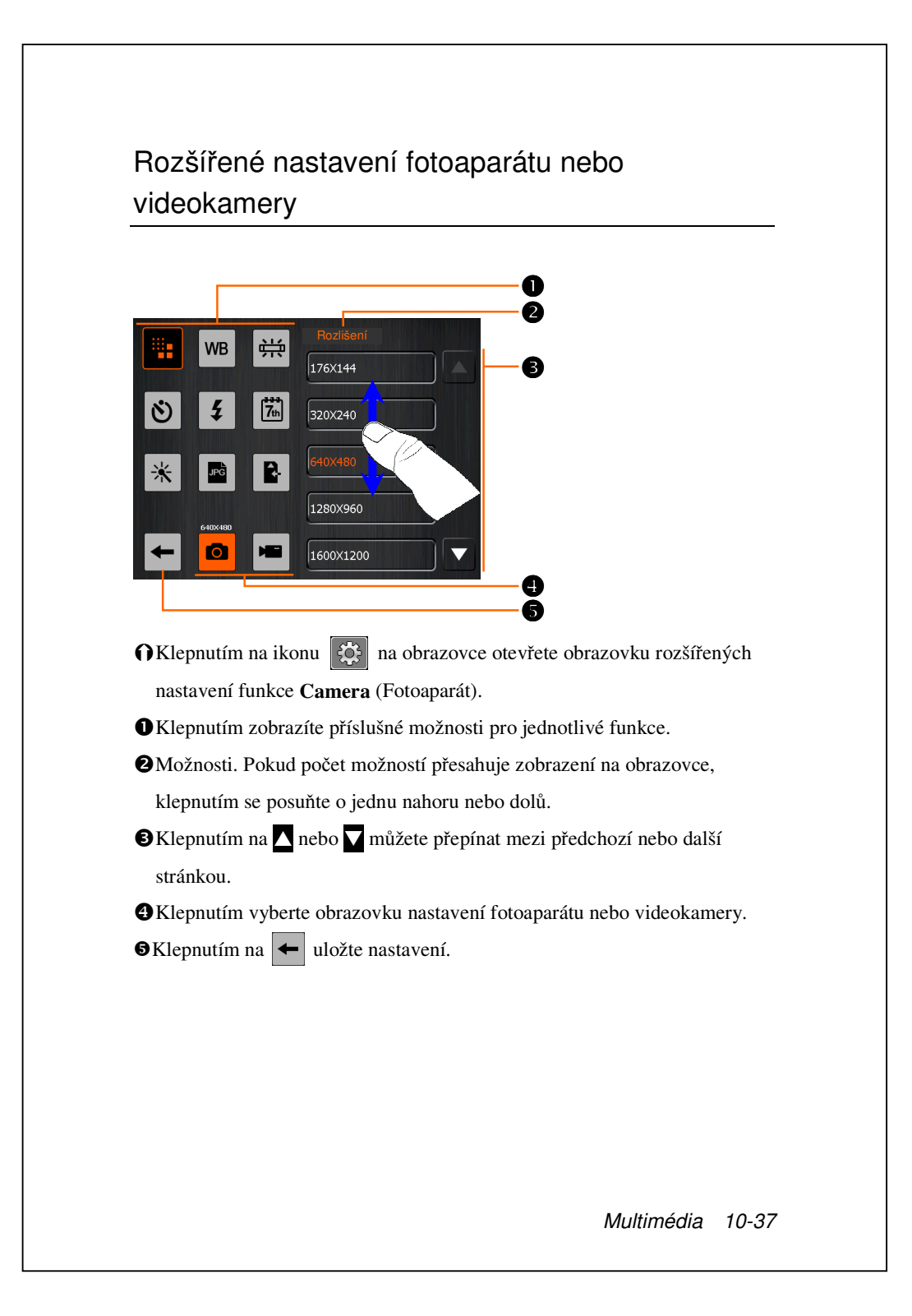

| Fotografie | Video    | Popis                                                                              |
|------------|----------|------------------------------------------------------------------------------------|
|            |          | Slouží k výběru rozlišení, vyšší rozlišení<br>znamená větší soubory                |
| WB         | WB       | Slouží k výběru osvětlení prostředí (vyvážení<br>bílé)                             |
| 爭          | ÷        | Slouží k nastavení frekvence fluorescenčního světla                                |
| Ś          |          | Slouží k aktivaci "samospouště"; lze nastavit specifickou dobu "samospouště".      |
| 4          | ¥        | Slouží k aktivaci nebo deaktivaci blesku nebo reflektoru                           |
|            |          | Slouží k aktivaci nebo deaktivaci zvuku                                            |
| 7th        |          | Slouží k zobrazení nebo skrytí datumu                                              |
| ₩          | *        | Slouží k výběru efektů                                                             |
|            | <b>.</b> | Slouží k výběru kvality                                                            |
| JPG        |          | Slouží k výběru formátu souboru                                                    |
|            | 3GP      | Slouží k výběru formátu souboru; video ve<br>formátu 3GP lze přehrávat v počítači. |
| R.         |          | Slouží k výběru úložiště                                                           |

#### Line di la construire de la construire de la construire d

- **1.** Když je zobrazen symbol "--", znamená to, že tato funkce není v tomto režimu podporována.
- **2.** Když je nastaven přední objektiv fotoaparátu, například když chcete pořídit autoportrét, nejsou k dispozici funkce makro, blesk, rámeček snímku atd.
- **3.** Konkrétní funkce a možnosti pro různé režimy fotoaparátu jsou zobrazeny na aktuálních obrazovkách a popis uvedený v tomto návodu není vyčerpávající.

# Album

#### Zvolte Normann, Programy, Multimédia, a Album.

Položku **Album** můžete používat ke správě a prohlížení multimediálních souborů, jako například obrázků, hudby a videa.

#### Náhled informací albumu

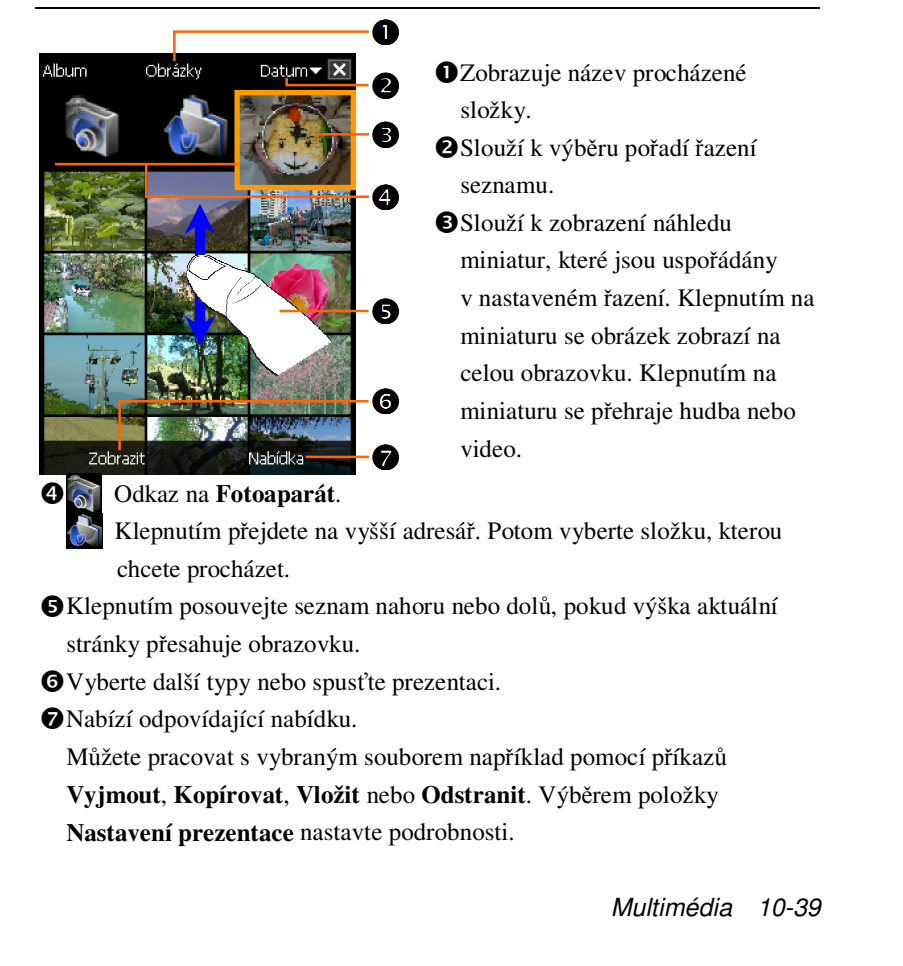

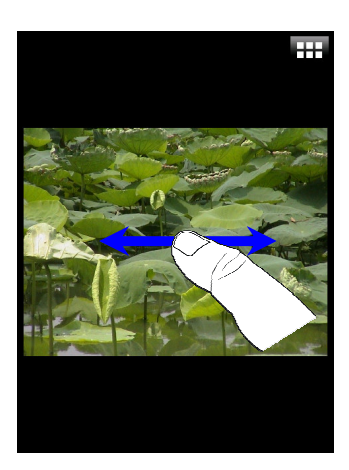

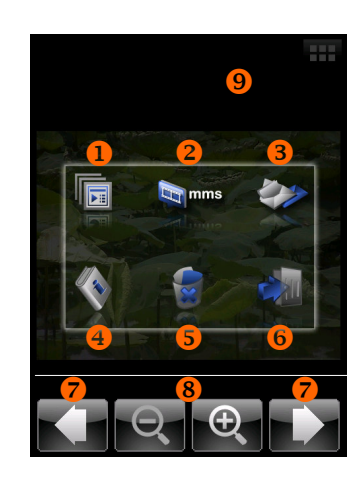

- CKlepnutím na miniaturu se obrázek zobrazí na celou obrazovku.
- Klepnutím se posuňte vlevo nebo vpravo pro zobrazení předchozího nebo dalšího obrázku.
- Pokud aktivujete položku "Orientace obrazovky snímače gravitace", můžete prohlížet snímky v orientaci na šířku otáčením zařízení Pocket PC na bok.
- Klepnutím na mebo klepnutím na obrazovku zobrazíte místní nabídku.
- CKlepnutím na obrazovku zobrazíte místní nabídku.
- Slouží ke spuštění prezentace. Klepnutím na libovolném místě na obrazovce zastavíte prezentaci.
- Odkaz na MMS Message (Zpráva MMS). Umožňuje odeslat obrázek jako přílohu.
- Odkaz na Zprávy. Umožňuje odeslat obrázek jako přílohu.
- Zobrazí informace o tomto obrázku.
- Slouží k odstranění tohoto obrázku.
- Slouží k ukončení obrazovky pro procházení.
- Slouží k přechodu na předchozí nebo další obrázek.
- Sklepnutím přiblížíte nebo oddálíte obrázek.
- Sklepnutím mimo místní nabídku tuto nabídku zrušíte.

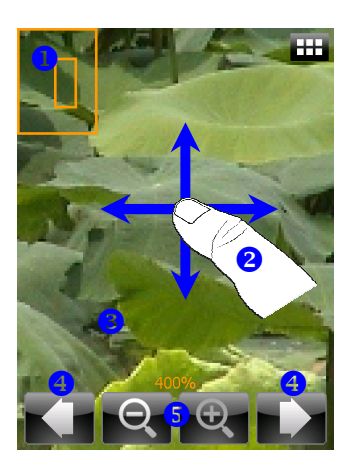

- CKlepnutím na přiblížíte obrázek.
- V režimu přiblížení zobrazuje menší rámeček část obrázku, kterou vidíte na obrazovce.
- Klepnutím se posuňte vlevo, vpravo, nahoru nebo dolů pro zobrazení části obrázku, která přesahuje obrazovku.
- Sklepnutím mimo místní nabídku tuto nabídku zrušíte.
- Slouží k přechodu na předchozí nebo další obrázek.
- Klepnutím přiblížíte nebo oddálíte obrázek.

### Nastavení prezentace

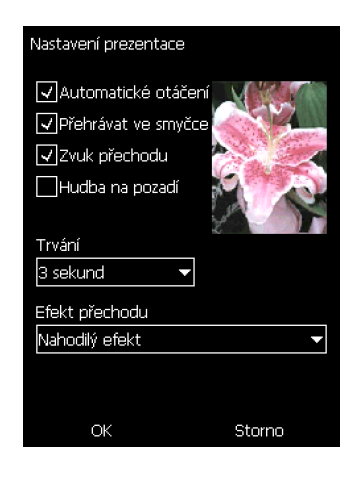

Klepněte na Album, Nabídka a potom Nastavení prezentace.

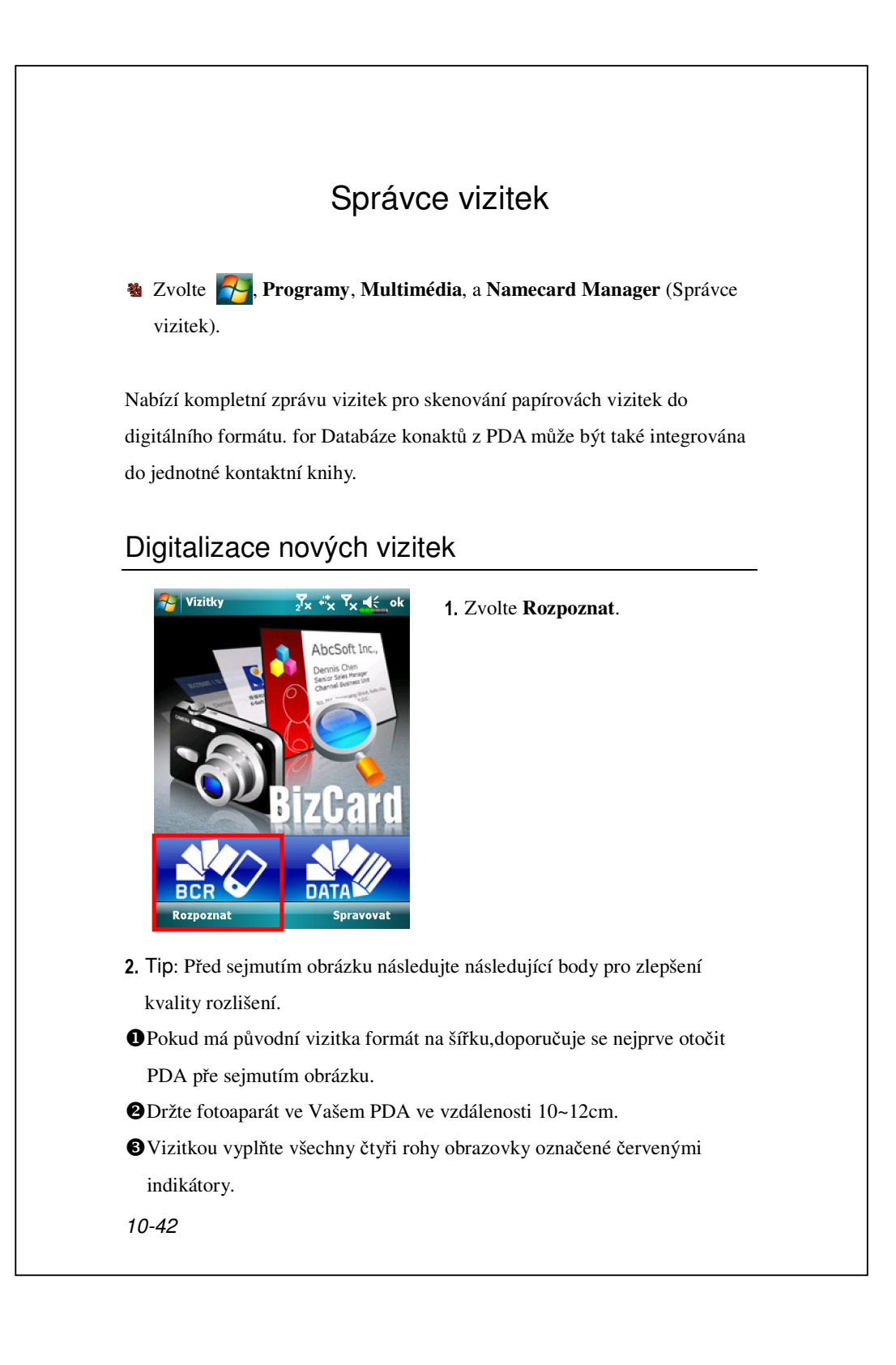

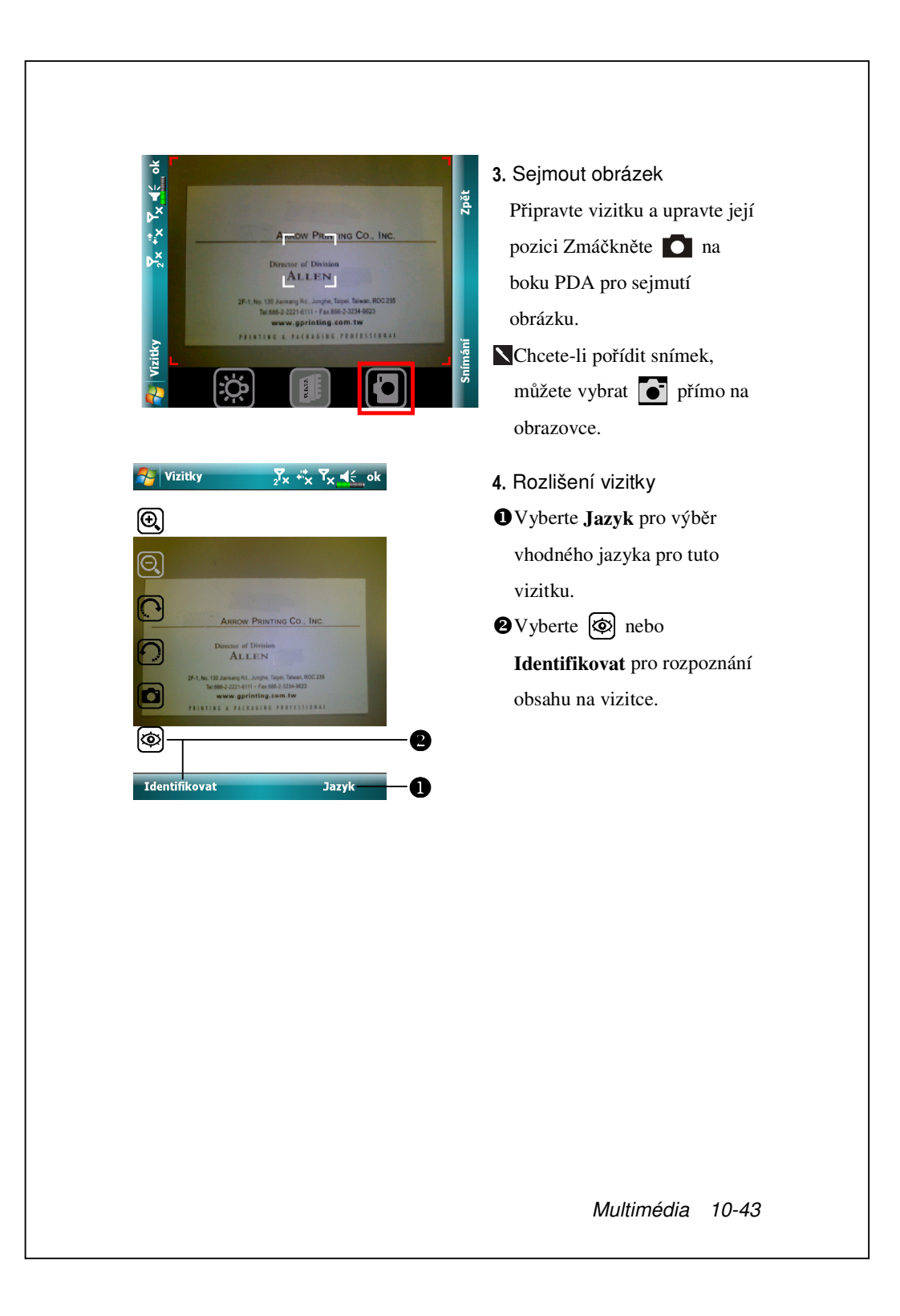

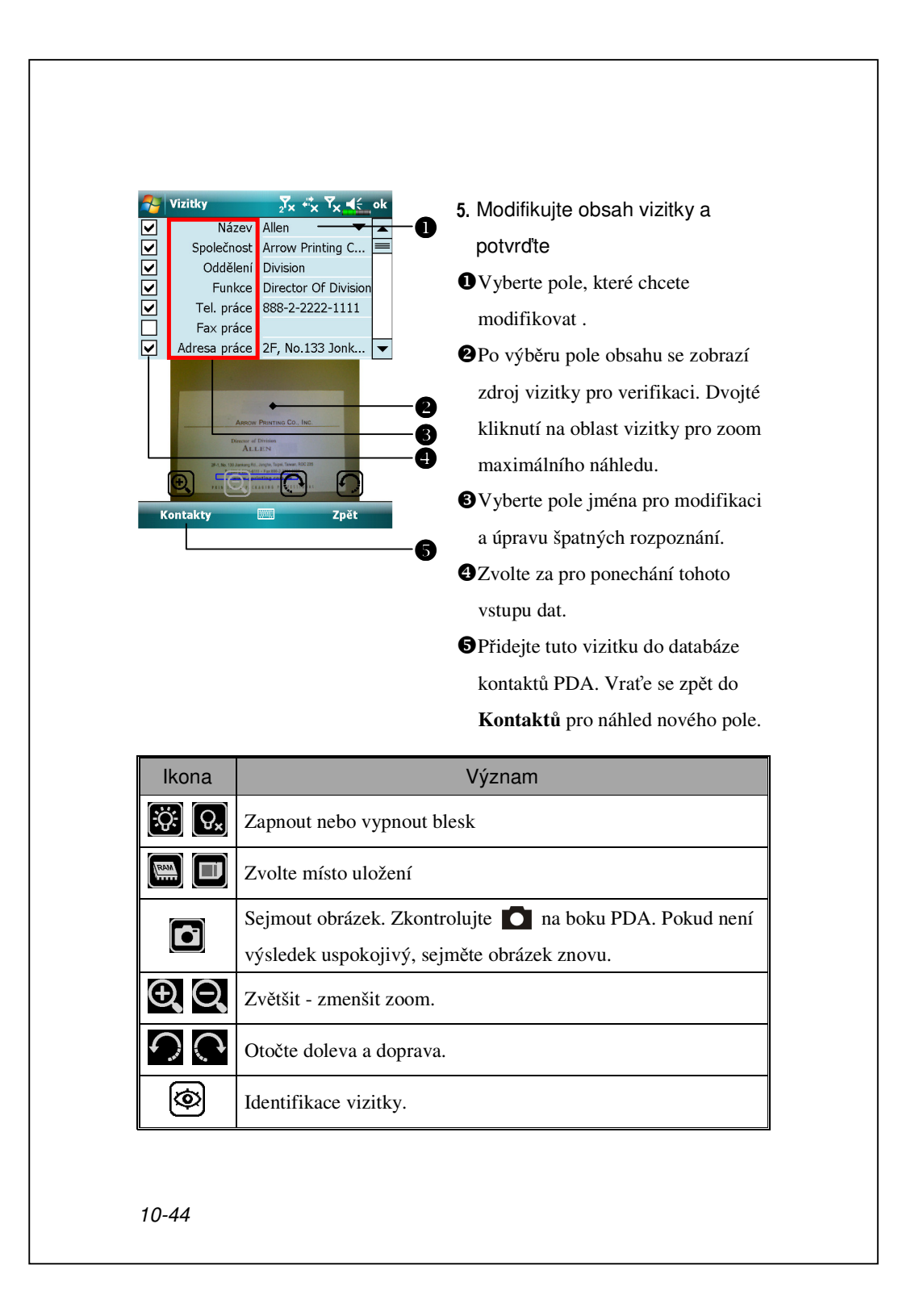

### Správa vizitek

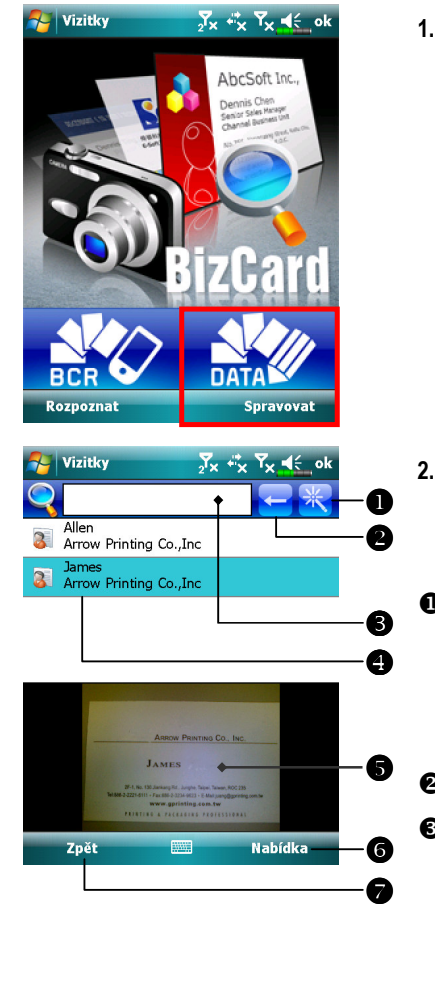

#### 1. Zvolte Spravovat.

 Hlavní displej pro zprávu vizitek: Pouze rozpoznané vizitní karty zde budou zobrazeny.
 Vstupte na rychlé vyhledávání. Zvolte písmeno a výsledek vytvořených vyzitních karet se zobrazí ve Správě vizitek.
 Doleva vymažte vložený text.
 Vyhledejte kriteria pro vizitku. Všechny shodné vizitky s ohledem na "Jméno, Zaměstnání, neboTel" budou zobrazeny na displeji. Pro vyhledání všech vizitek spusttě vyhledávání s prázdným polem.

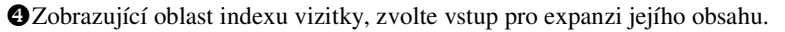

- Sobrazuje oblast pro původní vizitku.
- **6** Nabízí potřebné Nabídka.
  - Nová: Vytvoří novou digitální vizitku.
  - Přenést: Podporovaný formát BMP, JPG, a PNG. Existující obrázek
  - vizitky může být importován a následně zpracován.
  - Úpravit: Modifikovat informace na vizitce.
  - Smazat: Vymazat zvolenou vizitku.
- Návrat na předchozí stranu.

| Nizitky _2 ↔ Y <sub>X</sub> ↓ ok |   |   |   |  |
|----------------------------------|---|---|---|--|
| Α                                | В | С | D |  |
| Е                                | F | G | Н |  |
| Ι                                | J | К | L |  |
| М                                | Ν | 0 | Р |  |
| Q                                | R | S | Т |  |
| U                                | V | W | X |  |
| Y                                | Z |   |   |  |
|                                  |   |   |   |  |

Obrazovka rychlého hledání
 Po výběru písmene budou
 zobrazeny vizitky vytvořené ve
 Správci vizitky. V seznamu se
 objeví vizitky se shodným jménem
 nebo názvem společnosti.

# 11 Doprovodné programy

Microsoft<sup>®</sup> Pocket Outlook obsahuje **Kalendář**, **Kontakty**, **Úkoly**, **Poštu** a **Poznámky**. Můžete používat tyto programy individuálně i propojeně. Například emailové adresy uložené v **Kontaktech** mohou být použity jako adresy pro emailové zprávy v aplikaci **Pošta**.

Použitím synchronizačních nástrojů můžete synchronizovat informace v Microsoft Outlook nebo Microsoft Exchange Vašeho stolního počítače s Vaším PDA. Tyto informace můžete také synchronizovat přímo se serverem Microsoft Exchange. Při kažedé synchronizaci porovnávají synchronizační nástroje změny, které jste vytvořili ve Vašem PDA a stolním počítači nebo serveru a updatuje oba počítače o poslední nejnovější informace. Pro infomaci jak používat synchronizační nástroje se obraťte na Nápovědu ve Vašem stolním počítači.

Mezi všemi těmito programy můžete jednoduše přepínat jejich kliknutím v Nabídka.

Doprovodné programy 11-1

# Kalendář: Plánování schůzek a jednání Použijte Kalendář pro plánování schůzek, včetně jednání a jiných událostí. Své schůzky si můžete zkontrolovat v jednom z několika náhledů (Program jednání, Denní, Týdenní, Měsíční, a Rok) a snadno přepínat mezi náhledy pužitím Nabídka Zobrazit. 餐 Kalendář <mark>∑</mark>× ♣x Y<sub>×</sub> ◀≦\_ok ●Zvolte pro dnešní den. 2. VII 07 <mark>p</mark>úsčpsn A A 2 Zvolte pro zobrazení nebo vložení 8 9 10 11 1<mark>2 1</mark>3 14 15 16 17 Konference 9:00-10:30 0 detailu schůzky. **Oběd** 12:00-13:00 0 • Zobrazit. **4** Zvolte Nabídka a Nová Událost pro vytvoření nové schůzky. B Nabídka 0 Můžete si přizpůsobit displej Kalendáře například změnit první den v týdnu, volbou Nabídka, Nástroje, a Možnosti. 11-2

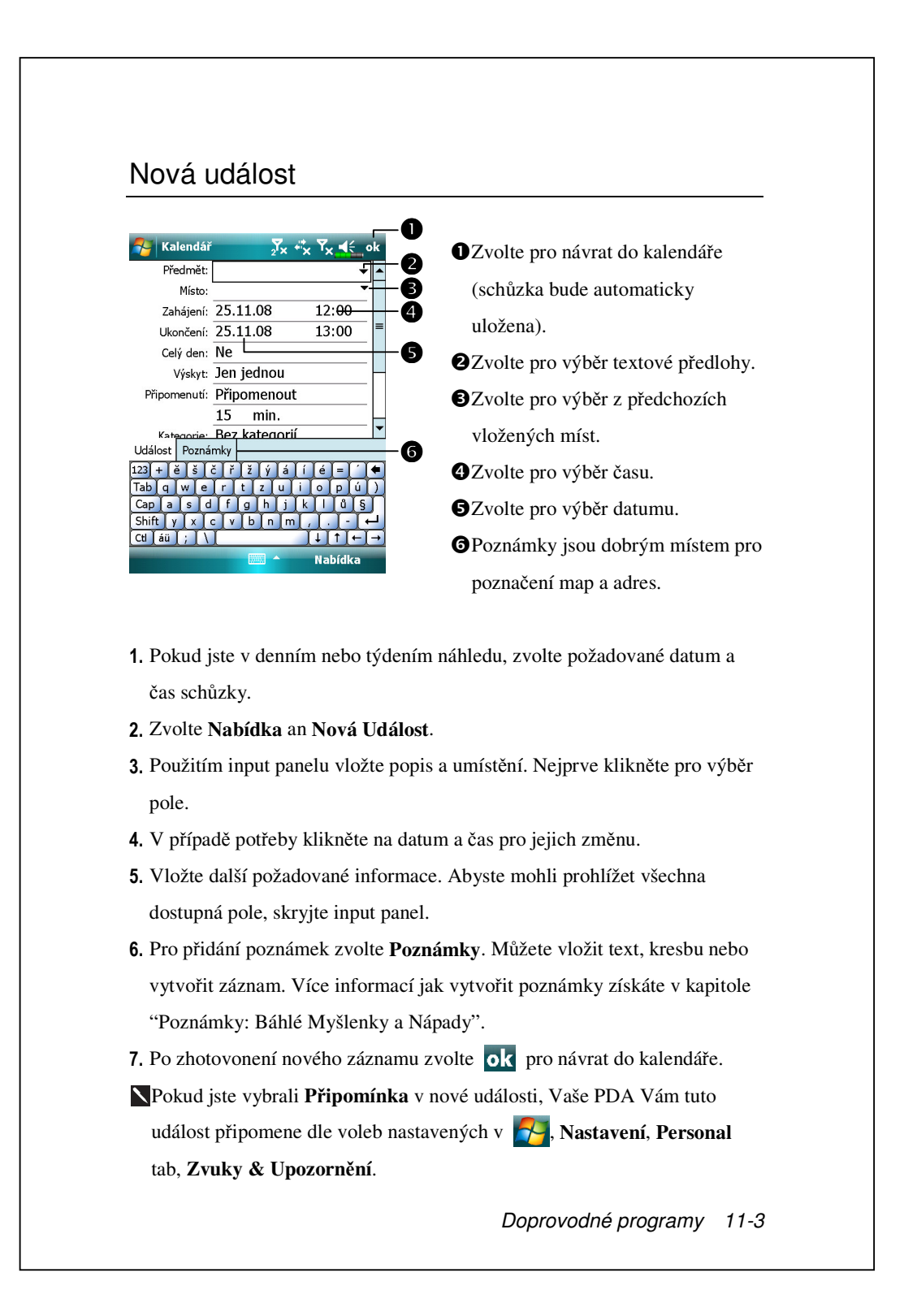

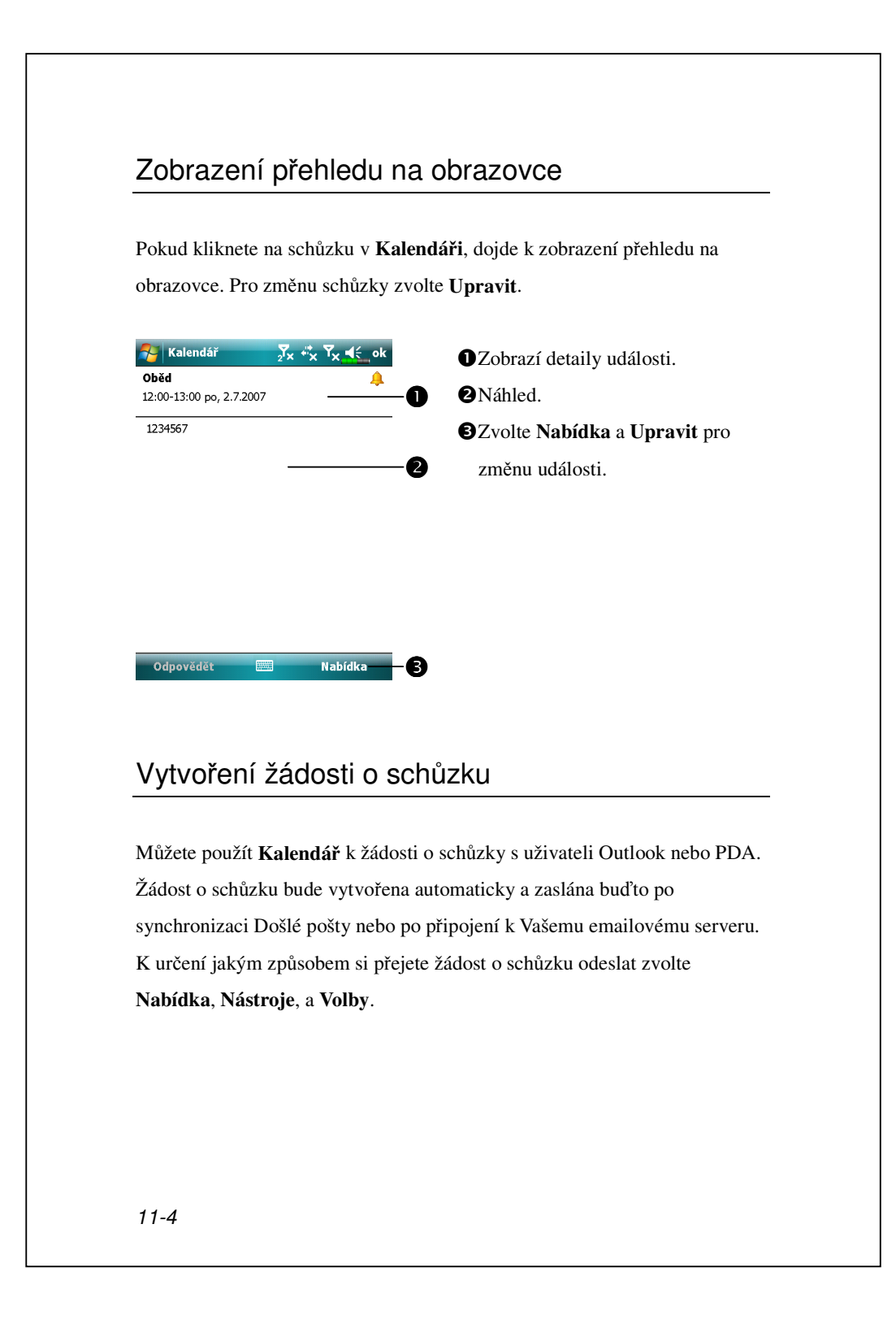

#### Plánování schůzky

1. Vytvořte událost.

2. V detailech události skryjte input panel a poté zvolte Účastníci.

**3.** Ze seznamu emailových adres uložených v **Kontaktech** zvolte účastníky schůzky.

Oznámení schůzky je automaticky generováno a uloženo do složky Odeslaná pošta.

Více informací jak odesílat a přijímat žádosti o schůzku získáte v **Kalendář** Nápověda a **Pošta** Nápověda ve Vašem PDA.

Doprovodné programy 11-5

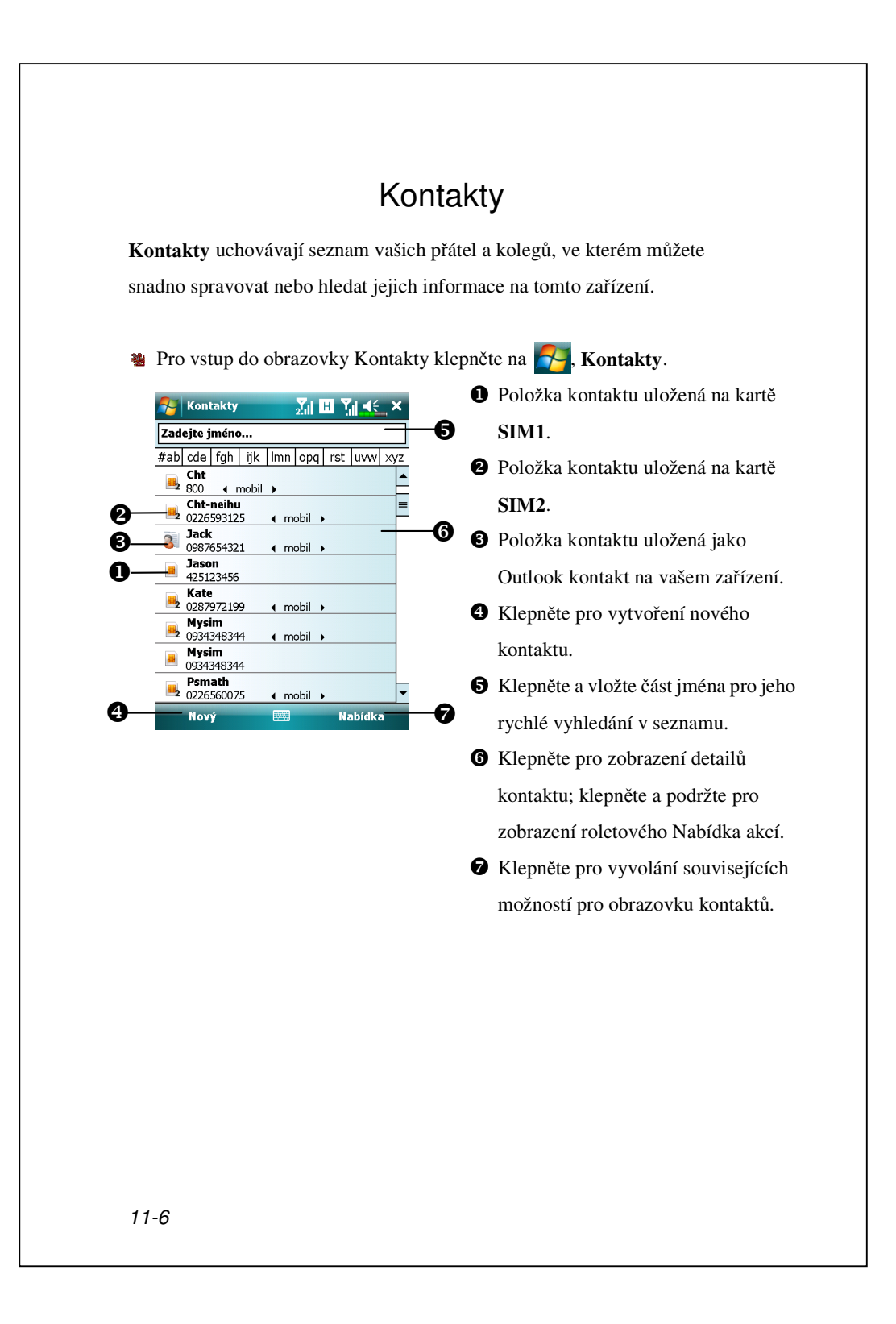

#### Vyhledávání kontaktu

Seznam kontaktů zobrazuje veškeré kontakty na vaší SIM kartě, **SIM2** kartě a zařízení. Pro vyhledání kontaktu vyzkoušejte následující metody:

- V seznamu kontaktů vložte jméno kontaktu do políčka pod navigační lištou; pro opětovné zobrazení všech kontaktů vymažte text v políčku.
- V seznamu kontaktů klepněte na Nabídka, Filtr a poté zvolte typ kontaktu, který chcete zobrazovat.
- Pro opětovné zobrazení všech kontaktů zvolte Všechny kontakty.
- Pro prohlížení kontaktu nepřiřazeného k určité kategorii zvolte Bez kategorie.
- Pro vyhledání kontaktů na SIM2 zaškrtněte SIM2 kontakty pro vytřídění kontaktů uložených na SIM2.
- Pro zobrazení názvů společností, u kterých vaše kontakty pracují, klepněte v seznamu kontaktů na Nabídka, Zobrazit podle, Společnost. Počet kontaktů, které pracují pro danou společnost bude zobrazen na pravé straně od názvu společnosti.
- Klepněte na Programy, Hledání, vložte název kontaktu, zvolte
   Kontakty pro daný typ a poté klepněte na Hledat.

Doprovodné programy 11-7

#### Správa vašich kontaktů

Ze seznamu kontaktů klepněte na **Nabídka** pro výběr z více akcí:

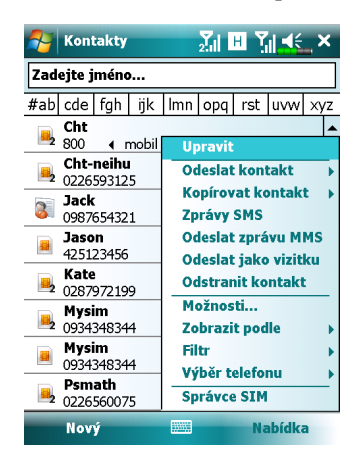

- Pro editaci zvoleného kontaktu zvolte Edit (upravit) pro upravení kontaktních informací.
- Pro duplikaci položky kontaktu na vašem zařízení nebo telefonním seznamu SIM zvolte Kopírovat kontakt, Na SIM1 / na SIM2 nebo Do kontaktů.
- Pro sdílení kontaktu s jinými zařízeními zvolte Odeslat kontakt, Přenést pro odeslání tohoto záznamu přes Bluetooth, nebo Zprávy pro jeho zaslání pomocí textových zpráv.
- Pro přepnutí vašeho aktuálně vybraného telefonu klepněte na Nabídka, Výběr telefonu, a poté vyberte mezi Phone1 (Telefon1) a Phone2 (Telefon2).

### Vytvoření kontaktu

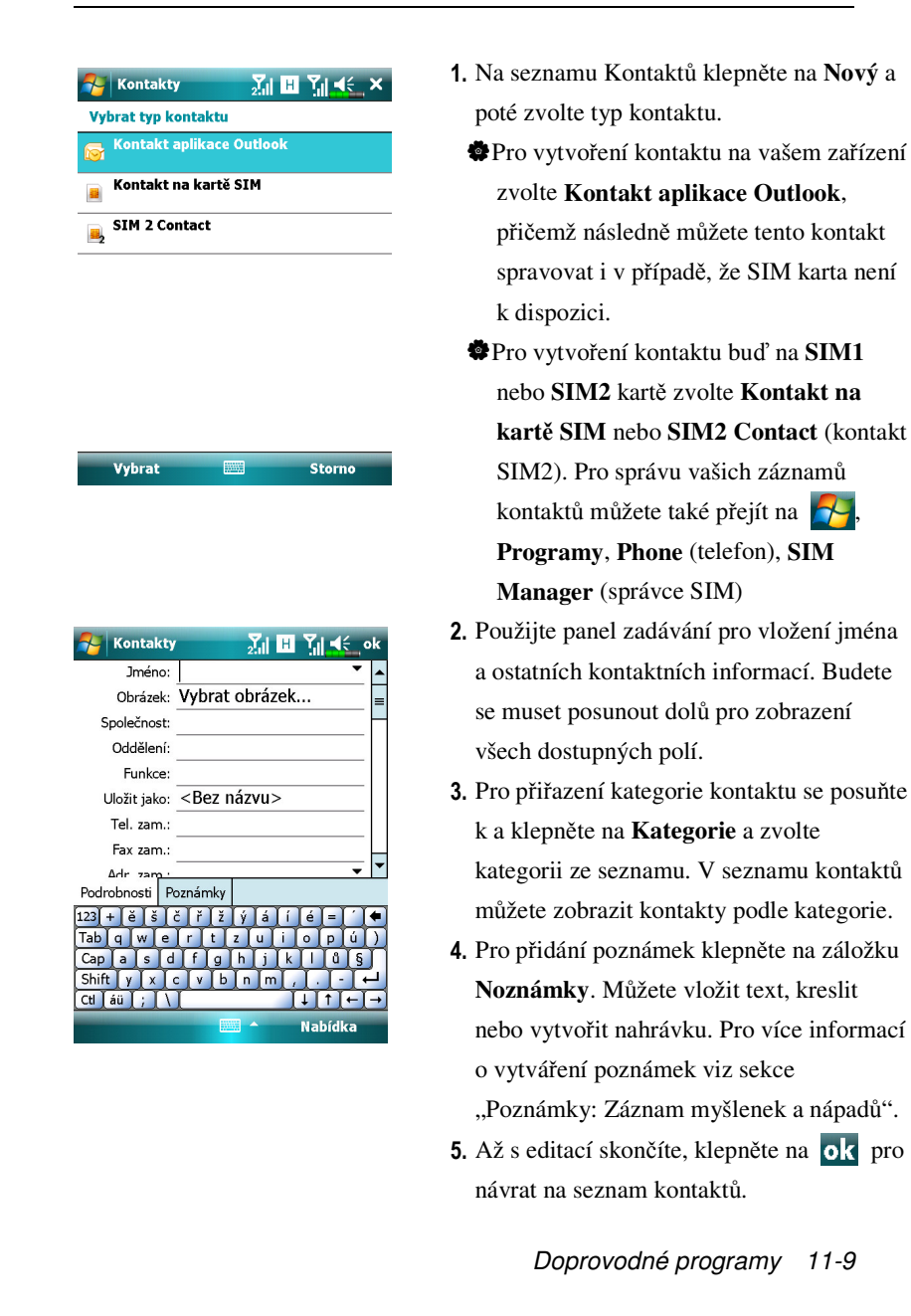

# Zobrazení přehledu na obrazovce

Pokud zvolíte kontakt ze seznamu kontaktů, dojde k zobrazení přehledu na obrazovce.

| Kontakty     र्रेता मि रिता ब€ ok       Jack     र्द्रा विकास के कि कि कि कि कि कि कि कि कि कि कि कि कि                                                                                                    | Náhled kontaktních údajů. Všechny<br>dostupné kontaktní informace ze<br>seznamu můžete jednoduže zvolit a                                                                                                    |
|----------------------------------------------------------------------------------------------------|----------------------------------------------------------------------------------------------------|
| Poslední hvor 1.12.0   Odeslat právu SMS   Odeslat právu SMS | dostupné kontaktní informace ze<br>seznamu můžete jednoduše zvolit a<br>použít.<br>Poskytuje příslušné Nabídka.<br>Například, vyberte Upravit pro<br>změnu kontaktních informací.<br>Nebo vyberte Uložit na SIM kartu<br>nebo Uložit do Kontaktů pro<br>duplicitní uložení do Kontaktů<br>nebo SIM karty telefonu.<br>Zvolte pro zobrazení poznámek. |
| 11-10                                                                                                    |                                                                                                    |

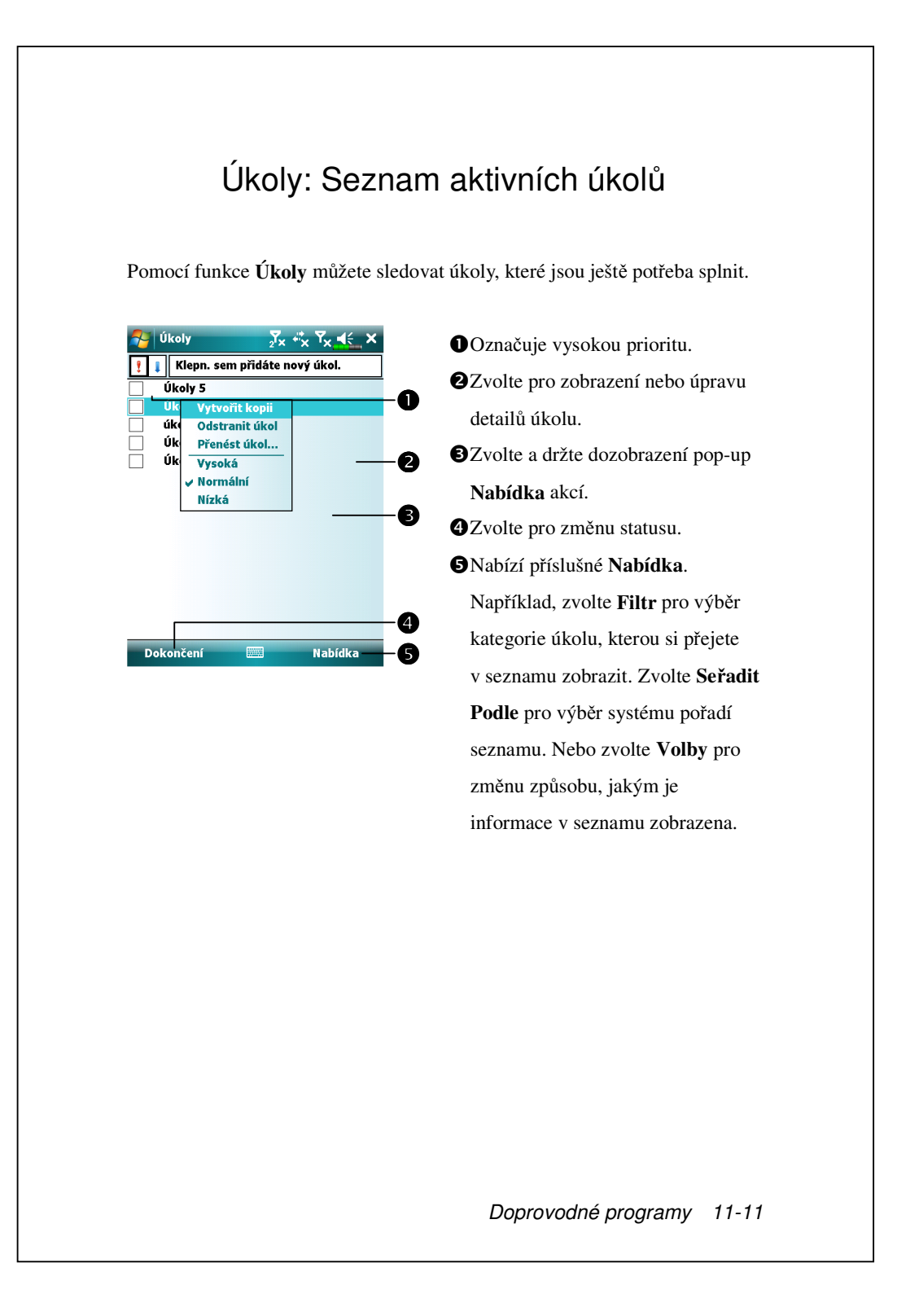

## Nový Úkol

- 1. Zvolte Nabídka a Nový Úkol.
- 2. Pomocí input panelu vložte popis.
- 3. Můžete vložit datum zadání úkoly a požadované datum splnění úkolu nebo vložit jakoukoliv další informaci prvním kliknutím na toto pole. Pokud je input panel otevřen, budete ho muset skrýt, abyste mohli vidět všechna dostupná pole.
- 4. Pro připsání úkolu do kategorie zvolte Kategorie a vyberte danou kategorii. V seznamu úkolů si můžete zobrazit své úkoly dle kategorií. Pro přidání poznámek zvolte Poznámky. Můžete vložit text, kresbu nebo vytvořit záznam. Více informací, jak vytvořit poznámku, naleznete v sekci "Poznámky: "Vkládání myšlenek a nápadů".
- 5. Po ukončení zvolte ok pro návrat do seznamu úkolů.

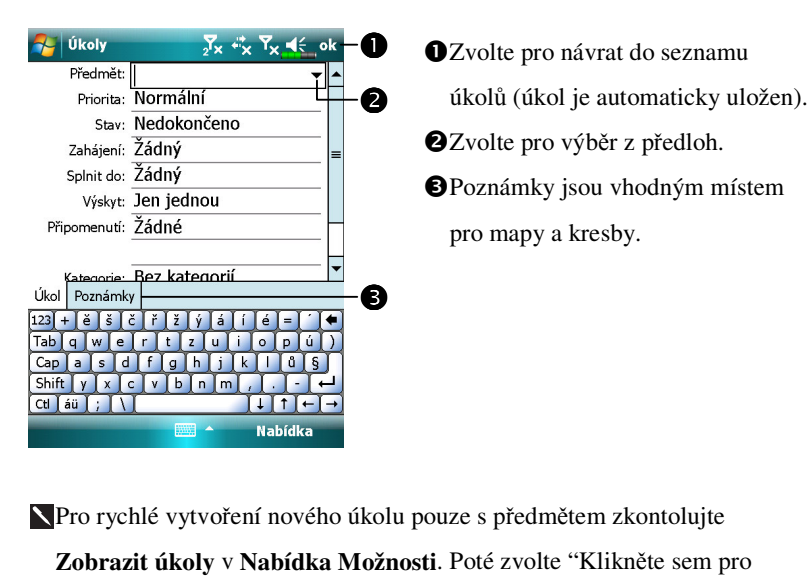

přidání nového úkolu" a vložte informace o Vašem úkolu.

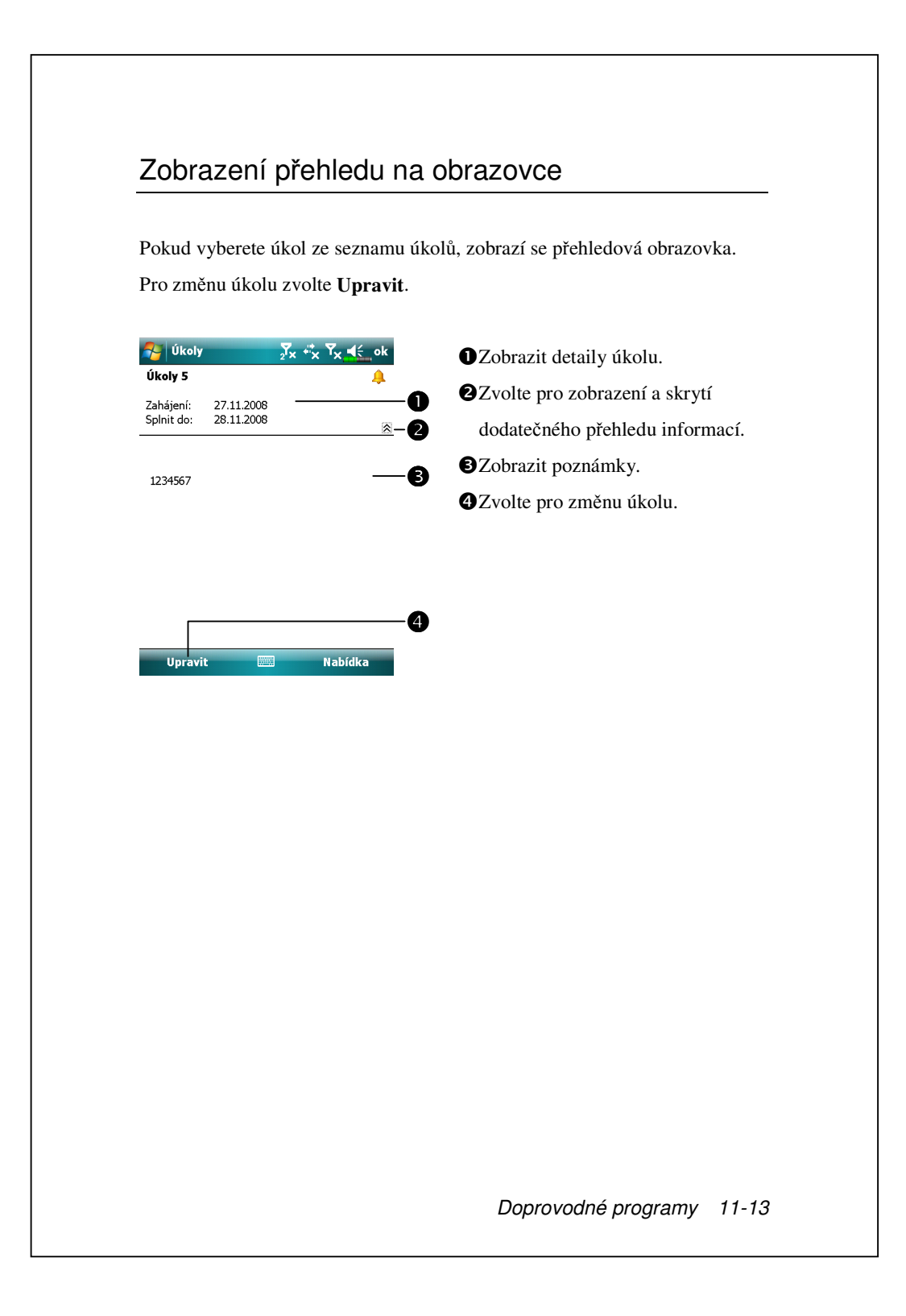

# Poznámky: Vkládání Myšlenek a Nápadů

Náhle zachycené myšlenky, připomínky, nápady, thoughts, reminders, ideas, kresby, a telefonní čísla si můžete zapsat do **Poznámky**. Můžete vytvořit písemnou poznámku nebo záznam. Také můžete vložit záznam do poznámky. Pokud je poznámka otevřena, když vytváříte záznam, bude záznam do poznámky vložen jako ikona. Pokud je zobrazen seznam poznámek, bude záznam vytvořen jako samostatně stojící záznam.

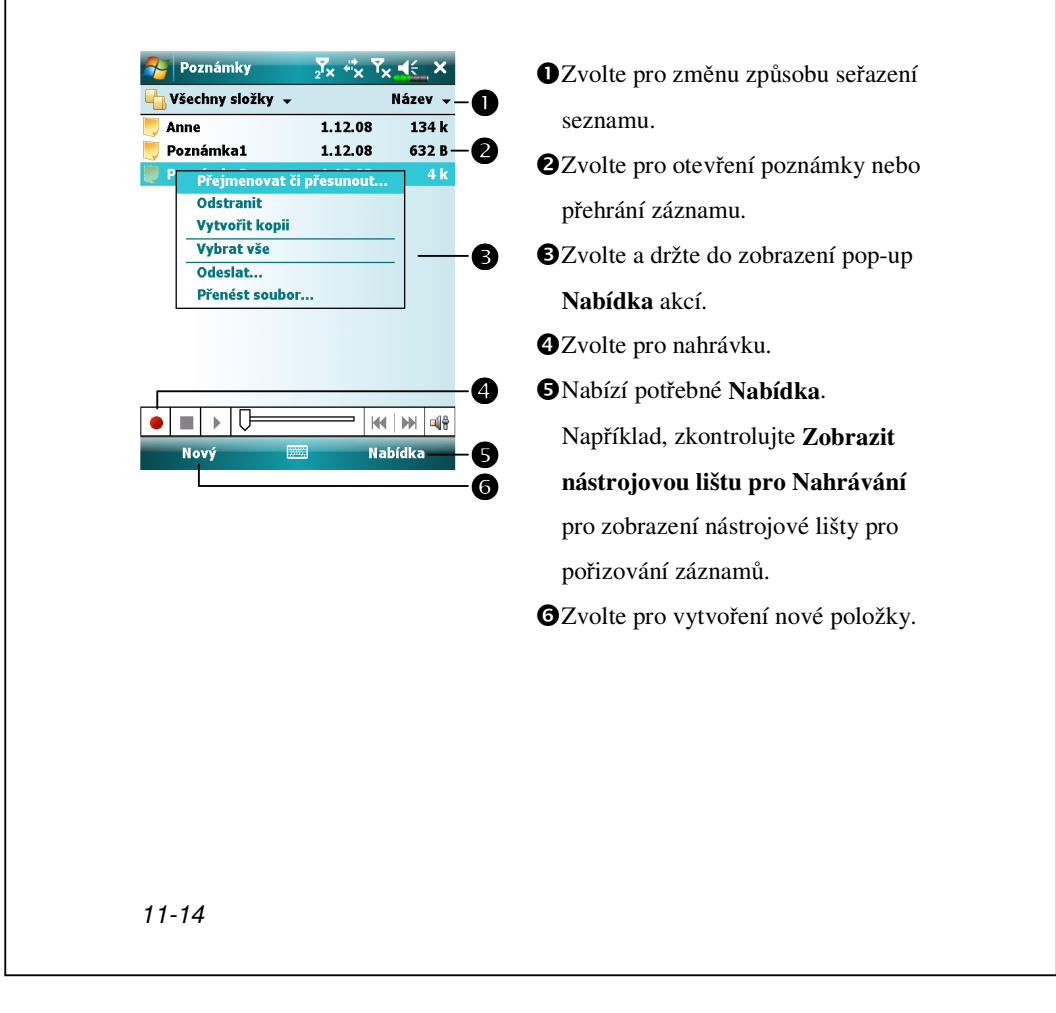

#### Nová poznámka

#### 1. Vložte Nový.

 Vytvořte Vaši poznámku. Více informací jak používat input panel pro psaní a kresnení na obrazovku nebo nahrávání záznamů naleznete v "Vkládání informací do Vašeho PDA."

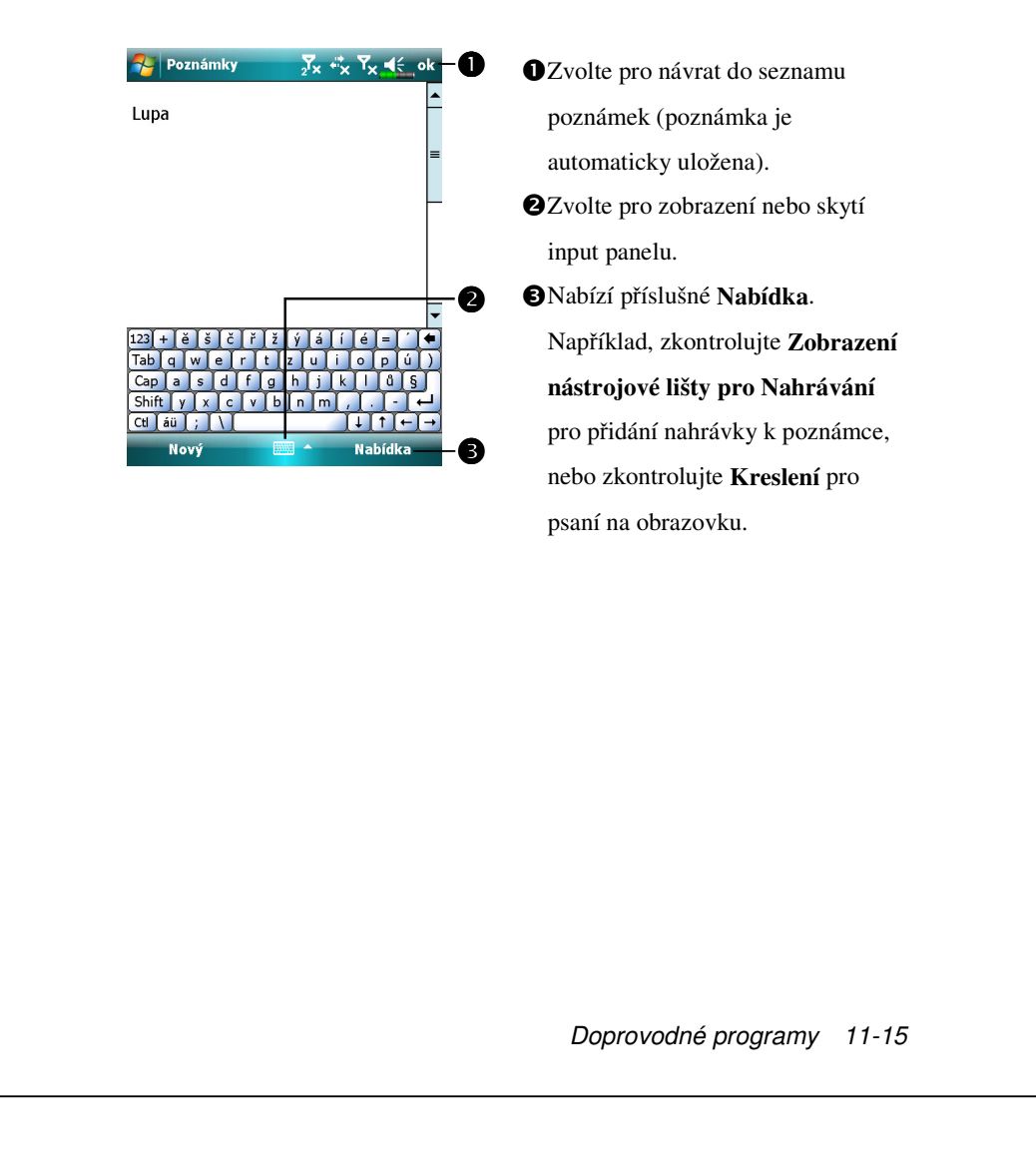

### Word Mobile

Word Mobile pracuje s Microsoft Word ve Vašem stolním počítači, aby Vám poskytl snadný přístup ke kopiím Vašich dokumentů. Ve Vašem PDA můžete vytvářet nové dokumenty nebo můžete kopírovat své dokumenty z Vašeho stolního počítače do Vašeho PDA. Synchronizovat dokumenty mezi Vašim stolním počítačem aVaším PDA tak, abyste v obou přístrojích měli aktuální verze dokumentů.

Pomocí Word Mobile můžete vytvářet dokumenty jako jsou dopisy, záznamy z jednání a hlášení ze služebních cest. Pro vytvoření nového souboru zvolte **Mořice Mobile, Word Mobile**, a **Nový**. Objeví se prázdný dokument. Nebo, pokud jste si pro svůj nový dokument vybrali šablonu v **Nabídka Možnosti**, objeví se tato předloha s příslušným textem a v již nastaveném formátu. V jednom okamžiku můžete mít otevřen pouze jeden dokument; pokud otevřete druhý dokument, budete požádáni o uložení prvního dokumentu. Dokument, který jste vytvořili nebo editovali můžete uložit v různých formátech, včetně Word Document, Document Template, Rich Text Format, and Plain Text.

Word Mobile obsahuje seznam souborů uložených ve Vašem PDA. Klikněte na soubor se seznamu pro jeho otevření. Pro vymazání, pořizování kopií a zasílání souborů zvolte soubor ze seznamu a vyčkejte. Poté zvolte příslušnou akci z pop-up **Nabídka**.
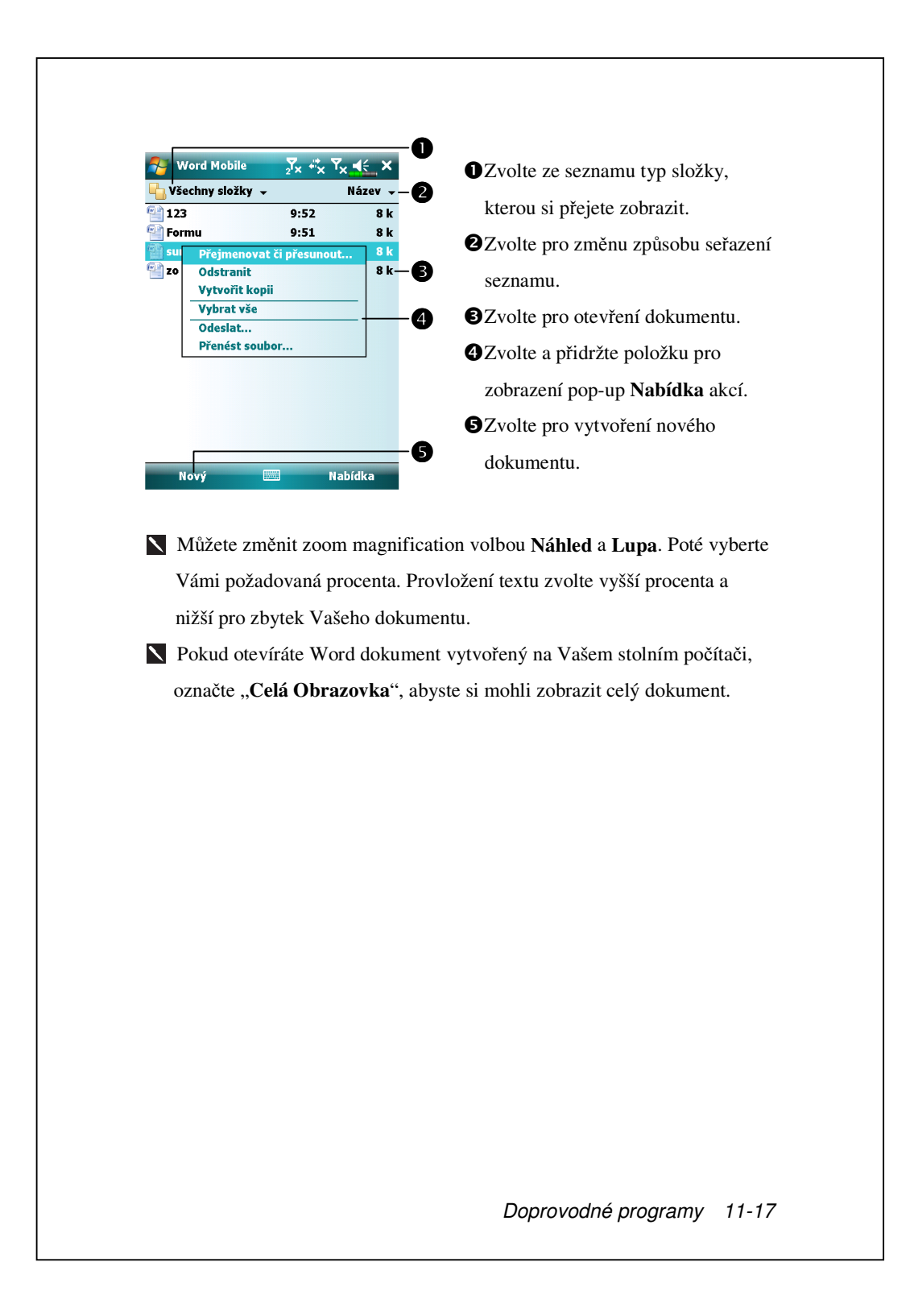

Pomocí input panelu napište text do dokumentu. Více informací, jak vkládat text, naleznete v sekci "Vkládání informací do Vašeho PDA."

Pro formátování existujícího textu a pro editaci textu nejdříve vyberte funkci textu. Text můžete vybrat tím samým způsobem jako v dokumentu Word pomocí Vašeho stylus místo myši. Můžete prohledávat dokument volbou **Nabídka, Editace** a **Nalézt/Nahradit**.

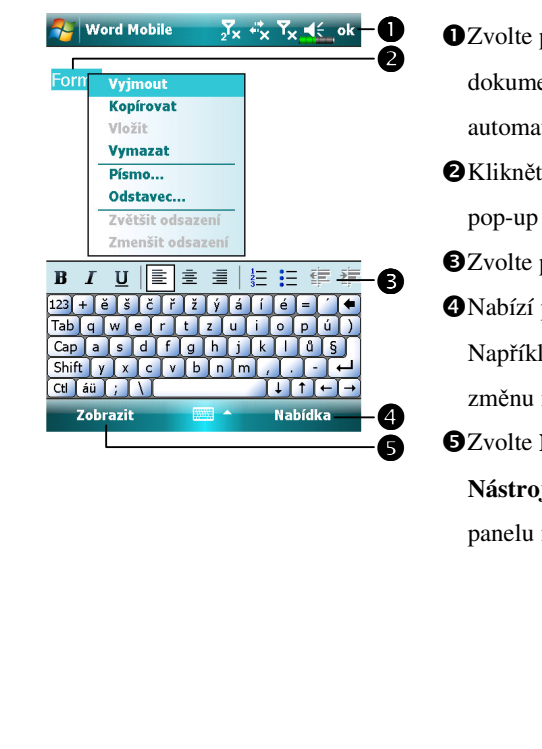

2volte pro návrat do seznamu dokumentů (změny jsou automaticky ukládány).
Klikněte a vyčkejte pro zobrazení pop-up Nabídka akcí.
Zvolte pro formátování textu.
Nabízí příslušné Nabídka. Například zvolte Formát pro změnu možností formátu.
Zvolte Náhled a zkontrolujte Nástrojovou lištu pro zobrazení panelu nástrojů.

## **Excel Mobile**

Excel Mobile pracuje s Microsoft Excel ve Vašem stolním počítači a umožňuje Vám snadný přístup ke kopiím Vašich pracovních knih. Ve Vašem PDA můžete vytvářet nové sešity, nebo je do něj kopírovat z Vašeho stolního počítače. Synchronizovat sešity mezi Vaším stolním počítačem a Vaším PDA, abyste měli ty nejaktuálnější verze v obou zařízeních.

Použijte Excel Mobile pro vytvoření sešitů, jako jsou zprávy o výdajích a záznamy z cest. Pro vytvoření nového souboru zvolte **Secel Mobile**, **Office Mobile**, **Excel Mobile**, a **Nový**. Objeví se prázdný sešit. Nebo pokud jste vybrali pro novýsešir předlohu v **Nabídka Možnosti**, objeví se příslušná předloha s příslušným textem a z již naformátovaným textem. Ve stejnou dobu můžete mít otevřenu pouze jeden sešit; pokud otevřete druhý sešit, budete požádáni, abyste ten první uložili.

Excel Mobile obsahuje seznam souborů uložených ve Vašem PDA. Kliknutím na soubor v seznamu dojde k otevření souboru. Pro výmaz, kopírování a zasílání souborů označte soubor v seznamu. Poté vyberte příslušnou akci z pop-up **Nabídka**.

Excel Mobile nabízí základní nástroje, jako jsou formuláře, funkce, seřazování a filtrování. Pro zobrazení nástrojové lišty zvolte **Zobrazit** a zkontrolujte **Panel nástrojů**.

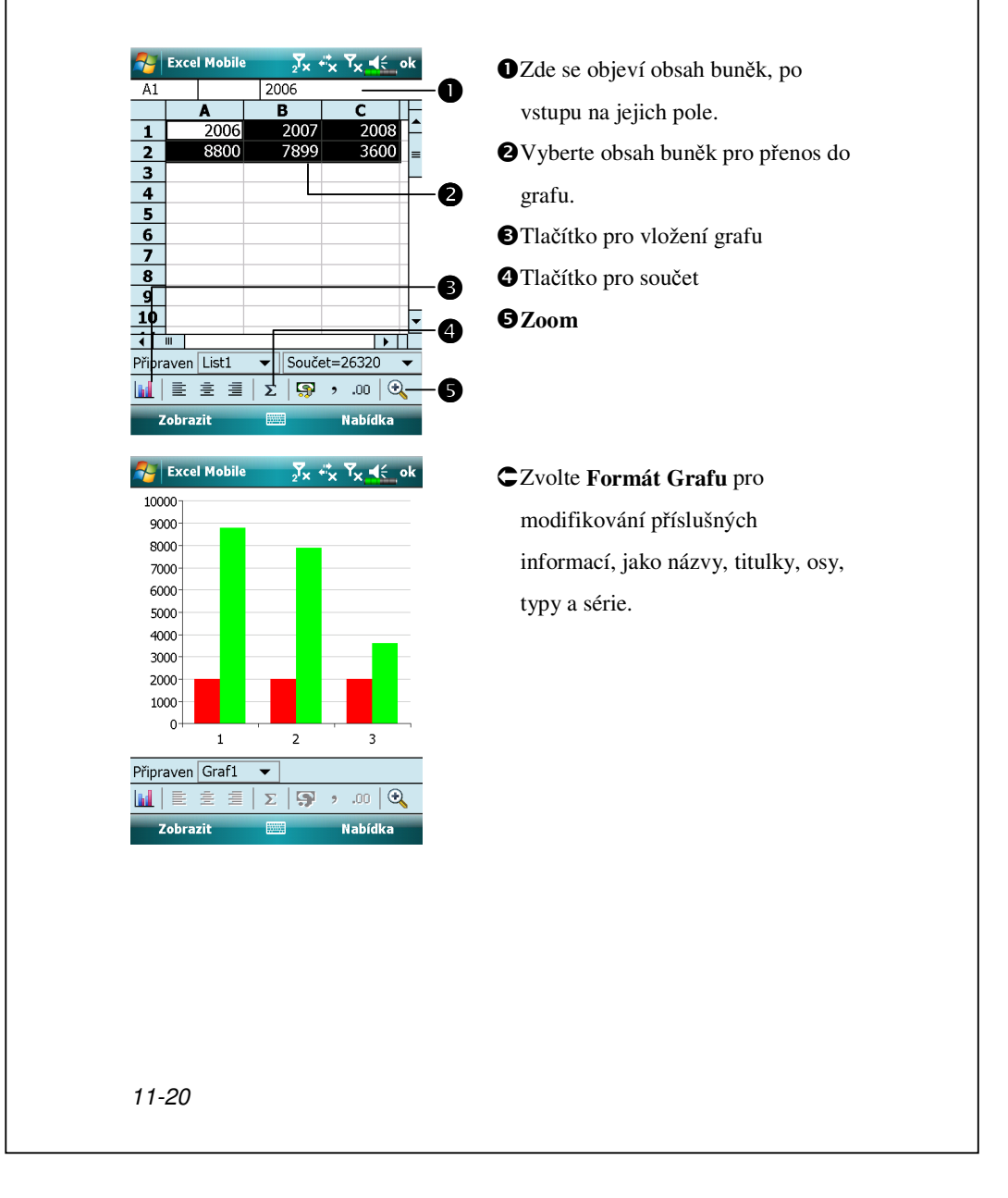

## Tipy pro práci s Excel Mobile

Pro více informací jak používat Excel Mobile zvolte 🌄 a Nápověda. Upozornění pro práci s velkými sešity v Excel Mobile:

- Zobrazte režim celé stránky, abyste viděli co největší část Vašeho sešitu.
   Zvolte Zobrazit a Celá Obrazovka. Pro výstup z režimu celé obrazovky zvolte Zobrazit a Celá Obrazovka, čímž dojde k přenastavení.
- Zobrazte a skryjte elementy oken. Zvolte Náhled, Zobrazit a potom zvolte elementy, které si přejete skrýt nebo zobrazit.
- Uzavření pracovního listu. Nejprve zvolte buňky, které chcete zavřít. Zvolte Zobrazit a Zamknout okna. Můžete uzamknout také horní a levé hlavní okna pracovního listu, abyste zachovali viditelné nápisy řad a sloupců když se budete pohybovat v rámci listu.
- Rozdělte okna pro náhled různých oblastí velkého pracovního listu. Zvolte Zobrazit a Rozdělit. Poté posuňte rozdělující lištu tam, kde ji potřebujete mít. Pro odstranění rozdělení, Zvolte Zobrazit a Odstranit Rozdělení.
- Zobrazení a skrytí řad a sloupců. Pro skrytí řad nebo sloupců vyberte buňky v řadě nebo sloupci, které chcete skrýt. Poté zvolte Nabídka,
   Formát, Řada nebo Sloupec a Skrýt. Pro zobrazení skryté řady nebo sloupce zvolte Nabídka, Formát, Řada nebo Sloupec a Zobrazit.

# **PowerPoint Mobile**

Zobrazí PowerPoint slidy vytvořené v PowerPoint 97 a vyšších verzí ve Vašem stolním počítači. Formáty včetně souborů .ppt a .pps fines jsou podporovány. verPoint M Y. 🖧 OZvolte typ složky ze Všechny složky 👻 Název 🗸 2 seznamu, kterou chcete 🖲 Party 9:56 864 k Superman 9:56 864 k-B zobrazit. UNKNOWN\_PARA... 9:56 291 k Zvolte pro změnu systému seřazení seznamu. Over the second second seco a přehrání slidu. 4 Zvolte pro otevření 4 naposledy přehrávaného Otevřít Nabídka souboru. S Nabízí příslušné Nabídka. CZvolte ▲ v levém spodním rohu pro otevření Nabídka. Předchozí Zvolte Konec Zobrazení Přejít na snímek Vlastní prezentace pro ukončení. Přiblížit Oddálit Zobrazit možnosti... Zobrazit odkaz Uložit jako... Konec prezentace 11-22

# Windows Media Player

Použití Microsoft Windows Media Player v PDA pro přehrání digitálních audio a video soborů uložených ve Vašem PDA nebo na síti. Pro přepnutí na Windows Media Player ve Vašem PDA zvolte **Programy**, a **Windows Media**.

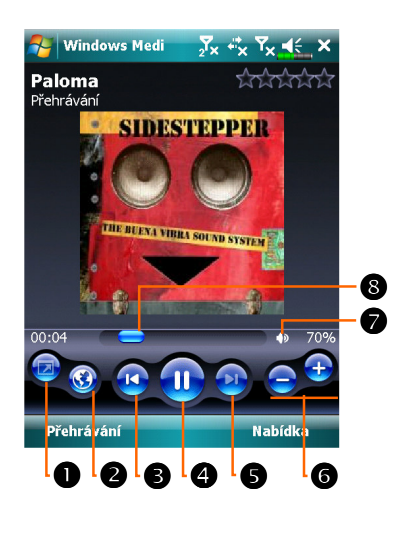

- Použijte celou obrazovku pro zobrazení videa.
- Zobrazení internetové stránky. Naleznete hudební nebo video souboru pro přehrání z internetových stránek.
- 3 Návrat na začátek tohoto nebo
- předchozího souboru.
- Zvolte pro přehrání nebo pauzu.
- SZvolte pro přechod na další píseň.
- GZvolte pro nastavení hlasitosti.
- Audio/mute.
- Označuje vývoj aktuální stopy.

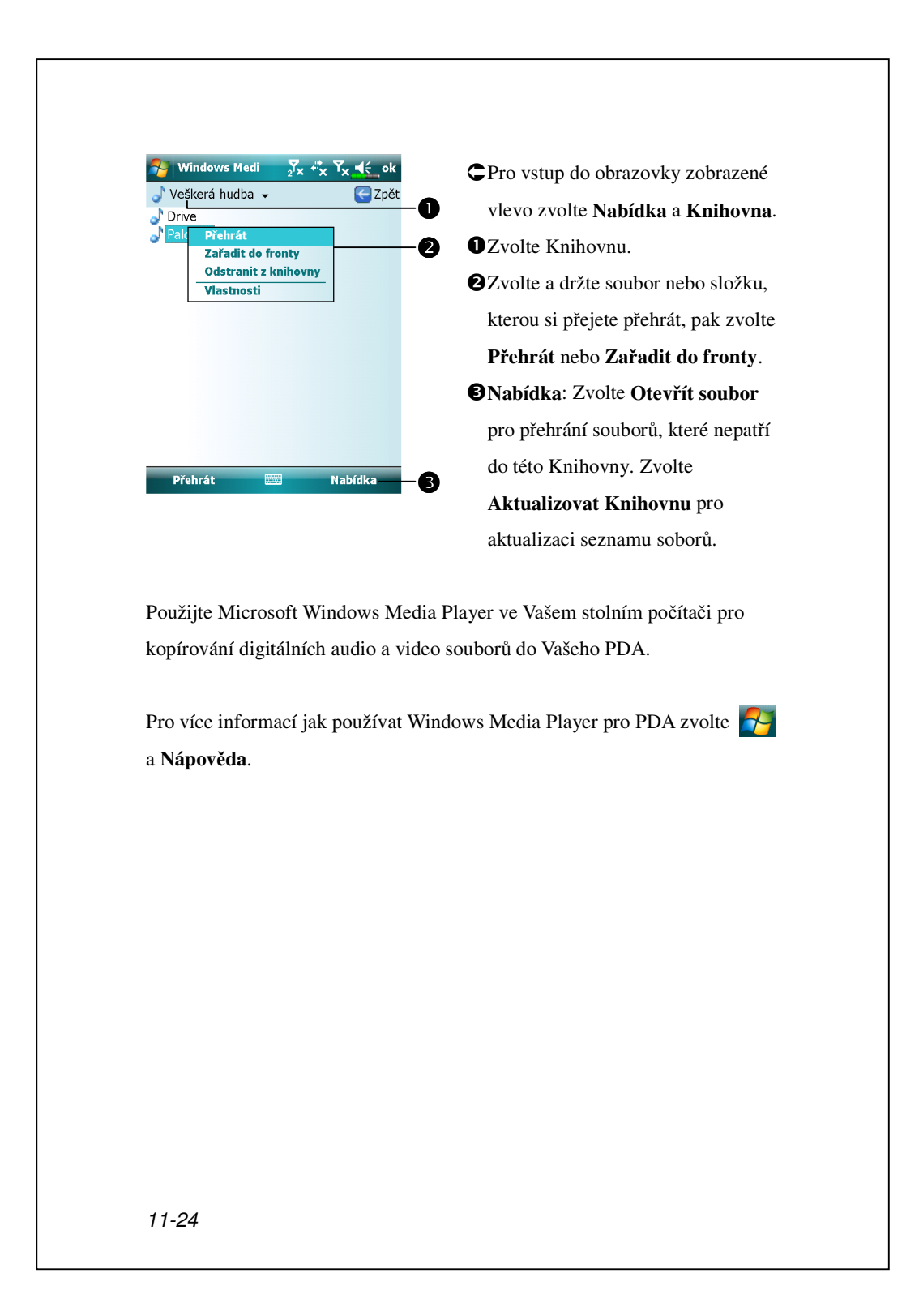

# Přehrávač datových proudů

### Zvolte 7, Programy a Přehrávač datových proudů.

Některé soubory se zvukem a videem, které nelze přehrávat v programu Microsoft Windows Media Player, například typy souborů RTSP, HTTP atd., systém automaticky přepne do aplikace **Přehrávač datových proudů**.

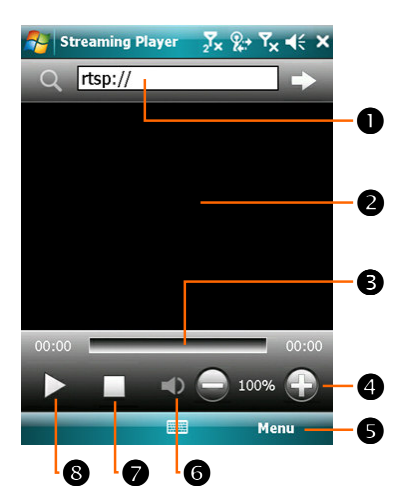

 Automaticky spustit aplikaci
 Přehrávač datových proudů pro přehrávání při používání aplikace
 Internet Explorer pro přehrávání souborů s médii, které nejsou podporovány přehrávačem
 Windows Media. Klepnutím zadejte adresu webového serveru a název souboru s médii.

Zobrazit video. Klepnutím na tuto plochu během přehrávání se video zobrazí na celou obrazovku. Dalším klepnutím na obrazovku se obnoví normální režim zobrazení.

- **3**Ukazuje aktuální polohu v záznamu.
- Slouží k nastavení hlasitosti.
- Poskytu potřebné Nabídka.
- 6 Slouží k vypnutí nebo zapnutí zvuku.
- Slouží k zastavení.
- 8 Slouží ke spuštění nebo pozastavení.

# Internet Explorer

## Používání Internet Explorer

Používání Microsoft<sup>®</sup> Internet Explorer Mobile pro zobrazení Web nebo WAP stránek následujícími způsoby:

Během synchronizace s Vaším stolním počítačem se nahrávají Vaše oblíbené internetové stránky a mobilní oblívené, které jsou uloženy v podsložce Oblíbené Internet Explorer stolního počítače.

Připojení k poskytovateli služeb Internetu (ISP) nebo sítě pro práci na Internetu. Jak je popsáno v " Připojení k Internetu", nejprve je nutno se připojit.

Po připojení k ISP nebo síti můžete také stahovat souboru a programy z Internetu nebo Intranetu.

K přepnutí Vašeho PDA k Internet Explorer zvolte 🌄 a Internet Explorer.

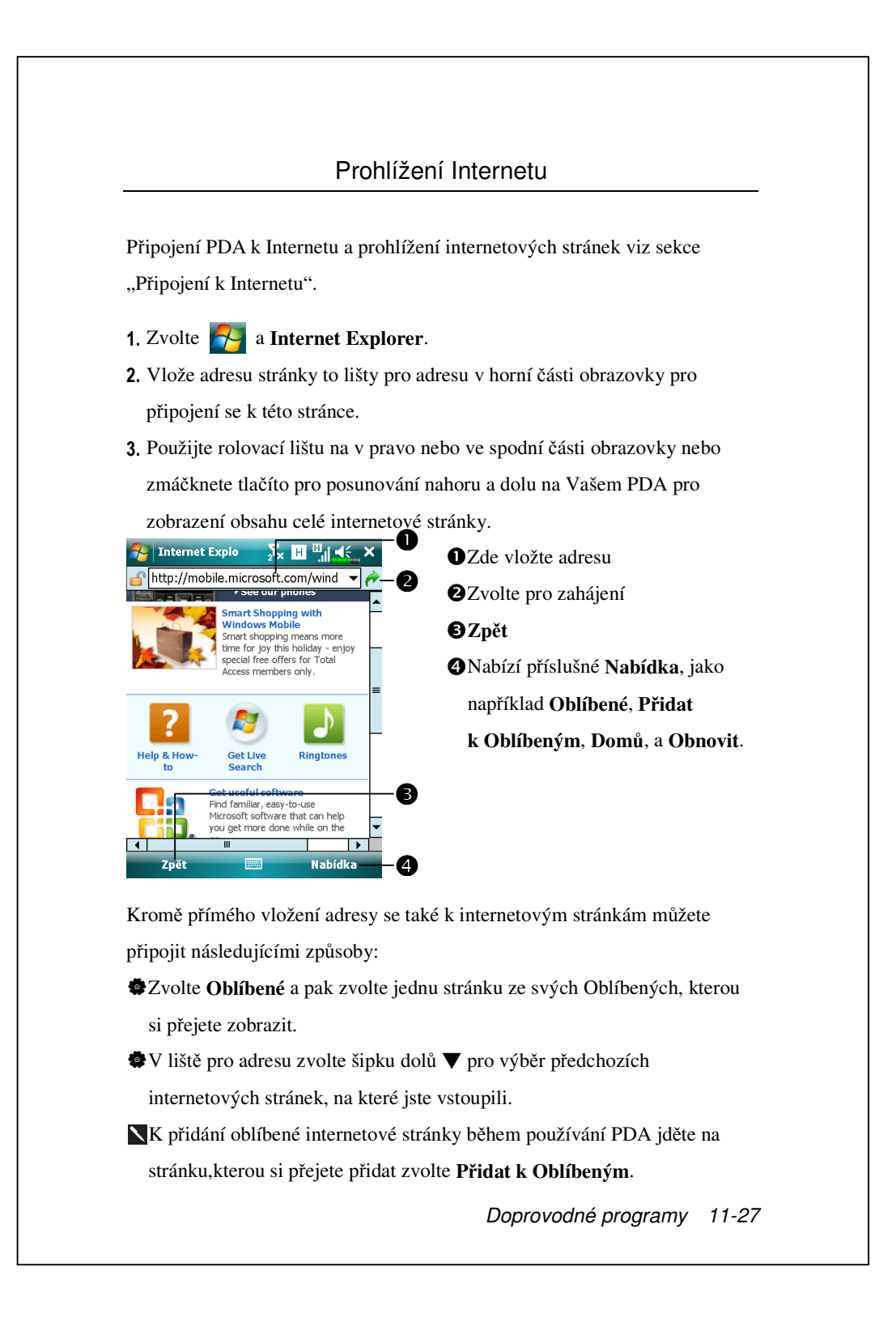

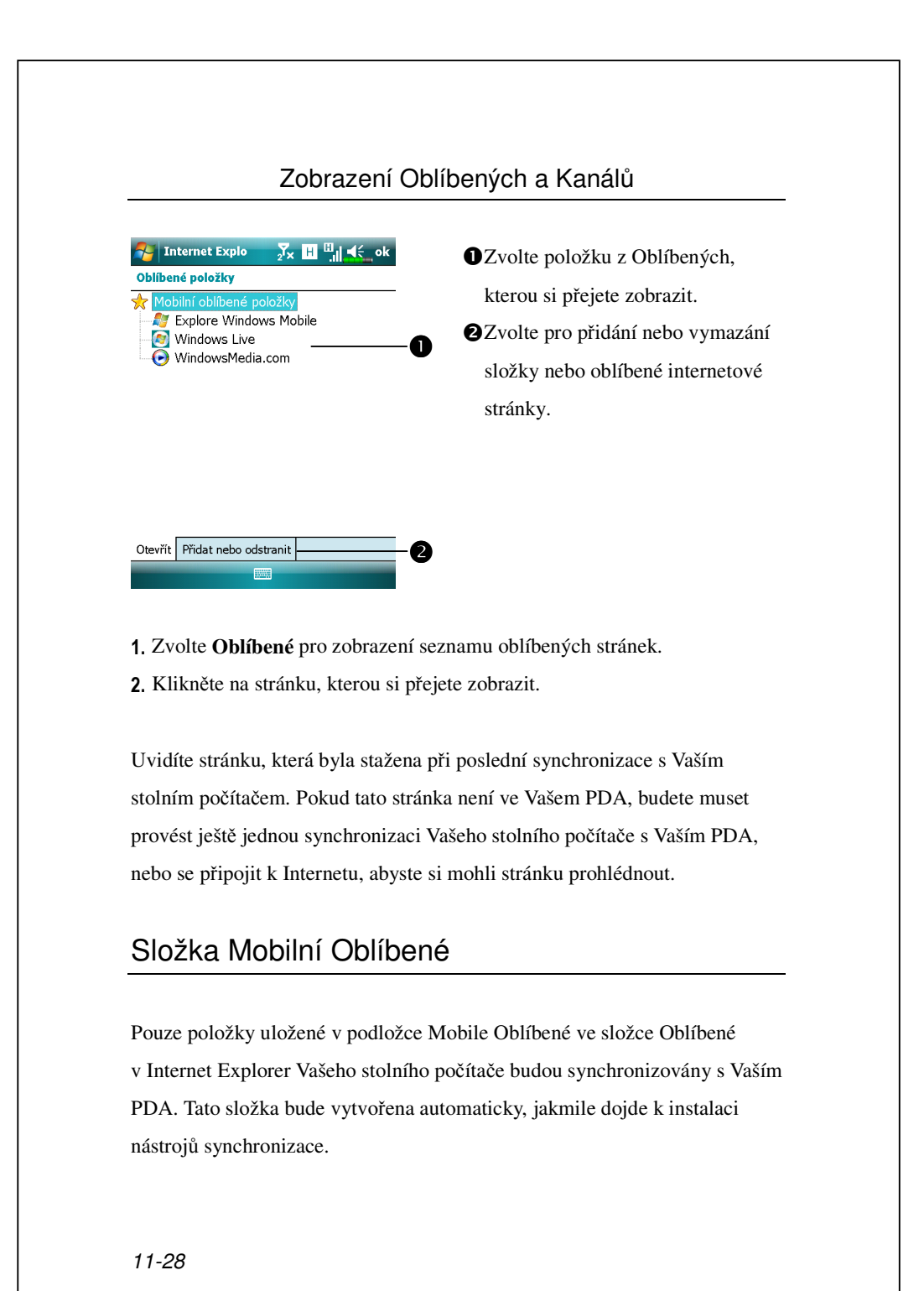

## Oblíbené linky

Během synchronizace je synchronizován seznam oblíbených složek ve složce Mobil Oblíbené mezi Vašim stolním počítačem a PDA. Oba počítače jsou aktualizované o změny, ke kterým došlo v obouch seznamech v čase mezi synchronizacemi. Pokud neoznačíte svůj oblíbený link jako mobilní oblíbený, pouze link bude stažen do Vašeho PDA a vy se budete muset připojit v Vašemi ISP nebo síti, abyste si prohlédli obsah stránky. Více informací o synchronizaci se obraťte na Nápovědu ve svém stolním počítači.

## Synchronizace Mobilních Oblíbených Položek

Pokud ve Vašem stolním počítači používáte Microsoft Internet Explorer 5.0 nebo pozdější verzi, můžete si stahova t oblíbené mobilní linky do svého PDA. Při synchronizování mobilních oblíbených linek se nahraje do Vašeho PDA obsah internetových stránek, takže si můžete stránky zobrazit i když jste právě odpojeni od Vašeho ISP a stolního počítače.

Použijte zásuvku Internet Explorer instalovaný s nástroji synchronizace pro rychlé vytvoření mobilních Oblíbených.

### Nová Mobilní Oblíbená Položka

- V Internet Explorer Vašeho stolního počítače klikněte na Nástroje a Vytvořit Novou Mobilní Oblíbenou Položku.
- 2. Pro změnu jména linku vložte nové jméno do oblasti Název.
- 3. Nebo v Update zvolte požadovanou aktualizaci přehledu.
- Zvolte OK. Poslední verze Internet Explorer bude stažena do Vašeho stolního počítače.

- 5. Synchronizace Vašeho PDA a stolního počítače. Mobilní oblíbené položky, které jsou uloženy ve složce Mobilní Oblíben položky v Internet Explorer budou staženy do Vašeho PDA.
- Pokud jste nespecifikovali aktualizační přehled v kroku 3, budete muset manuálně nahrát obsah, aby jste měli ve Vašem stolním počítači a PDA aktualizované informace. Před zahájením synchronizace s Vaším PDA, klikněte v aplikaci Internet Explorer ve Vašem stolním počítači na Nástroje a Synchronizovat. Uvidíte položky, které byly naposledy nahrávány do Vašeho stolního počítače a v případě potřeby budete moci manuálně nahrávat jejich obsah.

Můžete přidat tlačítko do nástrojové lišty Internet Explorer pro vytvářených nových mobilních Oblíbených stránek. V aplikaci Internet Explorer Vašeho stolního počítače klikněte **Zobrazit, Panely Nástrojů**, a **Přizpůsobit**.

## Úspora Paměti na PDA

Mobilní oblíbené linky zabírají paměť ve Vašem PDA. K minimalizování použité paměti:

- V nastaveních pro typ Oblíbených ve volbách nástrojů synchronizace vypněte obrázky a zvuky nebo zamezte některých mobilních Oblíbených do PDA. Viz.: Nápověda pro více informací.
- Omezte počet stahovaných stránek. V aplikaci Internet Explorer stolního počítače klikněte pravým tlačítkem myši na mobilní oblíbenou položku, kterou chcete změnit a potom na Vlastnosti. V Stahování specifikujte 0 nebo 1 počet odkazů na stránky, které chcete stáhnout.

| 2                                                               | Zálohov                     | vání                                                       |
|-----------------------------------------------------------------|-----------------------------|------------------------------------------------------------|
| 🛚 Zvolte 🎦, Programy, Uti                                       | ilities, a Zálo             | ohování.                                                   |
| <b>Ľálohování</b> se používá pro zálo                           | hu nebo zno                 | vu uložení souborů uložených                               |
| PDA. Můžete zálohovat osobn<br>(koly Osobní Profil Síťová z     | ní data jako r              | například <b>Kalendář, Kontakty</b> ,                      |
| ři zálohování si můžete vybrat                                  | z následujíc                | ích oblastí pro jejich uložení:                            |
| . Dokumenty: Data, které jsou z<br>provedené studené vypnutí. D | zde uloženy<br>Joporučuje s | se můžou ztratit pokud<br>e používat tuto oblast pouze pro |
| dočasné uložení dat.<br>2. Externí paměťová karta.              |                             |                                                            |
| I The second second                                             |                             |                                                            |
|                                                                 |                             |                                                            |
|                                                                 |                             |                                                            |
|                                                                 |                             |                                                            |
|                                                                 |                             |                                                            |
|                                                                 |                             |                                                            |

| Р                                                                                                    | růvodce                                                                                                    |
|----------------------------------------------------------------------------------------------------|----------------------------------------------------------------------------------------------------|
| Zálohování Zx * Tx * X<br>Zálohování / Obnova<br>Vyberte akci<br>> Krok 1 2 3 4<br>© Zálohovat<br>Obnovit | <ul> <li>Zvolte Zálohovat.</li> <li>Zvolte Další a Průvodce Vás provede následujímí kroky.</li> <li>Standardní: Přepnout do Standardního režimu.</li> </ul> |
| Stanc                                                                                                    | ardní Režim                                                                                                    |
| 7/11 1 1/1/1/1                                                                                            | ×2 4 .                                                                                                    |
| Zálohujte Vaše osobní data do pan<br>🌮 Zálohování 🛛 🕺 🔩 🏹 🕵 ok                                            | něťového prostoru.<br>CZvolte Zálohovat.                                                                                                    |

#### Pokročilá nastavení V obrazovce zálohovaných souborů zvolte tlačítko 🍳 Pokročilá pro vstup do obrazovky Pokročilého nastavení jak je ukázáno níže: 🚰 Zálohování CZkontrolujte požadované volby. Pokročilé nastavení: 🖌 Automatické zálohová 🛛 🔍 De kontrole této volby Vás Spravovat starší zálohy... ۲ Průvodce provede kroky Ukončit procesy před zál. ✓ Příště začít průvodcem ◆ 0 k dokončení operace, jakmile příště otevřete Zálohování. Zrušit **B**OK 0 B 😢 🙆 🄁 Zálohování ∑x <sup>4</sup>x CPo kontrole "Automaticky zálohovaných souborů" zvolte 🗸 Možnosti zálohy: Nastavení pro vstup do obrazovky zobrazené Umístění: SDMMC 2 na levo. ✔ Při nízkém stavu baterie ✓ Dle plánu 0-4 ●Vyberte volby zálohování. **2**Vyberte místo, kam zálohovat. PDA provádí automatické zálohování v případě, že je baterie téměř vybita. 😢 📀 Pro pravidelné zálohování zvolte Opro výběr "Plánování automatického zálohování." Údržba PDA 12-3

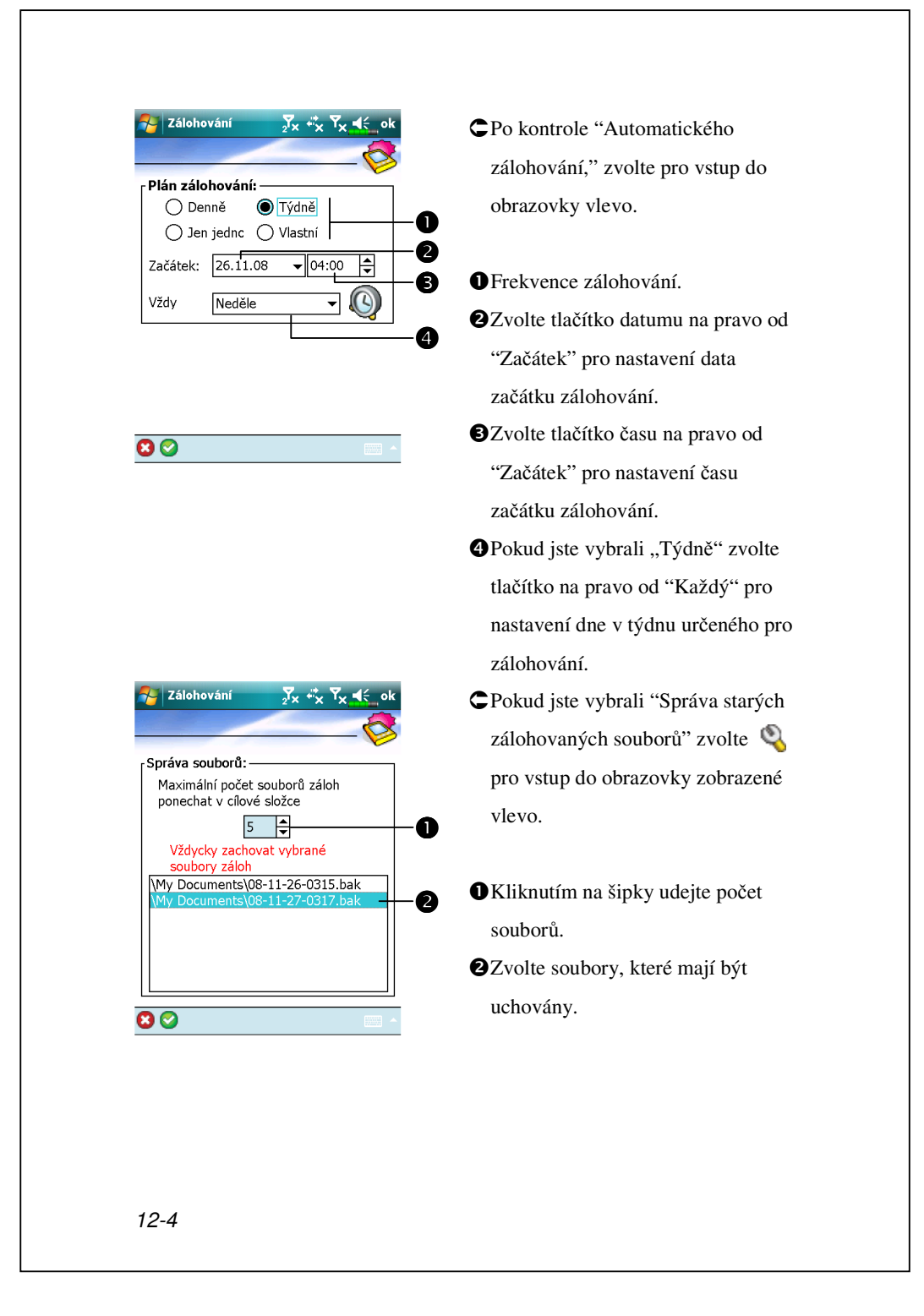

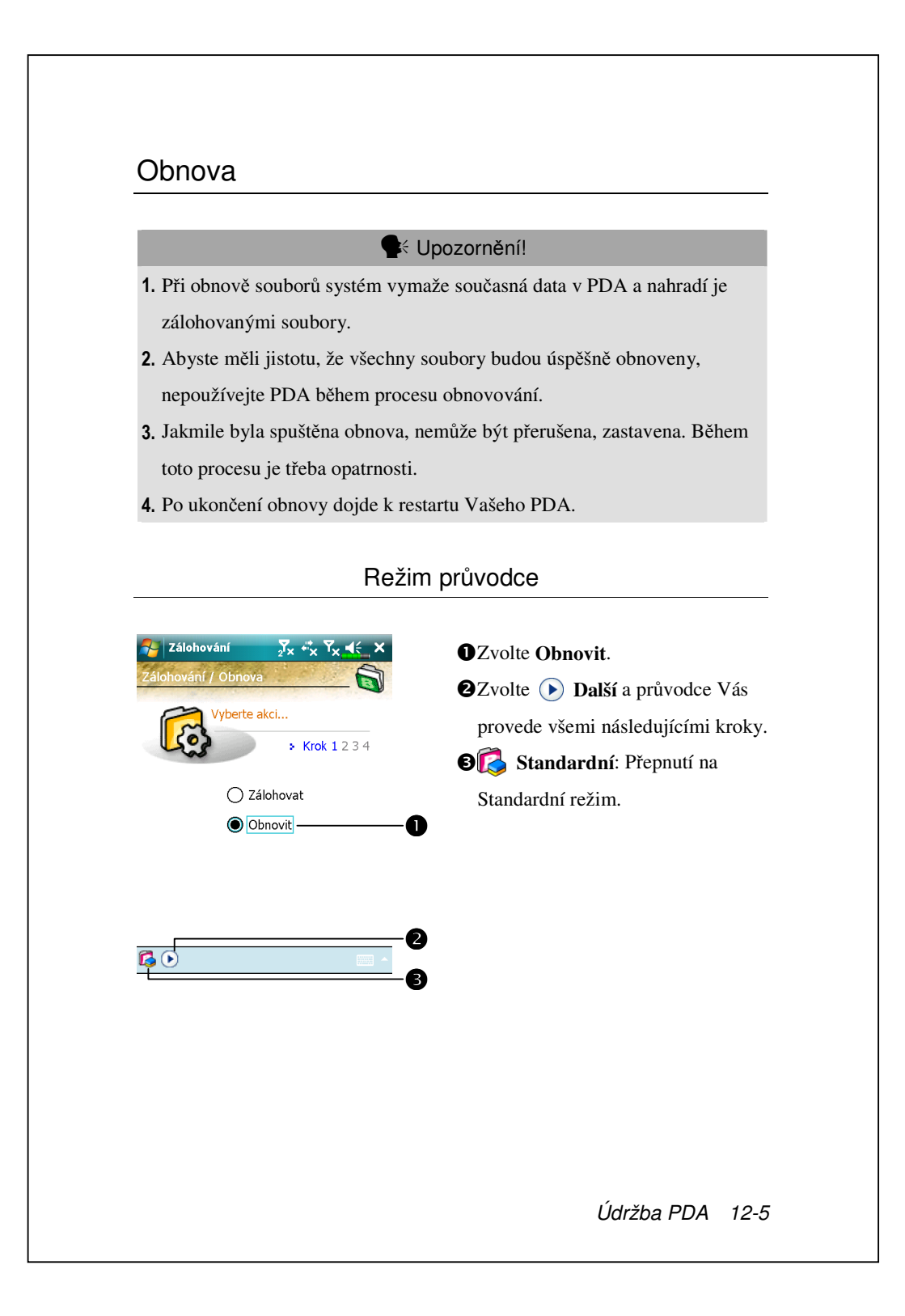

| Obnovte zálohovaná osobní data z paměti. |                                      |  |
|------------------------------------------|--------------------------------------|--|
| ₩ Zálohování Žx *x Yx ti ok              | CZvolte Obnovit.                     |  |
| Obnovit z:<br>Posledn (My Documents)     | • Vyberte "Poslední" pod "Obnovit    |  |
| Soubor:<br>08-11-26-0315.bak             | od." Nebo vyberte ze seznamu.        |  |
| U8-11-27-U317.bak                        | <b>3 2</b> Zvolte název zálohovaného |  |
|                                          | souboru ze seznamu pod "Název        |  |
|                                          | Souboru."                            |  |
| 0% 100%<br>Zálohovat Obnovit             | Szvolte Solorovit pro začátek        |  |
|                                          | obnovovani.                          |  |
|                                          |                                      |  |
|                                          |                                      |  |
|                                          |                                      |  |
|                                          |                                      |  |
|                                          |                                      |  |
|                                          |                                      |  |
|                                          |                                      |  |
|                                          |                                      |  |
|                                          |                                      |  |
|                                          |                                      |  |
|                                          |                                      |  |
|                                          |                                      |  |

# Přidávání a Odstraňování Souborů

Programy přidané do Vašeho PDA Pocket PC při výrobě jsou uloženy na ROM (pamět pouze pro čtení). Tento software nemůžete odstranit a tento soubor nemůžete nikdy žádným způsobem ztratit. Všechny další programy a datové soubory přidané do Vašeho PDA po zkončení instalace při výrobě jsou uloženy v RAM.

Můžete instalovat jakýkoliv program vytvořený pro Vaše PDA do té doby, dokud je ve Vašem PDA dostatek paměti. Nejoblíbenější místo pro hledání softwaru pro Vaše PDA je na internetových stránkách PDA (http://www.microsoft.com/windowsmobile/pocketpc/).

# Přidání programů pomocí synchronizačních nástrojů

Každý software pro Vaše PDA budete muset nainstalovat nejprve do Vašeho stolního počítače před jeho instalací do Vašeho PDA.

- Zkontrolujte Vaše PDA a typ procesoru tak, abyste zjistili, jakou verzi software je třeba instalovat. Zvolte a Nastavení. On the záložka System, zvolte O. V Verze je poznačena informace o Procesoru.
- 2. Stáhněte program do Vašeho stolního počítače. (Nebo vložte CD nebo disketu, která obsahuje program do Vašeho stolního počítače). Zobrazí se jednoduché \*.xip, \*.exe, nebo \*.zip soubory, Setup.exe soubor, nebo sposta verzí souborů pro ruzné typy PDA a procesorů. Ujistěte se, že jste vybrali program určený pro příslušné PDA a jeho typ procesoru.
- Přečtěte si pečlivě instrukce pro instalaci, soubory pro čtení, nebo dokumentaci,kterou jste obdrželi spolu s programem. Většina programů nabízí speciální instalační instrukce.
- 4. Propojte Vaše PDA se stolním počítačem.

Údržba PDA 12-7

- 5. Dvojitým kliknutím na\*.exe soubor.
- Pokud se jedná o instalační program, spustí se průvodce instalací. Řiďte se instrukcemi na obrazovce. Jakmile se dokončí instalace softwaru ve Vašem stolním počítači, instalační program automaticky přenese software do Vašeho PDA.
- Pokud se nejedná o instalační soubor, zobrazí se chybová hláška s tím, že program je platný, ale je určen pro jiný druh počítače. Budete muset přenést tento soubor do Vašeho PDA. Pokud nenaleznete žádné instalační instrukce pro tento program souboru Read Me nebo dokumentaci, použijte synchronizační nástroje Explore pro kopírování souboru programu do složky Programových souborů ve Vašem PDA. Pro více informací, jak kopírovat soubory za použití synchronizačních nástrojů, se obraťte na Nápovědu.

Po ukončení instalace zvolte **F**, **Programy**, a ikonu programu na který chcete přepnout.

## Přidání programů přímo přes internet

- Zkontrolujte Vaše PDA a typ procesoru tak, abyste zjistili, jakou verzi software je třeba instalovat. Zvolte a Nastavení. V záložce Systém zvolte O. V záložce Verze poznamenejte informace v Procesoru.
- 2. Stáhněte program do Vašeho PDA přímo z internetu pomocí PDA Internet Explorer. Zobrazí se jednoduchý \*.xip, \*.exe nebo \*.zip soubor, Setup.exe soubor, nebo další verze souborů pro různé typy PDA a procesory. Ujistěte se, že jste vybrali program určený pro správný typ PDA a procesoru.
- Pečlivě si přečtěte instalační instrukce, Read Me soubory, nebo dokumentaci, kterou jste obdrželi spolu s programem. Většina programů nabízí speciální instalační instrukce.
- Zvolte soubor, například \*.xip nebo \*.exe. Zahájí se průvodce instalací. Řiďte se instrukcemi na obrazovce.

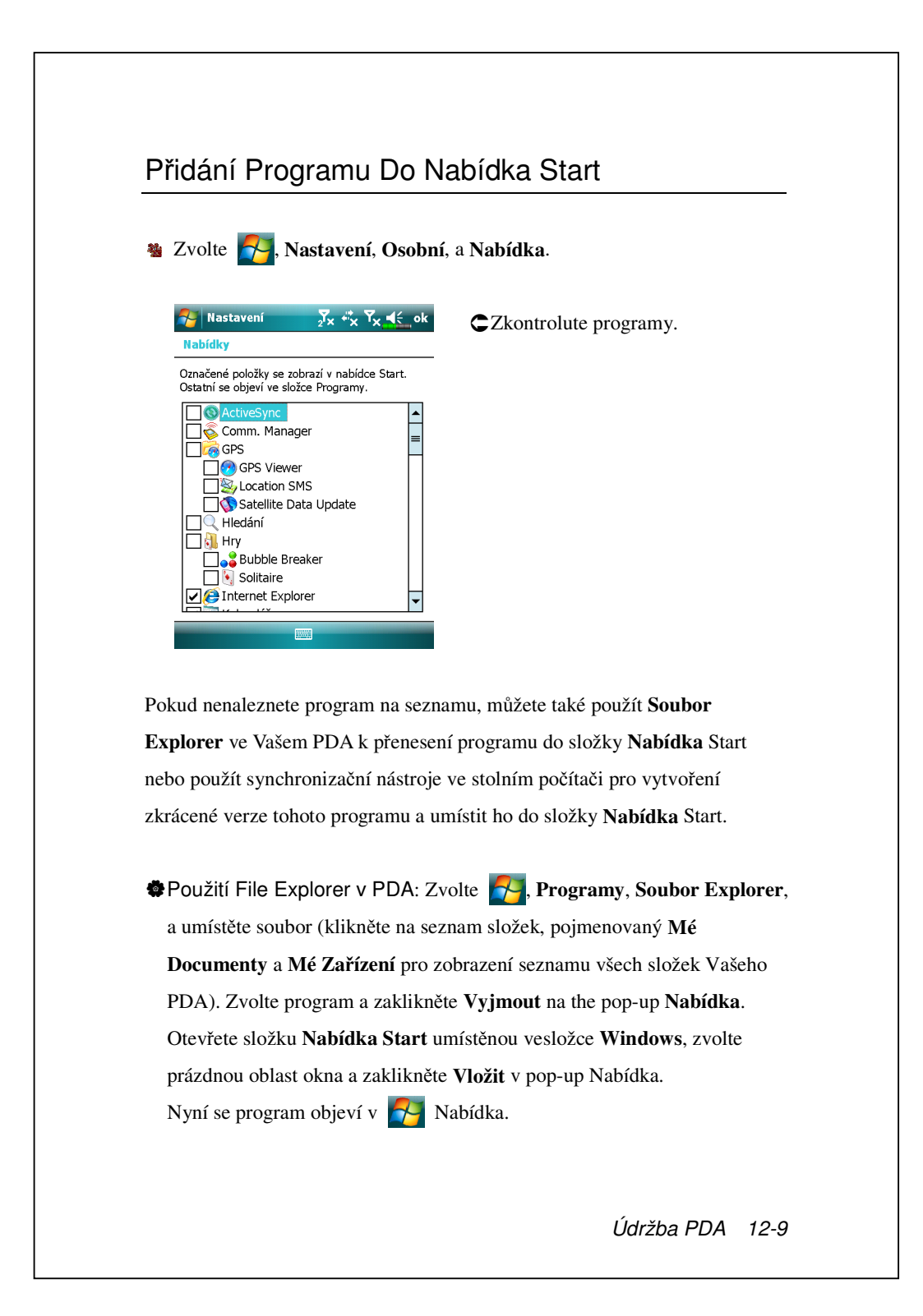

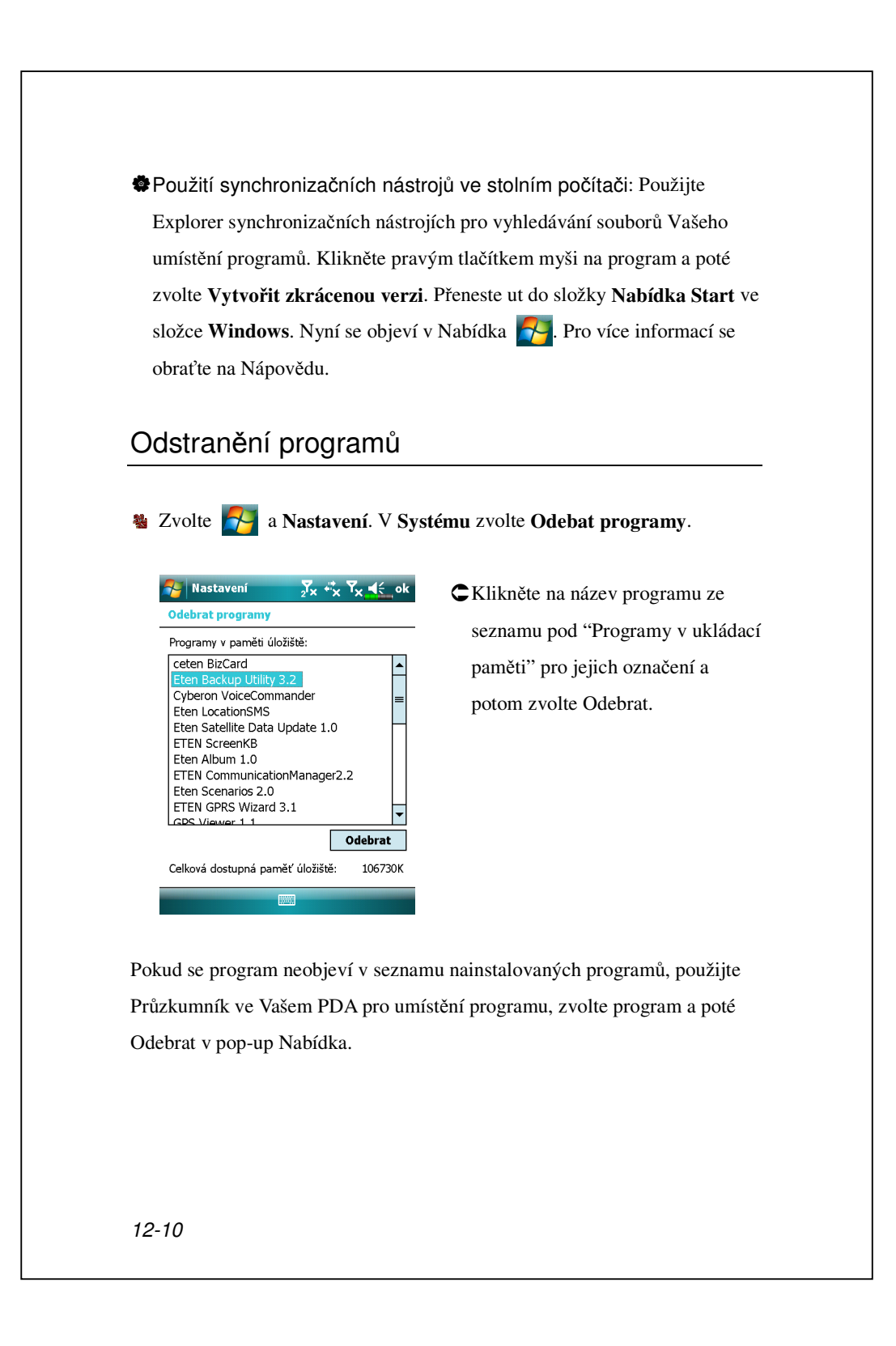

| ·                                                                                                    |                                     |  |
|----------------------------------------------------------------------------------------------------|-------------------------------------|--|
| Přehled Stavu Paměti                                                                                                    |                                     |  |
| 🍇 Zvolte <mark>ठ</mark> , Nastavení, Systé                                                                                                    | m a Paměť.                          |  |
| 🎀 Nastavení 💦 ♣ Ÿx ◀ ok<br>Paměť                                                                                                    | CZvolte Hlavní.                     |  |
| Úložiště         Program           Celkem:         153.46 MB         Celkem:         68.92 MB           Použítá:         49.23 MB         Použítá:         51.38 MB | D<br>OPřehled ukládací a programové |  |
| Volná: 104.23 MB Volná: 17.54 MB                                                                                                    | paměti.                             |  |
|                                                                                                    | Najděte: Rychlý link pro            |  |
|                                                                                                    | Vyhledávání programu.<br>2          |  |
| Havní Paměťová karta                                                                                                    |                                     |  |
| Najít rozsáhlé soubory pomocí paměti pro<br>úložiště.                                                                                                    |                                     |  |
|                                                                                                    |                                     |  |
| nastaveni 2 <sup>7</sup> x *′x Tx <b>≤</b> ok<br>Paměť                                                                                                    | Cvolte Paměťová karta.              |  |
| Celkem na paměťové kartě: 968.25 MB<br>Použ.: 6.41 MB Volná: 961.84 MB                                                                                              | Přehled současného stavu            |  |
| SDMMC -                                                                                                    | paměťové karty.                     |  |
|                                                                                                    | Ozvolte pro výběr přídavná nebo     |  |
|                                                                                                    | externí paměťová karta.             |  |
| Hlavní Paměťová karta                                                                                                    |                                     |  |
| Najít rozsáhlé soubory pomocí paměti pro<br>úložiště.                                                                                                    |                                     |  |
|                                                                                                    |                                     |  |

## Hledat Informace O Volné Paměti

Za určitých okolností jako je například nedostatek paměti není PDA schopno alokovat paměť automaticky. Tento problém můžete vyřešit následujícími způsoby:

🔹 Zvolte 🚰, Programy, a Hledat.

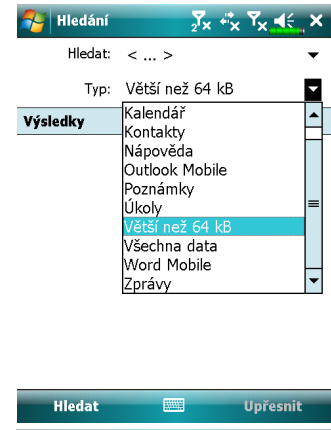

- Pro hledání souborů zabírající velkou část paměti vyberte "Větší než 64 KB" pro ty a zvolte Hledat.
- 2. Poté použijte Průzkumník.

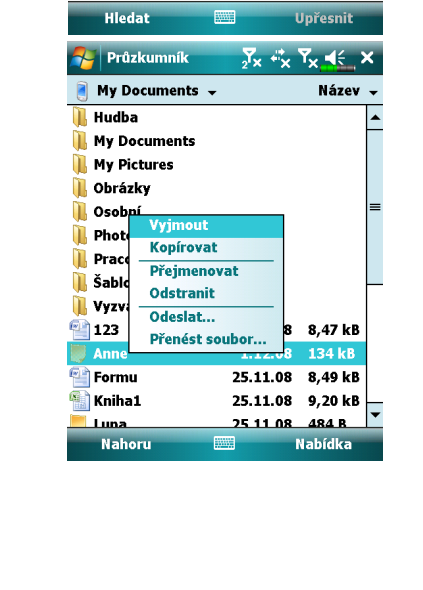

- Zvolte , Programy, a Průzkumník. Použijte
   Průzkumníka přemístění souborů, které chcete přenést na externí paměťovou kartu. Zvolte položky, které mají být přesunuty a zaklikněte Vyjmout nebo
   Kopírovat v pop-up Nabídka.
   Přeneste do paměťovaté karty a zvolte Vložit.
- Použijte Průzkumník pro vymazání souborů, které již nepotřebujete.

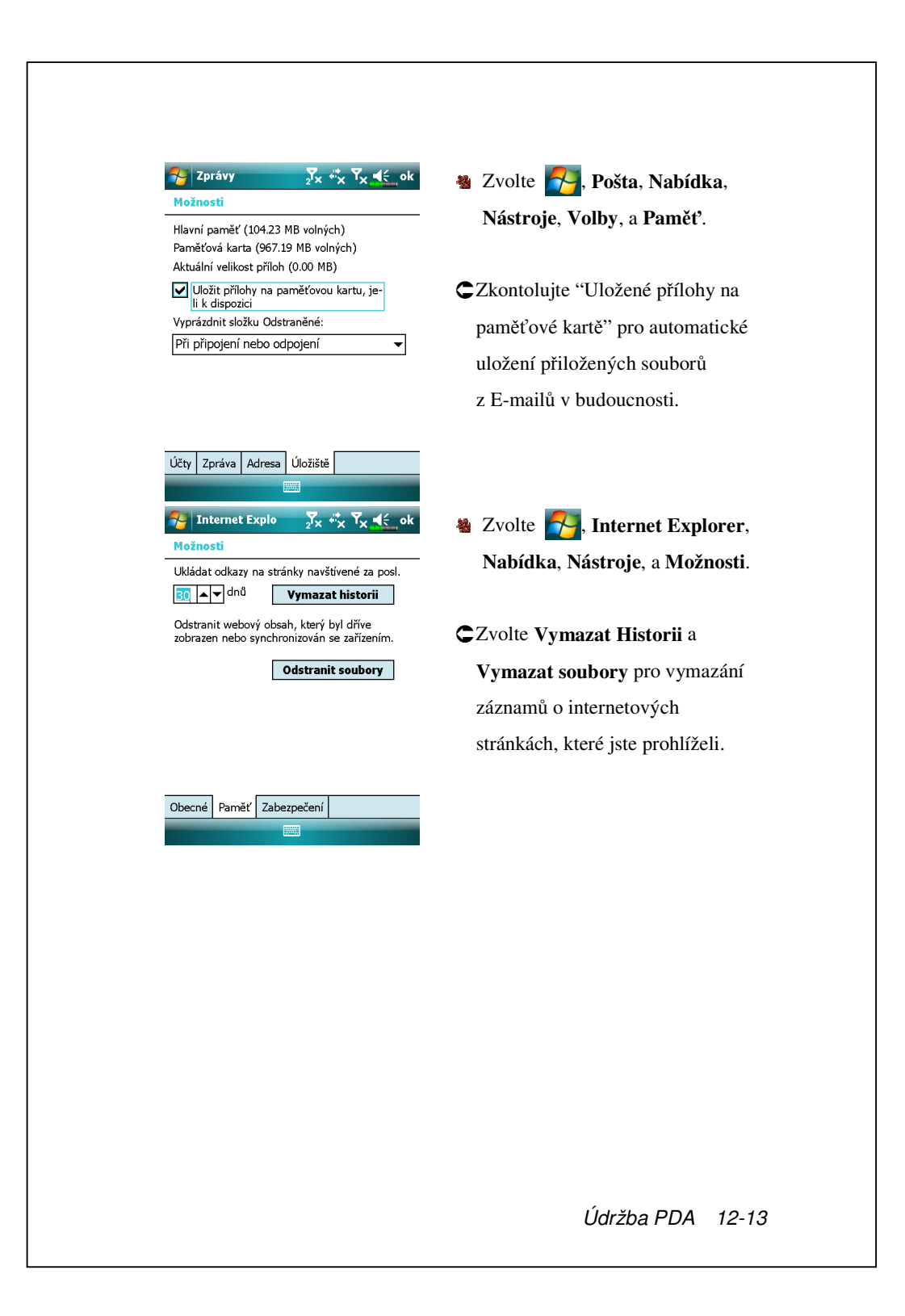

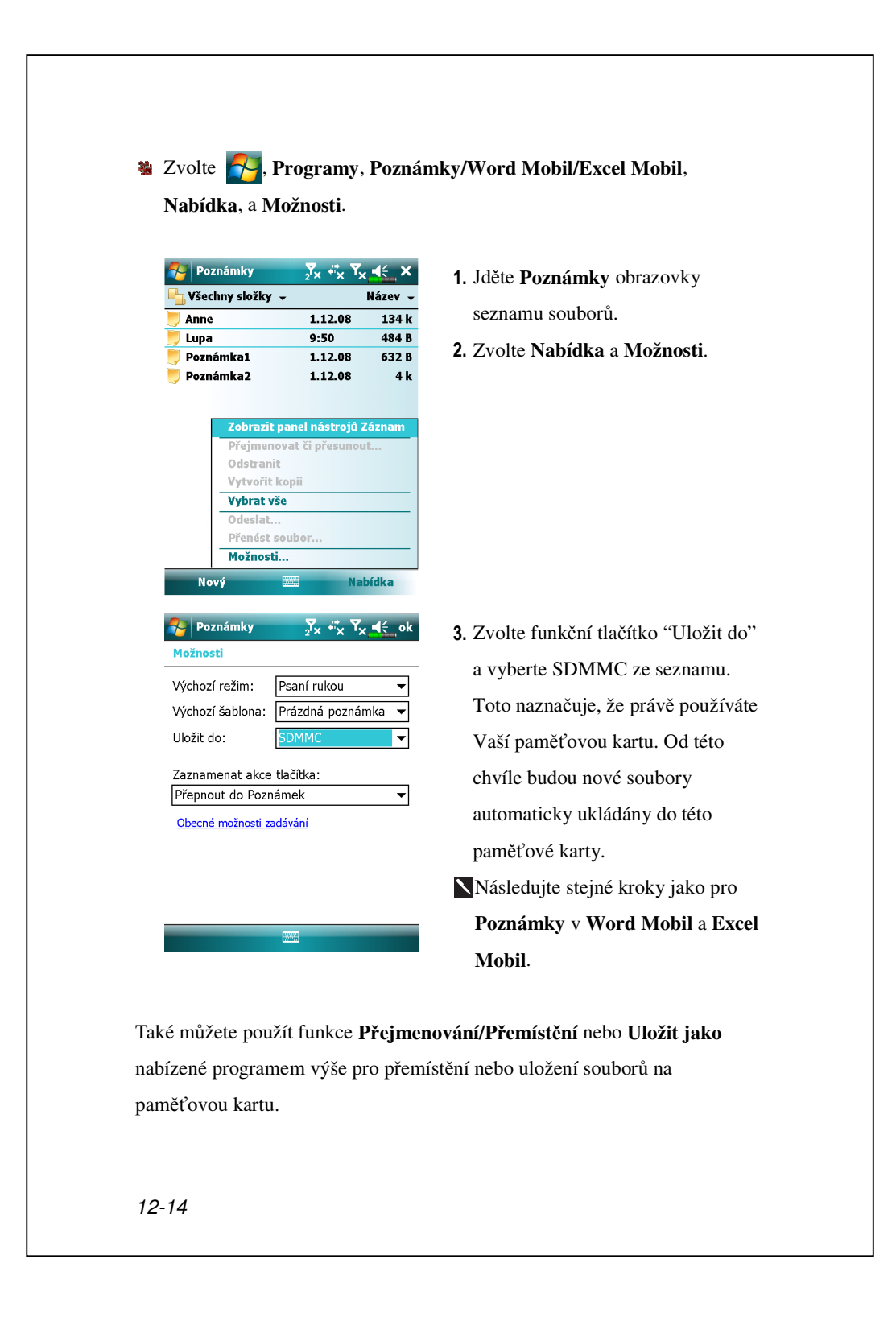

# Systémové Informace

Nastavení, záložka Systém, a Systémové Informace.

| Nastavení           | 2 <sup>7</sup> × <sup>₊</sup> × <sup>7</sup> × <u>↓</u> ok |
|---------------------|------------------------------------------------------------|
| Systémové informace |                                                            |
| 🖽 🧰 Systém          |                                                            |
| 🛨 🧰 Procesor        |                                                            |
| 😐 🧰 Pamì            |                                                            |
| 😟 🧰 Displej         |                                                            |
| 🛨 🧰 Software        |                                                            |
| 🛓 🤷 Bezdrátový mo   | dul                                                        |

Klepněte na 🕂 nebo 🗌 pro zobrazení nebo skrytí systémových informací.

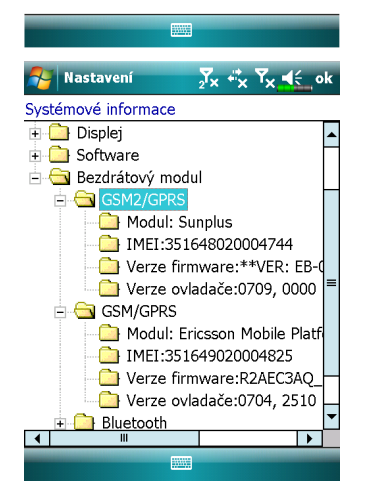

Pokud si chcete prohlédnout detailní informace o vašich SIM kartách, klepněte na 🕂 před "Bezdrátový modul" pro rozšíření kategorie a klepněte na SIM kartu, kterou si chcete prohlédnout. Pokud máte ve slotech nainstalovány dvě SIM karty, budou zde zobrazena obě IMEI čísla těchto SIM karet.

Údržba PDA 12-15

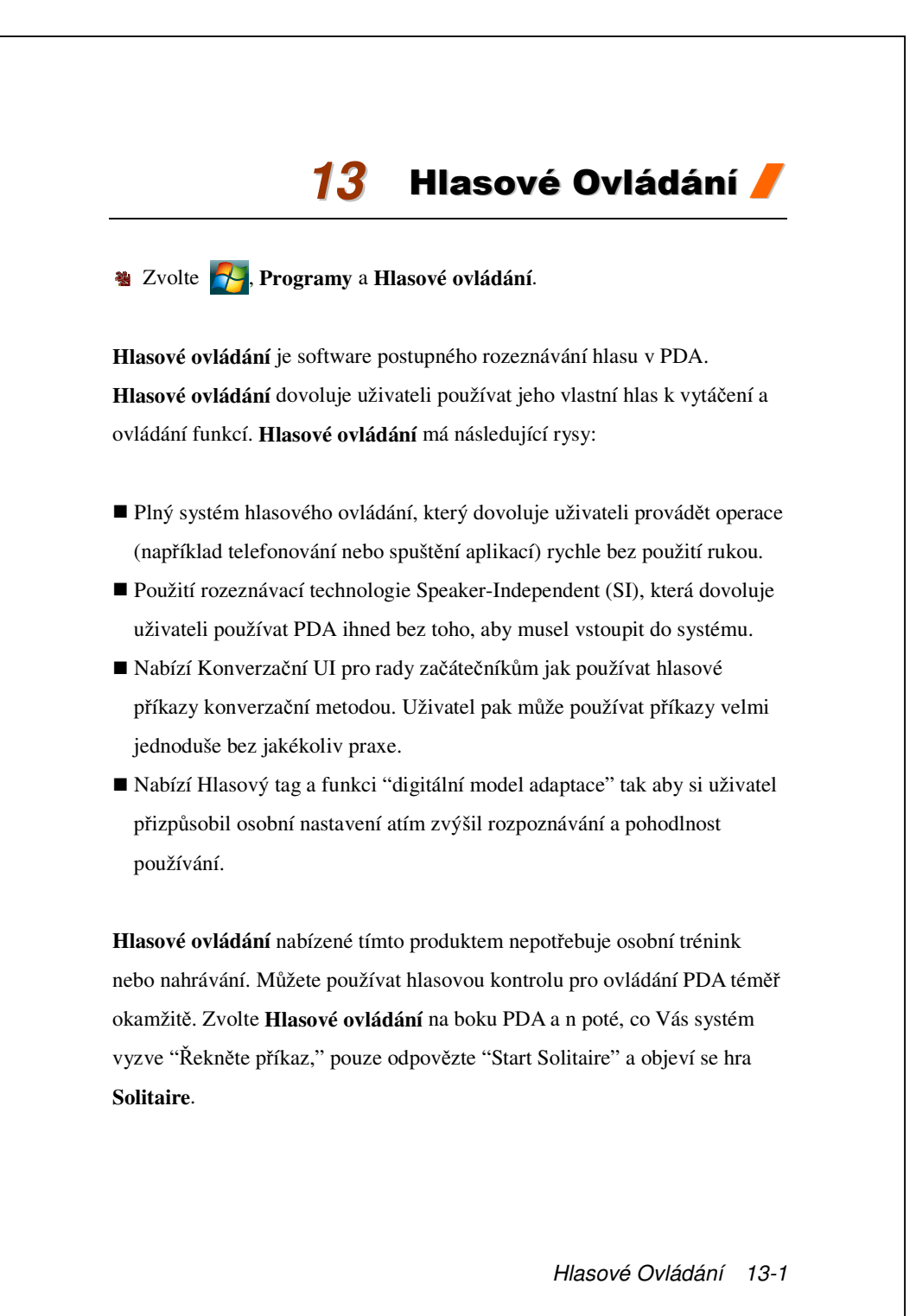

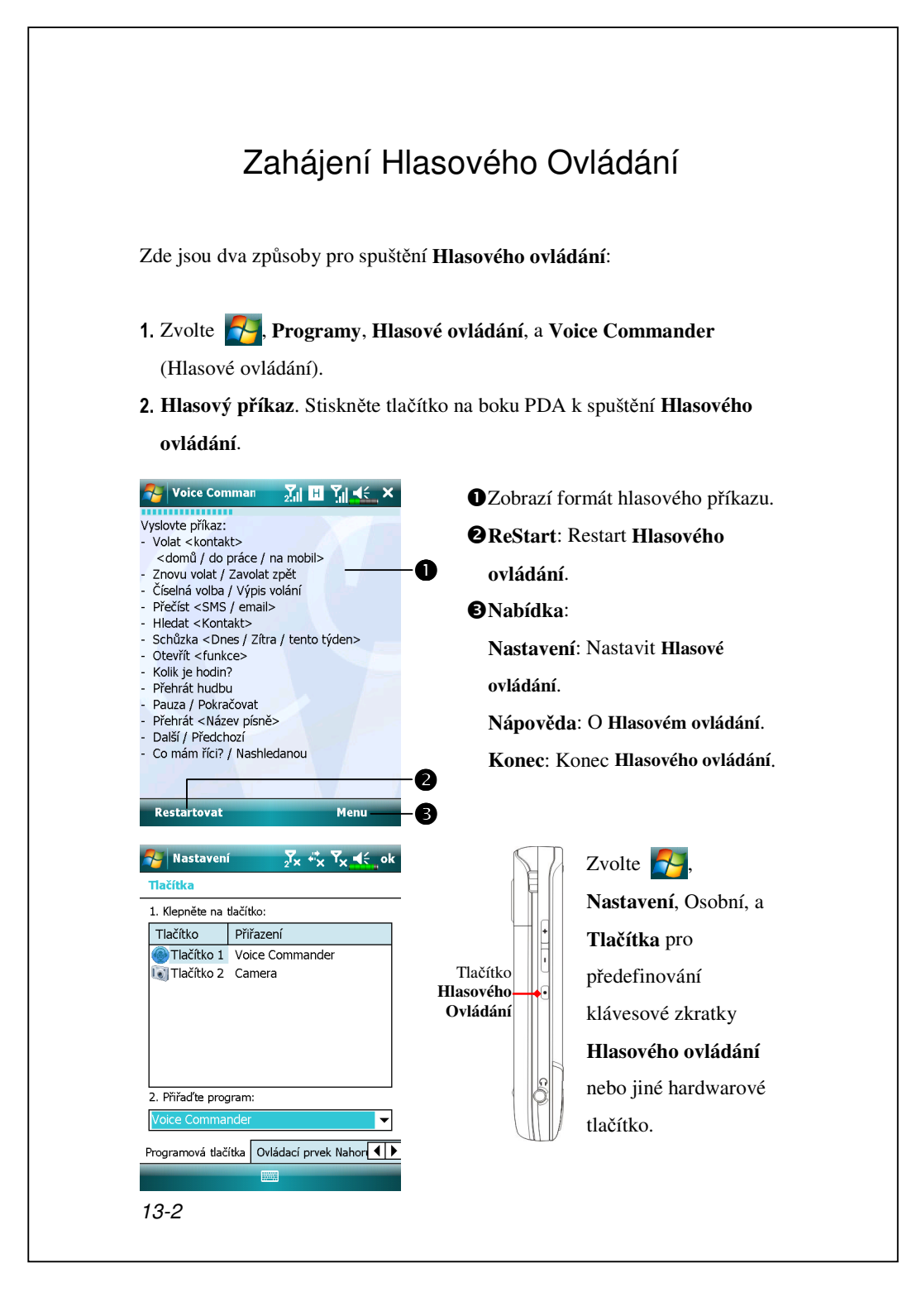

# Formát Hlasového Ovládání

Stiskněte tlačítko Hlasového ovládání na PDA a vstupte do obrazovky Hlasové ovládání.

### Hlasové vytáčení jmen

Použití: Hovor <Kontakt> v <Home/Work/Mobile> Příklad 1: *Volat Jennifer Lopez* Příklad: *Volat Jennifer Lopez na mobil* 

- Hlasové zobrazování kontaktů
   Použití: Zobrazit <Kontakt> v <Home/Work/Mobile>
   Příklad 1: Zobrazit Eric Clapton
   Příklad 2: Zobrazit Eric Clapton v práci
- Digitální hlasové vytáčení Použití: Digitální vytáčení Příklad: Digitální vytáčení (Systém: Jaké číslo) 29109088

Hlasové zobrazování událostí Použití: Dnešní/Zítřejší/ Událost tohoto týdne

## Zahájení Aplikace Použití: Start <Aplikace> Příklad: Start Kalendář

Přehrání hlasu, Hudební soubory
 Použití: Přehrát <Název hudebního</li>
 souboru>
 Příklad 1: Přehrát The Moment
 Příklad 2: Přehrát SHE album
 Příklad 3: Přehrát hudbu

### ■ <u>Nashledanou</u>

Použití Nashledanou

Hlasové Ovládání 13-3

### 🗣 Tipy

Všechny jména v Kontaktech se automaticky stanou rozeznatelnými kontakty v "Hlasovém vytáčení". Avšak pokud počet kontaktů přesáhne 1000 položek, další položky nebudou systémem rozeznávány. Pro přidání těchto položek Hlasového ovládání pro jejich rozeznání zvolte Nabídka a Nastavení nebo spusť te Nastavení hlasového ovládání pro kontrolu a manuální přidání těchto kontaktů.

Pokud je Vaše hlasitost příliš nízká nebo pokud je Vaše okolí tak hlasité, že systém nemůže rozeznat Váš hlas, vyzve Vás, abyste svou hlasovou volbu zopakovali. Upravte vzdálenost mezi Vámi a PDA nebo omezte okolní hluk a zkuste znovu.

### 🗣 Tipy

Pokud má uživatel příliš silný přízvuk, který může mít za následek špatné hlasové rozlišování, použijte následující způsoby pro trénování a tím pro zvýšení rozlišovací schopnosti:

1. Zvolte Nabídka, Nastavení, a Digitální Tréning.

2. Zvolte Nastavení hlasového ovládání a Digitální Tréning.

### 🗣 Tipy

Také můžete zvolit Hlasové ovládání, Nabídka, a Konec pro vypnutí Hlasového ovládání.

Pokud otevřete další program použitím Hlasového ovládání a zakryjete obrazovku Hlasového ovládání, Hlasové ovládání bude automaticky ukončeno.

## Nastavení Hlasového ovládání

Existují dva způsoby jak spustit Nastavení Hlasového Ovládání:

- Zvolte Programy, Hlasové ovládání, a Nastavení Hlasového Ovládání.
- 3 Zvolte Nabídka a Nastavení při používání Hlasového ovládání.

Nastavení hlasového ovládání umožňuje uživateli personalizovat nastavení Hlasového ovládání, přidávat a odstraňovat kontakty nebo aplikace v rámci rozeznávací škály, nahrávat hlasové příkazy nebo přehrávat příkazy, aby uživatel vyslovoval své příkazy co nejpřesněji.

### Nastavení Kontaktů

Zvolte Nastavení hlasového ovládání a Kontakty. V nastavovací stránce se objeví všechna jména a jejich statusy (ať je či není vybrán, s nebo bez hlasového příkazu) v Kontaktech.

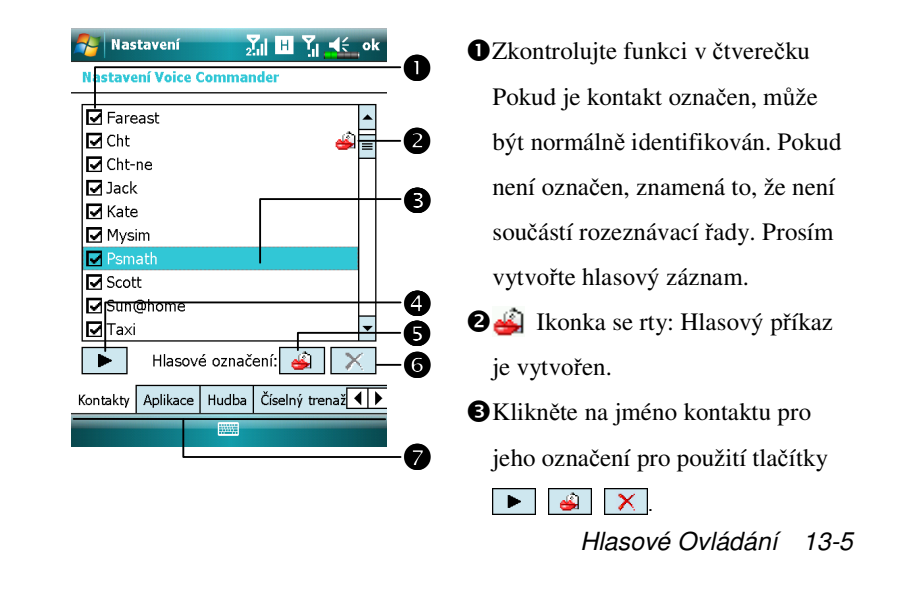

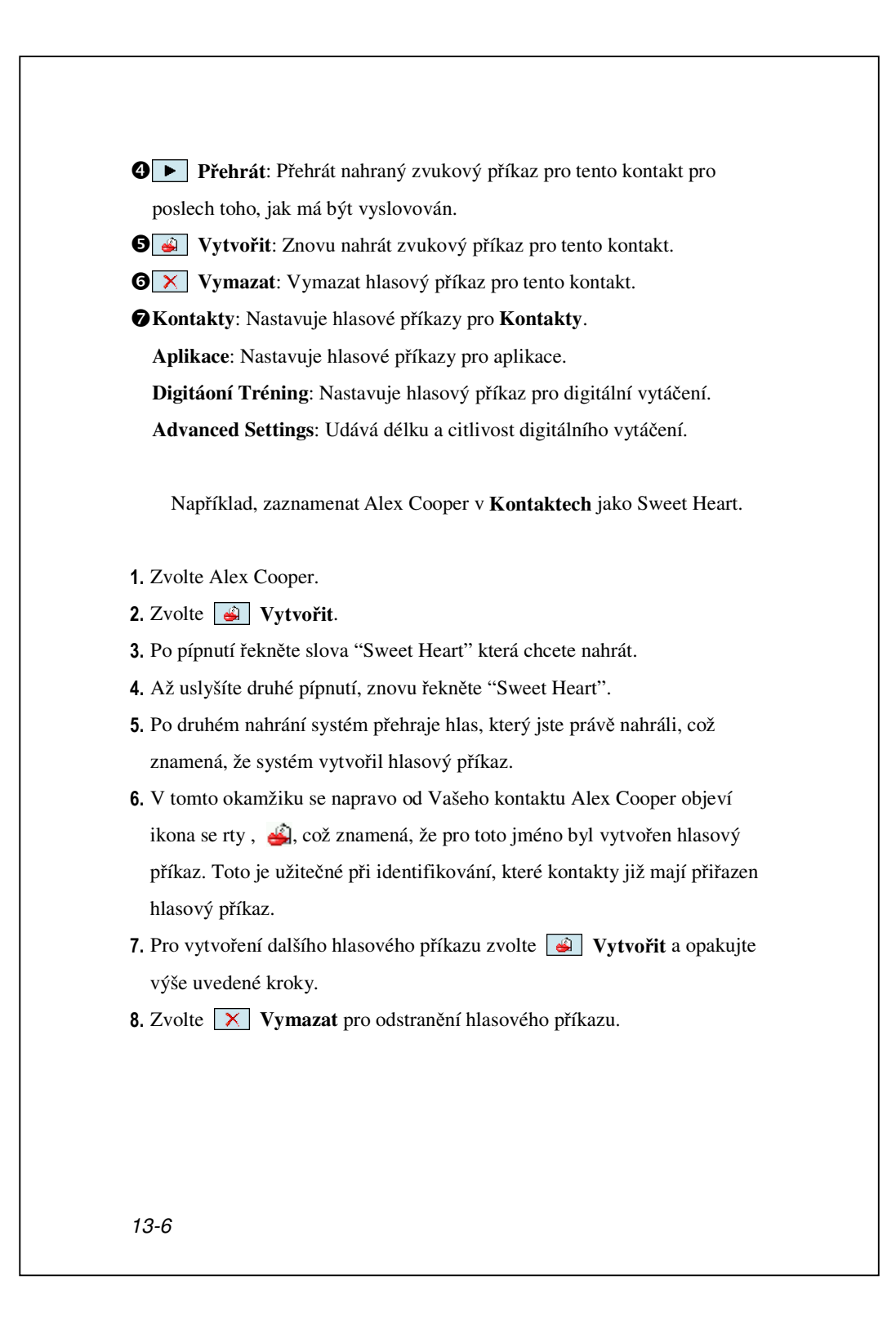
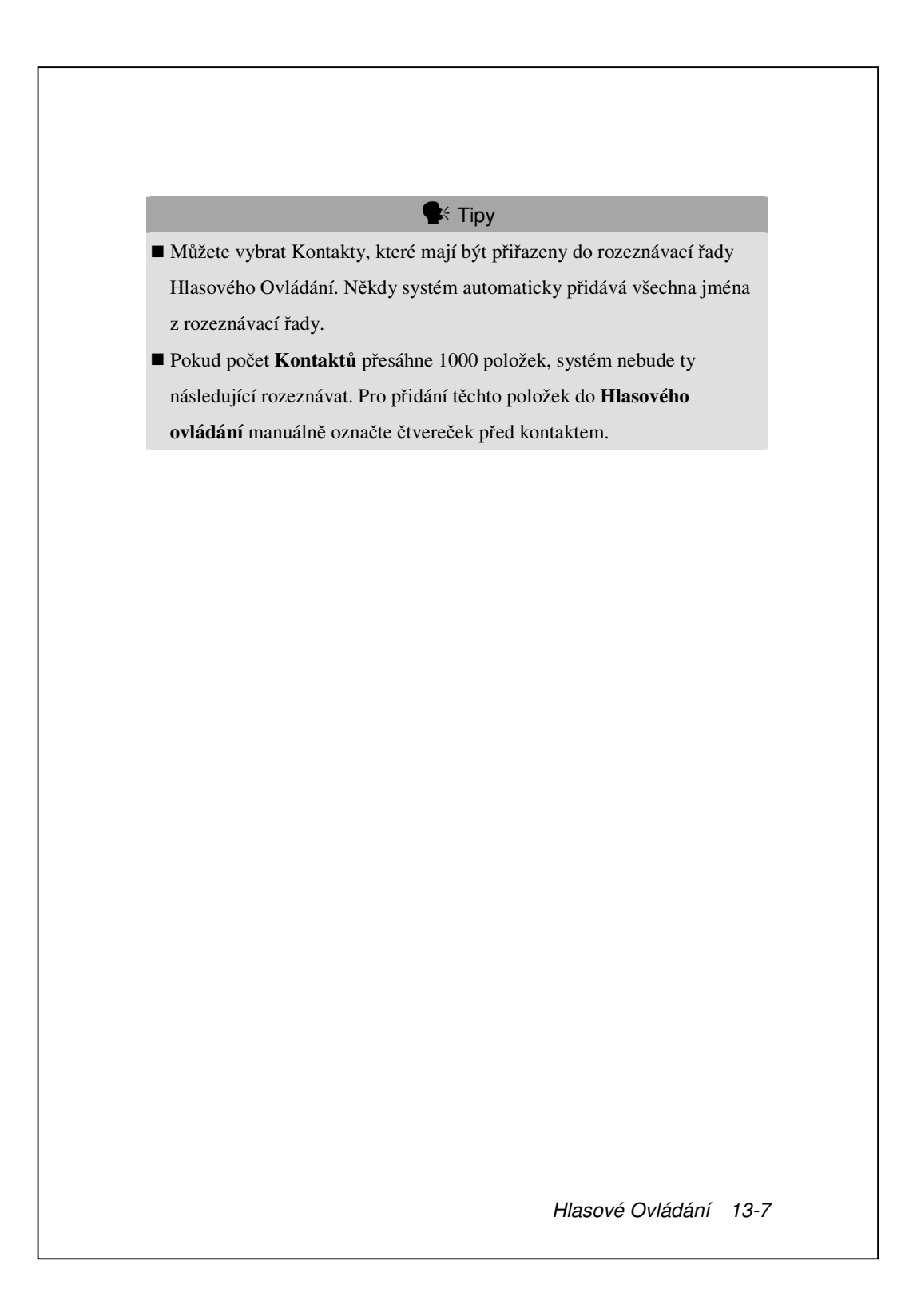

### Nastavení Aplikací

Zvolte **Nastavení Hlasového Ovládání** a **Aplikace** a Nastavovací stránka zobrazí aplikace a nastavení instalované PDA **Programy** (ať je či není vybráno, s nebo bez hlasového příkazu).

Můžete vybrat, které aplikace mají být přidány do rozpoznávacích řad Hlasového ovládání. Někdy systém automaticky přidá všechny aplikace do rozpoznávací řady < Application, v "Hlasové otevřené aplikace." Nezáleží na tom, jestli instalujete novou aplikaci, systém okamžitě aktualizuje a přidá novou aplikace do rozpoznávací řady. Toto Vám pomůže ušetřit čas při hledání aplikací.

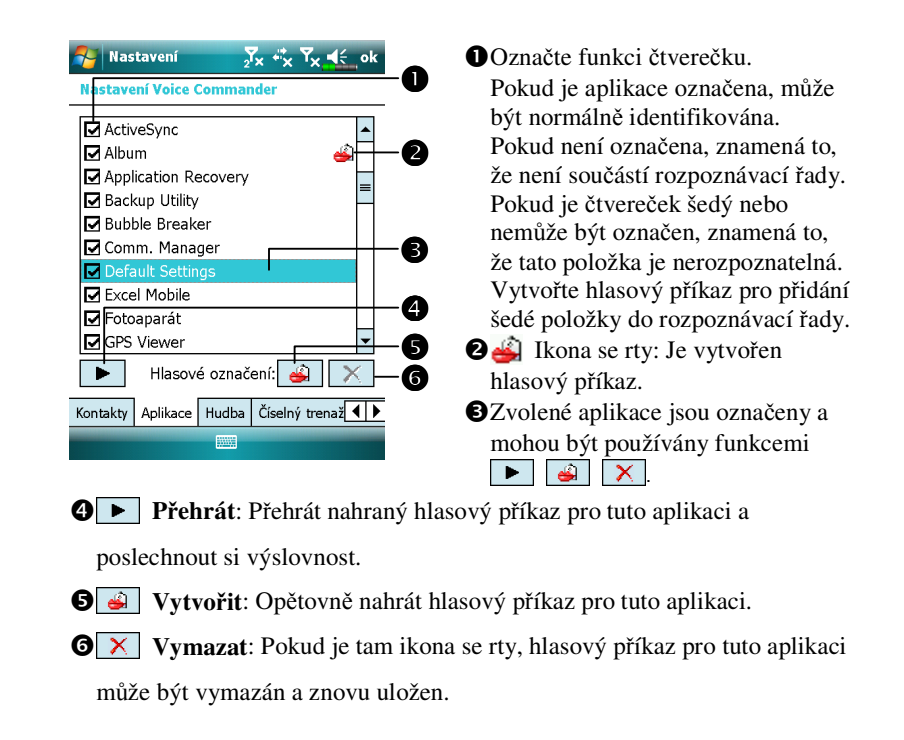

Příklad aplikace: Přejete si nahrát Messengers jako"Chat room."

- **1.** Zvolte Messengers.
- 2. Zvolte 🧉 Vytvořit.
- 3. Po pípnutí vyslovte "Chat room", který chcete nahrát.
- 4. Po druhém pípnutí zopakujte předchozí hlášku "Chat room".
- Po druhém nahrání systém přehraje zvuk, který byl nahrán jako znamení, že byl vytvořen hlasový příkaz.

6. V tomto okamžiku se objeví ikona se rty ikona se rty v pravo od Messengers což znamená, že pro název této aplikace byl vytvořen hlasový příkaz. Toto je velmi užitečné při identifikace která aplikace již má přiřazen hlasový příkaz.

- Pro vytvoření dalšího hlasového záznamu zvolte Vytvořit a zopakujte výše uvedené kroky.
- 8. Zvolte X Odstranit pro vymazání hlasového příkazu.

Hlasové Ovládání 13-9

## Nastavení Hudby

Zvolte Nastavení Hlasového Ovládání a Hudba, nastavovací stánka zobrazí seznam hudebních souborů a status konfigurace specifické složky ve Vašem PDA nebo na paměťové kartě.

Pokud přidáváte Nový hudební soubor, systém v reálném čase automatický přidá tento soubor k Vaším rozpoznávací řadě, čímž Vám ušetří čas hledáním Vašich hudebních souborů.

A systém automaticky aktivuje všechny hudební soubory uložené v následujících složkách:

- 1. Všechny složky na Vaší paměťové kartě.
- Složka Mé Documenty ve Vašem PDA nebo jakákoliv složka, která je uvnitř složky Mé Dokumenty.
- Pokud chcete přenést soubor do Vašeho PDA přes synchronizační nástroje musíte soubory umístit buď do složky Playlists nebo složky Hudba.

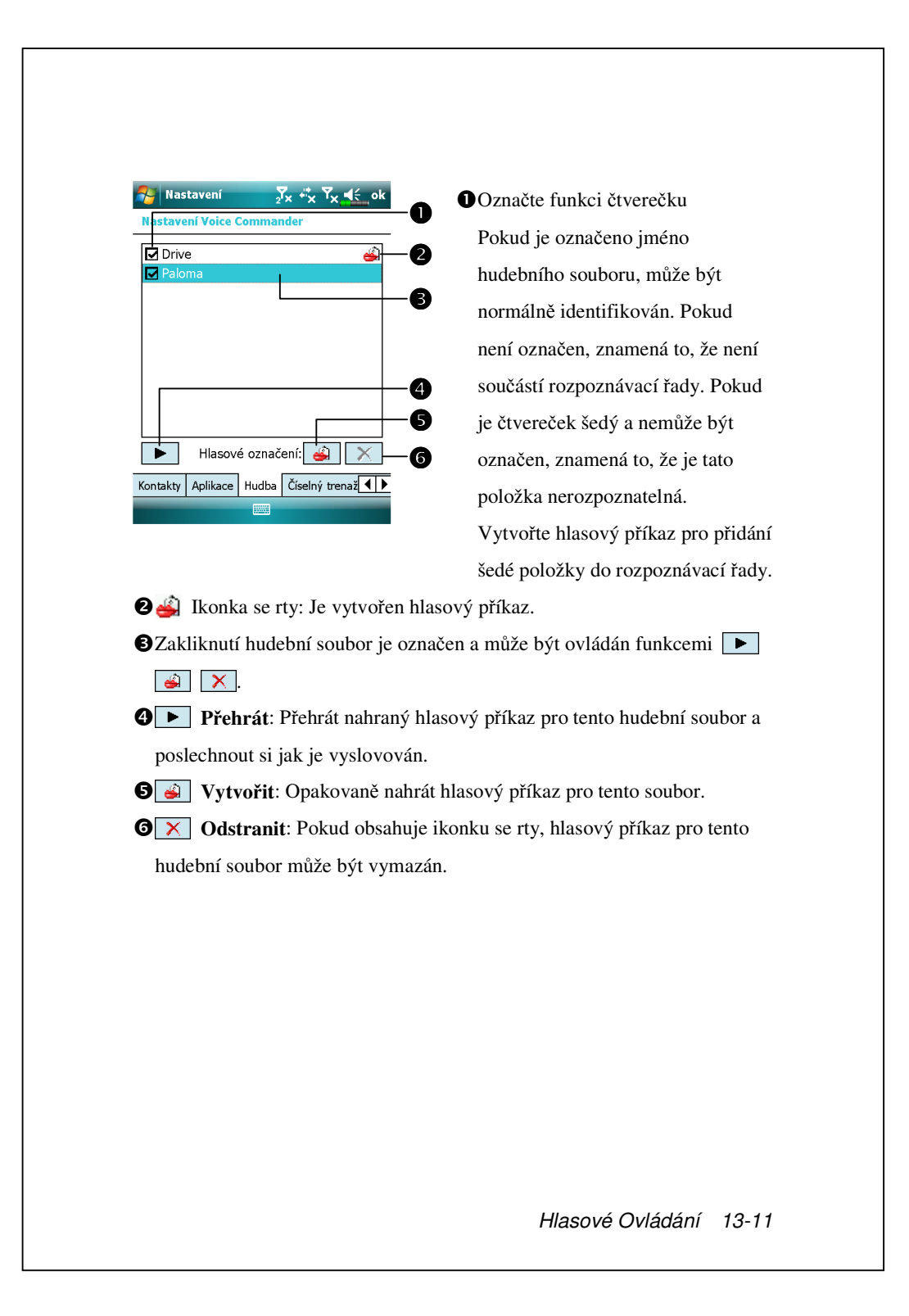

#### **Tipy**

- Po ukončení nahrání můžete označit"Použít přizpůsobený model" pro použití osobního nastavení, které bylo vytvořeno přímo pro Vás. Je doporučeno vyslovit všech 10 sad čísel, aby byl efekt adaptce co možná nejjasnější. Pokud nechcete použít přizpůsobený model, pak pouze zrušte označení "Použít přizpůsobený model."
- Pokud jste vyzkoušeli 10 sad čísel jako 1 sadu hlasového modelu, systém Vám ukáže,že všechna číslam jsou již nahrána, když spustíte tuto funkci. Pokud některé z těchto čísel nebylo ještě nahráno, systém se vrátí na místo, kde byl posledně ukončen a dovolí Vám pokračovat s nedokončenou částí.
- Také můžete zakliknout X Odstranit vše a systém vymaže poslední hlasový model, který byl nacvičován a dovolí Vám trénovat další model.

## Pokročilé Nastavení

Citlivost nastavení je pro hlasové rozpoznávání. Nastavení "Délka telefonního čísla" udává maximální počet znaků, které můžou být vloženy jako telefonní číslo. Tato nastavení pomůže lepšímu rozpoznávání.

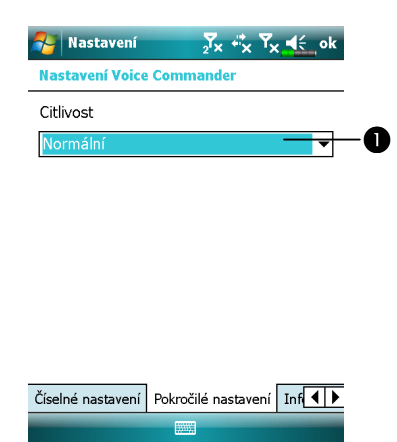

 Citlivost: Pokud použijete toto nastavení, systém hlasového rozpoznávání není tak přísný během provádění úkolu hlasového rozlišení, v dalších slovech pod tímto nastavením systém odpoví na Vás hlas nejčastěji a nebudou se často opakovat situace bez zpětné odpovědi. Měli byste přenastavit systém na Citlivý v stabilně hlučném prostředí, například ve vlaku, nebo v továrně, atd.

Normální: Normální je nejlepší pro běžná prostředí. Přesný: Při Přesném nastavení je systém více přísný při provádění hlasového příkazu. Chyby při rozeznávání jsou méně pravděpodobné, pokud máte systém nastaven na tento režim.

Hlasové Ovládání 13-13

# FAQ

Otázka: Chci zavolat své kamarádce Andy Miller, ale nebaví mě číst manuály. Co potřebuji vědět, abych mohla provést hovory? Odpověď: Ujistěte se, že máte telefonní číslo a jméno Andy Miller uloženo v seznamu kontaktů. Zmáčkněte tlačítko **Hlasového ovládání** a vyslovte "Hovor Andy Miller."

Otázka: Přidala jsem nový kontakt, ale nelze rozpoznat. Odpověď:

- Systém rozpozná pouze anglická slova a písmena nebo čísla. Jakékoliv symboly nebo značky budou ignorovány. Avšak pro tyto položky můžete vytvořit hlasový příkaz.
- Pokud počet kontaktů přesáhne 1,000 položek, systém ty následující již nerozezná, aniž by byly manuálně aktivovány uživatelem.
- Abyste se mohli podívat na atributy příkazů hlasového kontaktu, jděte na Kontakty v Nastavení Hlasového Ovládání.

Otázka: Minulý měsíc jsem nahrál hlasový příkaz pro mého kamaráda, ale zapomněl jsem, co jsem nahrál. Musím tento hlasový záznam předělat?

Odpověď: Ne! Pouze zvolte Nastavení Hlasového Ovládání, Kontakty, vyberte kontakt a zvolte **Přehrát**.

Otázka: Dnes jsem provedl digitální trénink, ale zjistil jsem, že přesnost je horší než dříve, co mám teď dělat?
Odpověď: Můžete znovu zopakovat digitální trénink na nějakém tichém místě. Zvolte Nastavení Hlasového Ovládání, Digitální Tréning, a zrušte označení "Použít upravený model." Nebo pouze zvolte Odstranit všechny pro odstranění modelu. Tímto způsobem ušetříte paměť.

Otázka: Omylem jsem aktivoval **Hlasové ovládání**, Jak to mohu zrušit? Odpověď: Vyslovte "Nashledanou."

Hlasové Ovládání 13-15

# 14 Specifikace /

| Položka          | Popis                                               |
|------------------|-----------------------------------------------------|
| Operační systém  | Windows Mobile <sup>®</sup> 6.1 Professional        |
| Procesor         | Samsung S3C6400, 533 MHz                            |
| Paměť            | 256 MB Flash ROM, 128 MB SDRAM                      |
| Displej          | 2.8", 640 x 480 (VGA), 65,536 barev, TFT-LCD        |
| Komunikace       | ■ 3,5G                                              |
|                  | HSDPA / UMTS (2100/1900/850 MHz)                    |
|                  | Quad-Band GSM: 850/900/1800/1900 MHz                |
|                  | EDGE třída 10 / GPRS třída 10                       |
|                  | ■ 2,75G                                             |
|                  | GSM/GPRS Tri-Band(900/1800/1900)                    |
|                  | ■ Bluetooth <sup>®</sup> v2.0 třída 2 + EDR         |
|                  | ■ WiFi IEEE 802.11b/g                               |
| GPS              | Built-in GPS modul (SiRF Star III)                  |
|                  | TMC funkce podporována * (* může se regionálně      |
|                  | lišit)                                              |
| Kamera           | ■ 3,2 megapixelů, automatické ostření s bleskem,    |
|                  | rozlišení až 2048 x 1536                            |
|                  | 0,3 megapixelů, videokamera s pevným ostřením pro   |
|                  | konferenční hovory                                  |
| Snímač osvětlení | Detekování jasu prostředí pro nastavení světelnosti |
|                  | panelu                                              |
| Snímač gravitace | Podle orientace snímače gravitace změní orientaci   |
|                  | obrazovky                                           |
| Rozšiřující slot | MicroSD                                             |

Specifikace 14-1

Design a specifikace se mohou měnit bez upozornění.

| Položka          | Popis                                                                                        |
|------------------|----------------------------------------------------------------------------------------------|
| Rozhraní/Audio   | Lokální microphone and reproduktor                                                           |
|                  | Externí stereo headset jack                                                                  |
| Rozhraní/Data    | USB Sync, headset jack                                                                       |
| Zdroj energie    | Baterie: 1530 mAh Li-Ion Polymer, znovunabíjecí,                                             |
|                  | vyměnitelná                                                                                  |
|                  | AC Adaptér: 100~240 VAC/50~60 Hz, 5V/1A DC                                                   |
| Teplota okolního | Denní operace: $0^{\circ}$ c ~ $40^{\circ}$ c; uchovávání: - $10^{\circ}$ c ~ $50^{\circ}$ c |
| prostředí        |                                                                                              |
| Vlhkost okolního | 45% ~ 85%                                                                                    |
| prostředí        |                                                                                              |
| Rozměry          | 106 x 60,5 x 17 mm                                                                           |
|                  | 147g včetně baterie                                                                          |
| Zvláštní         | Baterie, Nabíječka do automobilu, Držák do auta                                              |
| Příslušenství    |                                                                                              |

# **15** Kontrolní předpisy a

# bezpečnostní prohlášení 🕖

# Informace SAR

Vaše zařízení obsahuje přijímač a vysílač rádiových vln a je navrženo, vyrobeno a testováno tak, aby nepřekračovalo limity pro vystavení rádiovým frekvencím doporučené mezinárodními směrnicemi.

Maximální hodnoty SAR pro DX900 jsou:

- 0.831 W/kg @10g (GSM 900)
- 0.373 W/kg @10g (GSM1800)
- 0.492 W/kg @10g (WCDMA 2100)
- 0.044 W/kg @10g (WiFi)

# Zdravotní a bezpečnostní upozornění

#### Ochrana baterie

- Používejte POUZE příslušenství schválené výrobcem. S tímto zařízením Pocket PC je zakázáno používat jakoukoli baterii, napájecí adaptér nebo kabel, jeho autenticita nebyla ověřena autorizovaným servisním střediskem nebo prodejcem (i v případě podobnosti s originálním produktem vzhledem nebo technickými údaji). Záruka na zařízení Pocket PC SE NEVZTAHUJE na škody způsobené používáním společně s produkty, které nebyly schváleny výrobcem.
- Řiďte se specifikacemi výrobce baterie: Nenabíjejte baterii pokud je okolní teplota vyšší než 45°C. Nevkládejte a nepoužívejte baterii pokud je okolní teplota vyšší než 50°C. Hrozí poškození baterie.
- Popokoušejte se rozložit, rozbít, nebo jinak poškodit baterii. Nebezpečí úrazu.

#### Bezpečnost prostředí aplikace

- Nevystavujte PDA přímému posobení následujích prostředí: rychlé změny teploty, vysoká teplota (přímé vystavení slunečního záření nebo nebo vysokým teplotám), extrémně nízká teplota, vysoký tlak nebo prašná a vlhká místa. Nenamáčejte nebo nevlhčete PDA vodou nebo jinou tekutinou.
- Neumísťujte PDA blízko elektrických zařízení (jako televizorů, počítačů, skenerů, přehrávačů, faxů, vysoušečů vlasů, atd.) která by mohla generovat elektrostatickou interferenci.
- Nevystavujte PDA silným nárazům.
- Sepoužívejte obyčejné pero ani žádný jiný předmět s ostrým hrotem pro ovládání obalu nebo obrazovky PDA (LCD panelu), aby nedošlo k poškození nebo poškrábání povrchu.
- K otírání PDA nepoužívejte žiraviny nebo těkavé kapaliny. V případě potřeby použijte k otření PDA suchý hadřík nebo ubrousek.

#### Bezpečnostní varování

- V případě, že bude Vaše PDA poškozeno, vraťte jej prosím na místo, kde jste jej zakoupili. Nepokoušejte se zlikvidovat toto zařízení sami.
- Nebudeme zodpovědni za jakékoliv vzniklé reklamace, při kterých bude prokázáno chyba vzniklá neuposlechnutím pravidel pro uživatele PDA.

#### Bezpečnost Dat

Tato společnost není zodpovědná za ztrátu nebo poškození dat v PDA způsobených nesprávným používáním tohoto zařízení. Důležitá data si zálohujte odděleně ve Vašem notebooku nebo použijte USB příslušenství, které je součástí tohoto produktu a které má sloužit k uchovávání důležitých dat ve Vašem počítače nebo paměťové kartě.

#### Omezení soukromí

Některé země vyžadují úplné odtajnění nahraných telefonních hovorů, a vyžadují, že musíte informovat osobu, se kterou hovoříte, že je Váš telefonický hovor nahráván. Vždy dodržujte příslušné zákony a nařízení platné v dané zemi při používání Vašeho PDA.

#### Důležitá Bezpečnostní Opatření

Při používání tohoto zařízení musí být dodržovány níže uvedené bezpečnostní opatření.

Bezpečnost na letištích, lékařských zařízení a hořlavých prostředích

Nacházíte-li se na palubě letadla, v nemocničním zařízení nebo na čerpací stanici, kde jsou bezdrátová komunikační zařízení zakázána, spusťte
 Communication Manager (Správce komunikace) a potom klepněte na tlačítko
 Když se barva ikony změní na oranžovou
 , je aktivován letový režim a bezdrátové připojení Pocket PC je deaktivováno.

#### Bezpečnost v Letadlech

Z důvodu možných interferencí, které tento výrobek způsobuje leteckému navigačnímu systému a jeho komunikační síti, je používání tohoto produktu na palubě letadel ve většině zemí protizákonné.

#### Interference S Funkcemi Lékařských Přístrojů

Tento produkt může způsobit výpadek lékařských přístrojů. Vě většině nemocnic a lékařských zařízení je používání tohoto zařízení zakázáno.

#### Omezení

Nepoužívejte toto zařízení na čerpacích stanicích. Používání tohoto zařízení je také zakázáno ve skladech pohonných látek a paliv, chemických továrnách a míst, kde se vyskytují výbušniny.

#### Bezpečnost pro okolí

Nepoužívejte tento produkt na čerpacích stanicích, ve skladech paliv nebo tam, kde dochází k odstřelování, nebo na místech s hrozícím výskytem explozí, jako jsou, tankovací místa, podpalubí člunů, převážející nebo uskladňovací prostory pro paliva nebo chemické látky, a oblasti, kde se ve vzduchu mohou vyskytovat chemikálie nebo částice prachu. Pamatujte, že jejich jiskření může způsobit explozi nebo požár s následkem zranění nebo dokonce smrti.

#### Prostředí s možností výbuchu

V jakýchkoliv prostorech s možností výbuchu nebo výskytu vznětlivých materiálů, by měl být přístroj vypnut a uživatel by měl dodržovat všechny pravidla a instrukce. Jiskření v takovýchto oblastech může způsobit explozi s následkem vážného zranění, nebo dokonce smrti. Uživatelům je doporučeno nepoužívat toto zařízení na čerpacích místech jako jsou servisní nebo čerpací stanice. Uživatelům je připomínána potřeba dodržování omezení používání radiového zařízení v palivových skladech, chemických továrnách nebo tam, kde dochází k odstřelování. Oblasti s možností vzniku exploze jsou často, ale ne vždy, jasně značeny. Mezi tyto patří palivové oblasti, podpalubí člunů, převážející nebo uskladňovací prostory pro paliva nebo chemické látky, a oblasti, kde jsou v ovzduší obsaženy částice prachu, zrníček a jiné nečistoty.

#### Nejonizující záření

Tento produkt by měl být provozován pouze normálních podmínek. V souvislosti s mobilním radiovým přenosovým zařízením, je uživatel tímto upozorněn, že pro dosažení požadované funkčnosti a pro bezpečnost okolních lidí je doporučeno, aby se žádná část lidského těla nedostala do blízkosti antény během provozu zařízení.

#### Bezpečnost na cestách

Řidičům motorových vozidel není dovoleno držet během řízení v ruce telefonní přístroje, kromě případů nebezpečí. V některých zemí je povolena alternativa používání hand-free zařízení.

# Regulatorní informace

#### Identifikační čísla

Pro účely regulatorní identifikace bylo tomuto produktu přiřazeno číslo modelu DX900.

Aby byl trvale zajištěn spolehlivý a bezpečný provoz zařízení Pocket PC, používejte pouze příslušenství uvedené v tomto dokumentu. K nabíjení tohoto produktu smí být použita pouze schválená nabíječka baterií (typ 5 V =, 1 A).

Prohlášení o shodě - Evropská unie

Produkt označený značkou CE splňuje veškeré platné směrnice Evropského parlamentu a Rady Evropské unie, konkrétně směrnici pro koncové vybavení pro rozhlasové a televizní vysílání (R&TTE) 1999/5/EC.

Tento produkt splňuje následující směrnice Evropské unie:

- EN 60950-1:2001 (IEC 60950-1 (upraveno)) Zařízení informační techniky Bezpečnost Část 1: Obecné požadavky.
- ETSI EN 301 511 V9.0.2(2003-03) Mobilní komunikace (GSM); Sjednocená norma pro mobilní stanice v pásmech GSM 900 a DCS 1800 pokrývající základní požadavky v článku 3.2 směrnice R&TTE (1999/5/EC).
- ETSI EN 300 328 V1.7.1 Problematika elektromagnetické kompatibility a rádiového spektra (ERM); Systémy širokopásmového vysílání; Vybavení pro vysílání dat v pásmu 2,4 GHz ISM pomocí modulace vysílacího spektra; Sjednocené normy EU zahrnující základní požadavky v článku 3.2 směrnice R&TTE.

- ETSI EN 301 489-1 V1.6.1 Problematika elektromagnetické kompatibility a rádiového spektra (ERM); Standard elektromagnetické kompatibility (EMC) pro rádiové vybavení a služby; Část 1: Obecné technické požadavky.
- ETSI EN 301 489-7 V1.3.1 Problematika elektromagnetické kompatibility a rádiového spektra (ERM); Elektromagnetická kompatibilita (EMC) pro rádiové vybavení a služby; Část 7: Specifické podmínky pro mobilní a přenosné rozhlasové a doplňkové vybavení digitálních mobilních rádiových telekomunikačních systémů (GSM a DCS).
- ETSI EN 301 489-17 V1.2.1 Problematika elektromagnetické kompatibility a rádiového spektra (ERM); Elektromagnetická kompatibilita (EMC) pro rádiové vybavení a služby; Část 17: Specifické podmínky pro systémy širokopásmového vysílání 2.4 GHz a vysokokapacitních sítí RLAN 5 GHz.
- EN 55013:2001 Přijímače zvukového a televizního vysílání a související zařízení - Charakteristiky rádiového rušení.
- EN 55020:2002 Přijímače zvukového a televizního vysílání a související zařízení - Charakteristiky imunity.
- EN 50371:2002 Obecný standard kompatibility slaboproudého elektronického a elektrického přístroje se základními omezeními ohledně vystavení lidského organizmu elektromagnetickým polím (10 MHz ~ 300 GHz) – Obecný veřejný standard.
- EN 50360 2001 Produktový standard kompatibility mobilních telefonů se základními omezeními ohledně vystavení lidského organizmu elektromagnetickým polím (300 MHz ~ 3 GHz).

# Ustanovení WEEE

Směrnice o likvidaci elektrických a elektronických zařízení (WEEE), která vstoupila v platnost jako evropské právo 13. února 2003, přinesla značnou změnu v nakládání s elektrickým vybavením po skončení životnosti. Účelem této směrnice je především prevence WEEE a dále podpora opakovaného používání, recyklace a dalších forem obnovy takových odpadů za účelem omezení dopadu na životní prostředí.

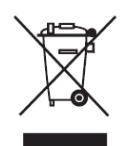

Logo WEEE (na obrázku vlevo) na produktu nebo na jeho obalu ukazuje, že tento produkt nesmí být likvidován společně s běžným komunálním odpadem. Jste povinni zlikvidovat veškerý elektronický nebo elektrický odpad v určené sběrně pro recyklaci takového nebezpečného odpadu. Oddělený sběr a recyklace použitých elektrických a elektronických výrobků pomáhá zachovávat přírodní zdroje. Kromě toho správná recyklace elektronického a elektrického odpadu zajišťuje, že bude recyklace provedena takovým způsobem, který nepoškozuje lidské zdraví a životní prostředí.

Další informace o likvidaci elektronického a elektrického odpadu, obnově a sběrnách vám poskytne místní městský úřad, městská nebo územní rada, služba pro likvidaci komunálního odpadu, obchod, ve kterém jste vybavení zakoupili, nebo výrobce vybavení.

# 16 FAQ 🖊

1. Jaké vlastnosti má PDA?

Odpověď:

DZabudovaný 802.11b/g bezdrátový síťový modul.

Nejnovější Windows Mobile<sup>®</sup> 6.1 Professional operační systém se všemi svými nastaveními uloženými v paměti ROM. Nemusíte se obávat ztráty dat, i když se PDAúplně vybije. Extrémně velký paměťový prostor je schopen uložit velkém množství osobních dat a aplikačních programů.

2. Jak si mohu nakonfigurovat bezdrátovou síť? A jak se připojím k Internetu?

Odpověď: **Communication Manager** Vám pomůže s ovládáním zařízení Bluetooth, GSM mobilního zařízení a Vaší bezdrátové sítě.

Poté, co jste si koupili kreditní body pro připojení k Internetu přes bezdrátové připojení, bude Vám přidělena IP adresa, DNS jméno adresy serveru, Proxy server, číslo připojovacího portu a informační síťový klíč. Tyto informace budete potřebovat k úspěšnému připojení k Internetu. Firemní síťě mohou někdy požadovat dodatečné informace. Pro získání těchto informací prosím kontaktujte správce Vaší počítačové sítě. Pokud používáte Vaší bezdrátovou síť poprvé, prosím obraťte se na kapitolu "Konfigurace Vaší Správce komunikace" a nastavte nezbytnou konfiguraci.

Bezdrátové připojení můžete aktivovat volbou ikony Communication Manager. Poté, co Vaše PDA detekuje dostupnou bezdrátovou síť a připojí se k ní, v horní části obrazovky se objeví ikonka<sup>A</sup>, což znamená, že Vaše PDA bude úspěšně připojena k síťovému aktivnímu bodu (Přístupový bod). V tomto okamžiku bude indikátor v horním levém rohu Vašeho PDA svítit oranžově.

FAQ 16-1

 Nemůžu zapnout mé PDA. Co mám dělat? Odpověď:

**1** Ujistěte se, že baterie PDA je dostatečně nabita.

Připojte Vaše PDA k nabíječce a ujistěte se, že svítí červený indikátor nabíjení. Stiskněte "Zapínací tlačítko."

4. Obrazovka mého PDA zamrzla nebo systém neodpovídá. Co mám dělat?

Odpověď:

Můžete resetovat Vaše PDA. To znamená restartovat celý systém k odhalení neužitečných zdrojů tak, aby se systém mohl vrátit do normálního stavu.

Pokud jste resetovali Vaše PDA, ale jeho fungování stále ještě není v pořádku, bude potřeba, abyste provedly studené vypnutí, abyste tento problém vyřešili.

Jak provést studené vypnutí:

Stiskněte a podržte tlačítko Zapnout/Vypnout a ResetT na krátkou dobu a poté je oba zároveň pusťte. Počkejte několik vteřin, dokud se obrazovka nezaktivuje a nezobrazí název modelu, verzi firmwaru a datum firmwarového buildu vašeho zařízení, okamžitě stiskněte a podržte •. Pokračujte tisknutím • a pusťte jej, jakmile uvidíte výzvu s dotazem na obrazovce. Pokud odpovíte"Ano" na otázku, která se zobrazí po studeném vypnutí. (Vymazat všechna data a nahrát standard?) Vámi instalované programy, vlastní nastavení a vlastní data ("Kontakty" a "Kalendář") zmizí. Vrátí se do původního nastavení.

Proto Vám narhujeme kopírovat Vaše data do paměťové karty. Data uložená v paměťové kartě nezmizí následkem studeného vypnutí. Nebo můžete synchronizovat data Vašeho PDA s Vaším stolním počítačem.

- Proč mé PDA nevydává žádný zvuk? Odpověď:
- ●Zvolte ikonu ◄ v pravém horním rohu obrazovky, potom vyberte možnosti ovládání hlasitosti nebo upravte hlasitosti zvuku příchozího hovoru.
- 2 Nebo můžete použít klíč ovládání hlasitosti.
- 6. Proč se obrazovka mého PDA automaticky zhasíná?
  Odpověď: Zvolte , Nastavení, záložku Systém, Podsvícení, a
  Napájení nebo Externí napájení. Možná zjistíte, že pokud zvolíte
  Napájení, po 30 sekundách Podsvícení automaticky zhasne; při externím napájením po 1 minutě. Pokud si myslíte, že jsou tyto časy velmi krátké, můžete si je prodloužit dle Vaši potřeby.
- 7. Když chci otevřít programový soubor, objeví se varovná zpráva "Nedostatek paměti". Co s tím mám dělat?

Odpověď: Protože je Vaše PDA paměť sdílená s ukládací pamětí a programovou pamětí, můžete volit mezi následující způsoby. Můžete si zvolit ten, který je pro Vás nejlepší.

- Odstranit programy, které jste nainstalovali nebo které nejsou často používány k obnovení prostoru v programové paměti.
- Vymažte data, která nejsou často používána nebo nejsou důležitá k obnovení prostoru v programové paměti.

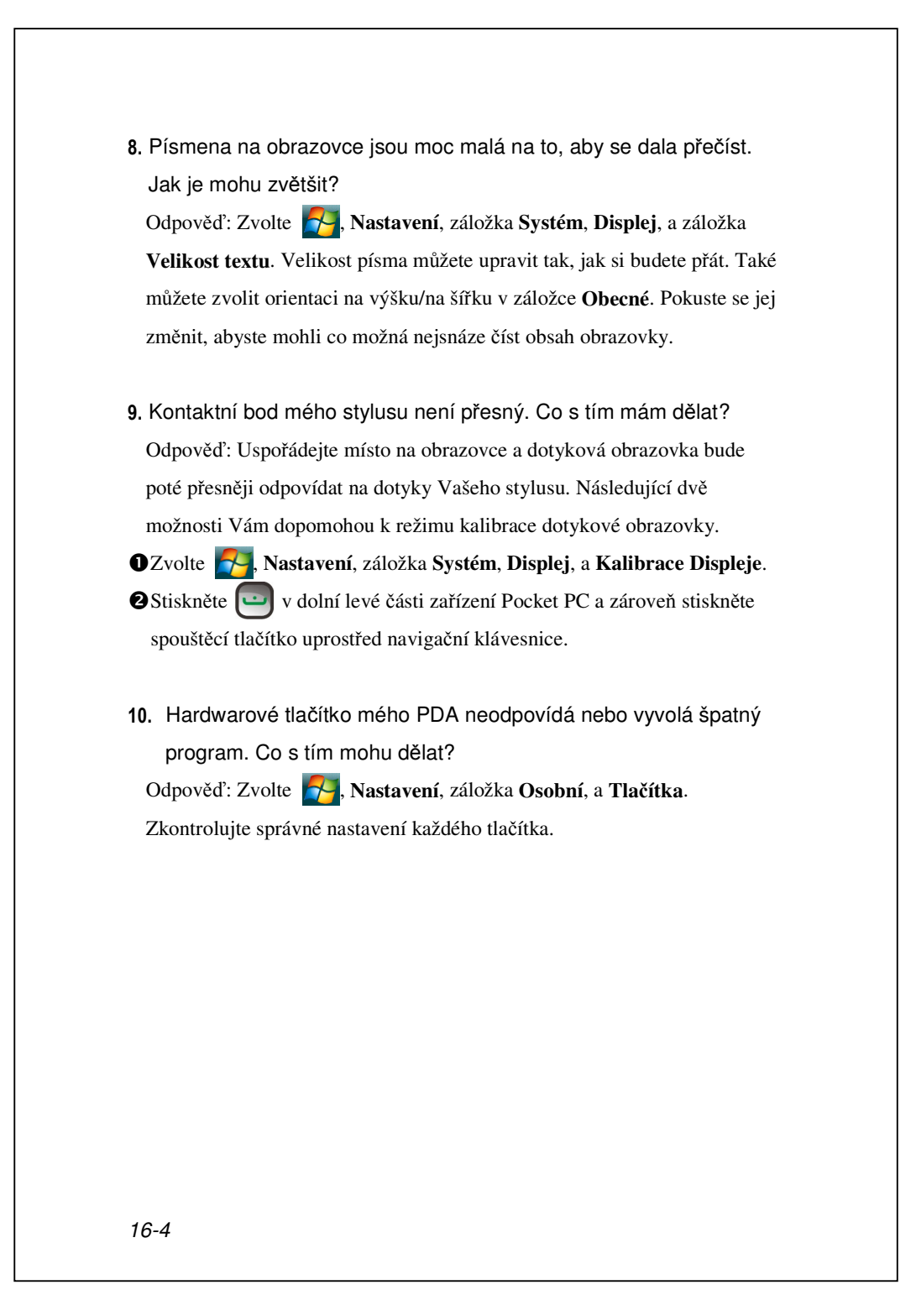

| s tím mohu dělat?<br>Odpověď:<br>① Ujistěte se, že máte nainstalovanou verzi Activesync 4.5 nebo něajkou<br>vyšší verzi. Doprrvodné CD obsahuje software. Pokud jste CD ztratili,<br>můžete si program stáhnout z internetových stránek Microsoft.<br>② Ujistěte se, že nabíječka a USB kabel, který jste obdrželi spolu se<br>zařízením jsou zapojeny do Vašeho PC.<br>③ Ujistěte se, že není spuštěný žádný jiný program, který používá ten samý<br>sériový port, který jste zvolili pro instalační proces.<br>④ Pokud Activesync stále nepracuje, odejmětě a smažte staré verze softwaru<br>Activesync a instalujte jej znovu.<br>12. Mé PC používá operační systém Windows Vista™, jak bude<br>probíhat připojení PDA?<br>Odpoveď:<br>④ Ujistěte se, že zařízení Windows Mobile <sup>®</sup> , které je součástí doprovodného<br>CD je nainstalováno.<br>④ Ujistěte se, že USB kanel je správně zapojen k portu Vašeho PC.<br>13. V mém PC je nainstalován Microsoft Outlook, bude pracovat s<br>PDA?<br>Odpověď: Obraťte se na stahovací link, který můžete najít v doprovodném<br>CD. Pokud je verze Vašeho Microsoft Outlook starší než tato, odinstalujte<br>starší verzi, poté nainstalujte limitovanout jednoduchou verzi Microsoft<br>Outlook. Po skončení periody limitované verze se obraťte na Microsoft pro<br>získání více informací, jak si zakoupit verzi plnou. | vesync mého PDA nemůže být provedeno nebo spojeno. Co                                  |
|----------------------------------------------------------------------------------------------------|----------------------------------------------------------------------------------------|
| <ul> <li>Odpověď:</li> <li>Ujistěte se, že máte nainstalovanou verzi Activesync 4.5 nebo něajkou vyšší verzi. Doprrvodné CD obsahuje software. Pokud jste CD ztratili, můžete si program stáhnout z internetových stránek Microsoft.</li> <li>Ujistěte se, že nabíječka a USB kabel, který jste obdrželi spolu se zařízením jsou zapojeny do Vašeho PC.</li> <li>Ujistěte se, že není spuštěný žádný jiný program, který používá ten samý sériový port, který jste zvolili pro instalační proces.</li> <li>Pokud Activesync stále nepracuje, odejmětě a smažte staré verze softwaru Activesync a instalujte jej znovu.</li> <li>Mé PC používá operační systém Windows Vista™, jak bude probíhat připojení PDA?</li> <li>Odpoveď:</li> <li>Ujistěte se, že uSB kanel je správně zapojen k portu Vašeho PC.</li> <li>V mém PC je nainstalován Microsoft Outlook, bude pracovat s PDA?</li> <li>Odpověď: Obraťte se na stahovací link, který můžete najít v doprovodném CD. Pokud je verze Vašeho Microsoft Outlook starší než tato, odinstalujte starší verzi, poté nainstalujte limitovanout jednoduchou verzi Microsoft Outlook. Po skončení periody limitované verze se obraťte na Microsoft pro získání více informací, jak si zakoupit verzi plnou.</li> </ul>                                                                                                    | ו mohu dělat?                                                                          |
| <ul> <li>Ujistěte se, že máte nainstalovanou verzi Activesync 4.5 nebo něajkou vyšší verzi. Doprrvodné CD obsahuje software. Pokud jste CD ztratili, můžete si program stáhnout z internetových stránek Microsoft.</li> <li>Ujistěte se, že nabíječka a USB kabel, který jste obdrželi spolu se zařízením jsou zapojeny do Vašeho PC.</li> <li>Ujistěte se, že není spuštěný žádný jiný program, který používá ten samý sériový port, který jste zvolili pro instalační proces.</li> <li>Pokud Activesync stále nepracuje, odejmětě a smažte staré verze softwaru Activesync a instalujte jej znovu.</li> <li>Mé PC používá operační systém Windows Vista™, jak bude probíhat připojení PDA?</li> <li>Odpoveď:</li> <li>Ujistěte se, že uSB kanel je správně zapojen k portu Vašeho PC.</li> <li>V mém PC je nainstalován Microsoft Outlook, bude pracovat s PDA?</li> <li>Odpověď: Odpověď: Obraťte se na stahovací link, který můžete najít v doprovodném CD. Pokud je verze Vašeho Microsoft Outlook starší než tato, odinstalujte starší verzi, poté nainstalujte limitovanout jednoduchou verzi Microsoft Outlook. Po skončení periody limitované verze se obraťte na Microsoft pro získání více informací, jak si zakoupit verzi plnou.</li> </ul>                                                                                                    | ěď:                                                                                    |
| vyšší verzi. Doprrvodné CD obsahuje software. Pokud jste CD ztratili,<br>můžete si program stáhnout z internetových stránek Microsoft.<br><sup>9</sup> Ujistěte se, že nabíječka a USB kabel, který jste obdrželi spolu se<br>zařízením jsou zapojeny do Vašeho PC.<br><sup>9</sup> Ujistěte se, že není spuštěný žádný jiný program, který používá ten samý<br>sériový port, který jste zvolili pro instalační proces.<br><sup>9</sup> Pokud Activesync stále nepracuje, odejmětě a smažte staré verze softwaru<br>Activesync a instalujte jej znovu.<br><sup>10</sup> Mé PC používá operační systém Windows Vista™, jak bude<br>probíhat připojení PDA?<br>Odpoveď:<br><sup>10</sup> Ujistěte se, že zařízení Windows Mobile <sup>®</sup> , které je součástí doprovodného<br>CD je nainstalováno.<br><sup>20</sup> Ujistěte se, že USB kanel je správně zapojen k portu Vašeho PC.<br><sup>13</sup> V mém PC je nainstalován Microsoft Outlook, bude pracovat s<br>PDA?<br>Odpověď: Obraťte se na stahovací link, který můžete najít v doprovodném<br>CD. Pokud je verze Vašeho Microsoft Outlook starší než tato, odinstalujte<br>starší verzi, poté nainstalujte limitovanout jednoduchou verzi Microsoft<br>Outlook. Po skončení periody limitované verze se obraťte na Microsoft pro<br>získání více informací, jak si zakoupit verzi plnou.                                | e se, že máte nainstalovanou verzi Activesync 4.5 nebo něajkou                         |
| <ul> <li>můžete si program stáhnout z internetových stránek Microsoft.</li> <li>2 Ujistěte se, že nabíječka a USB kabel, který jste obdrželi spolu se zařízením jsou zapojeny do Vašeho PC.</li> <li>3 Ujistěte se, že není spuštěný žádný jiný program, který používá ten samý sériový port, který jste zvolili pro instalační proces.</li> <li>3 Pokud Activesync stále nepracuje, odejmětě a smažte staré verze softwaru Activesync a instalujte jej znovu.</li> <li>12. Mé PC používá operační systém Windows Vista™, jak bude probíhat připojení PDA?</li> <li>Odpoveď:</li> <li>3 Ujistěte se, že zařízení Windows Mobile<sup>®</sup>, které je součástí doprovodného CD je nainstalováno.</li> <li>2 Ujistěte se, že USB kanel je správně zapojen k portu Vašeho PC.</li> <li>13. V mém PC je nainstalován Microsoft Outlook, bude pracovat s PDA?</li> <li>Odpověď: Obraťte se na stahovací link, který můžete najít v doprovodném CD. Pokud je verze Vašeho Microsoft Outlook starší než tato, odinstalujte starší verzi, poté nainstalujte limitovanout jednoduchou verzi Microsoft Outlook. Po skončení periody limitované verze se obrať te na Microsoft pro získání více informací, jak si zakoupit verzi plnou.</li> </ul>                                                                                                    | rerzi. Doprrvodné CD obsahuje software. Pokud jste CD ztratili,                        |
| <ul> <li>② Ujistěte se, že nabíječka a USB kabel, který jste obdrželi spolu se zařízením jsou zapojeny do Vašeho PC.</li> <li>③ Ujistěte se, že není spuštěný žádný jiný program, který používá ten samý sériový port, který jste zvolili pro instalační proces.</li> <li>④ Pokud Activesync stále nepracuje, odejmětě a smažte staré verze softwaru Activesync a instalujte jej znovu.</li> <li>12. Mé PC používá operační systém Windows Vista™, jak bude probíhat připojení PDA?</li> <li>Odpoveď:</li> <li>Odpoveď:</li> <li>O Ujistěte se, že zařízení Windows Mobile<sup>®</sup>, které je součástí doprovodného CD je nainstalováno.</li> <li>② Ujistěte se, že USB kanel je správně zapojen k portu Vašeho PC.</li> <li>13. V mém PC je nainstalován Microsoft Outlook, bude pracovat s PDA?</li> <li>Odpověď: Obraťte se na stahovací link, který můžete najít v doprovodném CD. Pokud je verze Vašeho Microsoft Outlook starší než tato, odinstalujte starší verzi, poté nainstalujte limitovanou jednoduchou verzi Microsoft Outlook. Po skončení periody limitované verze se obraťte na Microsoft pro získání více informací, jak si zakoupit verzi plnou.</li> </ul>                                                                                                    | e si program stáhnout z internetových stránek Microsoft.                               |
| <ul> <li>zařízením jsou zapojeny do Vašeho PC.</li> <li>Ujistěte se, že není spuštěný žádný jiný program, který používá ten samý sériový port, který jste zvolili pro instalační proces.</li> <li>Pokud Activesync stále nepracuje, odejmětě a smažte staré verze softwaru Activesync a instalujte jej znovu.</li> <li>Mé PC používá operační systém Windows Vista™, jak bude probíhat připojení PDA?<br/>Odpoveď:</li> <li>Ujistěte se, že zařízení Windows Mobile®, které je součástí doprovodného CD je nainstalováno.</li> <li>Ujistěte se, že USB kanel je správně zapojen k portu Vašeho PC.</li> <li>V mém PC je nainstalován Microsoft Outlook, bude pracovat s PDA?</li> <li>Odpověď: Obraťte se na stahovací link, který můžete najít v doprovodném CD. Pokud je verze Vašeho Microsoft Outlook starší než tato, odinstalujte starší verzi, poté nainstalujte limitovanout jednoduchou verzi Microsoft Outlook. Po skončení periody limitované verze se obraťte na Microsoft pro získání více informací, jak si zakoupit verzi plnou.</li> </ul>                                                                                                    | e se, že nabíječka a USB kabel, který jste obdrželi spolu se                           |
| <ul> <li>OUjistěte se, že není spuštěný žádný jiný program, který používá ten samý sériový port, který jste zvolili pro instalační proces.</li> <li>Pokud Activesync stále nepracuje, odejmětě a smažte staré verze softwaru Activesync a instalujte jej znovu.</li> <li>Mé PC používá operační systém Windows Vista™, jak bude probíhat připojení PDA?<br/>Odpoveď:</li> <li>Ujistěte se, že zařízení Windows Mobile®, které je součástí doprovodného CD je nainstalováno.</li> <li>Ujistěte se, že USB kanel je správně zapojen k portu Vašeho PC.</li> <li>V mém PC je nainstalován Microsoft Outlook, bude pracovat s PDA?</li> <li>Odpověď: Obraťte se na stahovací link, který můžete najít v doprovodném CD. Pokud je verze Vašeho Microsoft Outlook starší než tato, odinstalujte starší verzi, poté nainstalujte limitovanout jednoduchou verzi Microsoft Outlook. Po skončení periody limitované verze se obraťte na Microsoft pro získání více informací, jak si zakoupit verzi plnou.</li> </ul>                                                                                                    | ním jsou zapojeny do Vašeho PC.                                                        |
| <ul> <li>sériový port, který jste zvolili pro instalační proces.</li> <li>Pokud Activesync stále nepracuje, odejmětě a smažte staré verze softwaru Activesync a instalujte jej znovu.</li> <li>Mé PC používá operační systém Windows Vista™, jak bude probíhat připojení PDA?<br/>Odpoveď:</li> <li>Ujistěte se, že zařízení Windows Mobile®, které je součástí doprovodného CD je nainstalováno.</li> <li>Ujistěte se, že USB kanel je správně zapojen k portu Vašeho PC.</li> <li>V mém PC je nainstalován Microsoft Outlook, bude pracovat s PDA?</li> <li>Odpověď: Obraťte se na stahovací link, který můžete najít v doprovodném CD. Pokud je verze Vašeho Microsoft Outlook starší než tato, odinstalujte starší verzi, poté nainstalujte limitovanout jednoduchou verzi Microsoft Outlook. Po skončení periody limitované verze se obraťte na Microsoft pro získání více informací, jak si zakoupit verzi plnou.</li> </ul>                                                                                                    | e se, že není spuštěný žádný jiný program, který používá ten samý                      |
| <ul> <li>Pokud Activesync stále nepracuje, odejmětě a smažte staré verze softwaru Activesync a instalujte jej znovu.</li> <li>Mé PC používá operační systém Windows Vista™, jak bude probíhat připojení PDA?<br/>Odpoveď:</li> <li>Ujistěte se, že zařízení Windows Mobile<sup>®</sup>, které je součástí doprovodného CD je nainstalováno.</li> <li>Ujistěte se, že USB kanel je správně zapojen k portu Vašeho PC.</li> <li>V mém PC je nainstalován Microsoft Outlook, bude pracovat s PDA?</li> <li>Odpověď: Obraťte se na stahovací link, který můžete najít v doprovodném CD. Pokud je verze Vašeho Microsoft Outlook starší než tato, odinstalujte starší verzi, poté nainstalujte limitovanout jednoduchou verzi Microsoft Outlook. Po skončení periody limitované verze se obraťte na Microsoft pro získání více informací, jak si zakoupit verzi plnou.</li> </ul>                                                                                                    | ý port, který jste zvolili pro instalační proces.                                      |
| <ul> <li>Activesync a instalujte jej znovu.</li> <li>12. Mé PC používá operační systém Windows Vista™, jak bude probíhat připojení PDA?<br/>Odpoveď:</li> <li>Oujistěte se, že zařízení Windows Mobile®, které je součástí doprovodného CD je nainstalováno.</li> <li>2 Ujistěte se, že USB kanel je správně zapojen k portu Vašeho PC.</li> <li>13. V mém PC je nainstalován Microsoft Outlook, bude pracovat s PDA?</li> <li>Odpověď: Obraťte se na stahovací link, který můžete najít v doprovodném CD. Pokud je verze Vašeho Microsoft Outlook starší než tato, odinstalujte starší verzi, poté nainstalujte limitovanout jednoduchou verzi Microsoft Outlook. Po skončení periody limitované verze se obraťte na Microsoft pro získání více informací, jak si zakoupit verzi plnou.</li> </ul>                                                                                                    | Activesync stále nepracuje, odejmětě a smažte staré verze softwaru                     |
| <ul> <li>12. Mé PC používá operační systém Windows Vista™, jak bude probíhat připojení PDA?<br/>Odpoveď:</li> <li>① Ujistěte se, že zařízení Windows Mobile<sup>®</sup>, které je součástí doprovodného CD je nainstalováno.</li> <li>② Ujistěte se, že USB kanel je správně zapojen k portu Vašeho PC.</li> <li>13. V mém PC je nainstalován Microsoft Outlook, bude pracovat s PDA?</li> <li>Odpověď: Obraťte se na stahovací link, který můžete najít v doprovodném CD. Pokud je verze Vašeho Microsoft Outlook starší než tato, odinstalujte starší verzi, poté nainstalujte limitovanout jednoduchou verzi Microsoft Outlook. Po skončení periody limitované verze se obraťte na Microsoft pro získání více informací, jak si zakoupit verzi plnou.</li> </ul>                                                                                                    | sync a instalujte jej znovu.                                                           |
| <ul> <li>Odpoveď:</li> <li>Ujistěte se, že zařízení Windows Mobile<sup>®</sup>, které je součástí doprovodného CD je nainstalováno.</li> <li>Ujistěte se, že USB kanel je správně zapojen k portu Vašeho PC.</li> <li>V mém PC je nainstalován Microsoft Outlook, bude pracovat s PDA?</li> <li>Odpověď: Obraťte se na stahovací link, který můžete najít v doprovodném CD. Pokud je verze Vašeho Microsoft Outlook starší než tato, odinstalujte starší verzi, poté nainstalujte limitovanout jednoduchou verzi Microsoft Outlook. Po skončení periody limitované verze se obraťte na Microsoft pro získání více informací, jak si zakoupit verzi plnou.</li> </ul>                                                                                                    | <sup>⊃</sup> C používá operační systém Windows Vista™, jak bude<br>íhat připojení PDA? |
| <ul> <li>Ujistěte se, že zařízení Windows Mobile<sup>®</sup>, které je součástí doprovodného<br/>CD je nainstalováno.</li> <li>Ujistěte se, že USB kanel je správně zapojen k portu Vašeho PC.</li> <li>V mém PC je nainstalován Microsoft Outlook, bude pracovat s<br/>PDA?</li> <li>Odpověď: Obraťte se na stahovací link, který můžete najít v doprovodném<br/>CD. Pokud je verze Vašeho Microsoft Outlook starší než tato, odinstalujte<br/>starší verzi, poté nainstalujte limitovanout jednoduchou verzi Microsoft<br/>Outlook. Po skončení periody limitované verze se obraťte na Microsoft pro<br/>získání více informací, jak si zakoupit verzi plnou.</li> </ul>                                                                                                    | eď:                                                                                    |
| <ul> <li>CD je nainstalováno.</li> <li>Ujistěte se, že USB kanel je správně zapojen k portu Vašeho PC.</li> <li>V mém PC je nainstalován Microsoft Outlook, bude pracovat s PDA?</li> <li>Odpověď: Obraťte se na stahovací link, který můžete najít v doprovodném CD. Pokud je verze Vašeho Microsoft Outlook starší než tato, odinstalujte starší verzi, poté nainstalujte limitovanout jednoduchou verzi Microsoft Outlook. Po skončení periody limitované verze se obraťte na Microsoft pro získání více informací, jak si zakoupit verzi plnou.</li> </ul>                                                                                                    | e se, že zařízení Windows Mobile®, které je součástí doprovodného                      |
| <ul> <li>Ujistěte se, že USB kanel je správně zapojen k portu Vašeho PC.</li> <li>V mém PC je nainstalován Microsoft Outlook, bude pracovat s PDA?</li> <li>Odpověď: Obraťte se na stahovací link, který můžete najít v doprovodném CD. Pokud je verze Vašeho Microsoft Outlook starší než tato, odinstalujte starší verzi, poté nainstalujte limitovanout jednoduchou verzi Microsoft Outlook. Po skončení periody limitované verze se obraťte na Microsoft pro získání více informací, jak si zakoupit verzi plnou.</li> </ul>                                                                                                    | nainstalováno.                                                                         |
| <ul> <li>V mém PC je nainstalován Microsoft Outlook, bude pracovat s PDA?</li> <li>Odpověď: Obraťte se na stahovací link, který můžete najít v doprovodném CD. Pokud je verze Vašeho Microsoft Outlook starší než tato, odinstalujte starší verzi, poté nainstalujte limitovanout jednoduchou verzi Microsoft Outlook. Po skončení periody limitované verze se obraťte na Microsoft pro získání více informací, jak si zakoupit verzi plnou.</li> </ul>                                                                                                    | e se, že USB kanel je správně zapojen k portu Vašeho PC.                               |
| Odpověď: Obraťte se na stahovací link, který můžete najít v doprovodném<br>CD. Pokud je verze Vašeho Microsoft Outlook starší než tato, odinstalujte<br>starší verzi, poté nainstalujte limitovanout jednoduchou verzi Microsoft<br>Outlook. Po skončení periody limitované verze se obraťte na Microsoft pro<br>získání více informací, jak si zakoupit verzi plnou.                                                                                                    | ém PC je nainstalován Microsoft Outlook, bude pracovat s<br>?                          |
| CD. Pokud je verze Vašeho Microsoft Outlook starší než tato, odinstalujte<br>starší verzi, poté nainstalujte limitovanout jednoduchou verzi Microsoft<br>Outlook. Po skončení periody limitované verze se obraťte na Microsoft pro<br>získání více informací, jak si zakoupit verzi plnou.                                                                                                    | ěď: Obraťte se na stahovací link, který můžete najít v doprovodném                     |
| starší verzi, poté nainstalujte limitovanout jednoduchou verzi Microsoft<br>Outlook. Po skončení periody limitované verze se obraťte na Microsoft pro<br>získání více informací, jak si zakoupit verzi plnou.                                                                                                    | kud je verze Vašeho Microsoft Outlook starší než tato, odinstalujte                    |
| Outlook. Po skončení periody limitované verze se obraťte na Microsoft pro<br>získání více informací, jak si zakoupit verzi plnou.                                                                                                    | erzi, poté nainstalujte limitovanout jednoduchou verzi Microsoft                       |
| získání více informací, jak si zakoupit verzi plnou.                                                                                                    | k. Po skončení periody limitované verze se obraťte na Microsoft pro                    |
|                                                                                                    | více informací, jak si zakoupit verzi plnou.                                           |
|                                                                                                    |                                                                                        |
| FAQ 16-5                                                                                                    | FAQ 16-5                                                                               |

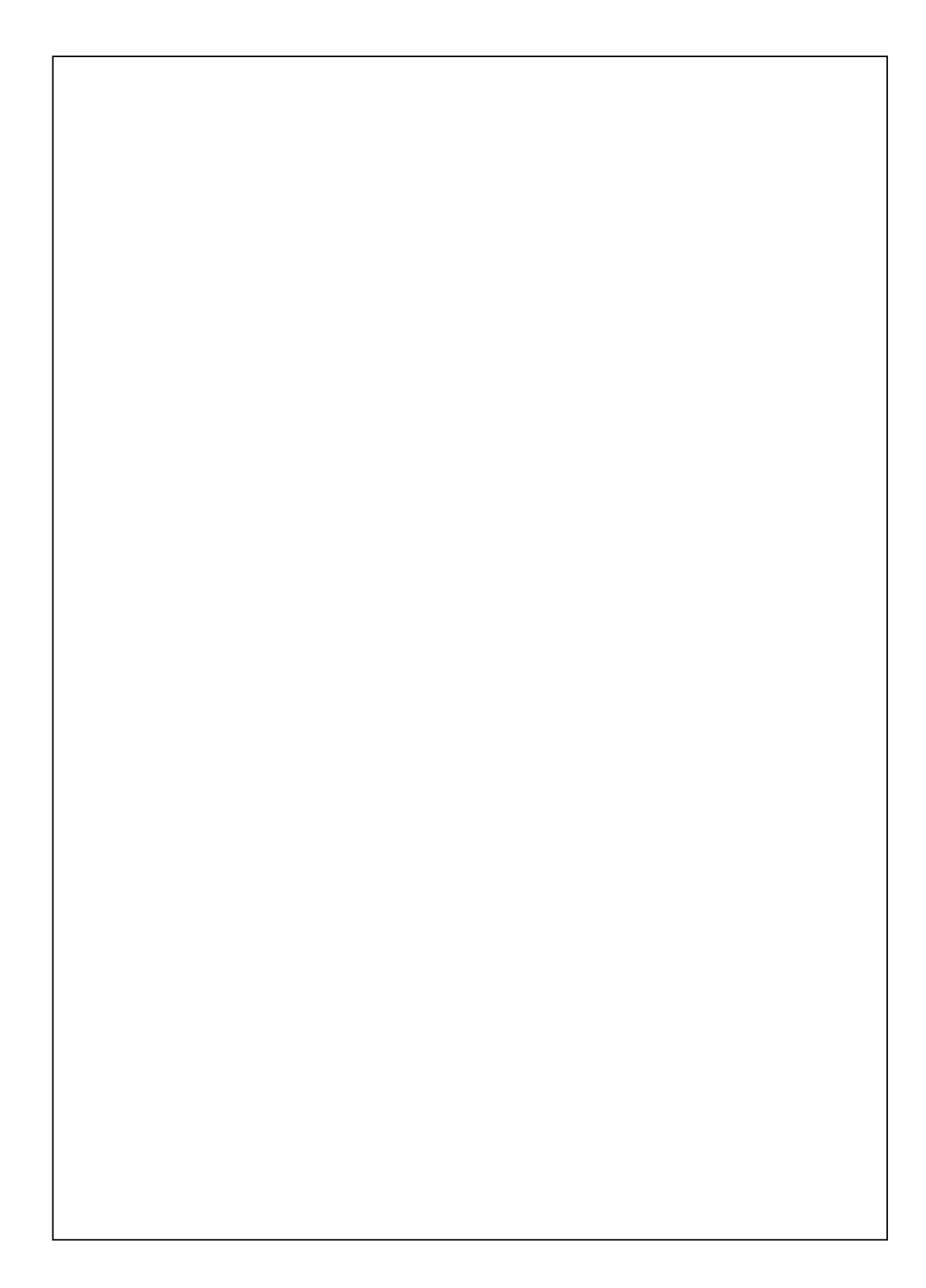

First Version:January 2009Current Version:January 2009, Version 1Number:20081231